Reference Manual Original Instructions

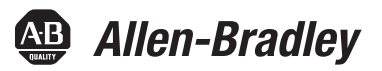

# MicroLogix Controllers to Micro800 Controllers Migration Guide

Catalog Numbers Bulletin 1761, Bulletin 1762, Bulletin 1763, and Bulletin 2080

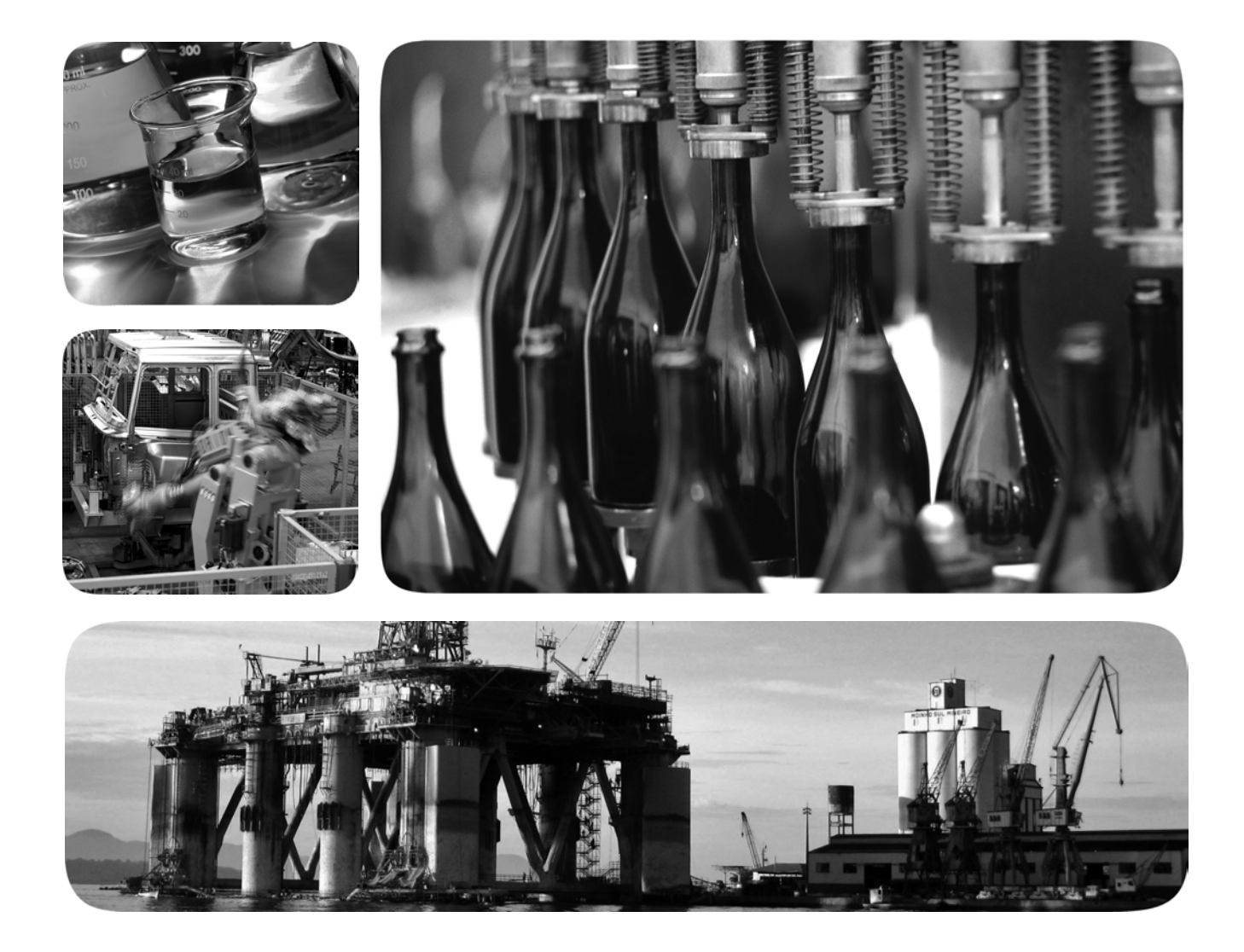

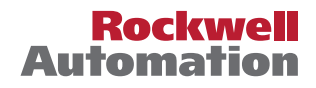

## **Important User Information**

Read this document and the documents listed in the additional resources section about installation, configuration, and operation of this equipment before you install, configure, operate, or maintain this product. Users are required to familiarize themselves with installation and wiring instructions in addition to requirements of all applicable codes, laws, and standards.

Activities including installation, adjustments, putting into service, use, assembly, disassembly, and maintenance are required to be carried out by suitably trained personnel in accordance with applicable code of practice.

If this equipment is used in a manner not specified by the manufacturer, the protection provided by the equipment may be impaired.

In no event will Rockwell Automation, Inc. be responsible or liable for indirect or consequential damages resulting from the use or application of this equipment.

The examples and diagrams in this manual are included solely for illustrative purposes. Because of the many variables and requirements associated with any particular installation, Rockwell Automation, Inc. cannot assume responsibility or liability for actual use based on the examples and diagrams.

No patent liability is assumed by Rockwell Automation, Inc. with respect to use of information, circuits, equipment, or software described in this manual.

Reproduction of the contents of this manual, in whole or in part, without written permission of Rockwell Automation, Inc., is prohibited.

Throughout this manual, when necessary, we use notes to make you aware of safety considerations.

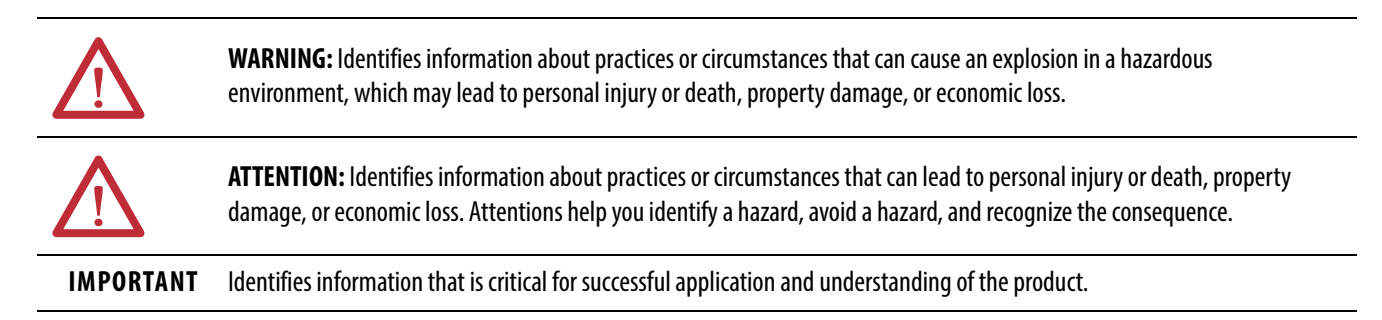

Labels may also be on or inside the equipment to provide specific precautions.

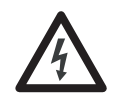

**SHOCK HAZARD:** Labels may be on or inside the equipment, for example, a drive or motor, to alert people that dangerous voltage may be present.

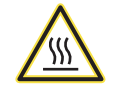

**BURN HAZARD:** Labels may be on or inside the equipment, for example, a drive or motor, to alert people that surfaces may reach dangerous temperatures.

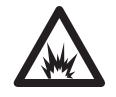

**ARC FLASH HAZARD:** Labels may be on or inside the equipment, for example, a motor control center, to alert people to potential Arc Flash. Arc Flash will cause severe injury or death. Wear proper Personal Protective Equipment (PPE). Follow ALL Regulatory requirements for safe work practices and for Personal Protective Equipment (PPE).

## Table of Contents

|                                                                 | About This Publication                                            | 5        |
|-----------------------------------------------------------------|-------------------------------------------------------------------|----------|
|                                                                 | Audience                                                          | 5        |
|                                                                 | Required Software                                                 | 5        |
|                                                                 | Summary of Changes                                                | 6        |
|                                                                 | Additional Resources                                              | 6        |
|                                                                 | Chapter 1                                                         |          |
| Micro800 Controller Overview                                    | Controller Dimensions 1                                           | 0        |
|                                                                 | Feature and Specification Comparison 1                            | 17       |
|                                                                 | Chapter 2                                                         |          |
| Plan Hardware Migration with<br>Integrated Architecture Builder | Generate Hardware Configuration 2                                 | 21       |
|                                                                 | Chapter 3                                                         |          |
| Migration Considerations                                        | Migrate From a MicroLogix 1000 Controller 2                       | 25       |
|                                                                 | Migrate From a MicroLogix 1100 Controller 2                       | 27       |
|                                                                 | Migrate From a MicroLogix 1200 Controller                         | 29       |
|                                                                 | Wiring Configuration                                              | 50       |
|                                                                 | Chapter 4                                                         |          |
| Convert a MicroLogix Project to                                 | Overview                                                          | 59       |
| a Micro800 Project                                              | Before You Begin                                                  | ;9       |
|                                                                 | What You Need                                                     | ))<br>(5 |
|                                                                 | Convert Your Project With the Converter Tool                      | ))<br>70 |
|                                                                 | Generate an Existing RSL ogix 500/RSL ogix Micro Project Report 7 | 79       |
|                                                                 | Create Equivalent Program Files                                   | 30       |
|                                                                 | Create Representative Data Files                                  | 31       |
|                                                                 | Create Equivalent Logic in Program File                           | 33       |
|                                                                 | Logix Examples 8                                                  | 34       |
|                                                                 | Build and Test Your Project                                       | )1       |
|                                                                 | Chapter 5                                                         |          |
| RLL Instruction Mapping                                         | Overview                                                          | )9       |
|                                                                 | Definitions, Acronyms, and Abbreviations                          | )9       |
|                                                                 | Bit Shift                                                         | )()<br>7 |
|                                                                 | Communication                                                     | 15<br>V  |
|                                                                 | Comparison                                                        | 10       |
|                                                                 | I/O Related Interrupt 12                                          | .0<br>)2 |
|                                                                 | Selectable Timed Interrupts                                       | 27       |
|                                                                 | File Manipulation                                                 | 31       |
|                                                                 | Math                                                              | 33       |
|                                                                 | Move and Logical                                                  | í6       |

|                              | Relay Type155Timer and Counter162Miscellaneous176              |
|------------------------------|----------------------------------------------------------------|
|                              | Appendix A                                                     |
| Additional Examples          | Configure Interrupts on a Micro800 Controller                  |
|                              | Appendix B                                                     |
| Original and Converted Pick- | Original RSLogix 500/RSLogix Micro Ladder Diagram 183          |
| and-Place Ladder Diagrams    | Connected Components Workbench Ladder Diagram (Converter Tool) |
|                              |                                                                |
|                              | Connected Components Workbench Ladder Diagram                  |
|                              | (Manual Conversion) 190                                        |

| About This Publication | This document serves as a guide for replacing your existing MicroLogix <sup>™</sup> 100<br>MicroLogix 1100, or MicroLogix 1200 controller with a Micro800 <sup>™</sup> family c<br>controllers.                                                                                                    |  |  |
|------------------------|----------------------------------------------------------------------------------------------------|--|--|
|                        | The Micro800 family of controllers includes the Micro810°, Micro820°, Micro830°, Micro850°, and Micro870° controllers.                                                                                                    |  |  |
|                        | Descriptions, wiring diagrams, dimensions, features, and specifications of the controllers are provided to help you select the appropriate Micro800 controller to replace your MicroLogix controller.                                                                                                    |  |  |
|                        | This document shows you how to use the software tools to select a suitable<br>Micro800 controller, and also how to convert your MicroLogix programs to work<br>with the Micro800 controller.                                                                                                    |  |  |
| Audience               | The intended audience of this document is owners of MicroLogix 1000,<br>MicroLogix 1100, and MicroLogix 1200 controllers who are migrating to the<br>Micro800 family of controllers, and who are familiar with the RSLogix 500°/<br>RSLogix™ Micro programming software. Knowledge of programming in ladder<br>language is expected to be able to program Micro800 systems effectively.                                   |  |  |
| Required Software      | To complete the steps in this document, Connected Components Workbench™<br>software version 12 or later is required. As the main programming software for<br>Micro800 systems. Connected Components Workbench software provides a<br>choice of IEC 61131-3 programming languages (ladder diagram, function block<br>diagram, structured text) with user-defined function block support that<br>optimizes machine control. |  |  |
|                        | You need Connected Components Workbench software to write your ladder<br>diagram, function block diagram, or structured text programs, to execute the<br>programs, and to see the results.                                                                                                    |  |  |
|                        | This document uses two features that are available in Connected Components<br>Workbench software version 12 or later.                                                                                                    |  |  |
|                        | MicroLogix to Micro800 Converter tool                                                                                                    |  |  |
|                        | The MicroLogix to Micro800 Converter tool converts an RSLogix 500/<br>RSLogix Micro project into a Connected Components Workbench<br>project. It provides conversion for ladder diagram (LD) programming<br>languages in the MicroLogix processor.                                                                                                    |  |  |

The onverter tool can convert most RSLogix 500/RSLogix Micro instruction blocks. However, you may need to modify the converted function blocks to confirm that they work properly. All information that requires additional modifications are logged in a conversion report, and this document shows you how to make the changes.

• Micro800 Simulator

The Micro800 Simulator can be used to perform testing and troubleshooting of a Connected Components Workbench project, without a physical Micro800 controller.

### **Summary of Changes**

| Торіс                                                                                                    | Page               |
|----------------------------------------------------------------------------------------------------|--------------------|
| Updated Preface.                                                                                                    | 5                  |
| Combined dimensions for various Micro830 controllers. Added dimensions for MicroLogix 1100,<br>MicroLogix 1200, Micro 850, and Micro870 controllers.                                                                                                    | 11, 12,14, 15, 16  |
| Updated feature and specification comparison table for MicroLogix 1000 controllers. Added tables for MicroLogix 1100 and MicroLogix 1200 controllers.                                                                                                    | 17, 18, 19         |
| Added chapter "Plan Hardware Migration with Integrated Architecture Builder".                                                                                                    | 21                 |
| Renamed chapter "Select a Suitable Micro800 Controller" to "Migration Considerations". Added information for migrating from a MicroLogix 1100 or MicroLogix 1200 controller.                                                                                                    | 25, 27, 29         |
| Added wiring diagrams for MicroLogix 1100, MicroLogix 1200, Micro850, and Micro870 controllers.                                                                                                    | 39, 42, 54, 56     |
| Renamed chapter "Convert an RSLogix 500 Project to a Connected Components Project" to<br>"Convert a MicroLogix Project to a Micro800 Project". Revised chapter with new information on the<br>conversion process and the use of the MicroLogix to Micro800 Converter tool and Micro800<br>Simulator. | 59, 65, 79, 84, 91 |
| Updated High-Speed Counter instruction description with information of new HSC instruction set in Connected Components Workbench software.                                                                                                    | 173                |
| Moved some examples from chapter "Convert a MicroLogix Project to a Micro800 Project" into a new appendix.                                                                                                    | 179                |

## Additional Resources

These documents contain additional information concerning related products from Rockwell Automation.

| Resource                                                                                                | Description                                                                                                    |
|----------------------------------------------------------------------------------------------------|----------------------------------------------------------------------------------------------------|
| Micro800 Programmable Controllers General Instructions, publication 2080-RM001                          | Provides reference information about the instruction set<br>available for developing programs for use in Micro800<br>control systems. |
| Micro820 Programmable Controllers User Manual, publication <u>2080-UM005</u>                            | A more detailed description of how to install and use your<br>Micro820 programmable controllers.                                      |
| Micro830, Micro850, and Micro870 Programmable<br>Controllers User Manual, publication <u>2080-UM002</u> | A more detailed description of how to install and use your<br>Micro830, Micro850, and Micro870 programmable<br>controllers.           |
| Micro800 Expansion Modules User Manual, publication <u>2080-UM003</u>                                   | Description of features, installation, wiring, and specifications for the Micro800 expansion modules.                                 |
| Micro800 Plug-in Modules User Manual,<br>publication <u>2080-UM004</u>                                  | Description of features, installation, wiring, and specifications for the Micro800 plug-in modules.                                   |

| Resource                                                                                                    | Description                                                                                                    |
|----------------------------------------------------------------------------------------------------|----------------------------------------------------------------------------------------------------|
| Getting Started with Motion Control Using a Simulated Axis Quick Start, publication <u>2080-QS001</u>                              | Provides instructions to implement a motion control<br>project using Connected Components Workbench<br>software.                  |
| Micro800 Controllers: Getting Started with CIP Client<br>Messaging Quick Start, publication <u>2080-QS002</u>                      | Provides instructions on how to use CIP Generic and CIP Symbolic messaging with Micro800 controllers.                             |
| Micro800 Programmable Controllers: Getting Started with PanelView Plus Quick Start, publication <u>2080-QS003</u>                  | Provides instructions on how to use global variables with<br>Micro800 controllers together with PanelView™ Plus<br>HMI terminals. |
| Setup Micro800 Controllers on FactoryTalk Gateway Quick Start, publication <u>2080-QS005</u>                                       | Provides instructions on how to configure a Micro800 controller on FactoryTalk® Gateway.                                          |
| Industrial Automation Wiring and Grounding Guidelines, publication <u>1770-4.1</u>                                                 | Provides general guidelines for installing a Rockwell<br>Automation industrial system.                                            |
| Product Certifications website, <u>https://</u><br><u>www.rockwellautomation.com/global/certification/</u><br><u>overview.page</u> | Provides declarations of conformity, certificates, and other certification details.                                               |

You can view or download publications at

https://www.rockwellautomation.com/global/literature-library/overview.page. To order paper copies of technical documentation, contact your local

Allen-Bradley distributor or Rockwell Automation sales representative.

## Notes:

## Micro800 Controller Overview

**Micro800** controllers are designed for low-cost, standalone machines. These economical small-size programmable logic controllers (PLCs) are available in different form factors based on the number of I/O points that are embedded in the base, with a range of features that are intended to address different requirements. The Micro800 family shares programming environment, accessories, and plug-ins that allow machine builders to personalize the controller for specific capabilities.

**Micro810** controllers function as a smart relay with high current relay outputs, but with the programming capabilities of a micro PLC. The Micro810 controllers come in a 12-point form factor.

Micro820 controllers are designed for smaller standalone machines and remote automation projects. They have embedded Ethernet and serial ports and a microSD<sup>™</sup> slot for data logging and recipe management. These controllers come as 20-point form factors that can accommodate up to two plug-in modules. They also support the Micro800 Remote LCD (2080-REMLCD) module for easier configuration of settings such as IP address. The Remote LCD module can also function as a simple IP65 text display.

**Micro830** controllers are designed for standalone machine control applications. They have flexible communications and I/O capabilities with up to five plug-ins. They come in 10-, 16-, 24-, or 48-point form factors.

**Micro850** expandable controllers are designed for applications that require more digital and analog I/O or higher performance analog I/O. They can support up to four expansion I/O. Micro850 controllers include additional communication connection options through an embedded 10/100 Base-T Ethernet port.

**Micro870** controllers offer machine builders and end users a higher level of scalability, flexibility, and customization. Designed for large standalone machine applications, the Micro870 controller comes with great memory capacity to enable more modular program and use of user-defined function blocks. They can support up to eight expansion I/O.

Several Micro830, Micro850, and Micro870 controllers support basic positioning through embedded pulse train outputs (PTO). These controllers also allow you to configure up to six high-speed counters (HSC), and choose from nine HSC operation modes. HSC is supported on all Micro830, Micro850, and Micro870 controller catalogs, except on 2080-LCxx-xxAWB. PTO is only supported on Micro830, Micro850, and Micro870 controller catalog numbers that end in BB or VB.

## **Controller Dimensions**

The following tables describe the dimensions for the MicroLogix controllers and the Micro800 controllers.

## **MicroLogix 1000 Controller Dimensions**

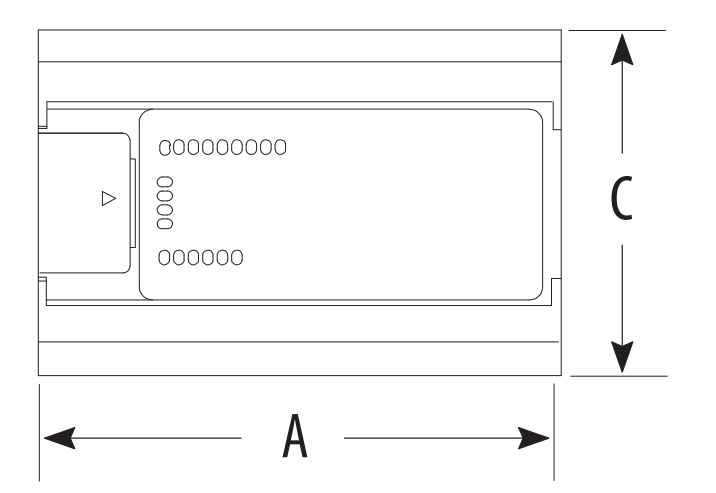

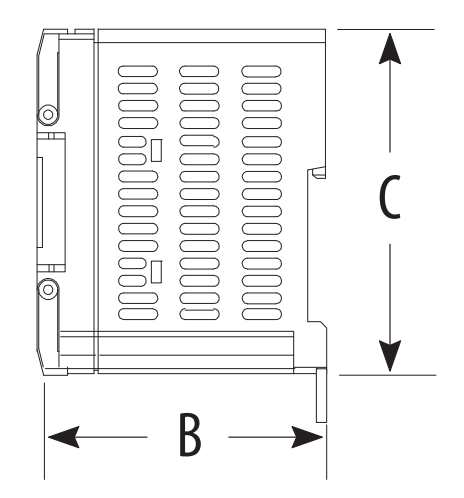

| Catalog Number | Α                 | В                | C                |
|----------------|-------------------|------------------|------------------|
| 1761-L10BWA    | 120 mm (4.72 in.) | 73 mm (2.87 in.) | 80 mm (3.15 in.) |
| 1761-L16AWA    | 133 mm (5.24 in.) | -                |                  |
| 1761-L16BWA    | 120 mm (4.72 in.) | -                |                  |
| 1761-L16NWA    |                   |                  |                  |
| 1761-L20AWA-5A | 200 mm (7.87 in.) | -                |                  |
| 1761-L20BWA-5A |                   |                  |                  |
| 1761-L32AWA    |                   |                  |                  |
| 1761-L32BWA    |                   |                  |                  |
| 1761-L32AAA    | -                 |                  |                  |
| 1761-L10BWB    | 120 mm (4.72 in.) | 40 mm (1.57 in.) |                  |
| 1761-L10BXB    |                   |                  |                  |
| 1761-L16BBB    |                   |                  |                  |
| 1761-L16BWB    |                   |                  |                  |
| 1761-L16NWB    |                   |                  |                  |
| 1761-L20BWB-5A | 200 mm (7.87 in.) |                  |                  |
| 1761-L32BBB    |                   |                  |                  |
| 1761-L32BWB    |                   |                  |                  |

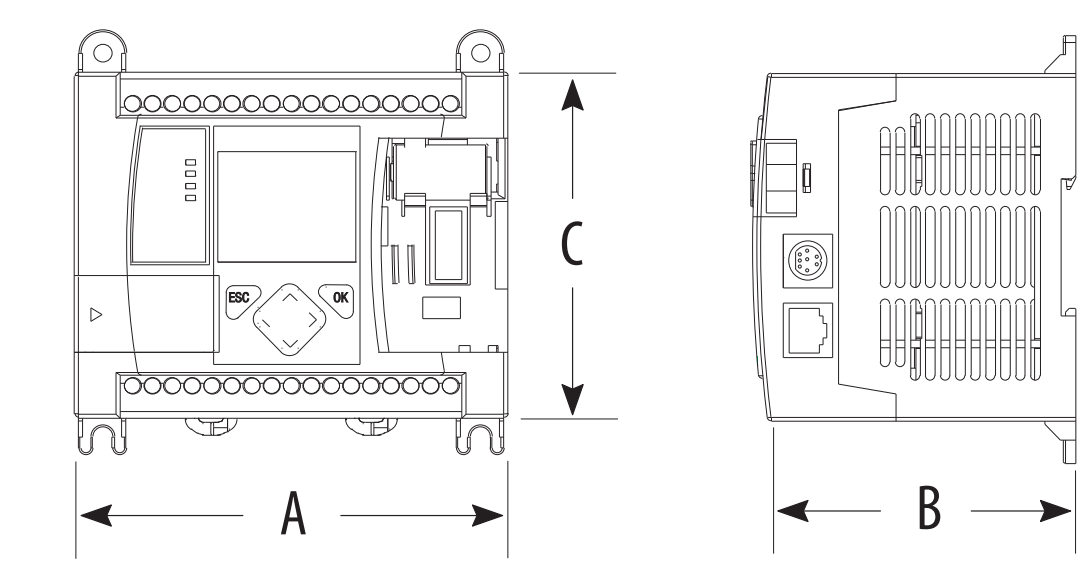

## MicroLogix 1100 Controller Dimensions

| Catalog Number | A                 | В                | C                |
|----------------|-------------------|------------------|------------------|
| 1763-L16AWA    | 110 mm (4.33 in.) | 87 mm (3.43 in.) | 90 mm (3.54 in.) |
| 1763-L16BWA    |                   |                  |                  |
| 1763-L16BBB    |                   |                  |                  |
| 1763-L16DWD    |                   |                  |                  |

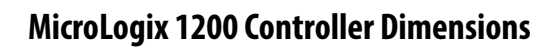

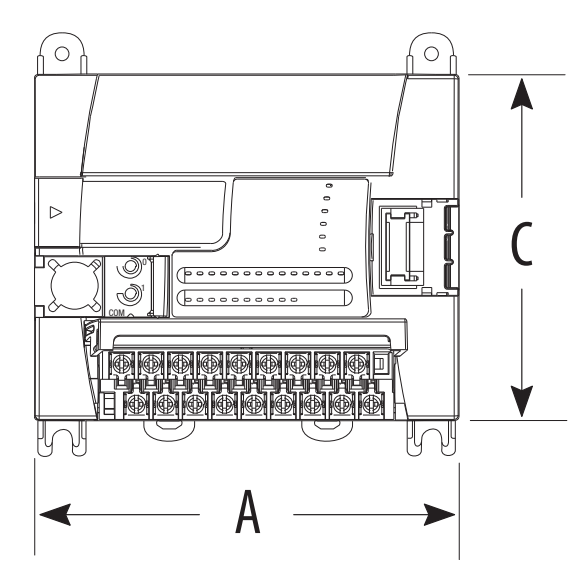

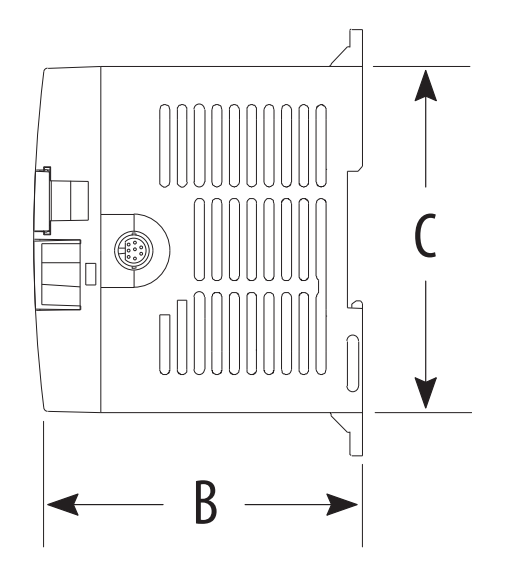

| Catalog Number | A                 | В                | C                |
|----------------|-------------------|------------------|------------------|
| 1762-L24AWA    | 110 mm (4.33 in.) | 87 mm (3.43 in.) | 90 mm (3.54 in.) |
| 1762-L24AWAR   |                   |                  |                  |
| 1762-L24BWA    |                   |                  |                  |
| 1762-L24BWAR   |                   |                  |                  |
| 1762-L24BXB    |                   |                  |                  |
| 1762-L24BXBR   |                   |                  |                  |
| 1762-L40AWA    | 160 mm (6.30 in.) |                  |                  |
| 1762-L40AWAR   |                   |                  |                  |
| 1762-L40BWA    |                   |                  |                  |
| 1762-L40BWAR   |                   |                  |                  |
| 1762-L40BXB    | 1                 |                  |                  |
| 1762-L40BXBR   | 1                 |                  |                  |

## **Micro820 Controller Dimensions**

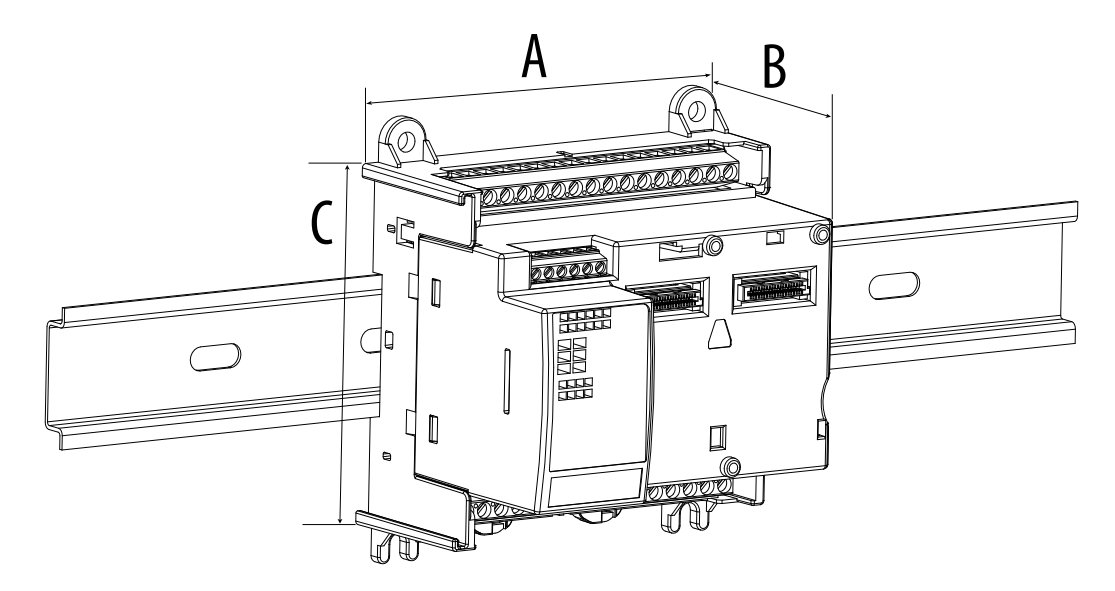

| Catalog Number   | A                 | В                | C                |
|------------------|-------------------|------------------|------------------|
| 2080-LC20-20AWB  | 104 mm (4.09 in.) | 75 mm (2.95 in.) | 90 mm (3.54 in.) |
| 2080-LC20-20AWBR |                   |                  |                  |
| 2080-LC20-20QWB  |                   |                  |                  |
| 2080-LC20-20QWBR |                   |                  |                  |
| 2080-LC20-20QBB  |                   |                  |                  |
| 2080-LC20-20QBBR |                   |                  |                  |

### **Micro830 Controller Dimensions**

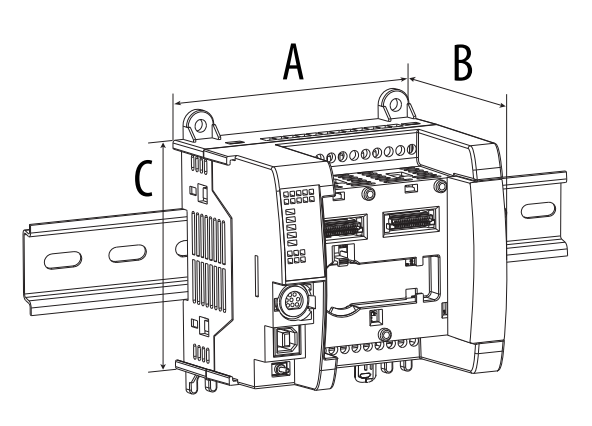

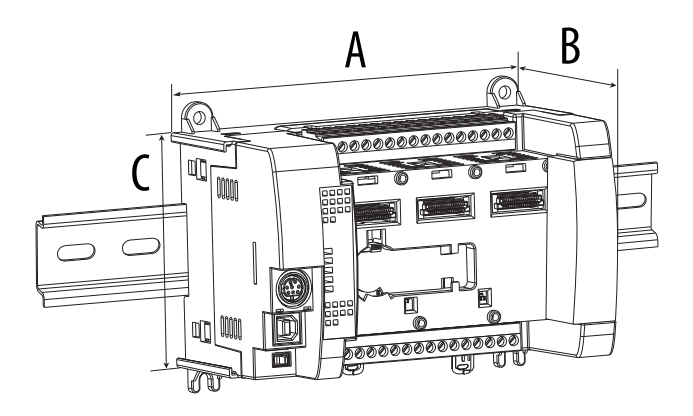

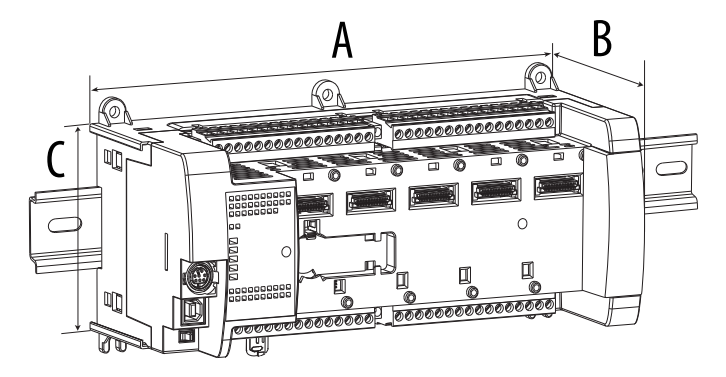

| Catalog Number  | A                 | В                | C                |
|-----------------|-------------------|------------------|------------------|
| 2080-LC30-10QWB | 100 mm (3.94 in.) | 80 mm (3.15 in.) | 90 mm (3.54 in.) |
| 2080-LC30-10QVB |                   |                  |                  |
| 2080-LC30-16AWB |                   |                  |                  |
| 2080-LC30-16QWB |                   |                  |                  |
| 2080-LC30-16QVB |                   |                  |                  |
| 2080-LC30-24QWB | 150 mm (5.91 in.) |                  |                  |
| 2080-LC30-24QVB |                   |                  |                  |
| 2080-LC30-24QBB |                   |                  |                  |
| 2080-LC30-48AWB | 210 mm (8.27 in.) |                  |                  |
| 2080-LC30-48QWB |                   |                  |                  |
| 2080-LC30-48QVB |                   |                  |                  |
| 2080-LC30-48QBB |                   |                  |                  |

## **Micro850 Controller Dimensions**

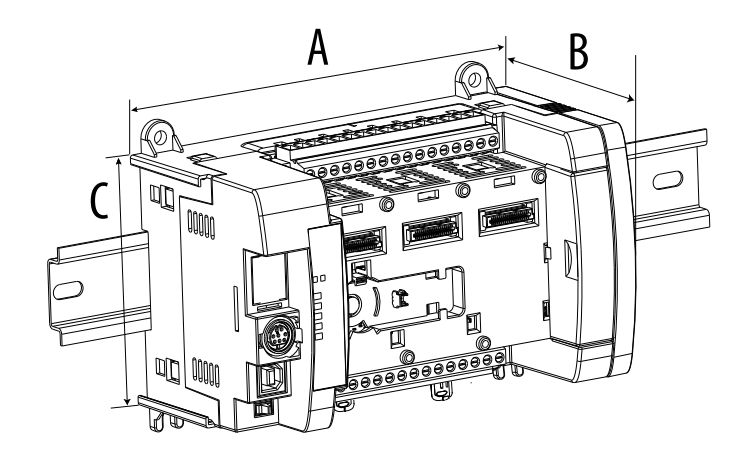

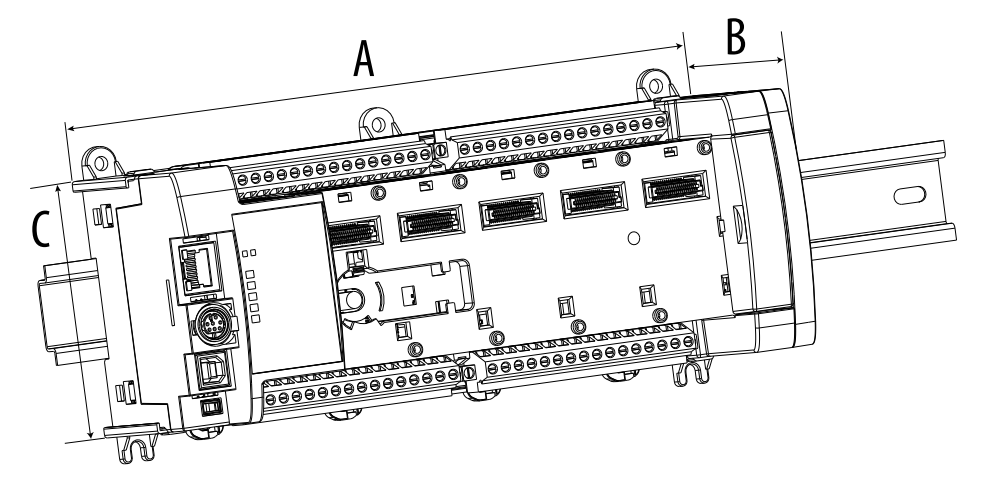

| Catalog Number  | Α                 | В                | C                |
|-----------------|-------------------|------------------|------------------|
| 2080-LC50-24AWB | 158 mm (6.22 in.) | 80 mm (3.15 in.) | 90 mm (3.54 in.) |
| 2080-LC50-24QWB |                   |                  |                  |
| 2080-LC50-24QVB |                   |                  |                  |
| 2080-LC50-24QBB |                   |                  |                  |
| 2080-LC50-48AWB | 283 mm (9.37 in.) |                  |                  |
| 2080-LC50-48QWB |                   |                  |                  |
| 2080-LC50-48QVB |                   |                  |                  |
| 2080-LC50-48QBB |                   |                  |                  |

## **Micro870 Controller Dimensions**

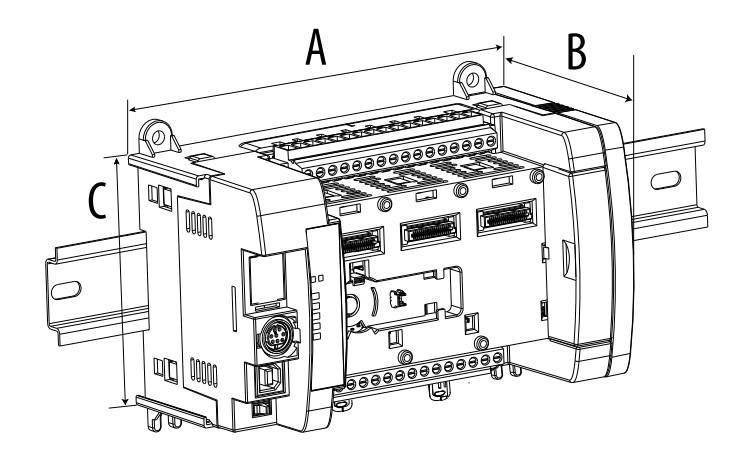

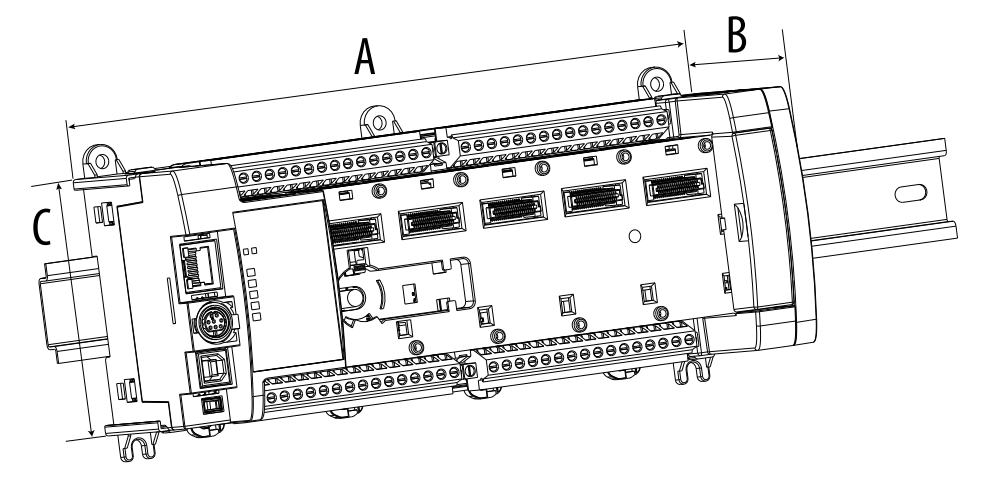

| Catalog Number   | A                 | В                | C                |
|------------------|-------------------|------------------|------------------|
| 2080-LC70-24AWB  | 157 mm (6.22 in.) | 80 mm (3.15 in.) | 90 mm (3.54 in.) |
| 2080-LC70-24QWB  |                   |                  |                  |
| 2080-LC70-24QWBK |                   |                  |                  |
| 2080-LC70-24QBB  |                   |                  |                  |
| 2080-LC70-24QBBK |                   |                  |                  |

## Feature and Specification Comparison

The following tables describe the differences in features and specifications between MicroLogix controllers and Micro800 controllers. For more details on the specifications, see the respective controller user manual.

### MicroLogix 1000 Controllers and Micro800 Controllers Comparison

| Features                                            | MicroLogix 1000 Controller                                                                          | Micro820 Controller                                                                                                    | Micro830 Controller                                                                                                    |
|-----------------------------------------------------|----------------------------------------------------------------------------------------------------|----------------------------------------------------------------------------------------------------|----------------------------------------------------------------------------------------------------|
| Memory                                              |                                                                                                    |                                                                                                    |                                                                                                    |
| Memory (in user words)<br>User program/User data    | 1 KB combined (preconfigured)                                                                       | 10/20 KB                                                                                                    | 4/8 KB – 10/16-point controllers<br>10/20 KB – 24/48-point controllers                                                                                              |
| Memory module<br>(for program backup and transport) | Handheld programmer                                                                                 | MicroSD card <sup>(1)</sup>                                                                                                    | Plug-in module – 2080-MEMBAK-RTC or 2080-MEMBAK-RTC2                                                                                                    |
| Online editing/Run Mode Change                      | None                                                                                                | Yes <sup>(2)</sup>                                                                                                    |                                                                                                    |
| Inputs / Outputs                                    |                                                                                                    |                                                                                                    |                                                                                                    |
| Embedded digital I/O, max                           | 21                                                                                                  | 19                                                                                                    | 48                                                                                                    |
| Embedded analog I/O                                 | Two current and two voltage inputs with<br>one current or voltage output on 20 point<br>controllers | One 010V analog output,<br>four 24V DC digital inputs that can be<br>configured as 010V analog inputs (DC<br>input controllers only), and<br>plug-in module – 2080-IF2, 2080-IF4 | Plug-in module — 2080-IF2, 2080-IF4                                                                                                    |
| Expansion I/O supported                             | None                                                                                                |                                                                                                    |                                                                                                    |
| Thermocouple/RTD                                    | None                                                                                                | Plug-in module — 2080-RTD2, 2080-TC2                                                                                                    |                                                                                                    |
| Network expansion I/O                               | None                                                                                                | Plug-in module – 2080-DNET20 (up to 20 n                                                                                                    | odes for I/O operation)                                                                                                    |
| Added Functionality                                 |                                                                                                    |                                                                                                    |                                                                                                    |
| Trim potentiometer                                  | None                                                                                                | Plug-in module – 2080-TRIMPOT6                                                                                                    |                                                                                                    |
| PID                                                 | None                                                                                                | Yes (limited only by memory and I/O)                                                                                                    |                                                                                                    |
| High-speed counters (embedded)                      | 1 @ 6.6 kHz<br>(not supported on AC input controllers)                                              | Plug-in module — 2080-MOT-HSC                                                                                                    | 2 @100 kHz – 10/16-point controllers<br>4 @100 kHz – 24-point controllers<br>6 @100 kHz – 48-point controllers<br>(not supported on AC input controllers)           |
| Motion: PTO/PWM support                             | None                                                                                                | PWM only<br>1 @ 5.5 kHz<br>(not supported on relay output<br>controllers)                                                                                                    | 1 @ 100 kHz – 10/16-point controllers<br>2 @ 100 kHz – 24-point controllers<br>3 @ 100 kHz – 48-point controllers<br>(not supported on relay output<br>controllers) |
| Real-time clock                                     | None                                                                                                | Embedded                                                                                                    | Plug-in module – 2080-MEMBAK-RTC,<br>2080-MEMBAK-RTC2                                                                                                    |
| Recipe storage                                      | None                                                                                                | MicroSD card <sup>(1)</sup>                                                                                                    | Plug-in module – 2080-SDMEMRTC-SC<br>and microSD card <sup>(1)</sup>                                                                                                |
| Data logging                                        | None                                                                                                | MicroSD card <sup>(1)</sup>                                                                                                    | Plug-in module – 2080-SDMEMRTC-SC<br>and microSD card <sup>(1)</sup>                                                                                                |
| Floating point math                                 | None                                                                                                | 32-bit and 64-bit                                                                                                    |                                                                                                    |
| Operating Power                                     |                                                                                                    |                                                                                                    |                                                                                                    |
| 120/240V AC                                         | Yes                                                                                                 | Power supply module – 2080-PSAC-12W                                                                                                    | Power supply module –<br>2080-PS120-240VAC                                                                                                    |
| 24V DC                                              | Yes                                                                                                 |                                                                                                    |                                                                                                    |
| Communication                                       |                                                                                                    |                                                                                                    |                                                                                                    |
| RS-232 port                                         | 8-pin mini DIN                                                                                      | Embedded RS-232/RS-485 serial port combo                                                                                                    | 8-pin min DIN RS-232/RS-485 serial port combo                                                                                                    |

| Features                                       | MicroLogix 1000 Controller         | Micro820 Controller                      | Micro830 Controller     |
|------------------------------------------------|------------------------------------|------------------------------------------|-------------------------|
| DeviceNet Peer-to-Peer Messaging,<br>Slave I/O | None                               | Plug-in module — 2080-DNET20 (up to 20 n | odes for I/O operation) |
| EtherNet/IP                                    | With 1761-NET-ENI or 1761-NET-ENIW | Yes                                      | None                    |
| DH-485                                         | With 1761-NET-AIC                  | None                                     |                         |
| SCADA RTU – DF1 Half-duplex Slave              | Yes                                | None                                     |                         |
| SCADA RTU – DF1 Radio Modem                    | None                               |                                          |                         |
| SCADA RTU – Modbus RTU Slave                   | None                               | Yes                                      |                         |
| SCADA RTU – Modbus RTU Master                  | None                               | Yes                                      |                         |
| Modbus TCP                                     | None                               | Yes                                      | None                    |
| ASCII – Read/Write                             | None                               | Yes                                      |                         |
| CIP Serial                                     | None                               | Yes                                      |                         |

(1) We recommend using the Allen-Bradley 2080-SD-2GB microSD card. The 2080-SDMEMRTC-SC plug-in module is an Encompass™ partner product.

(2) Requires Connected Components Workbench Developer Edition software version 12 or later, and Micro800 controller firmware revision 12 or later.

## MicroLogix 1100 Controllers and Micro800 Controllers Comparison

| Features                                            | MicroLogix 1100 Controller            | Micro820 Controller                                                                                                    | Micro850 Controller                                                                                                    |
|-----------------------------------------------------|---------------------------------------|----------------------------------------------------------------------------------------------------|----------------------------------------------------------------------------------------------------|
| Memory                                              |                                       |                                                                                                    |                                                                                                    |
| Memory (in user words)<br>User program/User data    | 4 KB user program with 4 KB user data | 120 KB user program with 20 KB user data <sup>(</sup>                                                                                                    | 1)                                                                                                    |
| Memory module<br>(for program backup and transport) | 1763-MM1 memory module                | MicroSD card <sup>(2)</sup>                                                                                                    | Plug-in module – 2080-MEMBAK-RTC,<br>2080-MEMBAK-RTC2                                                                                  |
| Online editing/Run Mode Change                      | Yes                                   | Yes <sup>(3)</sup>                                                                                                    |                                                                                                    |
| Inputs / Outputs                                    |                                       |                                                                                                    |                                                                                                    |
| Embedded digital I/O, max                           | 16                                    | 19                                                                                                    | 48                                                                                                    |
| Embedded analog I/O                                 | Two 010V analog inputs                | One 010V analog output,<br>four 24V DC digital inputs that can be<br>configured as 010V analog inputs (DC<br>input controllers only), and<br>plug-in module – 2080-IF2, 2080-IF4 | Plug-in module — 2080-IF2, 2080-IF4                                                                                                    |
| Expansion modules supported                         | Up to four expansion modules          | None                                                                                                    | Up to four expansion modules                                                                                                    |
| Thermocouple/RTD                                    | Expansion module – 1762-IT4, 1762-IR4 | None                                                                                                    | Expansion module – 2085-IRT4                                                                                                    |
| Network expansion I/O                               | None                                  | Plug-in module – 2080-DNET20 (up to 20 n                                                                                                    | nodes for I/O operation)                                                                                                    |
| Added Functionality                                 |                                       |                                                                                                    |                                                                                                    |
| Trim potentiometer                                  | LCD and keypad                        | Plug-in module – 2080-TRIMPOT6                                                                                                    |                                                                                                    |
| PID                                                 | Yes (limited only by memory and I/O)  |                                                                                                    |                                                                                                    |
| High-speed counters (embedded)                      | 1 @ 40 kHz                            | Plug-in module — 2080-MOT-HSC                                                                                                    | 4 @ 100 kHz – 24-point controllers<br>6 @ 100 kHz – 48-point controllers<br>(not supported on AC input controllers)                    |
| Motion: PTO/PWM support                             | 1763-L16BBB only<br>2 @ 40 kHz        | PWM only<br>1 @ 5.5 kHz<br>(not supported on relay output<br>controllers)                                                                                                    | PTO only<br>2 @ 100 kHz – 24-point controllers<br>3 @ 100 kHz – 48-point controllers<br>(not supported on relay output<br>controllers) |
| Real-time clock                                     | Embedded                              | Embedded                                                                                                    | Plug-in module – 2080-MEMBAK-RTC,<br>2080-MEMBAK-RTC2                                                                                  |

| Features                                       | MicroLogix 1100 Controller | Micro820 Controller                                                                      | Micro850 Controller                                                               |
|------------------------------------------------|----------------------------|------------------------------------------------------------------------------------------|-----------------------------------------------------------------------------------|
| Recipe storage                                 | Yes                        | MicroSD card <sup>(2)</sup>                                                              | Plug-in module – 2080-SDMEMRTC-SC<br>and microSD card <sup>(2)</sup>              |
| Data logging                                   | Yes                        | MicroSD card <sup>(2)</sup>                                                              | Plug-in module – 2080-SDMEMRTC-SC<br>and microSD card <sup>(2)</sup>              |
| Floating point math                            | 32-bit                     | 32-bit and 64-bit                                                                        |                                                                                   |
| Operating Power                                |                            |                                                                                          |                                                                                   |
| 120/240V AC                                    | Yes                        | Power supply module – 2080-PSAC-12W                                                      | Power supply module –<br>2080-PS120-240VAC                                        |
| 24V DC                                         | Yes                        |                                                                                          |                                                                                   |
| 12V DC                                         | Yes                        | None                                                                                     |                                                                                   |
| Communication                                  |                            |                                                                                          |                                                                                   |
| RS-232/485 port                                | 8-pin mini DIN (isolated)  | Plug-in module – 2080-SERIALISOL<br>(isolated) or<br>6-pin terminal block (non-isolated) | Plug-in module — 2080-SERIALISOL<br>(isolated) or<br>8-pin min DIN (non-isolated) |
| DeviceNet Peer-to-Peer Messaging,<br>Slave I/O | None                       | Plug-in module — 2080-DNET20 (up to 20 n                                                 | odes for I/O operation)                                                           |
| EtherNet/IP                                    | Yes                        |                                                                                          |                                                                                   |
| DH-485                                         | Yes                        | None                                                                                     |                                                                                   |
| SCADA RTU – DF1 Half-duplex Slave              | Yes                        | None                                                                                     |                                                                                   |
| SCADA RTU – DF1 Radio Modem                    | Yes                        | None                                                                                     |                                                                                   |
| SCADA RTU – Modbus RTU Slave                   | Yes                        |                                                                                          |                                                                                   |
| SCADA RTU – Modbus RTU Master                  | Yes                        |                                                                                          |                                                                                   |
| Modbus TCP                                     | None                       | Yes                                                                                      |                                                                                   |
| ASCII – Read/Write                             | Yes                        |                                                                                          |                                                                                   |
| CIP Serial                                     | None                       | Yes                                                                                      |                                                                                   |

(1) For a similar program, a Micro800 program appears to be about five times larger than a MicroLogix program. However Micro820, Micro850, and Micro870 controllers have over 160 KB of memory. Based on an allocation of 120 KB for user programs, their effective memory is about four times larger than a MicroLogix controller.

(2) We recommend using the Allen-Bradley 2080-SD-2GB microSD card. The 2080-SDMEMRTC-SC plug-in module is an Encompass partner product.

(3) Requires Connected Components Workbench Developer Edition software version 12 or later, and Micro800 controller firmware revision 12 or later.

## MicroLogix 1200 Controllers and Micro800 Controllers Comparison

| Features                                            | MicroLogix 1200 Controller                  | Micro850 Controller                                     | Micro870 Controller                                     |
|-----------------------------------------------------|---------------------------------------------|---------------------------------------------------------|---------------------------------------------------------|
| Memory                                              |                                             |                                                         |                                                         |
| Memory (in user words)<br>User program/User data    | 6 KB (3 KB user program with 3 KB user data | 120 KB user program with 20 KB user data <sup>(1)</sup> | 240 KB user program with 40 KB user data <sup>(1)</sup> |
| Memory module<br>(for program backup and transport) | Yes, 1762-MM1 or 1762-MM1RTC                | Plug-in module – 2080-MEMBAK-RTC, 2080-MEMBAK-RTC2      |                                                         |
| Run Mode Change                                     | None                                        | Yes <sup>(2)</sup>                                      |                                                         |
| Inputs / Outputs                                    | ·                                           |                                                         |                                                         |
| Embedded digital I/O, max                           | 40                                          | 48                                                      | 24                                                      |
| Embedded analog I/O                                 | None                                        |                                                         |                                                         |
| Expansion modules supported                         | Up to six expansion modules                 | Up to four expansion modules                            | Up to eight expansion modules                           |
| Thermocouple/RTD                                    | Expansion module – 1762-IT4, 1762-IR4       | Expansion module – 2085-IRT4                            |                                                         |

| Features                                       | MicroLogix 1200 Controller                                                    | Micro850 Controller                                                                                                    | Micro870 Controller                                                       |
|------------------------------------------------|-------------------------------------------------------------------------------|----------------------------------------------------------------------------------------------------|---------------------------------------------------------------------------|
| Network expansion I/O                          | None                                                                          | Plug-in module – 2080-DNET20 (up to 20 r                                                                                               | nodes for I/O operation)                                                  |
| Added Functionality                            |                                                                               |                                                                                                    |                                                                           |
| Trim potentiometer                             | Two built-in digital trim potentiometers                                      | Plug-in module — 2080-TRIMPOT6                                                                                                    |                                                                           |
| PID                                            | Yes (limited only by memory and I/O)                                          |                                                                                                    |                                                                           |
| High-speed counters (embedded)                 | Up to four high-speed DC inputs                                               | 4 @ 100 kHz – 24-point controllers<br>6 @ 100 kHz – 48-point controllers<br>(not supported on AC input controllers)                    | 4 @ 100 kHz<br>(not supported on AC input controllers)                    |
| Motion: PTO/PWM support                        | 1 @ 20 kHz<br>(supported by 1762-LxxBXB and<br>1762-LxxBXBR controllers only) | PTO only<br>2 @ 100 kHz – 24-point controllers<br>3 @ 100 kHz – 48-point controllers<br>(not supported on relay output<br>controllers) | PTO only<br>2 @ 100 kHz<br>(not supported on relay output<br>controllers) |
| Real-time clock                                | Yes, 1762-RTC or 1762-MM1RTC                                                  | Plug-in module – 2080-MEMBAK-RTC,<br>2080-MEMBAK-RTC2                                                                                  | Plug-in module – 2080-MEMBAK-RTC2                                         |
| Recipe storage                                 | None                                                                          | Plug-in module – 2080-SDMEMRTC-SC and                                                                                                  | l microSD card <sup>(3)</sup>                                             |
| Data logging                                   | None                                                                          | Plug-in module – 2080-SDMEMRTC-SC and                                                                                                  | l microSD card <sup>(3)</sup>                                             |
| Floating point math                            | 32-bit                                                                        | 32-bit and 64-bit                                                                                                    |                                                                           |
| Operating Power                                |                                                                               |                                                                                                    |                                                                           |
| 120/240V AC                                    | Yes                                                                           | Power supply module – 2080-PS120-240V                                                                                                  | AC                                                                        |
| 24V DC                                         | Yes                                                                           | ·                                                                                                    |                                                                           |
| Communication                                  |                                                                               |                                                                                                    |                                                                           |
| RS-232/485 port                                | 8-pin mini DIN (isolated)                                                     | Plug-in module –2080-SERIALISOL (isolate                                                                                               | d) or 8-pin mini DIN (non-isolated)                                       |
| DeviceNet Peer-to-Peer Messaging,<br>Slave I/O | None                                                                          | Plug-in module – 2080-DNET20 (up to 20 r                                                                                               | nodes for I/O operation)                                                  |
| EtherNet/IP                                    | None                                                                          | Yes                                                                                                    |                                                                           |
| DH-485                                         | Yes                                                                           | None                                                                                                    |                                                                           |
| SCADA RTU – DF1 Half-duplex Slave              | Yes                                                                           | None                                                                                                    |                                                                           |
| SCADA RTU – DF1 Radio Modem                    | Yes                                                                           | None                                                                                                    |                                                                           |
| SCADA RTU – Modbus RTU Slave                   | Yes                                                                           |                                                                                                    |                                                                           |
| SCADA RTU – Modbus RTU Master                  | Yes                                                                           |                                                                                                    |                                                                           |
| Modbus TCP                                     | None                                                                          | Yes                                                                                                    |                                                                           |
| ASCII – Read/Write                             | Yes                                                                           | •                                                                                                    |                                                                           |
| CIP Serial                                     | None                                                                          | Yes                                                                                                    |                                                                           |

(1) For a similar program, a Micro800 program appears to be about five times larger than a MicroLogix program. However Micro820, Micro850, and Micro870 controllers have over 160 KB of memory. Based on an allocation of 120 KB for user programs, their effective memory is about four times larger than a MicroLogix controller.

(2) Requires Connected Components Workbench Developer Edition software version 12 or later, and Micro800 controller firmware revision 12 or later.

(3) We recommend using the Allen-Bradley 2080-SD-2GB microSD card. The 2080-SDMEMRTC-SC plug-in module is an Encompass partner product.

# Plan Hardware Migration with Integrated Architecture Builder

This chapter describes how to use the MicroLogix Migration Wizard within Integrated Architecture® Builder (IAB) software to assist with converting your MicroLogix controller to a compatible controller. At the base level, MicroLogix 1000, MicroLogix 1100, and MicroLogix 1200 controllers migrate to Micro800 controllers. MicroLogix 1500 controllers migrate to MicroLogix 1400 controllers or CompactLogix™ (L1/L2) controllers.

## Generate Hardware Configuration

To convert your MicroLogix system to a compatible controller system, do the following:

Launch Integrated Architecture Builder software from Start -> Programs
 -> Rockwell Automation -> Integrated Architecture Builder -> Integrated
 Architecture Builder.
 Algebra is a laboration in the laboration in the second state of the second state of

Alternatively, you can double-click the IAB icon on your computer.

2. Under Create, click New Project.

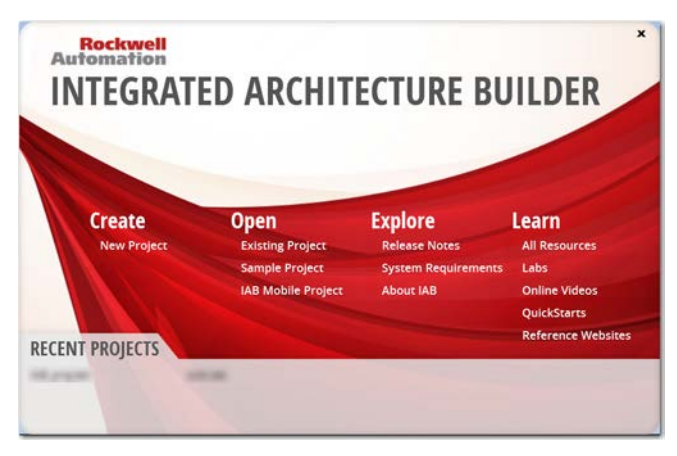

**3.** Enter a name into the Workspace Name field, such as 'MicroLogix Migration Wizard', and click OK.

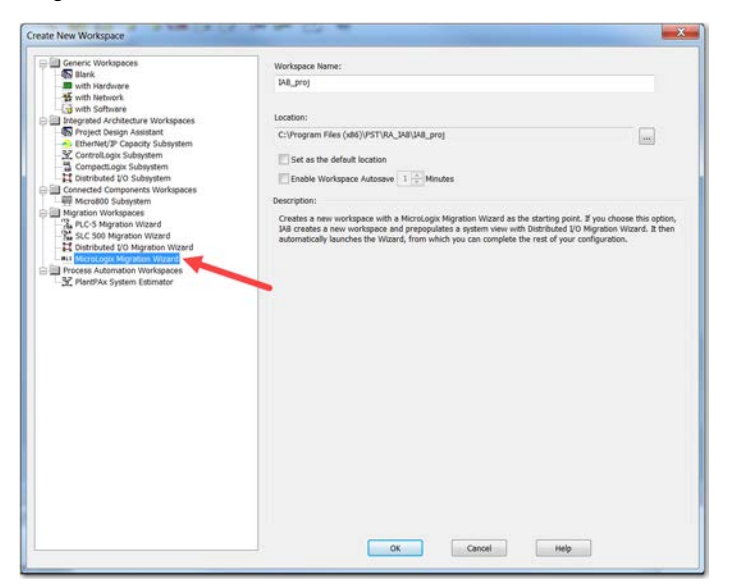

4. Click Add Chassis to add your MicroLogix configuration.

| assis Configurations: |              |                |
|-----------------------|--------------|----------------|
| Chassis Name          |              |                |
|                       |              |                |
|                       |              |                |
|                       |              |                |
|                       |              |                |
|                       |              |                |
| Add Chassis           | Edit Chanses | Defete Chaseis |
| Add Chassis           | Edt Chasses  | Defete Chassis |

5. Select the Migration Type based on your MicroLogix controller series.

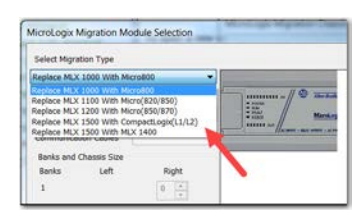

6. Select your MicroLogix controller catalog number.

| Select Migration Type                                                                                                    | 1                   | Existing Chassis        |   |
|----------------------------------------------------------------------------------------------------|---------------------|-------------------------|---|
| Replace MLX 1200 W                                                                                                    | th Micro(850/870) 🔹 |                         |   |
| Controllers                                                                                                    | Power Supply        |                         |   |
| 762-L24AWA                                                                                                    | •                   |                         | 1 |
| 762-124AWA<br>762-124AWAR<br>762-124BWA<br>762-124BWA<br>762-124BWA<br>762-124B03<br>762-124B03R<br>762-124B03R<br>762-124B03R<br>762-140AWAR<br>762-140BWA | Right               | [1] [2] [3] [4] [5] [6] |   |
| N62-L408008<br>762-L408008R<br>RTC Needed<br>Memory Module                                                                                                  | e Needed            | e m                     | F |

7. Add expansion modules, if any, to match your configuration. If the configuration exceeds the limit of the target controller, the wizard prompts you to change the target controller.

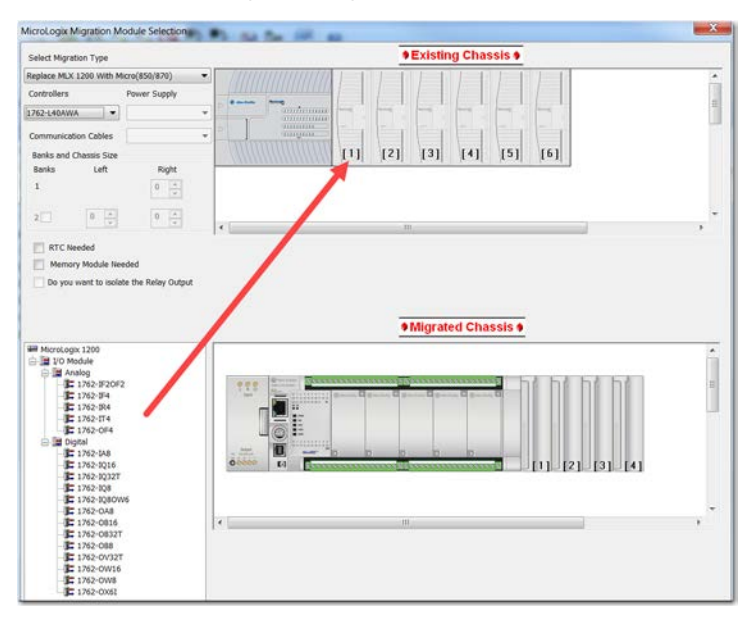

8. Select the options that apply to your MicroLogix application.

| Select Migration Type                                                                                                    | • Existing Chassis • |
|----------------------------------------------------------------------------------------------------|----------------------|
| Replace MLX 1200 With Micro(850/870)                                                                                                    |                      |
| Controllers Power Supply                                                                                                    |                      |
| 762-L40AWA 👻                                                                                                    |                      |
| Communication Cables                                                                                                    |                      |
| Banks and Chassis Size                                                                                                    |                      |
| Banks Left Right                                                                                                    |                      |
| 1 1                                                                                                    |                      |
|                                                                                                    |                      |
| 2 0 0                                                                                                    |                      |
| Memory Module Needed Do you want to isolate the Relay Out                                                                                                    |                      |
| Memory Module Needed                                                                                                    | •Migrated Chassis •  |
| Memory Module Needed Do you want to isolate the Relay Out MicroLogix 1200 HicroLogix 1200 Hic | •Migrated Chassis •  |
| Memory Module Needed Do you want to isolate the Relay Out Microtopix 1200 Microtopix 1200 Di UD Module Di UD Module Di Un Module Di Un | •Migrated Chassis •  |
| Memory Module Needed Do you want to isolate the Refery Out MicroLogix 1200 Bill 10 Module Bill Analog Bill Bill Analog Bill Bill Analog Bill Bill Analog Bill Bill Analog Bill Bill Analog Bill Bill Analog Bill Bill Analog Bill Bill Analog Bill Bill Analog Bill Bill Analog Bill Bill Analog Bill Bill Analog Bill Bill Bill Bill Bill Bill Bill Bill                                                                                                    | •Migrated Chassis •  |
| Memory Module Needed O o you want to isolate the Refay Out Wincology: 1200 Min Cology: 1200 Min Cology: 120 | • Migrated Chassis • |
| Memory Module Needed<br>Do you want to isolate the Rafey Out<br>Microscopi 1200<br>Bio 200 Module<br>Bio 200 Module<br>Bio 200 Module<br>Bio 200 Module<br>Bio 200 Module                                                                                                    | •Migrated Chassis •  |
| Memory Module Needed<br>Do you want to isolate the Refey Out<br>MicroLopx 1200<br>I MicroLopx 1200<br>I Dodde<br>I Digital                                                                                                    | •Migrated Chassis •  |
| Memory Module Needed       Do you went to isolate the Relay Out       Morst.opx 1200       Image: State of the State of the State                                                                                    | •Migrated Chassis •  |
| Memory Module Needed Or you want to isolate the Refuy Out Needed Television of the Refusion of the Refusion o | •Migrated Chassis •  |

- 9. When the configuration is complete, click OK.
- **10.** Click Generate Hardware.

| MicroLogix Migration Chast | is Selection | the long - X   |
|----------------------------|--------------|----------------|
| Chassis Configurations:    |              |                |
| Chassis Name               |              |                |
| MLX001                     |              |                |
|                            |              |                |
|                            |              |                |
|                            |              |                |
|                            |              |                |
| Add Chassis                | Edit Chassis | Delete Chassis |
|                            |              |                |
|                            |              |                |
| Generate Hardware          | Cancel       | Help           |
|                            |              |                |

11. Once the hardware is generated, you can view your configuration in the Hardware tab.

| III RA - Integrated Architecture Builder - IAB_proj                                                                                                    | C C X                  |
|----------------------------------------------------------------------------------------------------|------------------------|
| File Action Option View Help                                                                                                    |                        |
| 🗋 🧉 🖬 🛄 🛄 🦉 🥵 👯 😫 🗞 🗞 🛠 🖬 🛤 💷 🖉 🖉                                                                                                    |                        |
| Workspace                                                                                                    | ew Architecture View - |
|                                                                                                    |                        |
| Device List                                                                                                    | 0 X                    |
| 🖄 Search 👹 Clear 🗙 Hide   Filter Device List by: Show All Produ                                                                                                    | nter.                  |
| → Bit Territoria         >         Conception         >         Conception           → Bit Monetabit         → Bit Monetabit         →         →         Bit Monetabit         →         →         →         →         →         →         →         →         →         →         →         →         →         →         →         →         →         →         →         →         →         →         →         →         →         →         →         →         →         →         →         →         →         →         →         →         →         →         →         →         →         →         →         →         →         →         →         →         →         →         →         →         →         →         →         →         →         →         →         →         →         →         →         →         →         →         →         →         →         →         →         →         →         →         →         →         →         →         →         →         →         →         →         →         →         →         →         →         →         →         →         → |                        |
| ZIAB Boo., GrAnthied, d'Hardware Witehork, & On-Mac., + Wicard (III + 1) H. Controllogix, CompactLogix, Micrologix, Micrologik, Distribut                                                                                                    |                        |
| Feedy                                                                                                    | CAP NUM SCRU           |

12. Click the Save icon to save your project.

## **Migration Considerations**

This chapter describes how to optimize the configuration that you generated in the previous chapter. Use the wiring diagrams provided for reference.

## Migrate From a MicroLogix 1000 Controller

This section helps you determine how to select and wire a suitable Micro800 controller (either a Micro820 or a Micro830 controller) for your existing MicroLogix 1000 controller wiring configuration.

Any MicroLogix 1000 DC input can be configured as sinking or sourcing depending on how the DC COM terminal is wired.

**IMPORTANT** For applications that require High Speed Counter (HSC) function, migrate to a Micro830 controller. See <u>Convert to a Micro830 Controller on page 26</u> for more information.

### **Convert to a Micro820 Controller**

Check the following table to see which Micro820 controller is suitable to replace your MicroLogix 1000 controller. Click the catalog number link to see the applicable wiring configuration.

| MicroLogix 1000 Controller                                                                    | Micro820 Controller                                | Plug-in Modules / Accessories |
|-----------------------------------------------------------------------------------------------|----------------------------------------------------|-------------------------------|
| <u>1761-L10BWB</u><br><u>1761-L16BWB</u><br><u>1761-L16NWB</u>                                | <u>2080-LC20-200WB,</u><br><u>2080-LC20-200WBR</u> | _                             |
| <u>1761-L32BWB</u>                                                                            | _                                                  | _                             |
| <u>1761-L10BWA</u><br><u>1761-L16BWA</u><br><u>1761-L16NWA</u>                                | <u>2080-LC20-20QWB,</u><br><u>2080-LC20-20QWBR</u> | 2080-PSAC-12W x 1             |
| <u>1761-L16AWA</u><br><u>1761-L32AAA</u><br><u>1761-L32AWA</u><br><u>1761-L32BWA</u>          | _                                                  | _                             |
| <u>1761-L10BXB</u><br><u>1761-L16BBB</u>                                                      | 2080-LC20-20QWB,<br>2080-LC20-20QWBR               | 2080-0B4 x 1                  |
| <u>1761-L20BWA-5A</u><br><u>1761-L20AWA-5A</u><br><u>1761-L20BWB-5A</u><br><u>1761-L32BBB</u> | _                                                  | _                             |

IMPORTANT An external power supply is required when migrating from any 1761-L\*A controller to a Micro820 controller.
 For more information on the 2080-PSAC-12W power supply, see publication 2080-IN011.
 For more information on the 2080-0B4 digital output,

see publication 2080-WD011.

#### **Convert to a Micro830 Controller**

Check the following table to see which Micro830 controller is suitable to replace your MicroLogix 1000 controller. Click the catalog number link to see the applicable wiring configuration.

| MicroLogix 1000 Controller | Micro830 Controller    | Plug-in Modules / Accessories |
|----------------------------|------------------------|-------------------------------|
| <u>1761-L10BWB</u>         | <u>2080-LC30-10QWB</u> | —                             |
| <u>1761-L16BWB</u>         | <u>2080-LC30-16QWB</u> | —                             |
| <u>1761-L16NWB</u>         | 2080-LC30-16QWB        | —                             |
| <u>1761-L32BWB</u>         | <u>2080-LC30-48QWB</u> | —                             |
| <u>1761-L10BWA</u>         | 2080-LC30-10QWB        | 2080-PS120-240VAC x 1         |
| <u>1761-L16BWA</u>         | 2080-LC30-16QWB        |                               |
| <u>1761-L16NWA</u>         | <u>2080-LC30-16QWB</u> |                               |
| <u>1761-L16AWA</u>         | <u>2080-LC30-16AWB</u> |                               |
| <u>1761-L32AAA</u>         | 2080-LC30-48AWB        |                               |
| <u>1761-L32AWA</u>         | <u>2080-LC30-48AWB</u> |                               |
| <u>1761-L32BWA</u>         | 2080-LC30-48QWB        |                               |
| <u>1761-L10BXB</u>         | <u>2080-LC30-10QWB</u> | 2080-0B4 x 1                  |
| <u>1761-L16BBB</u>         | <u>2080-LC30-16QWB</u> |                               |
| <u>1761-L20BWA-5A</u>      | 2080-LC30-24QWB        | 2080-PS120-240VAC x 1         |
| <u>1761-L20AWA-5A</u>      | 2080-LC30-48AWB        | 2080-IF4 x 1<br>2080-0F2 x 1  |
| <u>1761-L20BWB-5A</u>      | 2080-LC30-24QWB        | 2080-IF4 x 1<br>2080-0F2 x 1  |
| <u>1761-L32BBB</u>         | 2080-LC30-48QBB        | 2080-0W4l x 1                 |

|                                              | IMPORTANT                                             | An external power supply is required when migrating from any <b>1761-L*A</b> controller to a Micro830 controller.                                                                                                |
|----------------------------------------------|-------------------------------------------------------|----------------------------------------------------------------------------------------------------|
|                                              |                                                       | <ul> <li>For more information on the 2080-PS120-240VAC power supply,<br/>see publication <u>2080-IN001</u>.</li> </ul>                                                                                           |
|                                              |                                                       | <ul> <li>For more information on the 2080-IF4 analog input,<br/>see publication <u>2080-WD003</u>.</li> </ul>                                                                                                    |
|                                              |                                                       | <ul> <li>For more information on the 2080-OF2 analog output,<br/>see publication <u>2080-WD004</u>.</li> </ul>                                                                                                   |
|                                              |                                                       | <ul> <li>For more information on the 2080-OW4I relay output,<br/>see publication <u>2080-WD010</u>.</li> </ul>                                                                                                   |
|                                              |                                                       | <ul> <li>For more information on the 2080-OB4 digital output,<br/>see publication <u>2080-WD011</u>.</li> </ul>                                                                                                  |
|                                              |                                                       |                                                                                                    |
| Migrate From a<br>MicroLogix 1100 Controller | This section he<br>controller (eith<br>MicroLogix 110 | lps you determine how to select and wire a suitable Micro800<br>er a Micro820 or a Micro850 controller) for your existing<br>00 controller wiring configuration.                                                 |
|                                              | Any MicroLogi<br>depending on h                       | x 1100 DC input can be configured as sinking or sourcing<br>ow the DC COM terminal is wired.                                                                                                    |
|                                              | IMPORTANT                                             | For applications that require High Speed Counter (HSC) function, migrate to a Micro850 controller. See <u>Convert to a Micro850 Controller (if there are expansion modules) on page 28</u> for more information. |
|                                              |                                                       |                                                                                                    |

### Convert to a Micro820 Controller (if there is no expansion module)

You can consider migrating to a Micro820 controller if there is no expansion module in your MicroLogix configuration. Check the following table to see which Micro820 controller is suitable to replace your MicroLogix 1100 controller. Click the catalog number link to see the applicable wiring configuration.

| MicroLogix 1100 Controller | Micro820 Controller                 | Plug-in Modules / Accessories                                                                                                    |
|----------------------------|-------------------------------------|----------------------------------------------------------------------------------------------------|
| <u>1763-L16AWA</u>         | 2080-LC20-20AWB<br>2080-LC20-20AWBR | <ul> <li>Use 2080-PSAC-12W</li> <li>Input 0003 can be used as analog<br/>or digital input simultaneously</li> <li>Use 2080-IF2 if you require more<br/>than eight digital inputs</li> </ul> |

| MicroLogix 1100 Controller | Micro820 Controller                 | Plug-in Modules / Accessories                                                                                                    |
|----------------------------|-------------------------------------|----------------------------------------------------------------------------------------------------|
| <u>1763-L16BWA</u>         | 2080-LC20-20QWB<br>2080-LC20-20QWBR | <ul> <li>Use 2080-PSAC-12W</li> <li>Input 0003 can be used as analog<br/>or digital input simultaneously</li> <li>Use 2080-IF2 if you require more<br/>than eight digital inputs</li> <li>Outputs are not individually<br/>isolated, use 2080-OW4I if you<br/>require isolation</li> <li>Embedded high-speed input is not<br/>available, use 2080-MOT-HSC if you<br/>require high-speed input</li> <li>If you require more than two plug-<br/>ins, upgrade to a Micro850 controller</li> </ul> |
| <u>1763-L16BBB</u>         | 2080-LC20-20QBB<br>2080-LC20-20QBBR | <ul> <li>Use2080-IF2 if you require more<br/>than eight digital inputs</li> <li>Outputs are not individually<br/>isolated, use 2080-OW4I if you<br/>require isolation</li> <li>Embedded high-speed input is not<br/>available, use 2080-MOT-HSC if you<br/>require high-speed input</li> <li>If you require more than two plug-<br/>ins, upgrade to a Micro850 controller</li> </ul>                                                                                                    |
| <u>1763-L16DWD</u>         | Does not support 12V DC             | -                                                                                                    |

### Convert to a Micro850 Controller (if there are expansion modules)

You have to migrate to a Micro850 controller if there are expansion modules in your MicroLogix configuration. Check the following table to see which Micro850 controller is suitable to replace your MicroLogix 1100 controller. Click the catalog number link to see the applicable wiring configuration.

| MicroLogix 1100 Controller | Micro850 Controller     | Plug-in Modules / Accessories                                                                                                    |
|----------------------------|-------------------------|----------------------------------------------------------------------------------------------------|
| <u>1763-L16AWA</u>         | 2080-LC50-24AWB         | <ul> <li>Use 2080-PS120-240VAC</li> <li>No embedded analog input, use 2080-IF2 or 2085-IF4 if you require analog input</li> <li>No RTC, use 2080-MEMBAK-RTC if you require RTC</li> <li>No datalog, use 2080-SDMEM-RTC-SC if you require data logging (third-party plug-in module from Encompass Partner)</li> <li>Requires 2085-ECR end cap at the end of expansion modules</li> </ul>                                                                                                 |
| <u>1763-L16BWA</u>         | 2 <u>080-LC50-24QWB</u> | <ul> <li>Use 2080-PS120-240VAC</li> <li>No embedded analog input, use 2080-IF2 or 2085-IF4 if you require analog input</li> <li>Embedded outputs are not individually isolated, use 2080-OW4I if you require isolation</li> <li>No RTC, use 2080-MEMBAK-RTC if you require RTC</li> <li>No datalog, use 2080-SDMEM-RTC-SC if you require data logging (third-party plug-in module from Encompass Partner)</li> <li>Requires 2085-ECR end cap at the end of expansion modules</li> </ul> |

| MicroLogix 1100 Controller | Micro850 Controller     | Plug-in Modules / Accessories                                                                                                    |
|----------------------------|-------------------------|----------------------------------------------------------------------------------------------------|
| <u>1763-L168BB</u>         | 2080-LC50-24QBB         | <ul> <li>No embedded analog input, use<br/>2080-IF2 or 2085-IF4 if you require<br/>analog input</li> <li>No embedded relay outputs, use<br/>2080-OW4I if you require relay<br/>output</li> <li>No RTC, use 2080-MEMBAK-RTC if<br/>you require RTC</li> <li>No datalog, use 2080-SDMEM-RTC-<br/>SC if you require data logging (third-<br/>party plug-in module from<br/>Encompass Partner)</li> <li>Requires 2085-ECR end cap at the<br/>end of expansion modules</li> </ul> |
| <u>1763-L16DWD</u>         | Does not support 12V DC | -                                                                                                    |

## Migrate From a MicroLogix 1200 Controller

This section helps you determine how to select and wire a suitable Micro800 controller (either a Micro850 or a Micro870 controller) for your existing MicroLogix 1200 controller wiring configuration.

Any MicroLogix 1200 DC input can be configured as sinking or sourcing depending on how the DC COM terminal is wired.

### Convert to a Micro850 Controller (up to four expansion modules)

You can consider migrating to a Micro850 controller if there are up to four expansion modules in your MicroLogix configuration. Check the following table to see which Micro850 controller is suitable to replace your MicroLogix 1200 controller. Click the catalog number link to see the applicable wiring configuration.

| MicroLogix 1200 Controller                | Micro850 Controller | Plug-in Modules / Accessories                                                                                                    |
|-------------------------------------------|---------------------|----------------------------------------------------------------------------------------------------|
| <u>1762-L24AWA</u><br><u>1762-L24AWAR</u> | 2080-LC50-24AWB     | <ul> <li>Use 2080-PS120-240VAC for AC option</li> <li>No RTC, use 2080-MEMBAK-RTC if you require RTC</li> <li>Requires 2085-ECR end cap at the</li> </ul> |
| <u>1762-L40AWA</u><br><u>1762-L40AWAR</u> | 2080-LC50-48AWB     |                                                                                                    |
| <u>1762-L24BWA</u><br><u>1762-L24BWAR</u> | 2080-LC50-24QWB     | end of expansion modules                                                                                                    |
| <u>1762-L40BWA</u><br><u>1762-L40BWAR</u> | 2080-LC50-48QWB     |                                                                                                    |
| <u>1762-L24BXB</u><br><u>1762-L24BXBR</u> | 2080-LC50-24QBB     | There is no combination output, use<br>2080-0W4I or 2085-0W8 if your<br>require relay output                                                              |
| <u>1762-L40BXB</u><br><u>1762-L40BXBR</u> | 2080-LC50-48QBB     | <ul> <li>No RTC, use 2080-MEMBAK-RTC if<br/>you require RTC</li> <li>Requires 2085-ECR end cap at the<br/>end of expansion modules</li> </ul>             |

#### Convert to a Micro870 Controller (more than four expansion modules)

You have to migrate to a Micro870 controller if there are more than four expansion modules in your MicroLogix configuration. Check the following table to see which Micro870 controller is suitable to replace your MicroLogix 1200 controller. Click the catalog number link to see the applicable wiring configuration.

| MicroLogix 1200 Controller                                                             | Micro870 Controller                 | Plug-in Modules / Accessories                                                                                                    |
|----------------------------------------------------------------------------------------|-------------------------------------|----------------------------------------------------------------------------------------------------|
| <u>1762-L24AWA</u><br><u>1762-L24AWAR</u><br><u>1762-L40AWA</u><br><u>1762-L40AWAR</u> | 2080-LC70-24AWB                     | <ul> <li>Requires 2085-EP24VDC power<br/>supply module when expanding<br/>beyond four expansion modules</li> <li>Use 2080-PS120-240VAC for AC<br/>option</li> <li>No RTC, use 2080-MEMBAK-RTC2 if<br/>you require RTC</li> <li>Requires 2085-ECR end cap at the<br/>end of expansion modules</li> <li>If migrating from 1762-L40AWA or<br/>1762-L40AWAR, add 2085-IA8 and<br/>2085-0W8 to fill I/O gap</li> </ul>                                                                                                    |
| <u>1762-L248WA</u><br><u>1762-L248WAR</u><br><u>1762-L40BWA</u><br><u>1762-L40BWAR</u> | 2080-LC70-24QWB<br>2080-LC70-24QWBK | <ul> <li>Requires 2085-EP24VDC power<br/>supply module when expanding<br/>beyond four expansion modules</li> <li>Use 2080-PS120-240VAC for AC<br/>option</li> <li>No RTC, use 2080-MEMBAK-RTC2 if<br/>you require RTC</li> <li>Requires 2085-ECR end cap at the<br/>end of expansion modules</li> <li>If migrating from 1762-L40BWA or<br/>1762-L40BWAR, add 2085-IQ16 and<br/>2085-OW8 to fill I/O gap</li> </ul>                                                                                                    |
| 1762-L24BXB<br>1762-L24BXBR<br>1762-L40BXB<br>1762-L40BXBR                             | 2080-LC70-24QBB<br>2080-LC70-24QBBK | <ul> <li>Requires 2085-EP24VDC power<br/>supply module when expanding<br/>beyond four expansion modules</li> <li>Use 2080-PS120-240VAC for AC<br/>option</li> <li>There is no combination output, use<br/>2080-0W4l or 2085-0W8 if you<br/>require relay output</li> <li>No RTC, use 2080-MEMBAK-RTC2 if<br/>you require RTC</li> <li>Requires 2085-ECR end cap at the<br/>end of expansion modules</li> <li>If migrating from 1762-L40BXB or<br/>1762-L40BXBR, add 2085-IQ16 and<br/>2085-OW8 to fill I/O gap</li> </ul> |

### **Wiring Configuration**

This section contains the following wiring diagrams:

- <u>MicroLogix 1000 Controller Wiring</u>
- <u>MicroLogix 1100 Controller Wiring</u>
- <u>MicroLogix 1200 Controller Wiring</u>
- <u>Micro820 Controller Wiring</u>
- Micro830 Controller Wiring
- Micro850 Controller Wiring
- Micro870 Controller Wiring

### **MicroLogix 1000 Controller Wiring**

1761-L10BWB

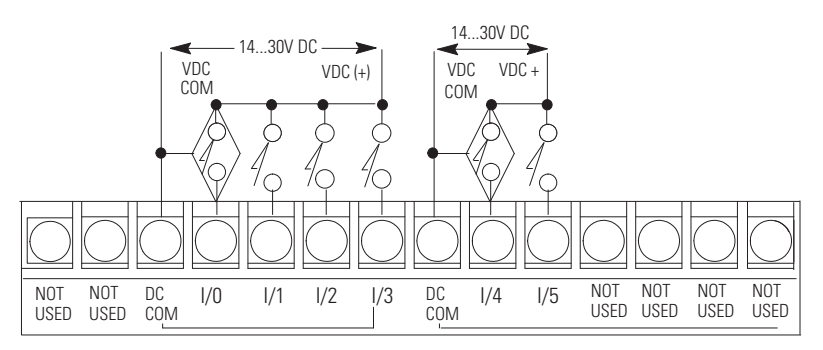

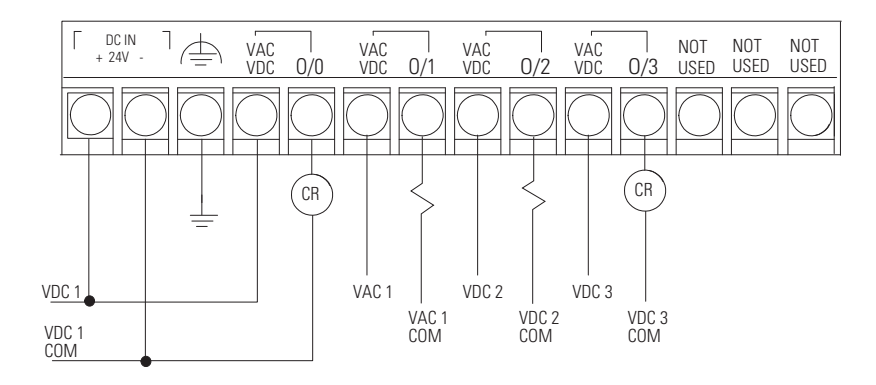

1761-L16BWB

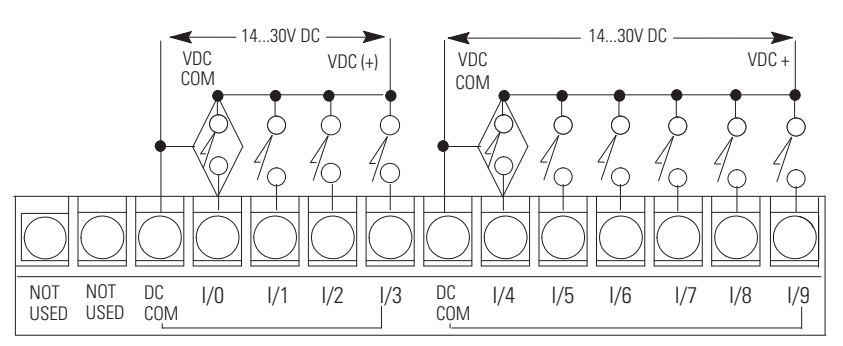

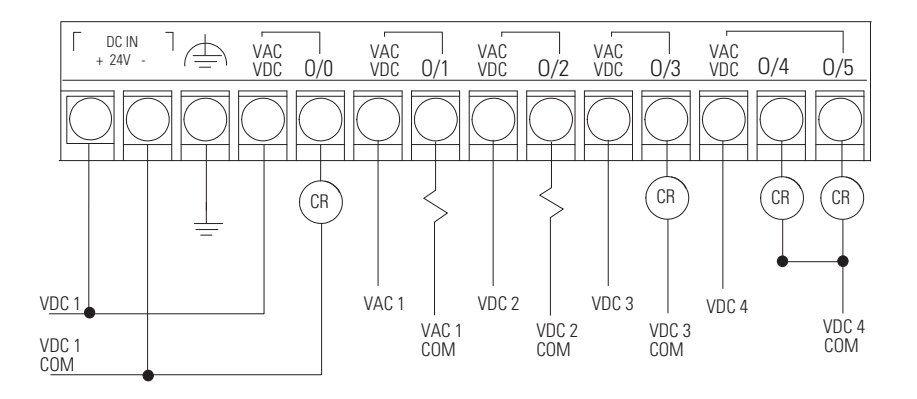

#### 1761-L16NWA and 1761-L16NWB

The 1761-L16NWA and 1761-L16NWB controllers are equipped with input circuits capable of 24V AC or 24V DC operation. Specifications for operation of the input circuits are given in the following table. Except for the input circuits, the 1761-L16NWA and 1761-L16NWB controllers are identical in operation to the 1761-L16BWA and 1761-L16BWB, respectively.

For more information, see the MicroLogix 1000 Programmable Controllers Document Update, publication <u>1761-DU001</u>.

| Specification <sup>(1)</sup> |         | AC Excitation <sup>(3)</sup>                        | DC Excitation                                       |
|------------------------------|---------|-----------------------------------------------------|-----------------------------------------------------|
| On State Voltage             | Minimum | 18V AC                                              | 14V DC                                              |
|                              | Nominal | 24V AC                                              | 24V DC                                              |
|                              | Maximum | 26.4V AC @ 55 °C (131 °F)<br>30V AC @ 30 °C (86 °F) | 26.4V DC @ 55 °C (131 °F)<br>30V DC @ 30 °C (86 °F) |
| On State Current             | Minimum | 3.0 mA @ 18V AC                                     | 2.5 mA @ 14V DC                                     |
|                              | Nominal | 8.0 mA @ 24V AC                                     | 8.0 mA @ 24V DC                                     |
|                              | Maximum | 12 mA @ 30V AC                                      | 12 mA @ 30V DC                                      |
| Off State Voltage            | Minimum | 0.0V AC                                             | 0.0V DC                                             |
|                              | Maximum | 3.0V AC                                             | 5.0V DC                                             |
| Off State Current            | Minimum | 1.0 mA                                              | 1.5 mA                                              |
| Frequency                    | Nominal | 50/60 Hz                                            | See Turn On Time/Turn Off Time                      |
|                              | Range   | 4763 Hz                                             |                                                     |
| Turn On Time <sup>(2)</sup>  | Minimum | 2 ms                                                | 2 ms                                                |
|                              | Maximum | 20 ms                                               | 20 ms                                               |
| Turn Off Time <sup>(2)</sup> | Minimum | 10 ms                                               | 10 ms                                               |
|                              | Maximum | 20 ms                                               | 20 ms                                               |

24V AC / 24V DC Input Specifications for 1761-L16NWA and 1761-L16NWB

(1) Input circuits may be operated AC or DC on a group basis only.

(2) Turn On and Turn Off Times are *not* adjustable.

(3) All AC specifications are sinusoidal RMS values.

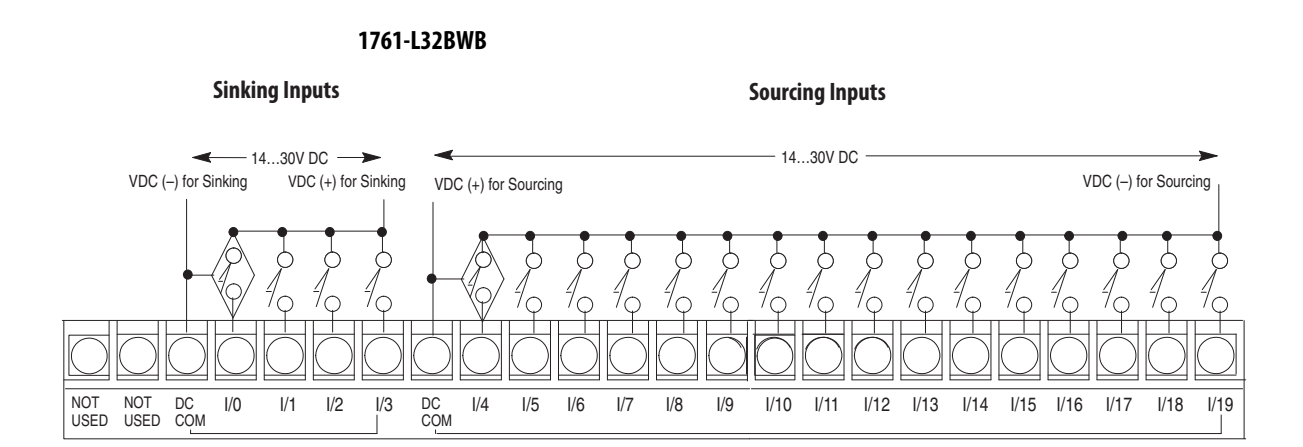

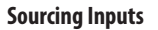

Sinking Inputs

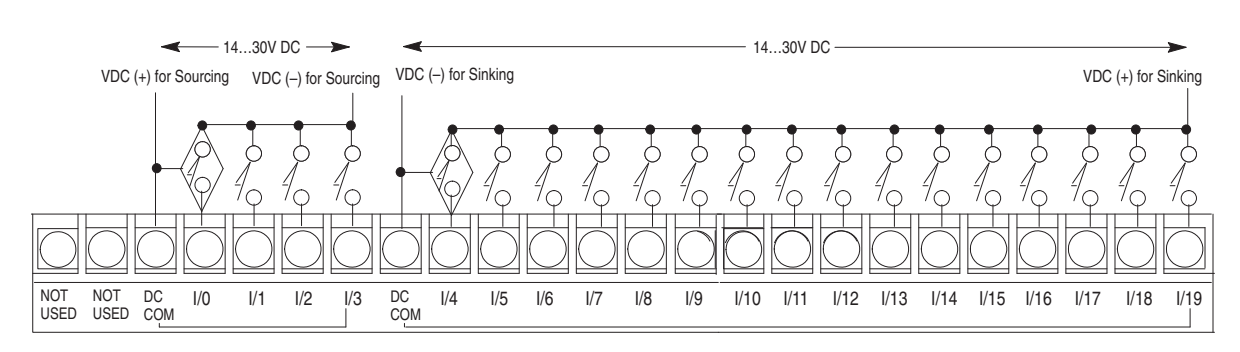

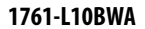

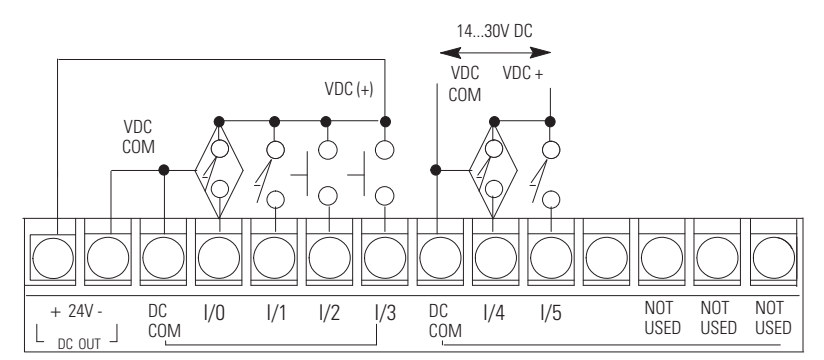

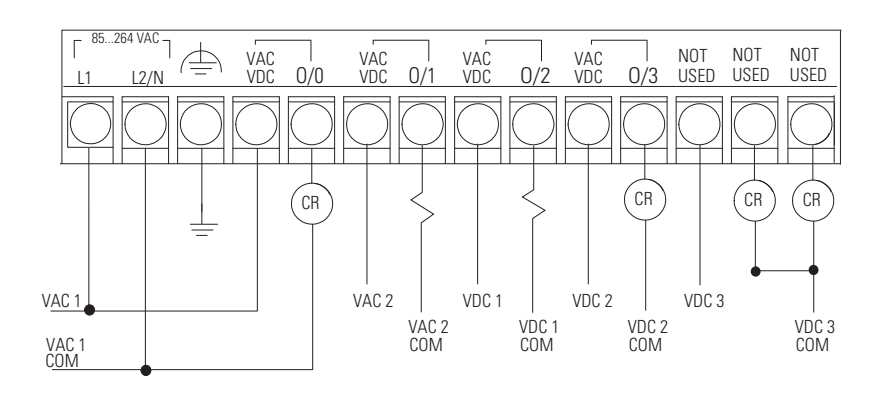

#### 1761-L16BWA

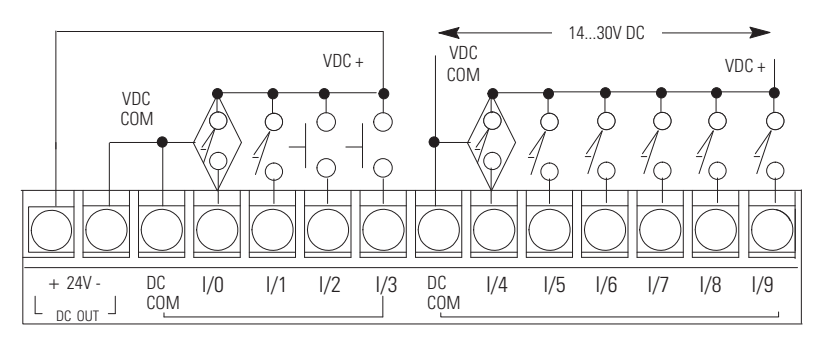

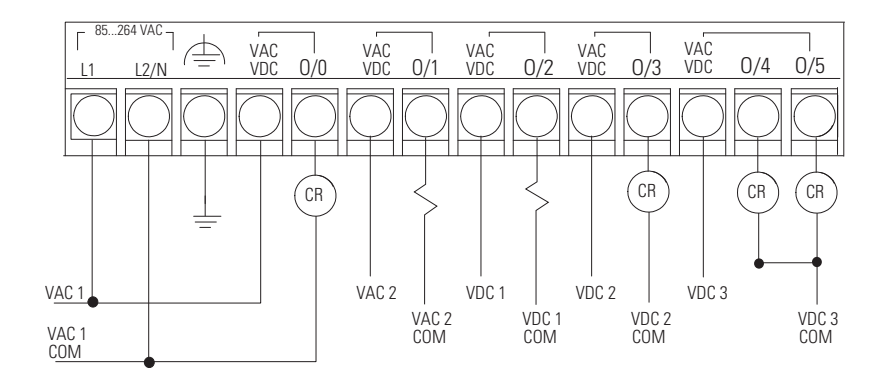

1761-L16AWA

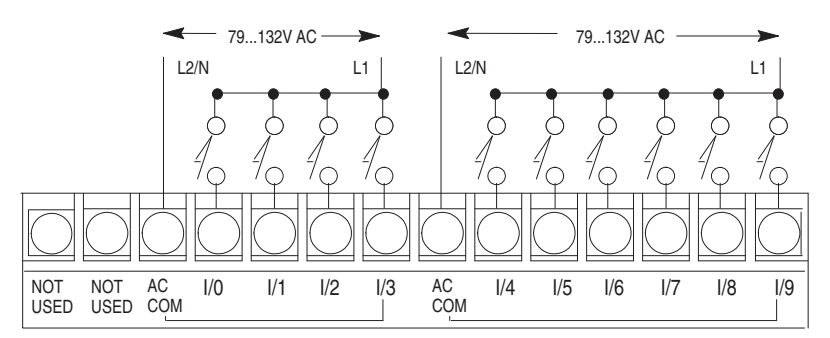

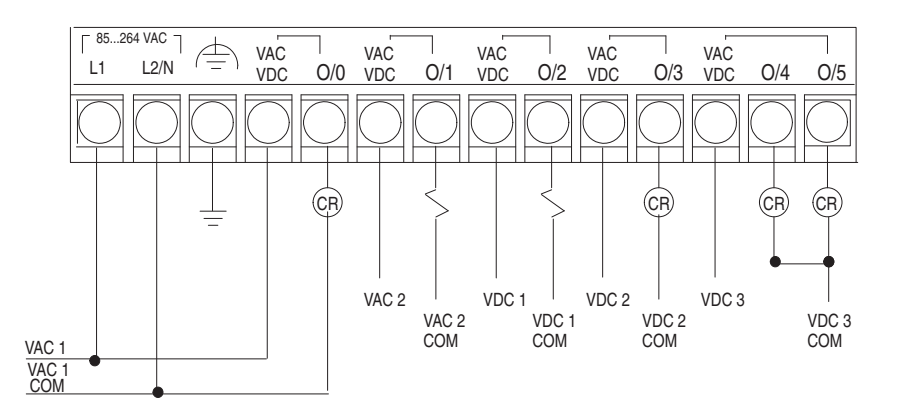

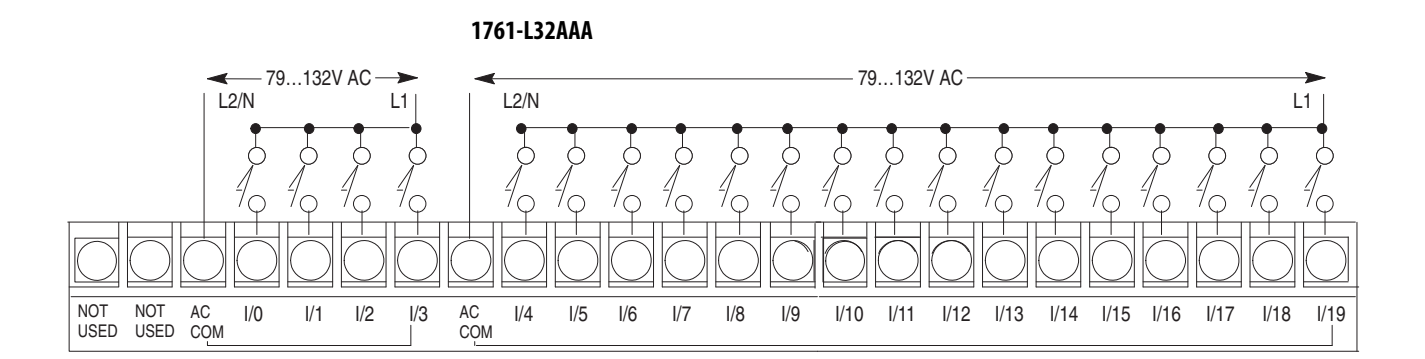

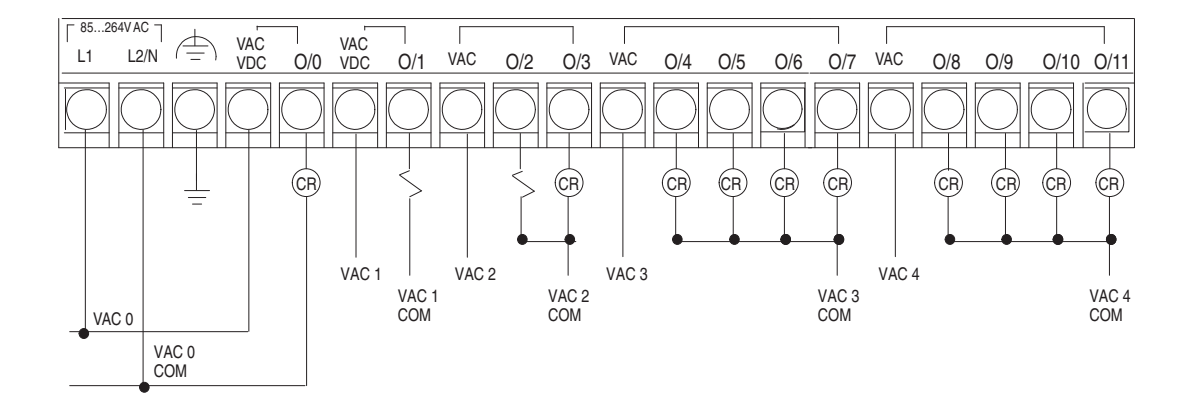

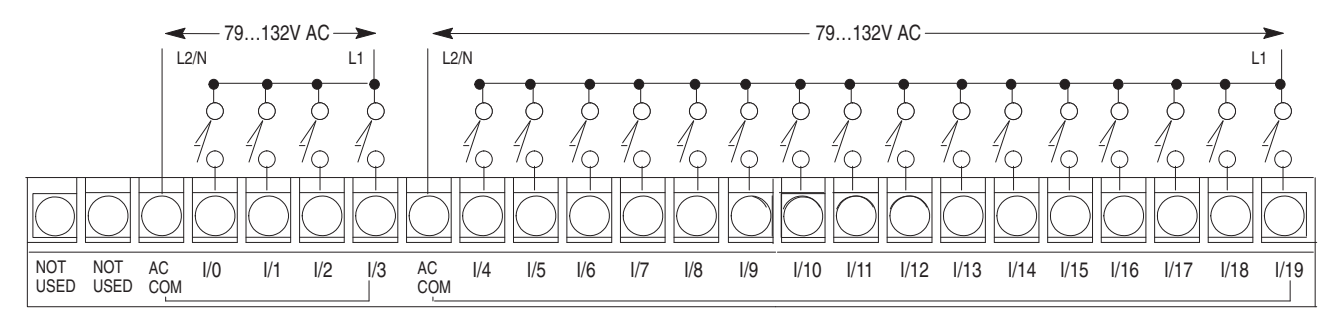

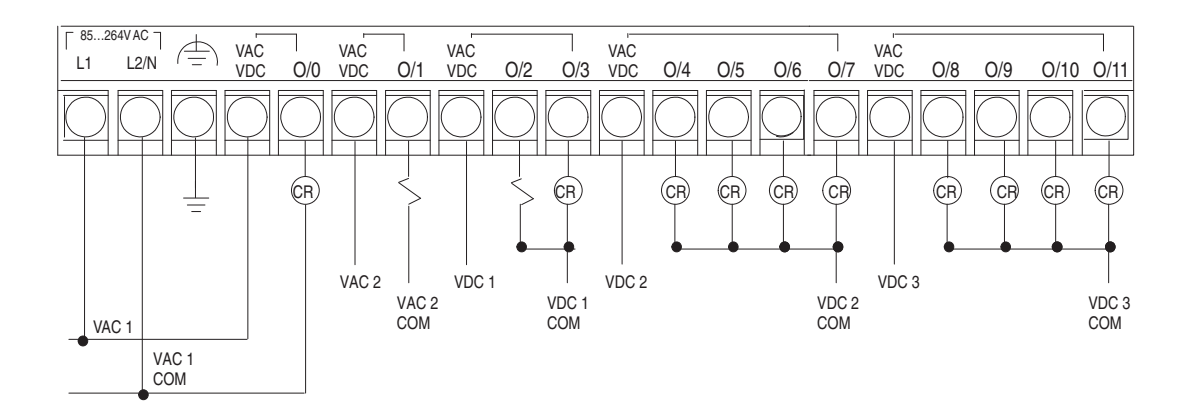

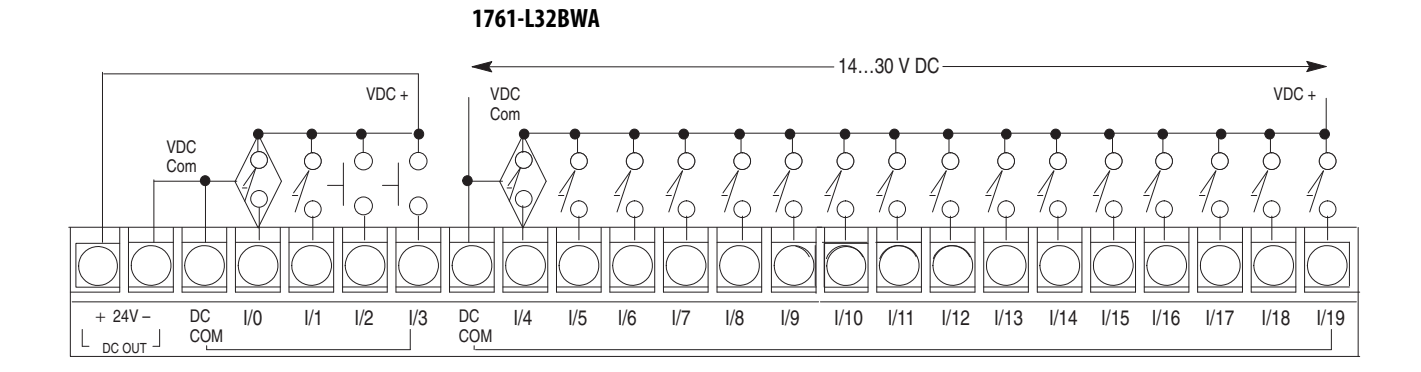

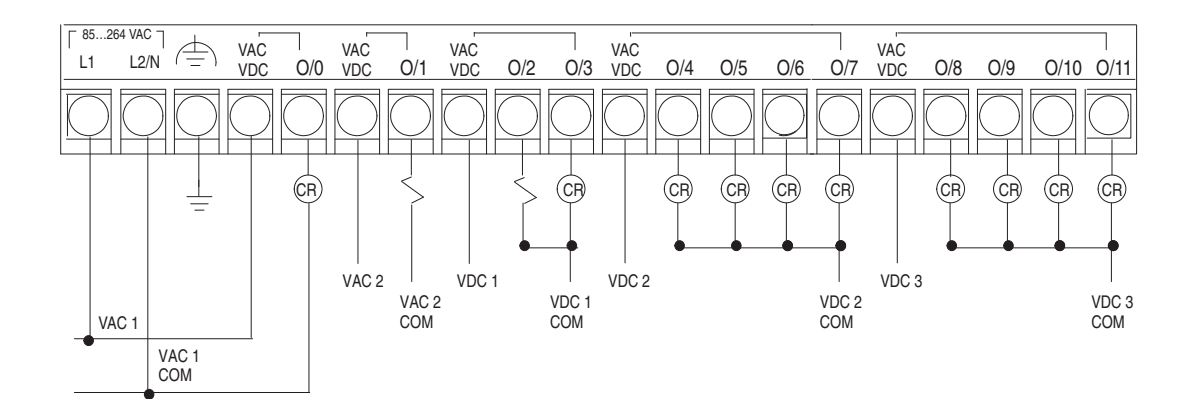

```
1761-L10BXB
```

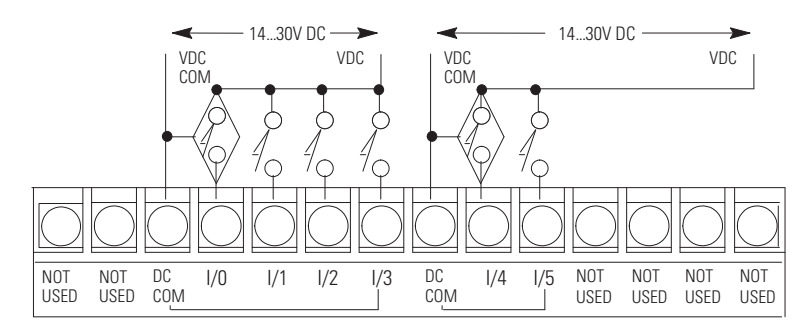

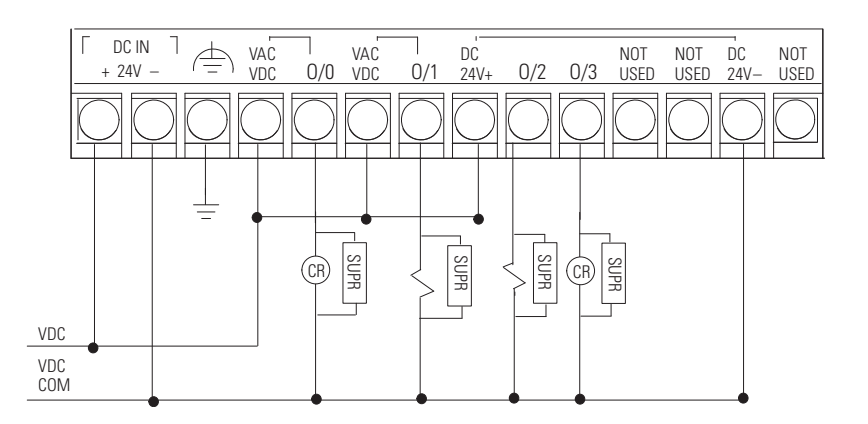
1761-L16BBB

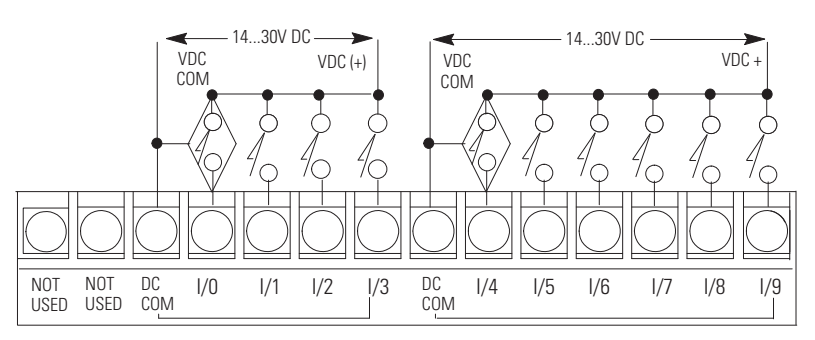

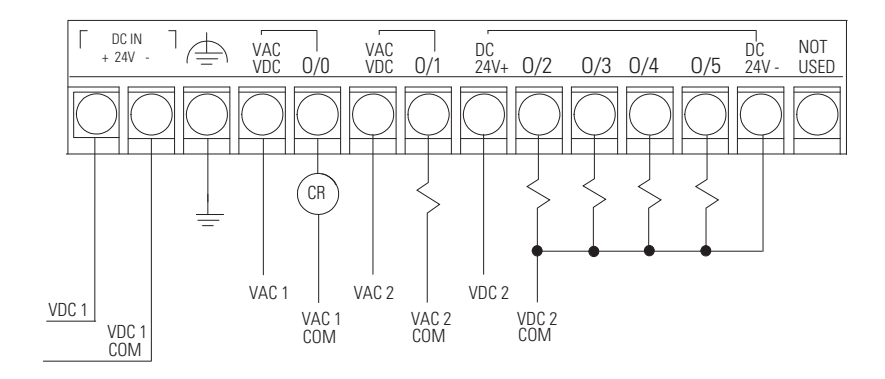

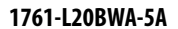

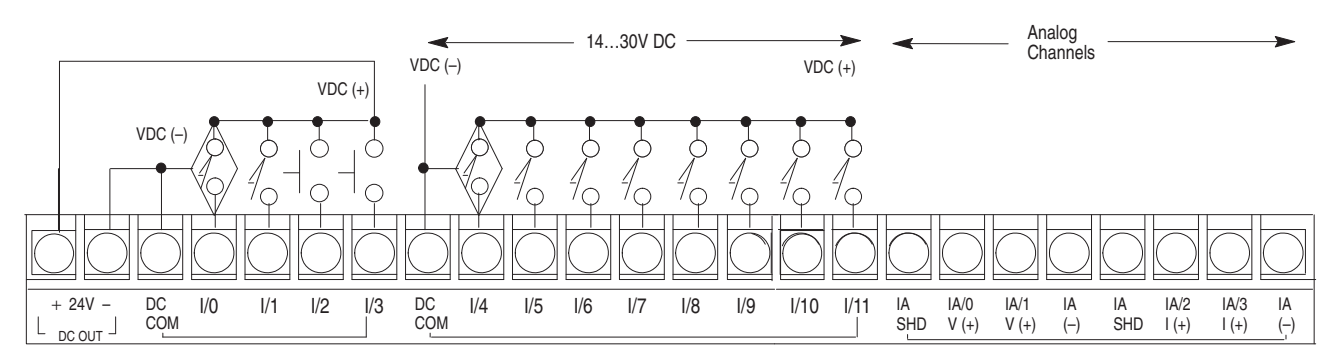

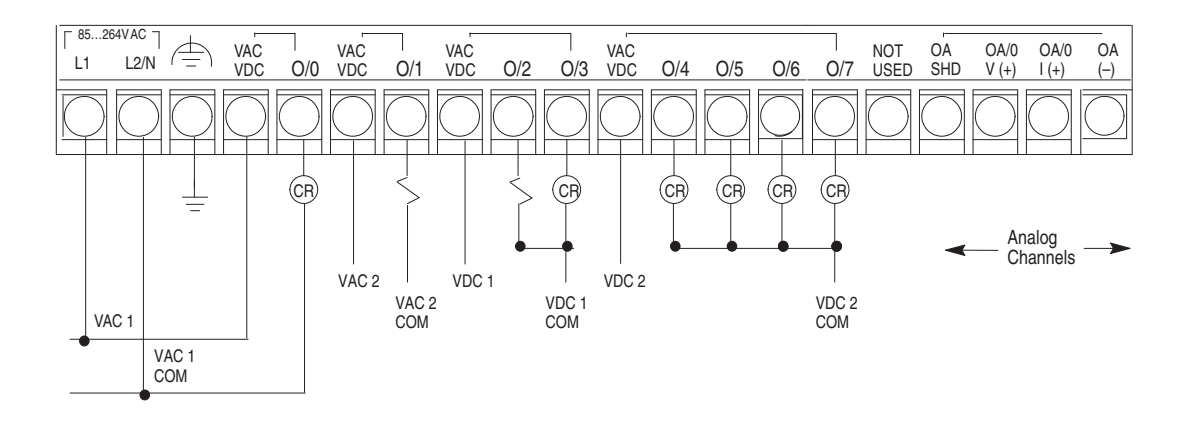

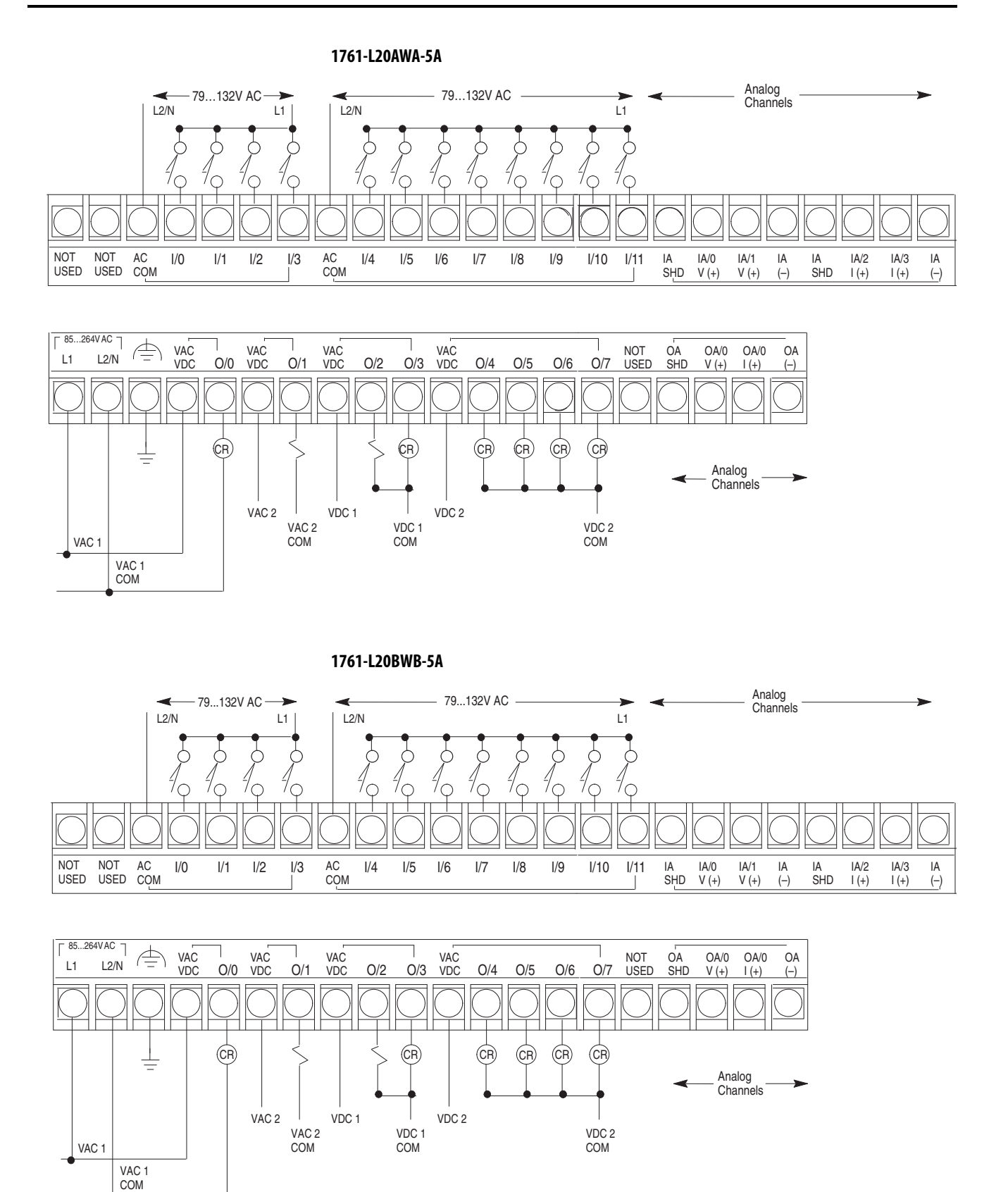

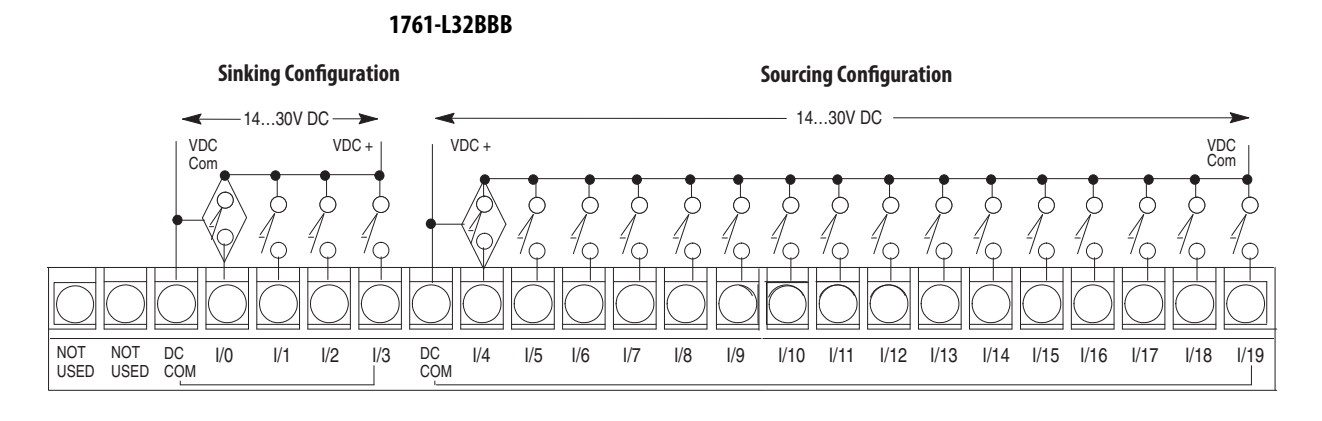

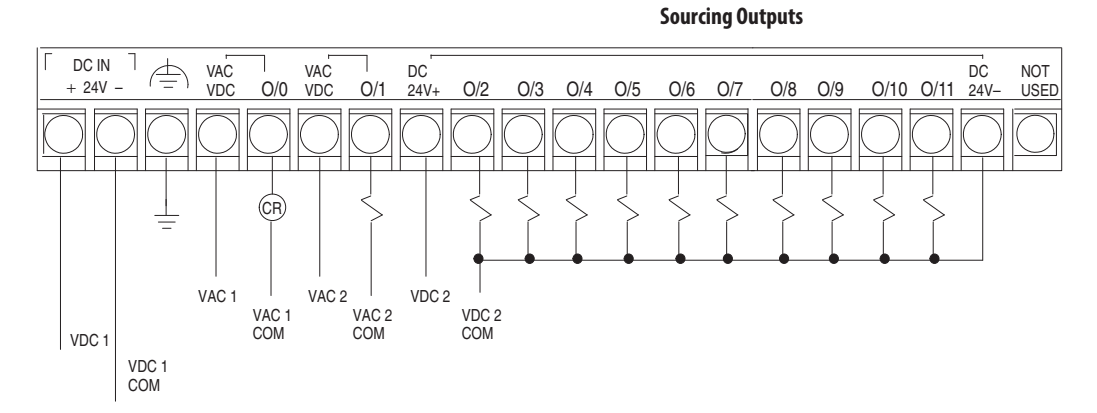

## **MicroLogix 1100 Controller Wiring**

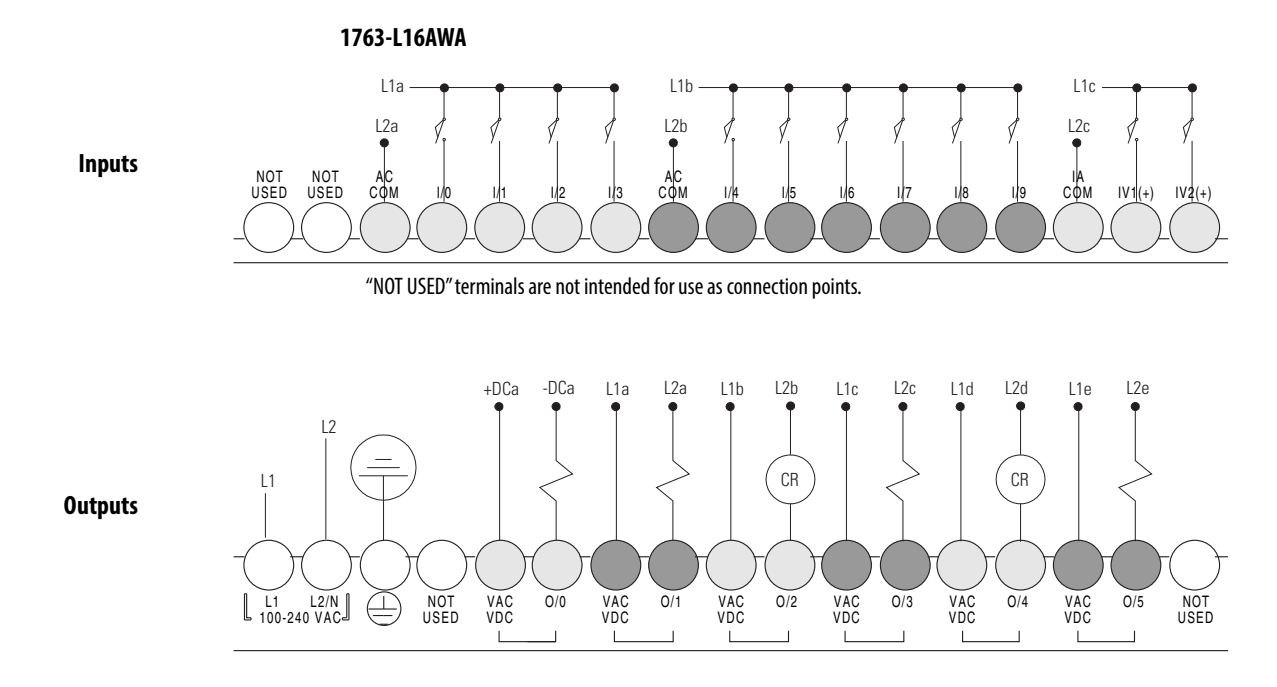

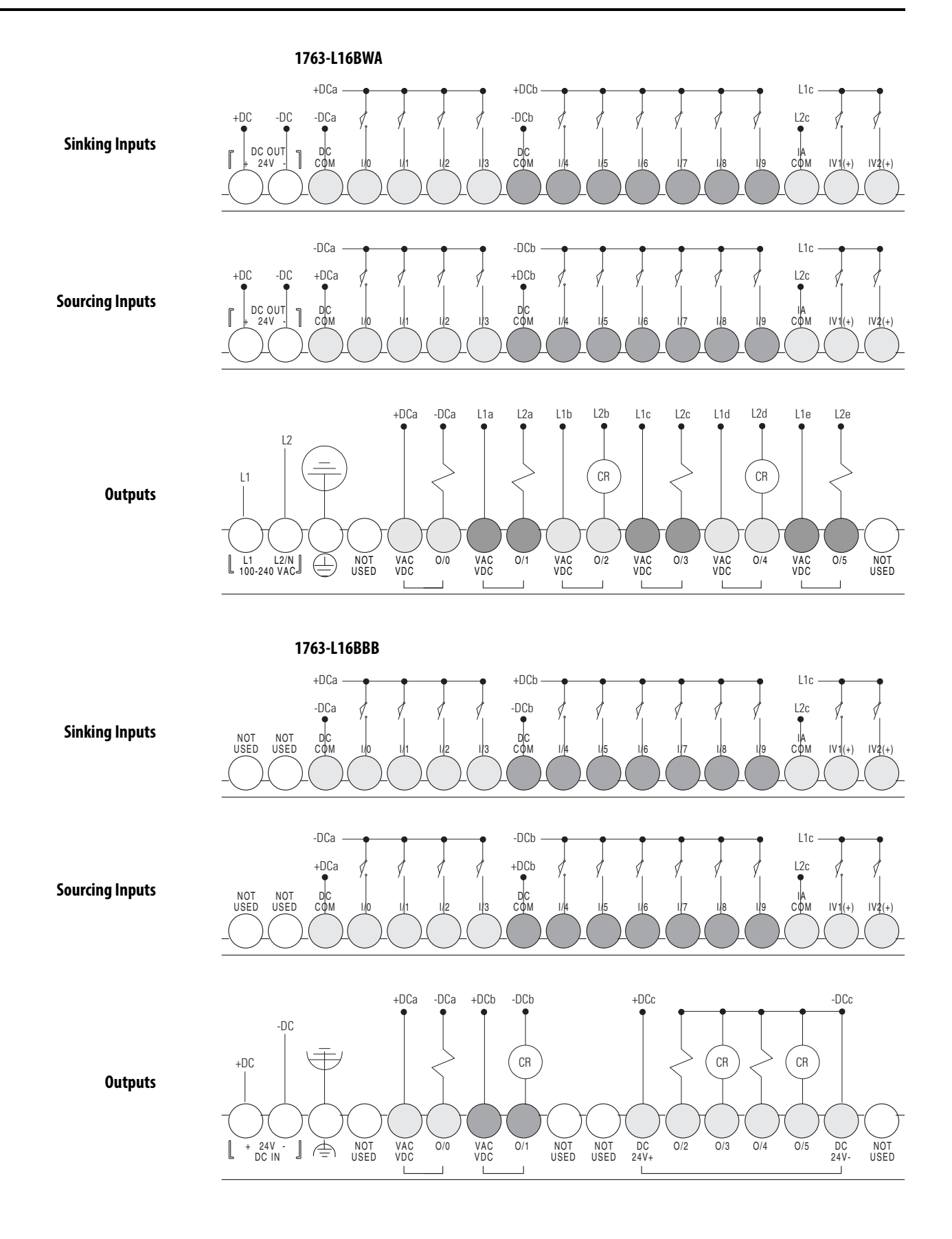

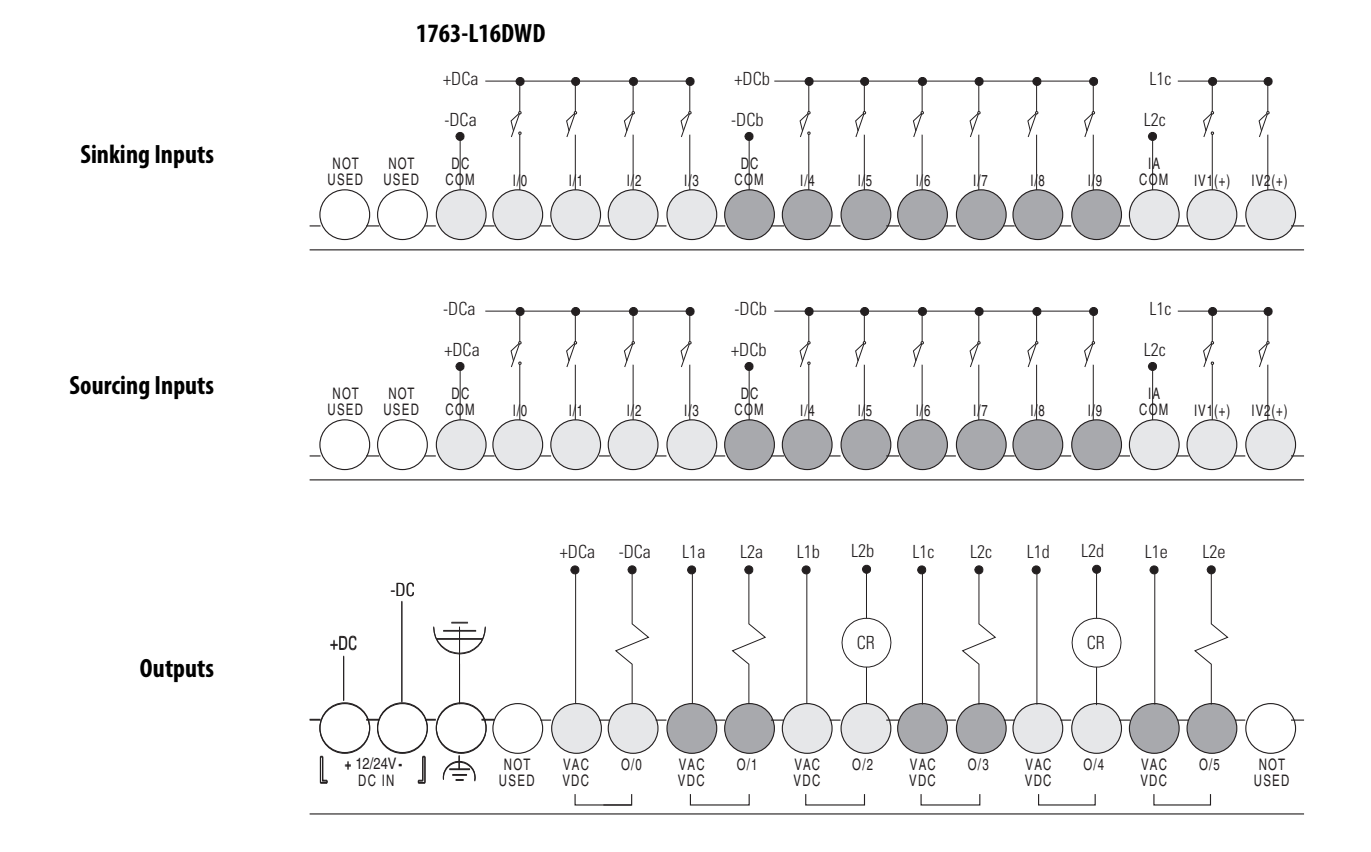

## MicroLogix 1200 Controller Wiring

### 1762-L24AWA, 1762-L24AWAR

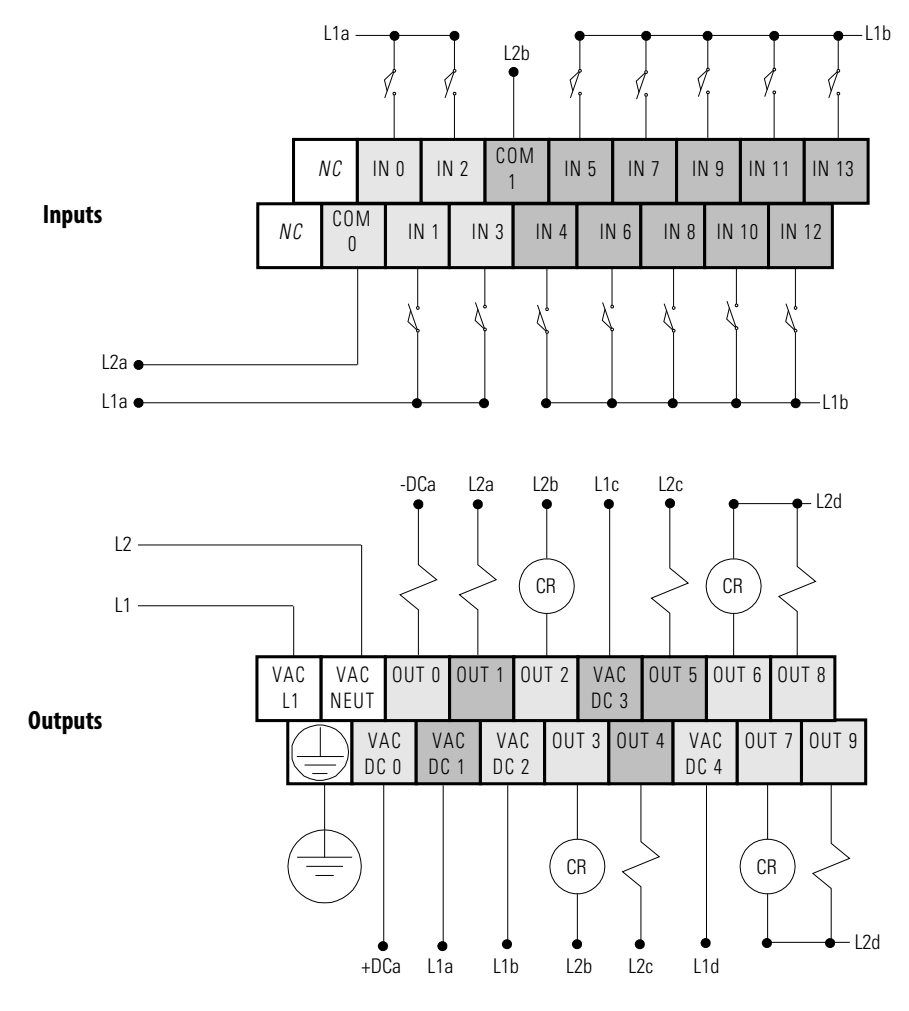

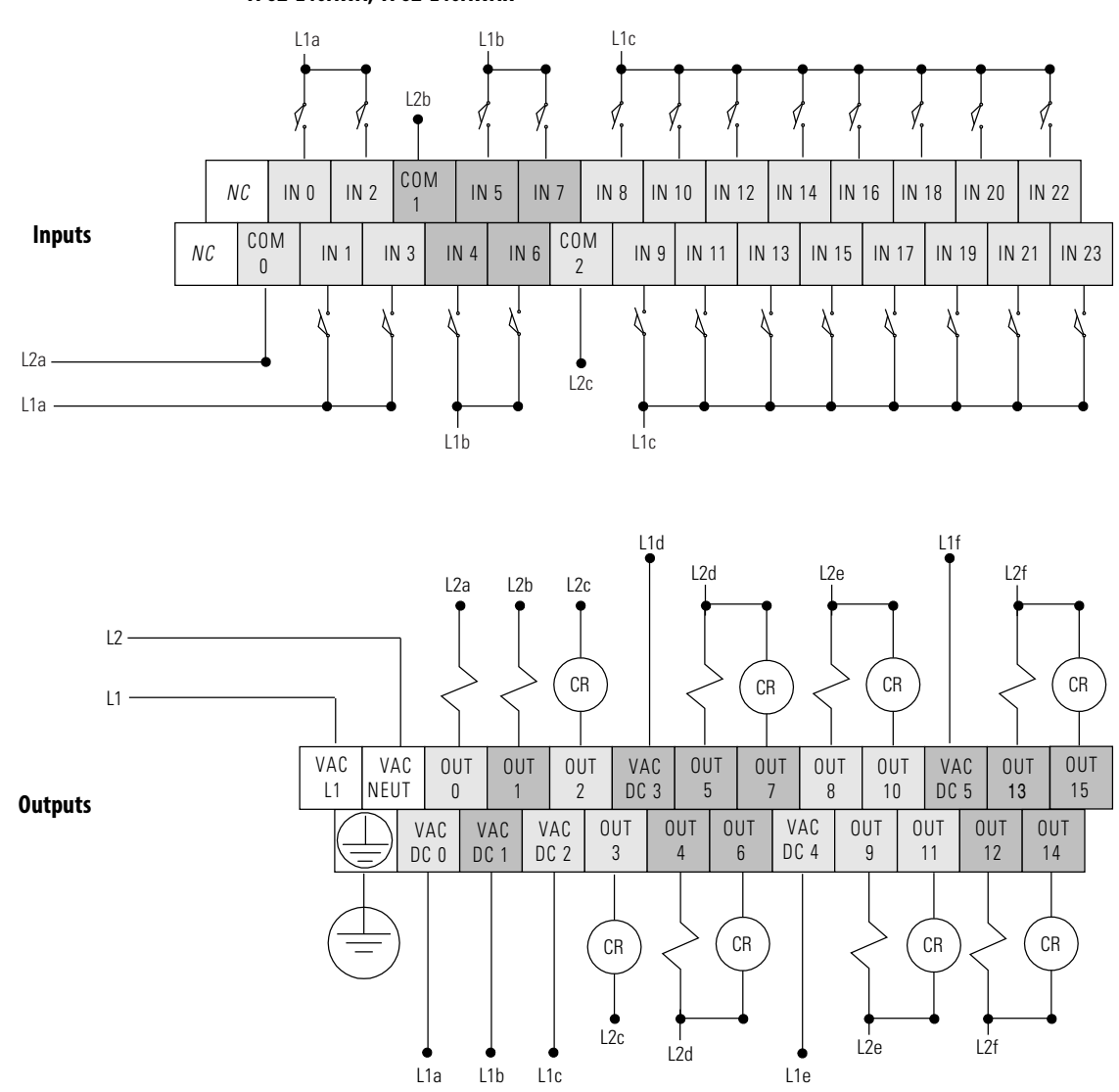

1762-L40AWA, 1762-L40AWAR

### 1762-L24BWA, 1762-L24BWAR

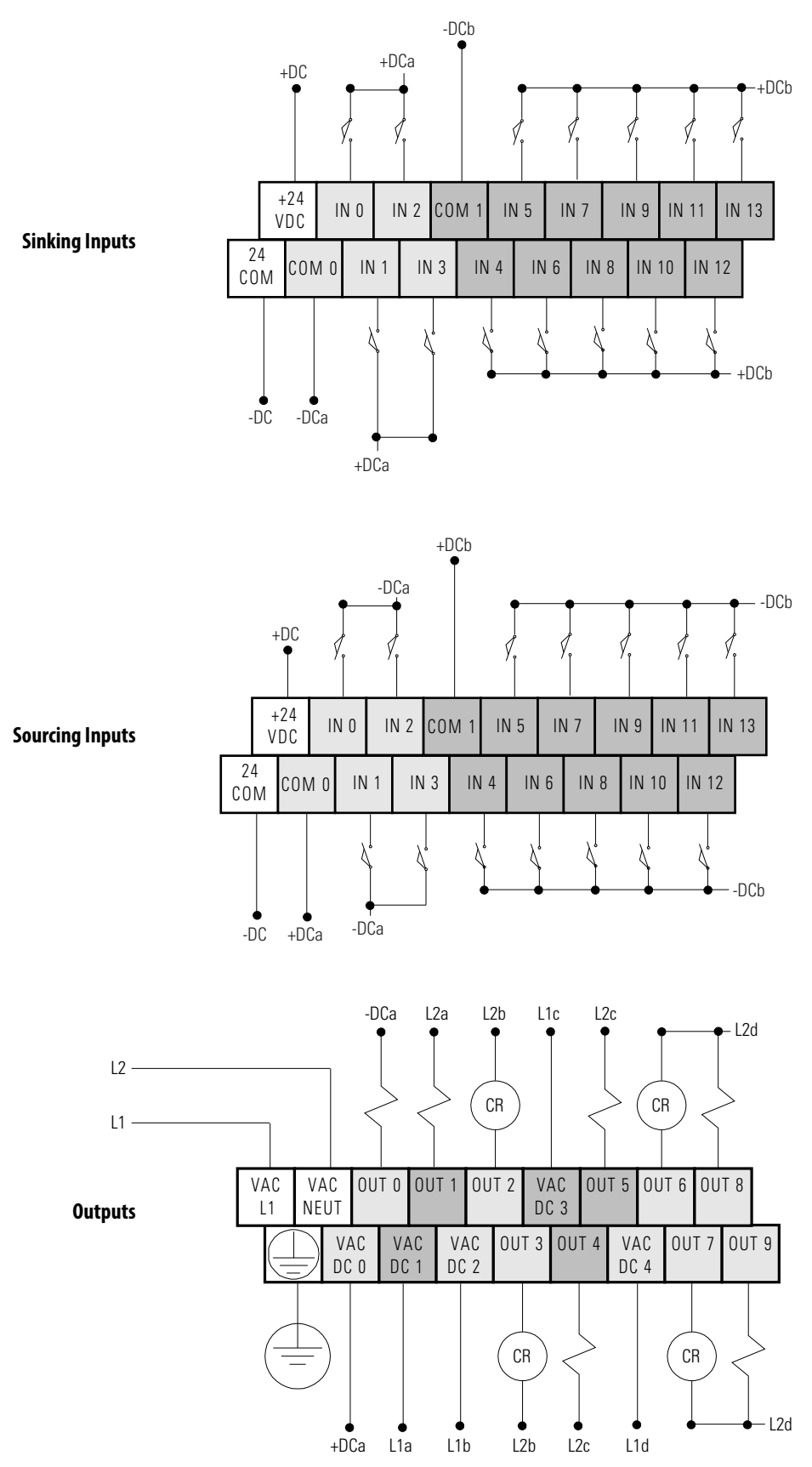

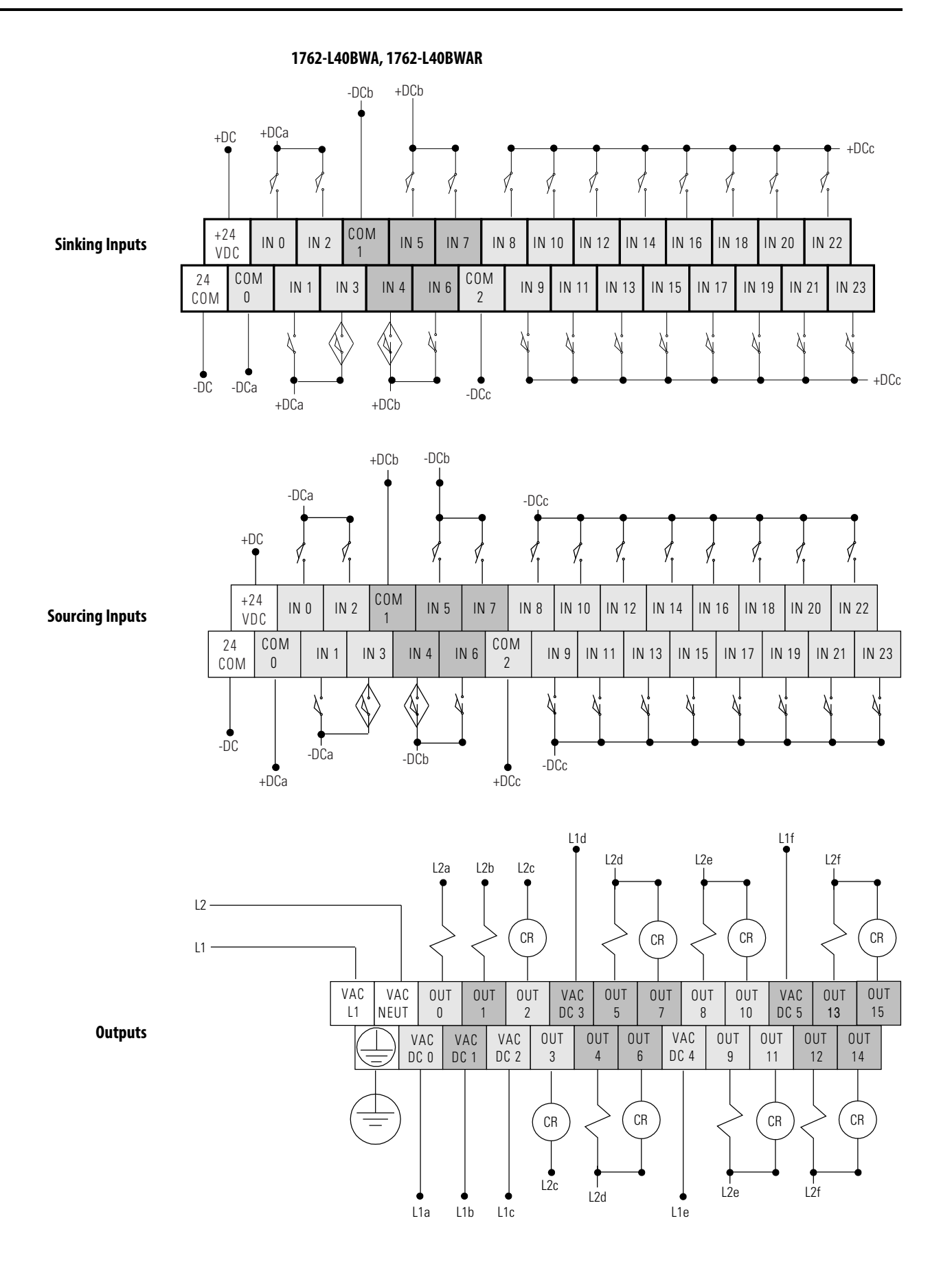

### 1762-L24BXB, 1762-L24BXBR

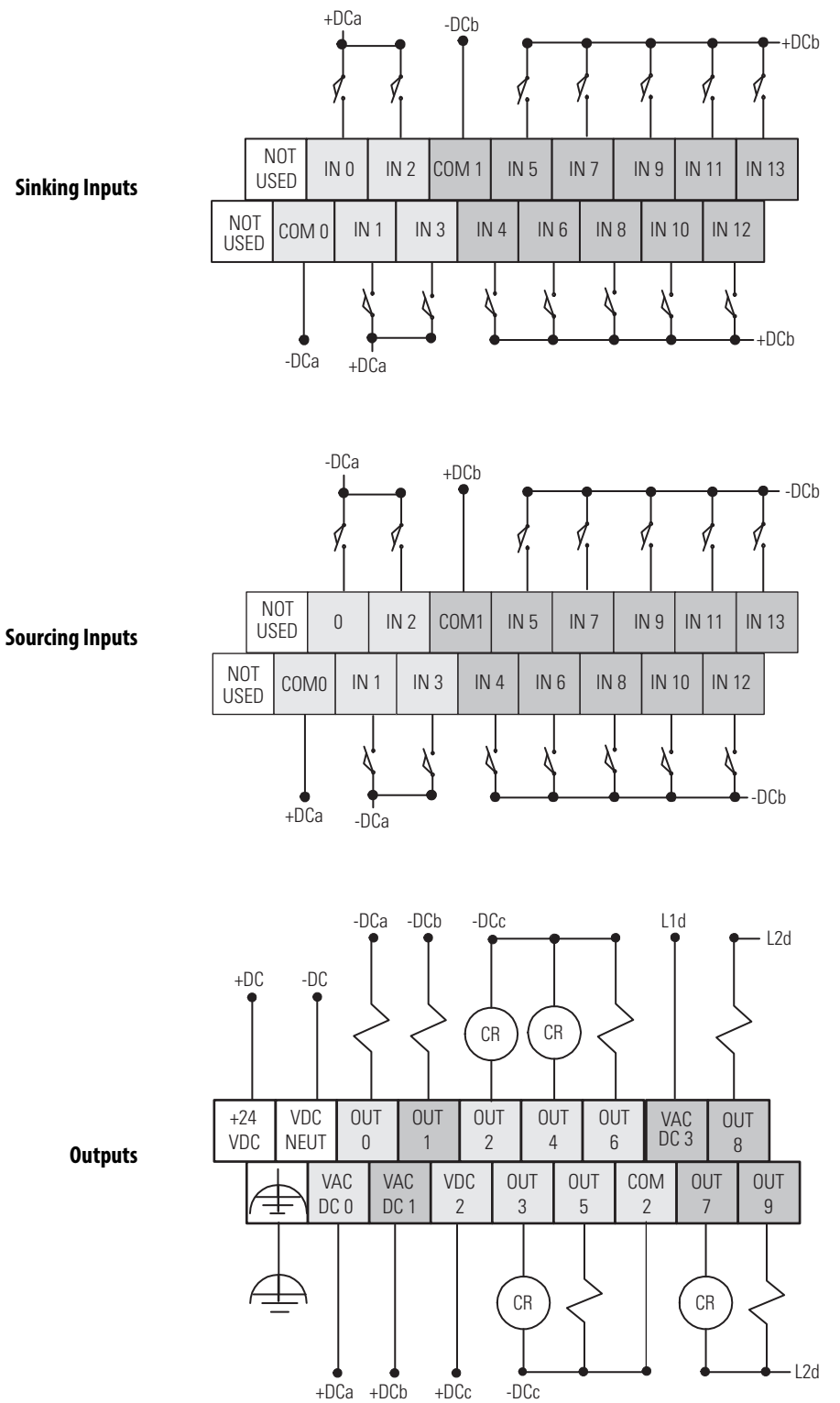

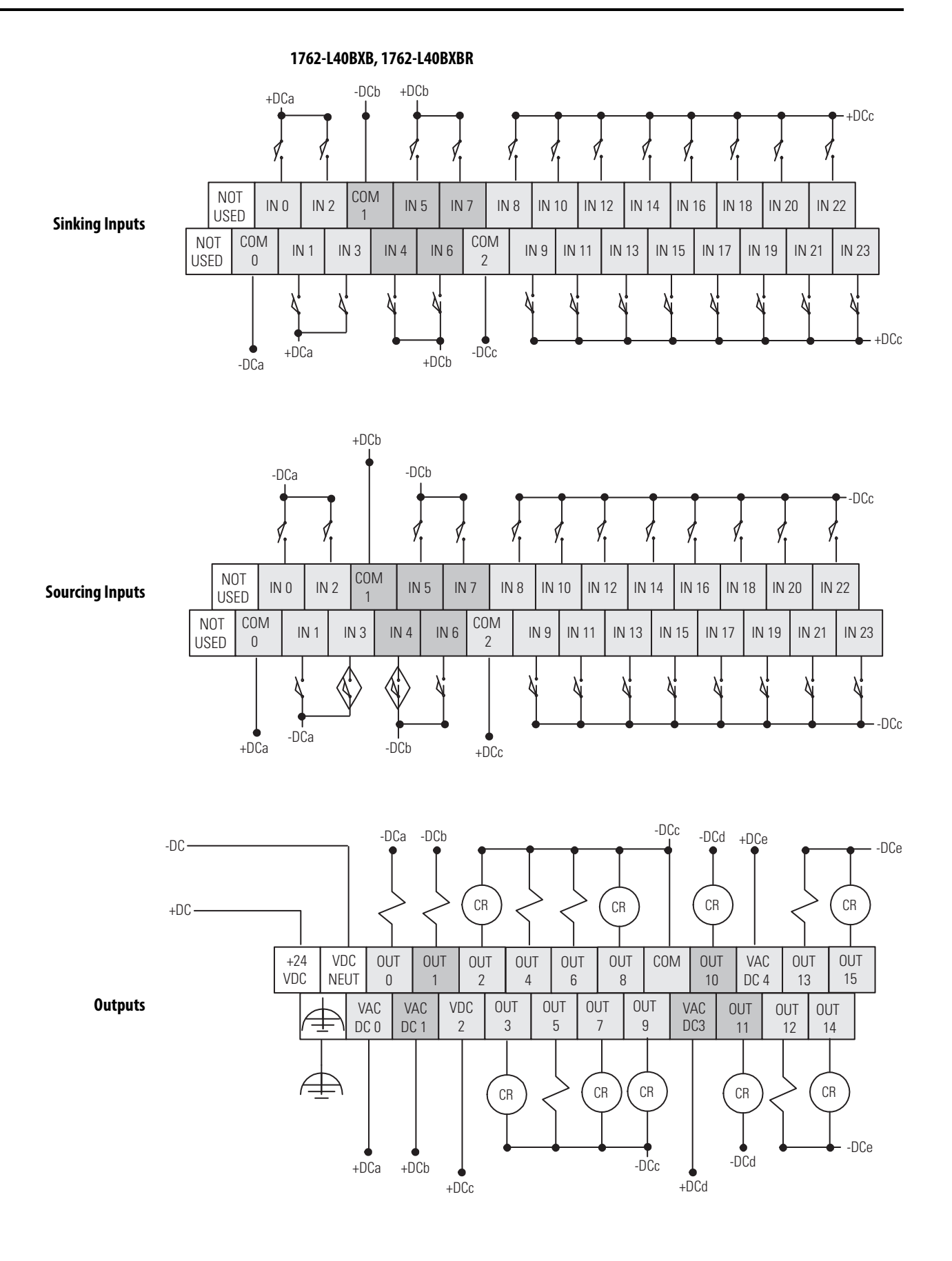

## **Micro820 Controller Wiring**

### 2080-LC20-20AWB, 2080-LC20-20AWBR

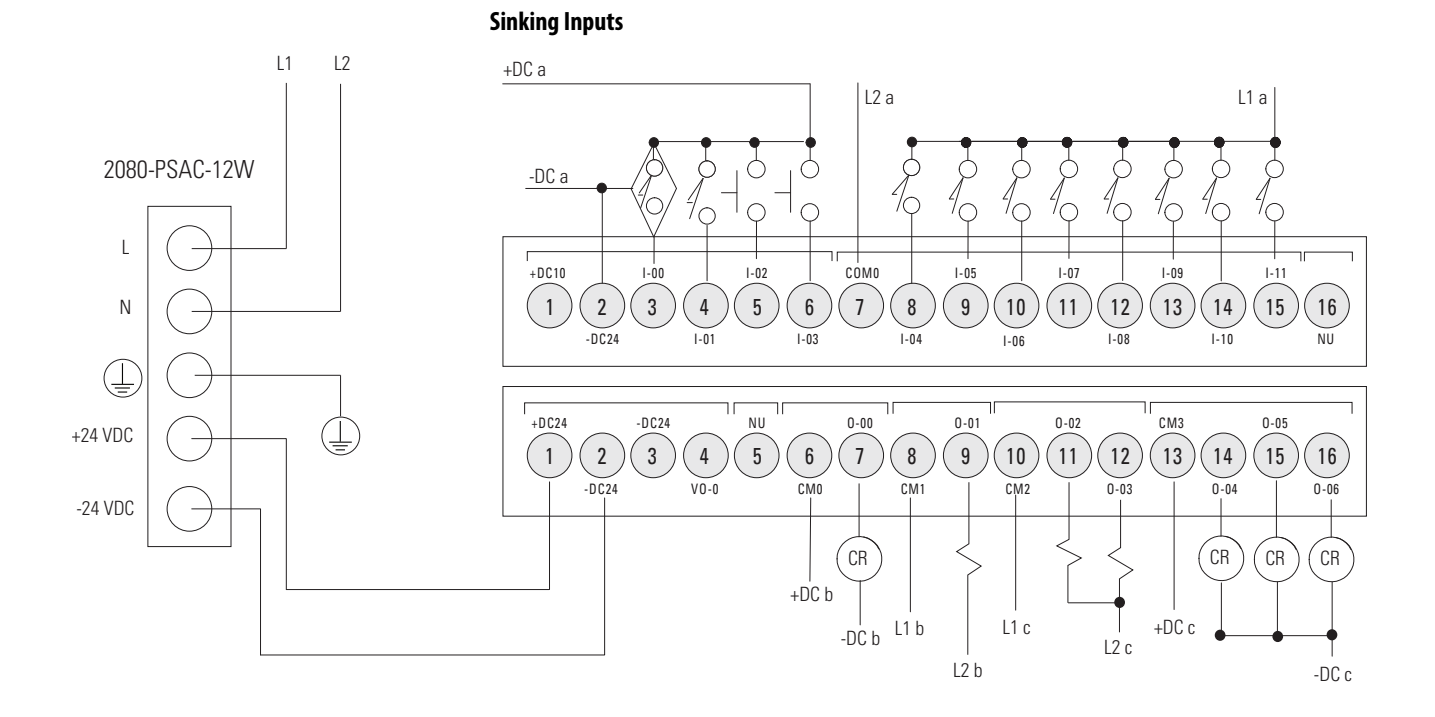

### 2080-LC20-20QWB, 2080-LC20-20QWBR

DC Sinking Input Configuration Inputs – Inputs 00...11

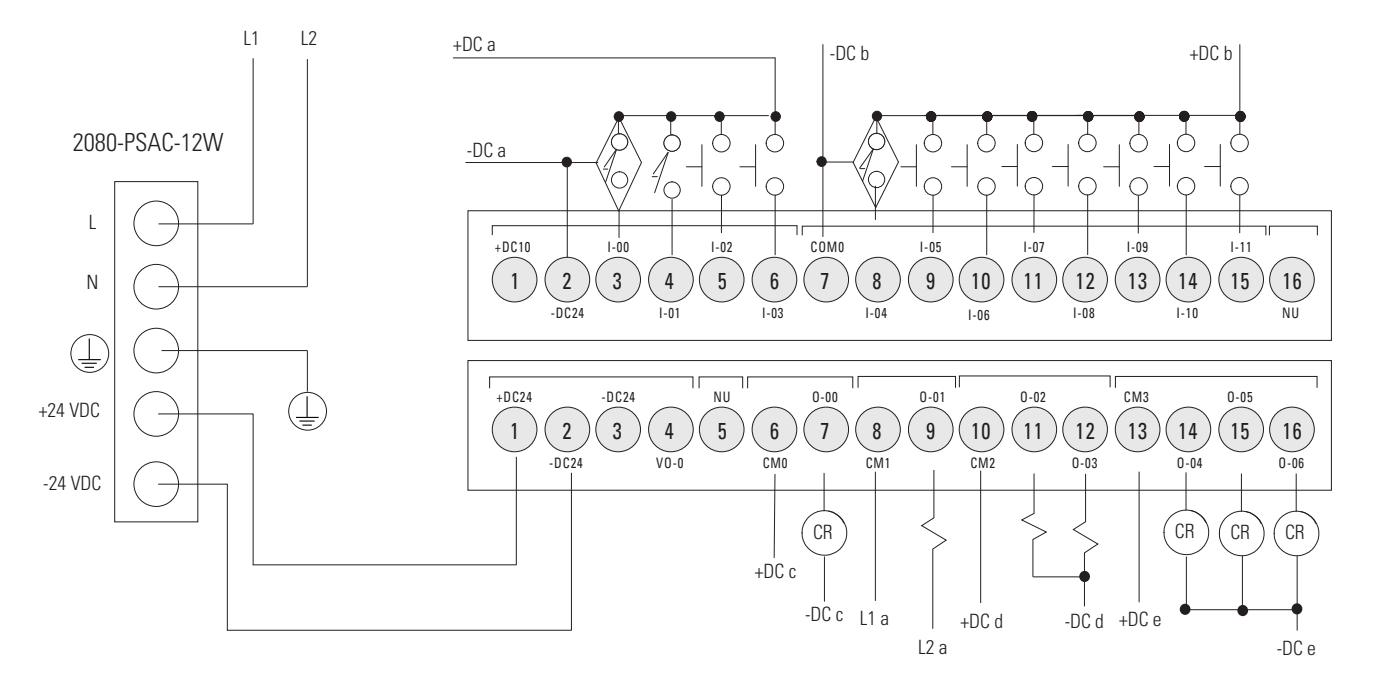

### DC Sourcing Input Configuration Inputs – Inputs 4...11 only

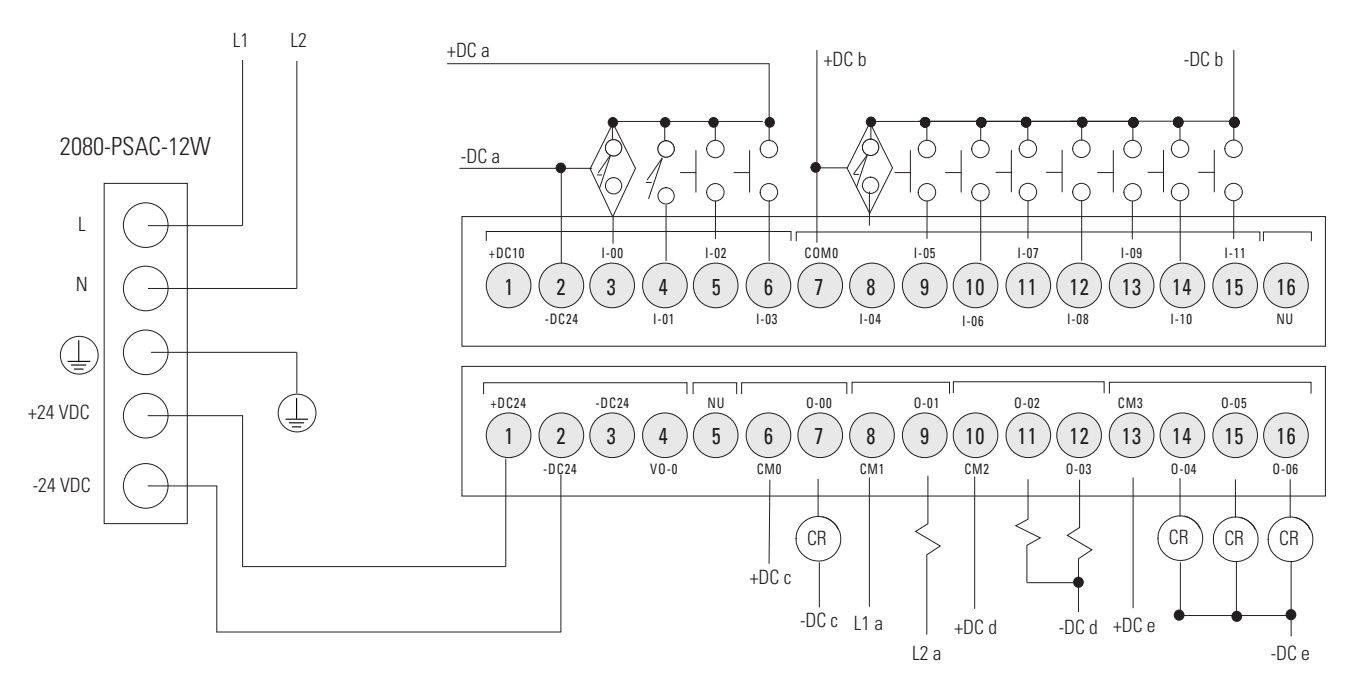

### 2080-LC20-20QBB, 2080-LC20-20QBBR

DC Sinking Input Configuration Inputs – Inputs 00...11

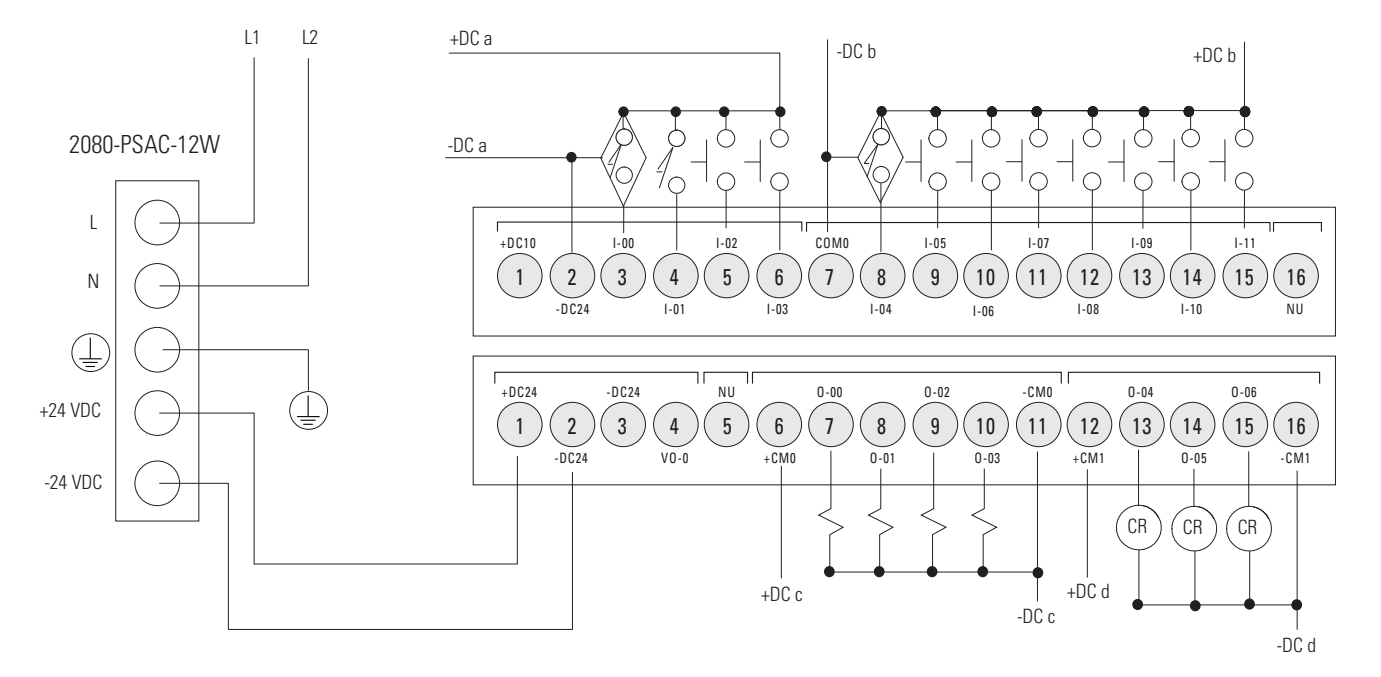

### DC Sourcing Input Configuration Inputs – Inputs 4...11 only

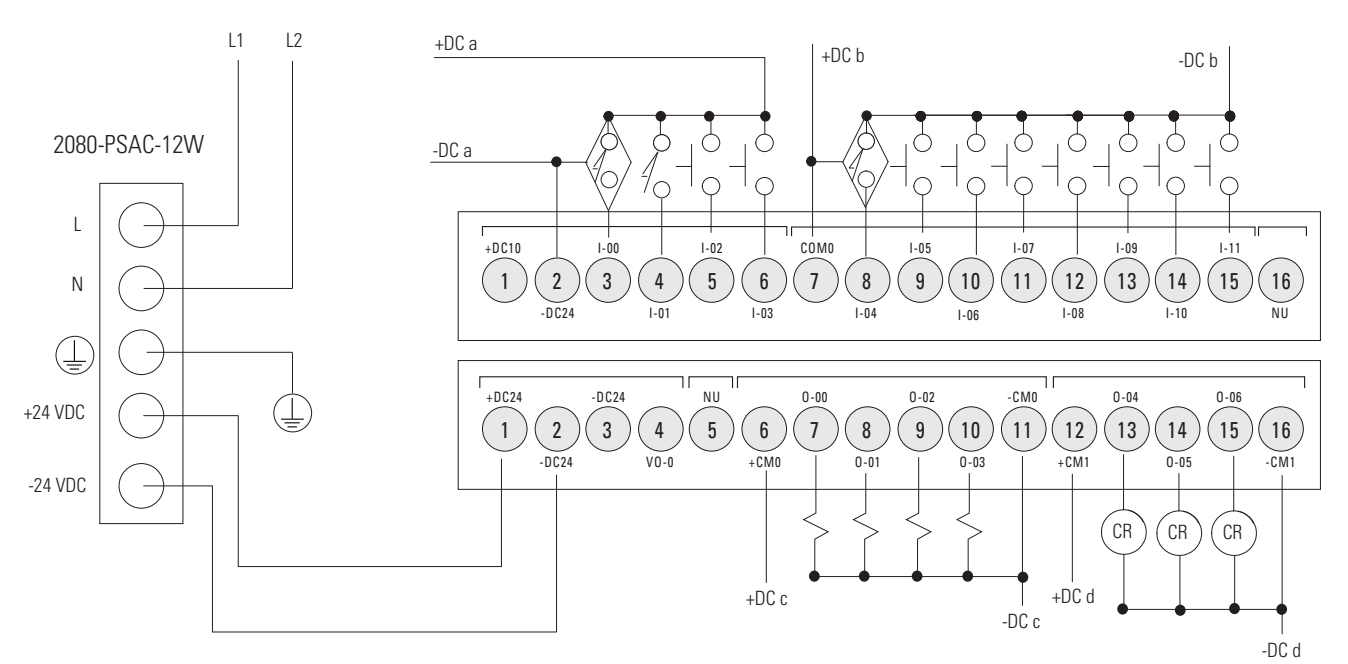

## **Micro830 Controller Wiring**

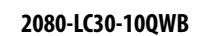

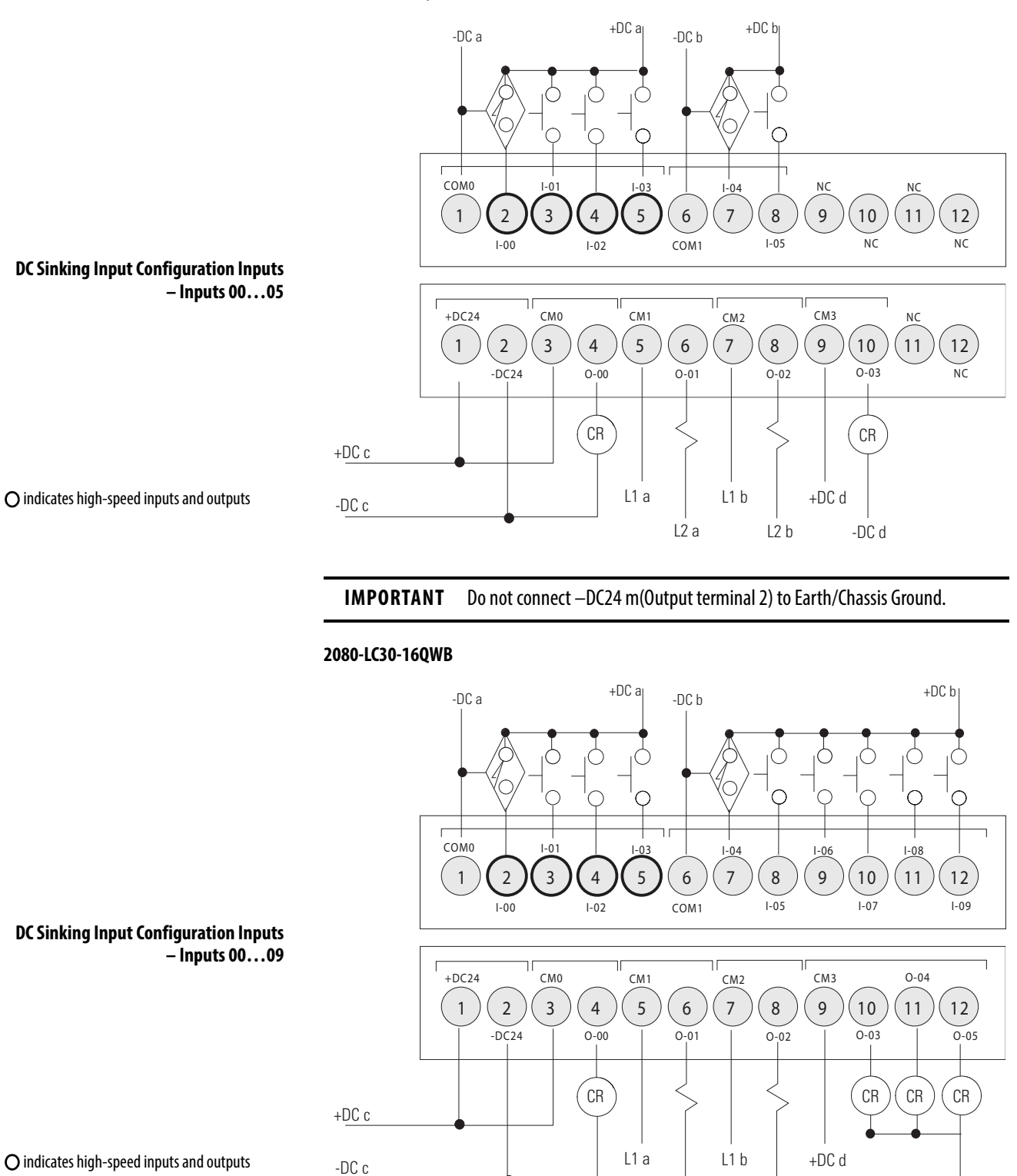

**IMPORTANT** Do not connect –DC24 (Output terminal 2) to Earth/Chassis Ground.

L2 a

L2 b

-DC d

### 2080-LC30-24QWB

### DC Sinking Inputs – Inputs 00...13

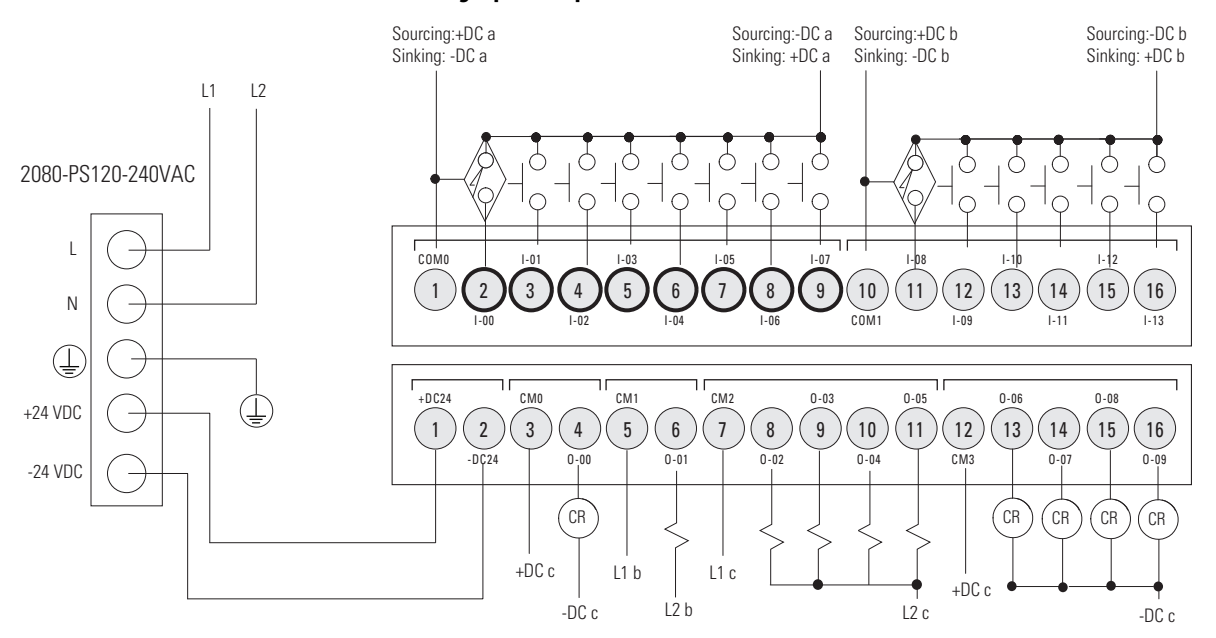

O indicates high-speed inputs and outputs

**IMPORTANT** Do not connect –DC24 (Output terminal 2) to Earth/Chassis Ground.

### 2080-LC30-48QWB

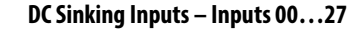

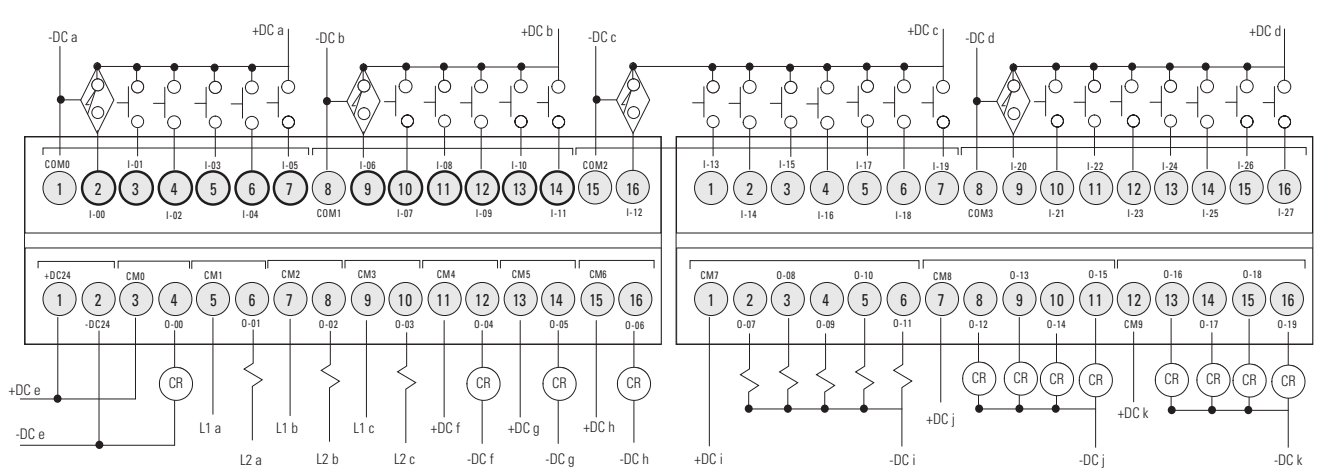

2080-LC30-16AWB

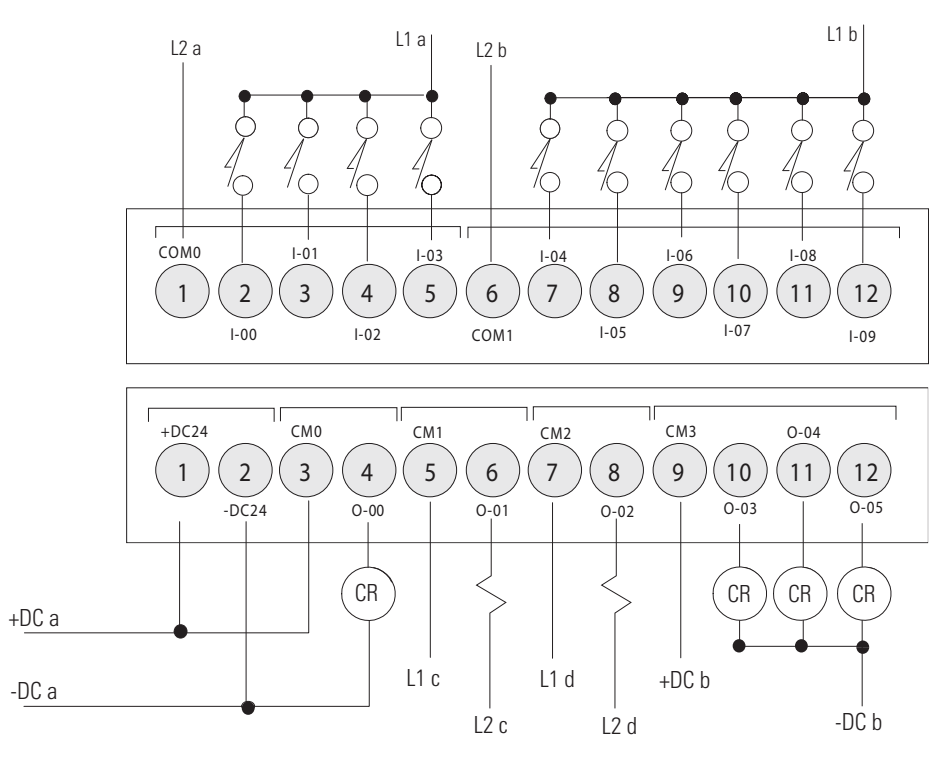

2080-LC30-16AWB has no high-speed inputs.

**IMPORTANT** Do not connect –DC24 (Output terminal 2) to Earth/Chassis Ground.

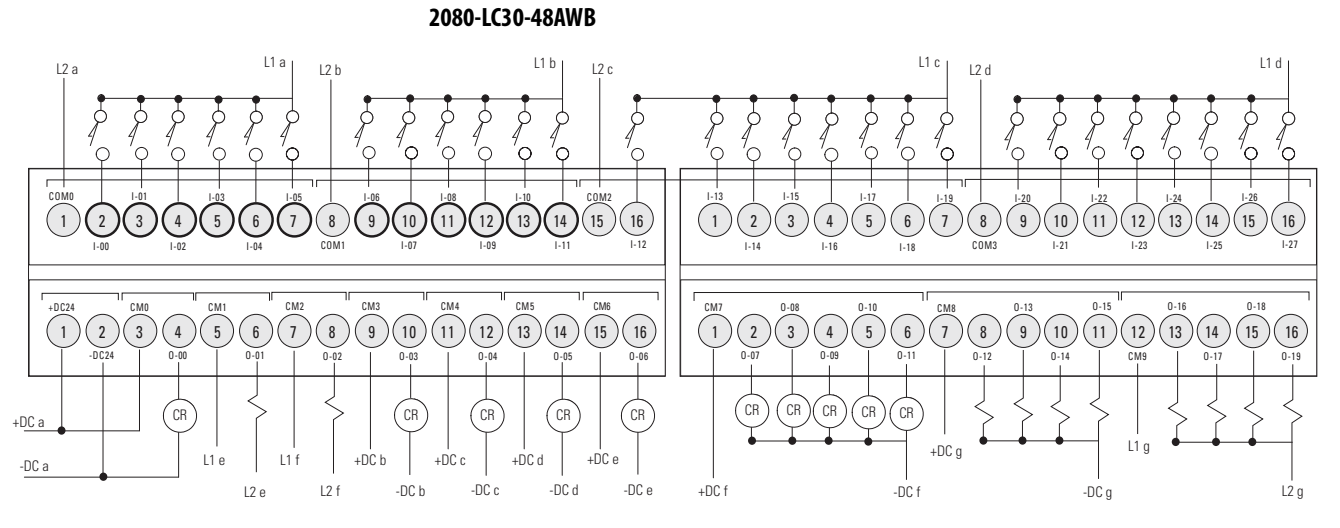

### 2080-LC30-48AWB has no high-speed inputs.

### 2080-LC30-48QBB

DC Sinking Inputs – Inputs 00...27

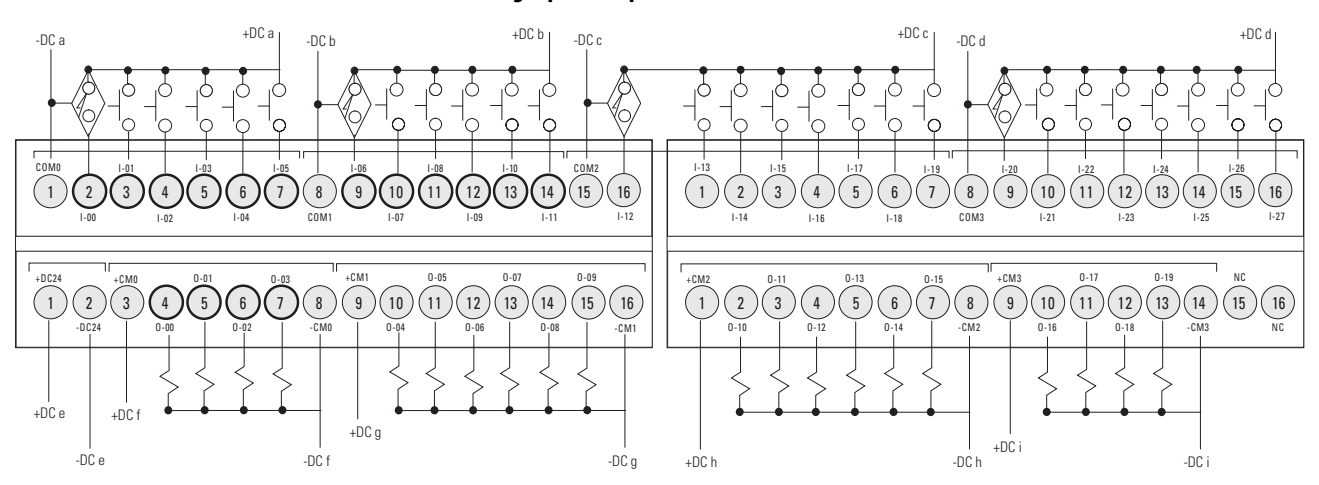

O indicates high-speed inputs and outputs

**IMPORTANT** Do not connect –DC24 (Output terminal 2) to Earth/Chassis Ground.

## **Micro850 Controller Wiring**

### 2080-LC50-24AWB

### Inputs

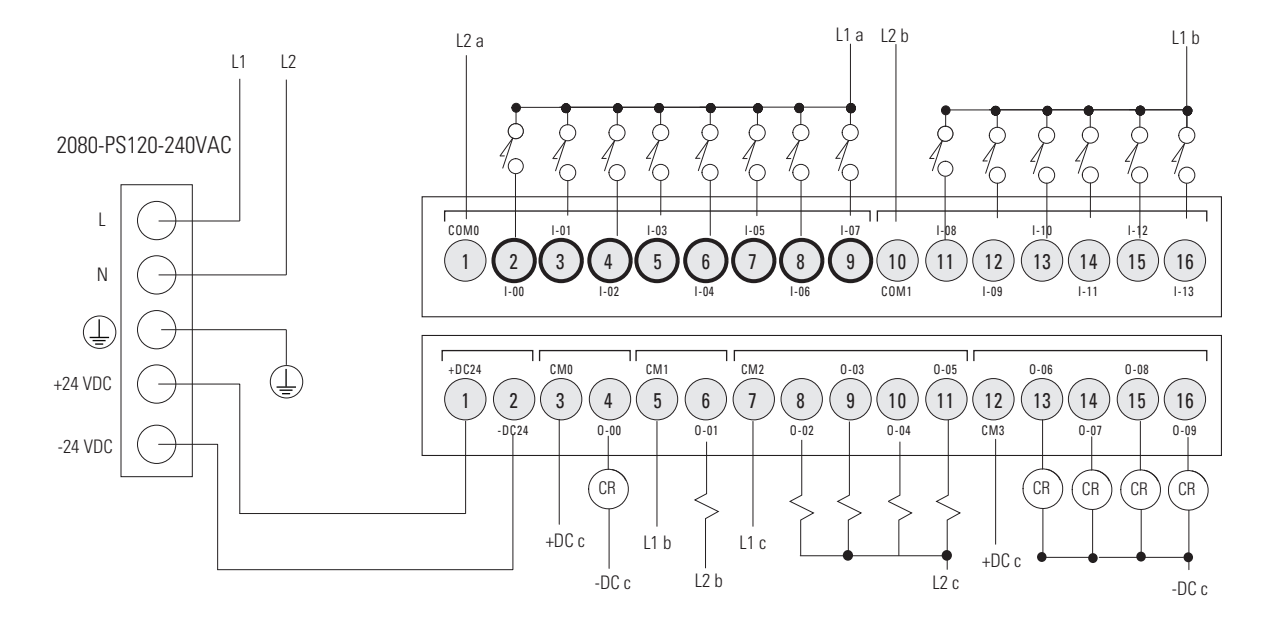

### 2080-LC50-24QWB

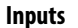

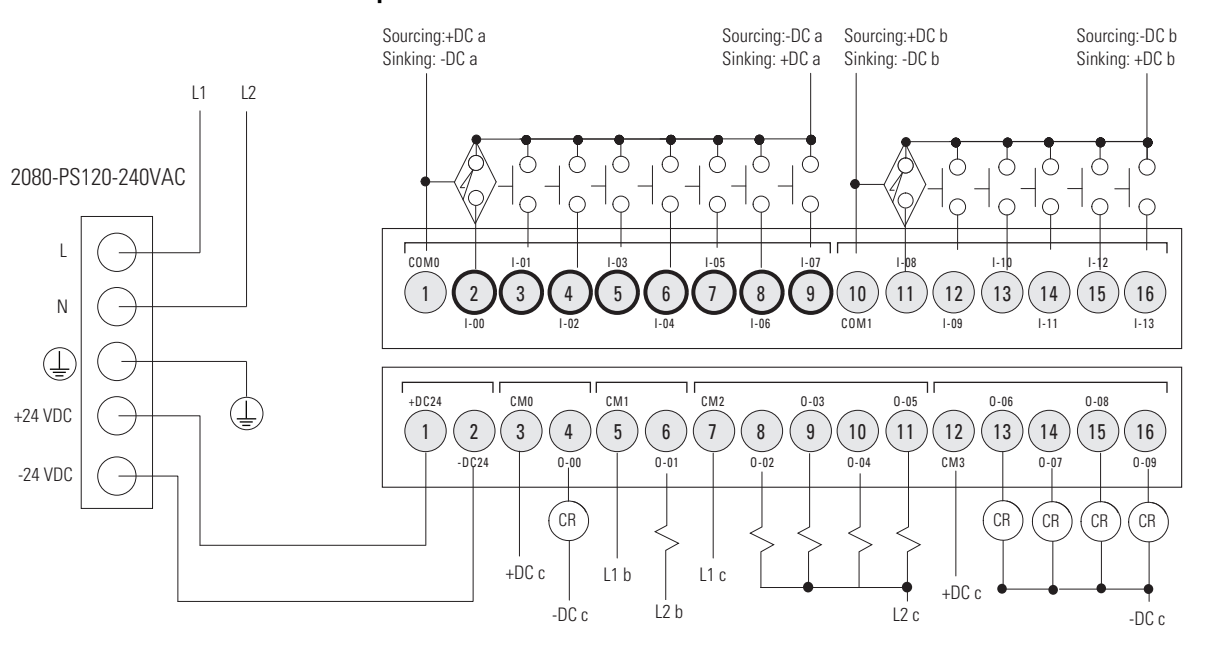

**IMPORTANT** Do not connect –DC24 (Output terminal 2) to Earth/Chassis Ground.

### 2080-LC50-24QBB

### Inputs

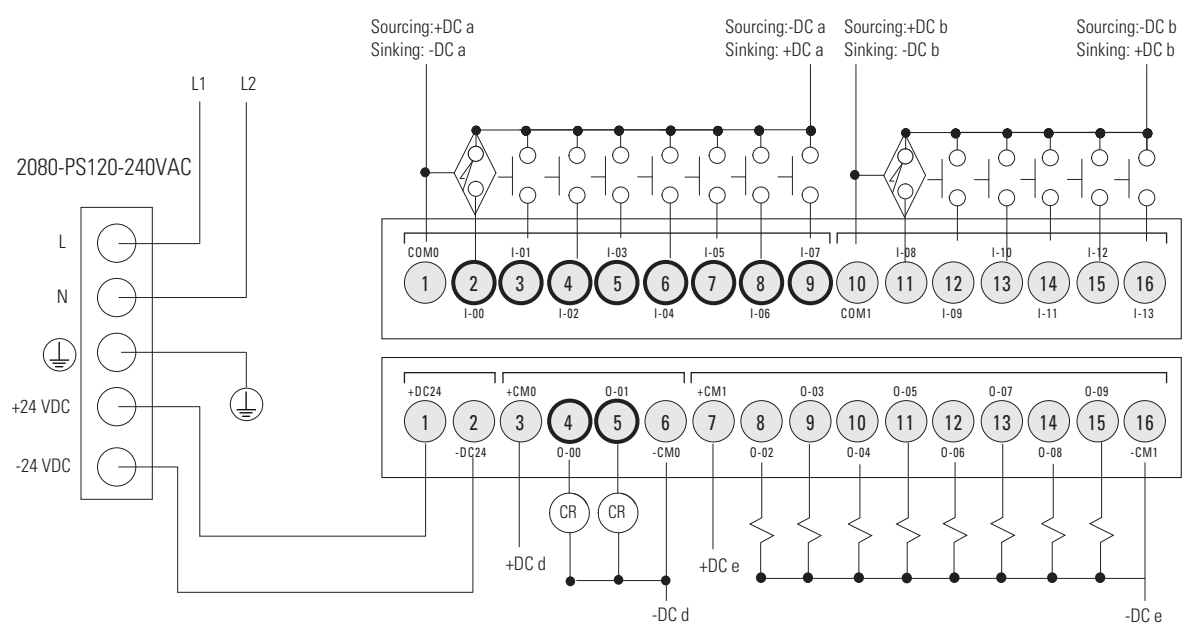

-24 VDC

## **Micro870 Controller Wiring**

### 2080-LC70-24AWB

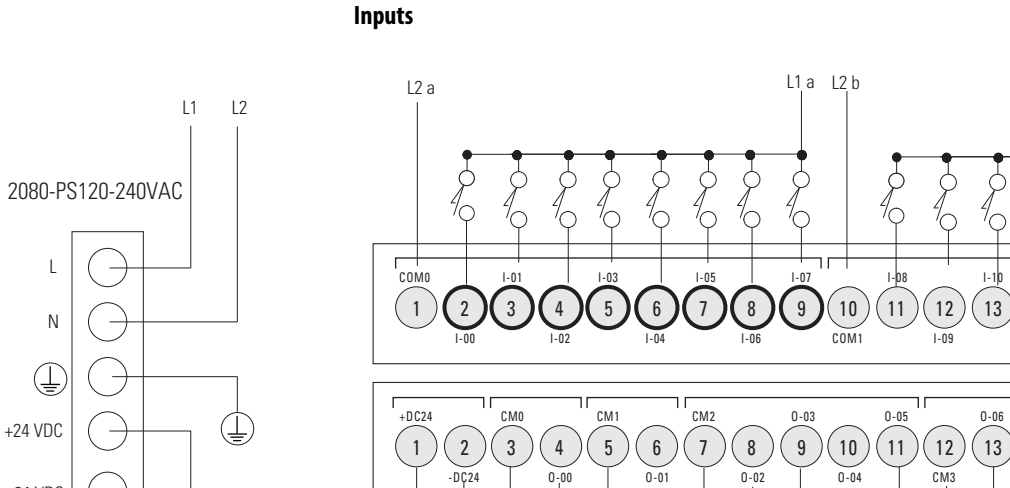

CR

-DC c

L1 b

L1 c

L2 b

+DC c

•

IMPORTANT Do not connect –DC24 (Output terminal 2) to Earth/Chassis Ground. In Micro870 systems that use more than four Micro800 Expansion I/O • modules, we recommend using a 1601-XLP60EQ power supply instead of a 2080-PS120-240VAC power supply. Make sure to wire both the Micro870 controller and 2085-EP24VDC expansion power supply to the same 1601-XLP60EQ power supply.

L1 b

16

I-13

0-09

-DC c

15

0-08

14

(14) (15) 16

0-07

CR CR CR CR

+DC c

L2 c

### 2080-LC70-24QWB, 2080-LC7024QWBK

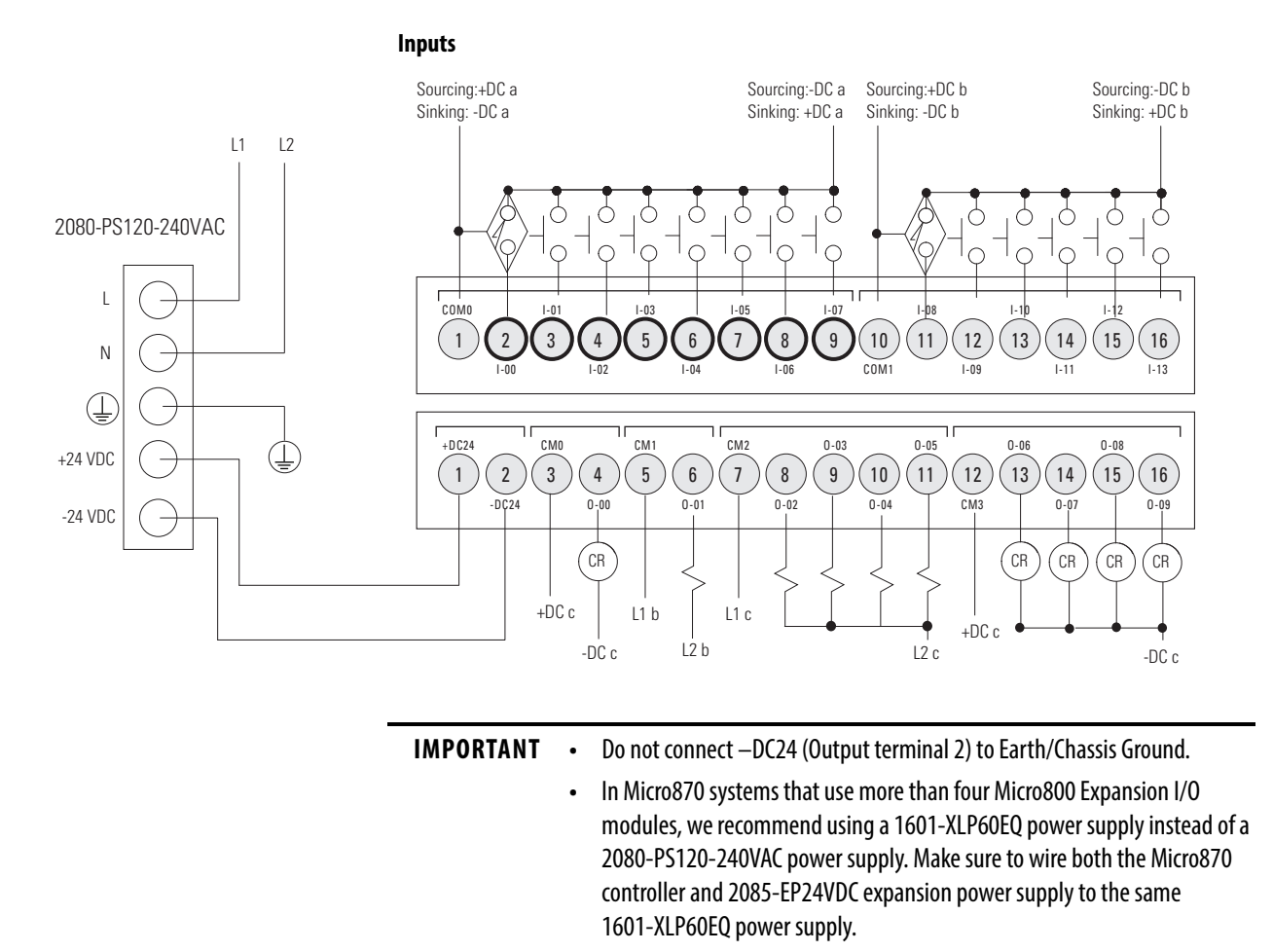

### 2080-LC70-24QBB, 2080-LC70-QBBK

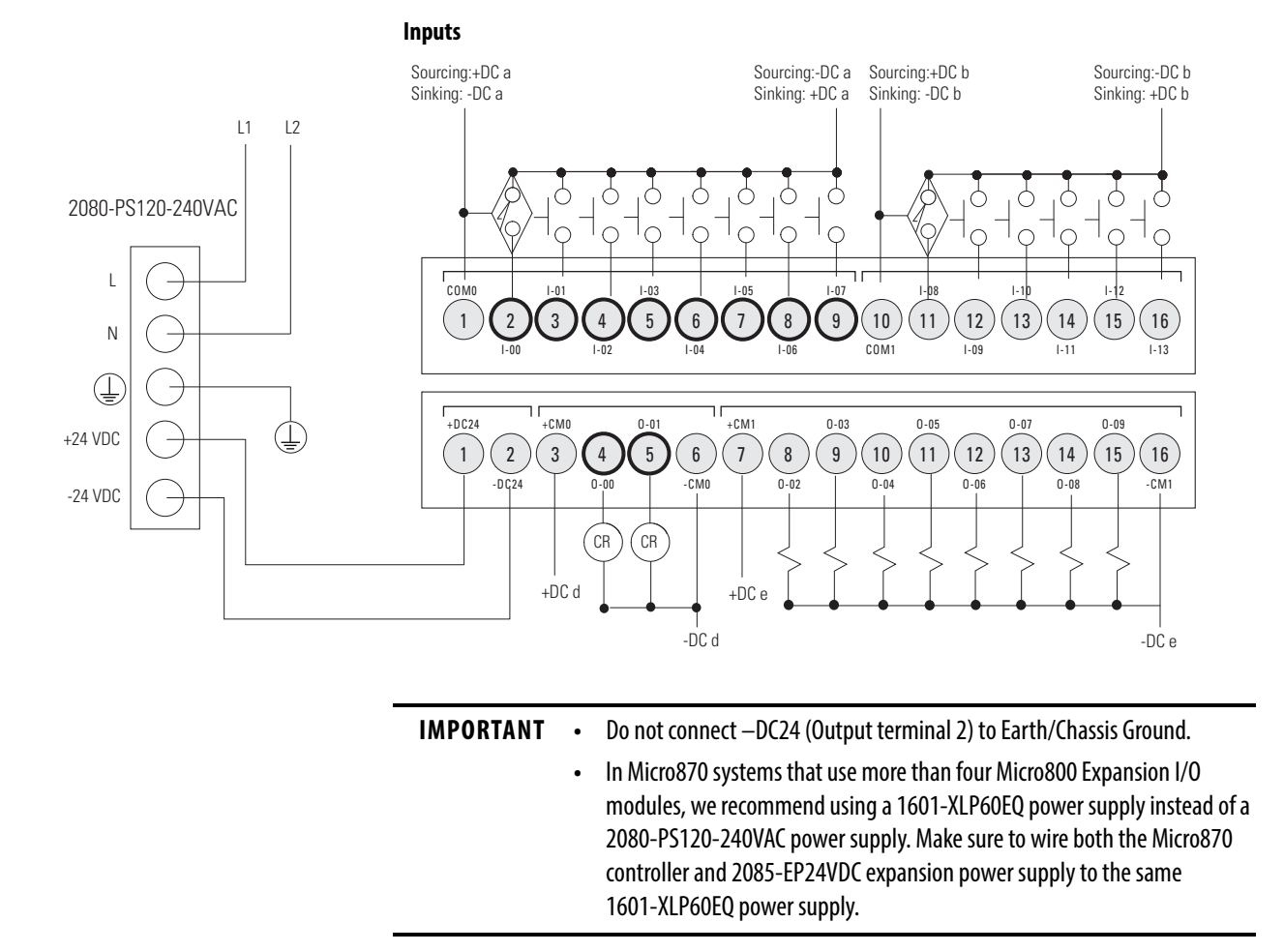

## Convert a MicroLogix Project to a Micro800 Project

| Overview         | This chapter describes two ways that you can convert your existing MicroLogix<br>project to a Micro800 project – convert the project manually, or use the<br>MicroLogix to Micro800 Converter tool.                                                                                                    |
|------------------|----------------------------------------------------------------------------------------------------|
| Before You Begin | There is a new feature in Connected Components Workbench software version<br>12 or later that changes the instructions to be more similar to RSLogix 500/<br>RSLogix Micro. This feature is called the Logix theme and the purpose is to<br>switch Connected Components Workbench software instructions into RSLogix<br>500/RSLogix Micro instructions. If you use Connected Components<br>Workbench software version 11, you can get this feature by downloading the<br>feature pack software update.                                                                                                    |
|                  | Overview of Program Execution                                                                                                    |
|                  | A Micro800 cycle or scan consists of reading inputs, executing programs in sequential order, updating outputs, and performing housekeeping (datalog, recipe, communications).                                                                                                    |
|                  | Program names must begin with a letter or underscore, followed by up to 127<br>letters, digits, or single underscores. Use programming languages such as ladder<br>logic, function block diagrams, and structured text.                                                                                                    |
|                  | Up to 256 programs can be included in a project, depending on available<br>controller memory. By default, the programs are cyclic (executed once per cycle<br>or scan). As each new program is added to a project, it is assigned the next<br>consecutive order number. When you start up the Project Organizer in<br>Connected Components Workbench software, it displays the program icons<br>based on this order. You can view and modify an order number for a program<br>from the program properties. However, the Project Organizer does not show the<br>new order until the next time the project is opened. |
|                  | The Micro800 controller supports jumps within a program. Call a subroutine of code within a program by encapsulating that code as a User Defined Function (UDF) or User Defined Function Block (UDFB). A UDF is similar to a traditional subroutine and uses less memory than a UDFB, while a UDFB can have multiple instances. Although a UDFB can be executed within another                                                                                                    |

UDFB, a maximum nesting depth of five is supported. A compilation error occurs if this limit is exceeded. This limit also applies to UDFs.

Alternatively, you can assign a program to an available interrupt and have it executed only when the interrupt is triggered. A program assigned to the User Fault Routine runs once before the controller goes into Fault mode.

Besides the User Fault Routine, Micro800 controllers also support two Selectable Timed Interrupts (STI). STIs execute assigned programs once every setpoint interval (1...65535 ms).

The Global System Variables that are associated with cycles/scans are:

- \_\_SYSVA\_CYCLECNT Cycle counter
- \_\_SYSVA\_TCYCURRENT Current cycle time
- \_\_SYSVA\_TCYMAXIMUM Maximum cycle time since last start.

### Execution Rules

This section illustrates the execution of a program. The execution follows four main steps within a loop. The loop duration is a cycle time for a program.

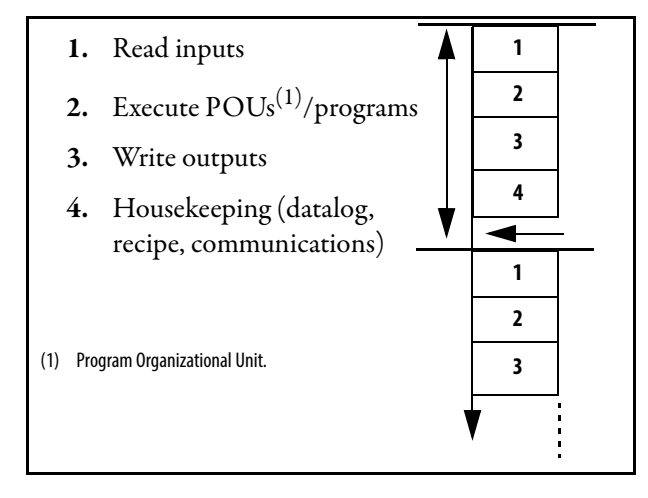

When a cycle time is specified, a resource waits until this time has elapsed before starting the execution of a new cycle. The POUs execution time varies depending on the number of active instructions. When a cycle exceeds the specified time, the loop continues to execute the cycle but sets an overrun flag. In such a case, the application no longer runs in real time.

When a cycle time is not specified, a resource performs all steps in the loop then restarts a new cycle without waiting.

For more information, see the chapter, "Program Execution in Micro800 Controllers" in the Micro830, Micro850, and Micro870 Programmable Controllers User Manual, publication <u>2080-UM002</u>.

## **High-Speed Counter**

High-Speed Counter (HSC) is available in Micro800 controllers, however configuration and operation is done through Connected Components Workbench software instructions. The more common HSC configuration can be done from the software interface, however doing it through instructions gives you access to all configuration options. See the HSC example under the Logix examples section later in this chapter.

## RSLogix Emulate 500 to Micro800 Simulator

While you can emulate your MicroLogix program in RSLogix Emulate 500, you can also do the same now for a Micro800 program with the new Micro800 Simulator feature in Connected Components Workbench software version 12 or later. The new Micro800 Simulator feature allows you to do more than emulate running your program – you can create your own virtual wiring, manipulate input signals in the simulator interface, and interact with the simulator with a customized simulator program.

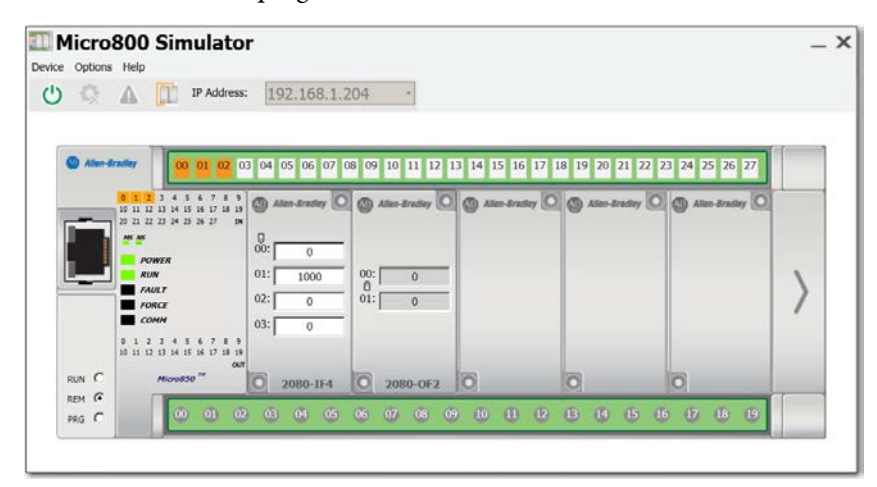

## Logix Theme

The Logix theme can be selected from the navigation bar. When you change to the Logix theme, all your ladder diagram instructions names are updated to how they were named in the RSLogix 500/RSLogix Micro software.

| File Edit View Device Tools Communications Window Help |                                                                 | -       |
|--------------------------------------------------------|-----------------------------------------------------------------|---------|
| 🛯 🖕 🖕 日 日 🤊 ぐ ロ - ロ 🖉                                  | 🕞 🎾 🚔 🖕 🍨 Disconnected - 🏙 🛓 🤱 🛫 😰 Run Mode Change 🔞 🐒 🛫 Theme: | Logix • |
| 🔋 🎞 🖒 🛕 📩 🖕 Terminal Application Language:             | -                                                               | Default |
| B/2MAFFEE.                                             |                                                                 | Logix   |

The following example shows the difference in instruction names between the two themes.

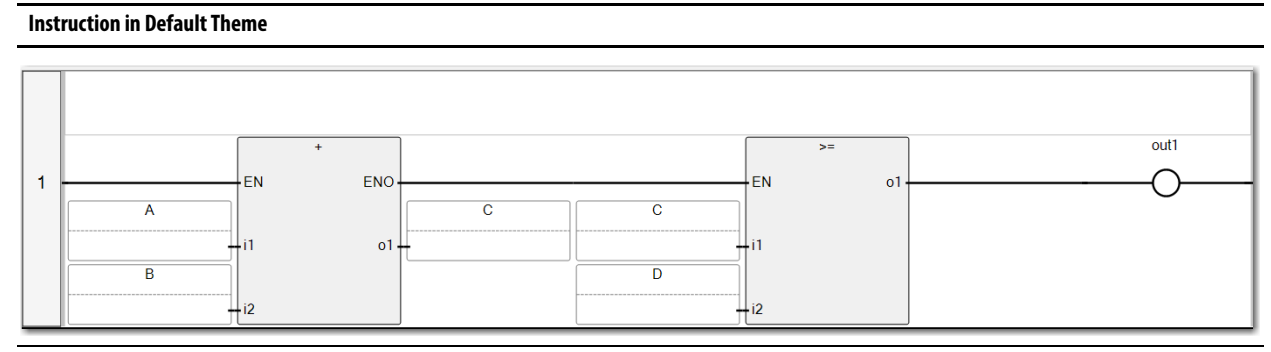

### Instruction in Logix Theme

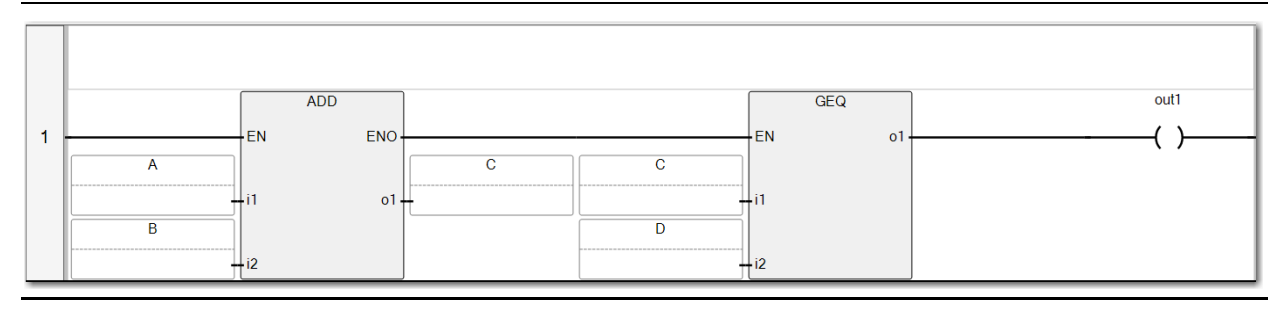

### Interrupt

There are a few types of interrupts in the Micro800 controller – The User Fault Routine, Event Input Interrupt (EII), Selectable Timed Interrupt (STI), and High-Speed Counter (HSC) (applicable to embedded HSC only). These interrupts are configurable under the controller branch. For more information on interrupts, see the Connected Components Workbench software help.

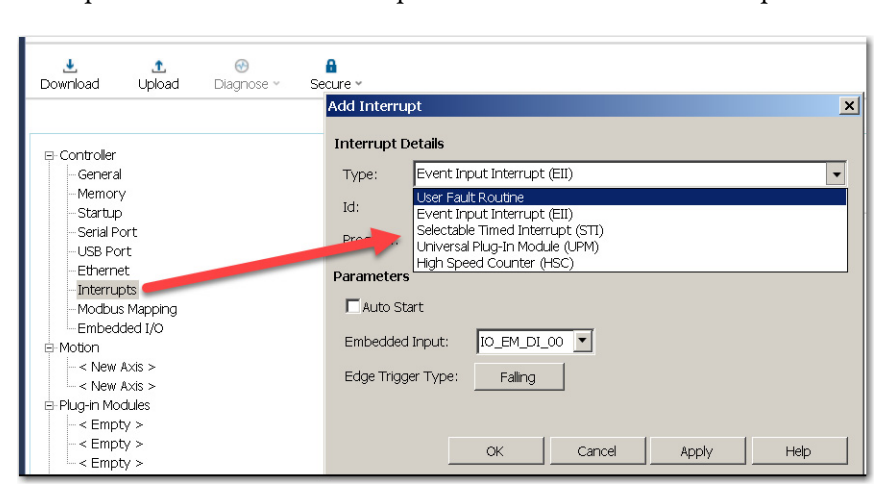

It is important to understand how to configure your own interrupt because the MicroLogix to Micro800 Converter tool does not handle it. You have to identify and configure interrupts manually. For an example of how to configure an interrupt, see <u>Configure Interrupts on a Micro800 Controller on page 179</u>.

## Copy and Paste Code Between Software

In Connected Components Workbench software version 12 or later, the copy and paste function is greatly enhanced. You can copy code (ladder rungs) from RSLogix 500/RSLogix Micro software and paste it directly into Connected Components Workbench software. For example, when you are migrating from MicroLogix controllers to Micro800 controllers, besides using the MicroLogix to Micro800 Converter tool, you can also copy the entire ladder diagram from your RSLogix 500/RSLogix Micro project and paste it into your Connected Components Workbench project. This enhancement makes reusing code easy.

After you paste the code into your Connected Components Workbench project, there are cases where you are required to make some changes manually. These cases are categorized as supported instruction, semi-supported instruction, and unknown instructions. The following sections briefly explain what to expect when you copy and paste a program.

### Supported Instruction

This group of instructions have identical functions to their respective instruction in RSLogix 500/RSLogix Micro software. Generally, you do not have to make any changes when you copy and paste such code. Most of the operator type instructions work like this, such as ADD, SUB, EQU.

### Semi-supported Instructions

This category applies to slightly more advanced instructions. Timer and counter are two such instructions because when you copy and paste them into Connected Components Workbench software, some feature or parameter does not match. You must verify the logic and make necessary changes. For example, when you paste a PID instruction from RSLogix 500/RSLogix Micro software to Connected Components Workbench software, the instruction is not identical. You have to convert the parameters and its associated output in the program manually.

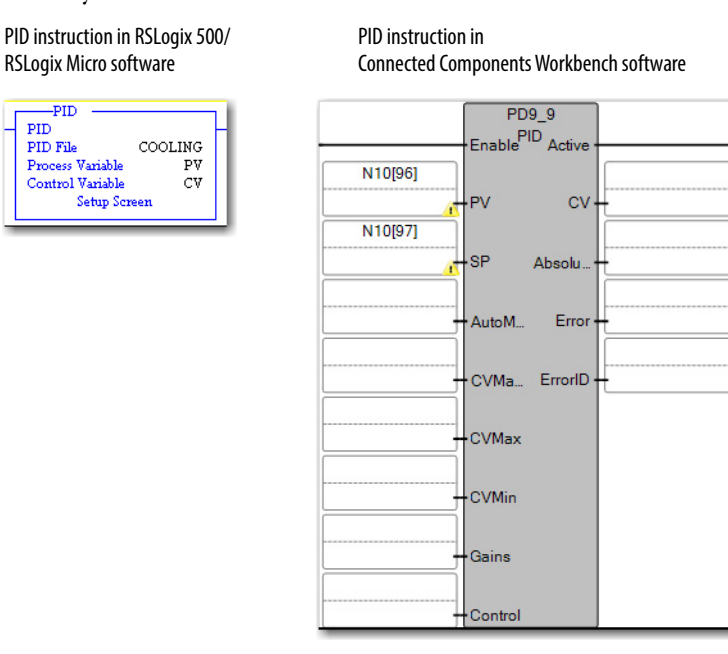

### Unsupported Instruction

When you see 'UNK:xxx' in the Ladder Text Input box, it means that the 'xxx' instruction is not supported in Connected Components Workbench software. For example, program control instructions such as JSR, SBR, and MCR are treated as unknown instructions (UNK) as they are not required in Connected Components Workbench software.

Sometimes an unknown instruction can result from converting a semi-supported instruction. When an RSLogix 500/RSLogix Micro instruction is converted to a Connected Components Workbench instruction that has fewer parameters, the excess parameters are dropped and considered as UNK. To determine how to configure the instruction, see the Connected Components Workbench software help.

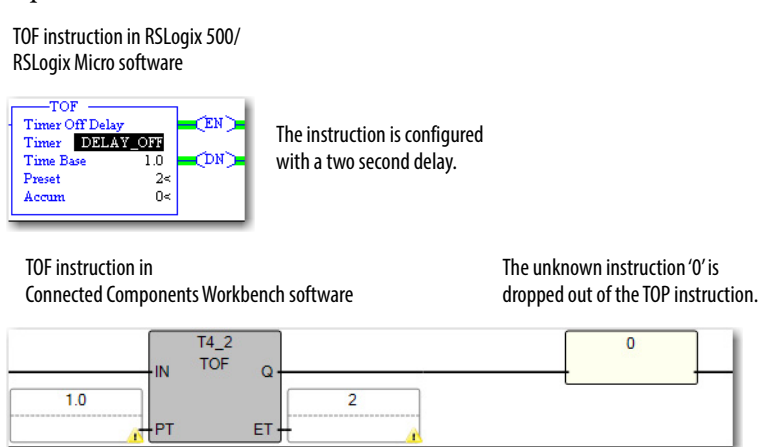

## What You Need

You need the following software to perform the conversion.

- Connected Components Workbench software version 12 or later.
- RSLogix 500/RSLogix Micro software.

# Convert Your Project with the Converter Tool

The general steps to convert your project with the MicroLogix to Micro800 Converter tool can be summarized as follows:

- 1. Save the RSLogix 500/RSLogix Micro Project as an SLC File
- 2. Run the MicroLogix to Micro800 Converter Tool
- 3. Convert the SLC File to a Connected Components Workbench Project
- 4. <u>Understand the Conversion Process</u>
- 5. <u>Resolve Compilation Errors</u>

## Save the RSLogix 500/RSLogix Micro Project as an SLC File

- 1. Open the RSLogix 500/RSLogix Micro project file (.RSS) that you want to convert.
- 2. Save the opened project file as a .SLC file with the following settings:
  - Save as type = Library Files (\*.SLC)
  - Export database = Selected
  - Export File types = Logix

| Save in: B My D                     |                          | 🖕 🔁 💣 🎰 🖛         |            |
|-------------------------------------|--------------------------|-------------------|------------|
|                                     | ×                        |                   |            |
| Name                                | -                        | Date modified     | - <b>n</b> |
|                                     |                          | 5/6/2015 10:08 AM |            |
| testdoc.SLC                         |                          | 5/7/2015 1:57 AM  |            |
| OL1.SLC                             |                          | 5/5/2015 10:38 PM |            |
| jsr.SLC                             |                          | 5/7/2015 1:31 PM  |            |
| int.SLC                             |                          | 5/7/2015 1:38 AM  | -          |
| •                                   | III                      | ,                 |            |
| File name: Pick                     | and Place                | Save              |            |
| C 1                                 | SI # 01 O                | Creat             |            |
| Save as type: Libra                 | ary Files(".SLC)         |                   |            |
|                                     |                          | Help              |            |
|                                     | Export file types        |                   |            |
| <ul> <li>Export database</li> </ul> | ⊙ Logix O A.I. O A.P.S.  | Export options    | š          |
| Save data base as                   | external files           |                   |            |
| File PLC Information                |                          |                   |            |
| Processor Name :                    | INTITLED                 | Station #         | : 8d       |
| Processor Type : 1                  | 3ul.1761 MicroLogix 1000 |                   | 1.         |
| Revision Note                       |                          | Versio            | on: 0      |
|                                     |                          |                   |            |

3. Click Save. The Export SLC Format dialog box displays.

| Export Mode<br>© Complete Program Save © Partial Save        | ОК     |
|--------------------------------------------------------------|--------|
| Export Options                                               | Cancel |
| <ul> <li>Export Rung Descriptions and Page Titles</li> </ul> | Cancer |
| <ul> <li>Export Symbols and Descriptions</li> </ul>          | Help   |
| Annotate Library                                             |        |

### 4. Click OK.

The Export Results dialog box displays.

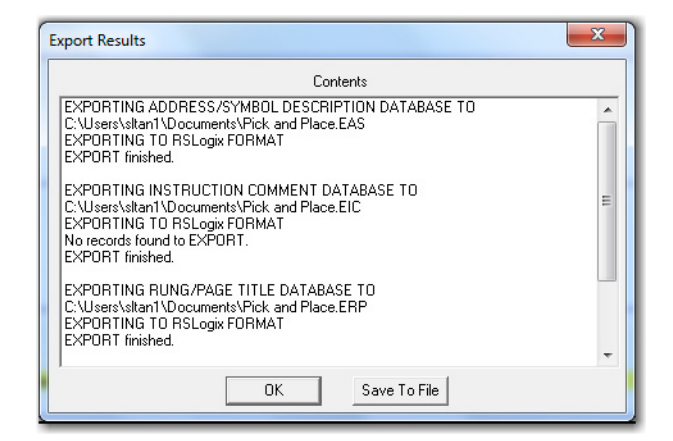

5. Click OK to close the dialog box.

## MicroLogix to Micro800 Converter Tool

The benefits of using the MicroLogix to Micro800 Converter tool would be faster conversion time and that the instructions have similar input/output parameters to MicroLogix instructions. However, there is larger memory consumption by the User-Defined Function Block (UDFB) programs.

| IMPORTANT | The converter tool only supports MicroLogix controllers. The tool does not work |
|-----------|---------------------------------------------------------------------------------|
|           | with other controllers even if you convert their project files to .SLC files.   |

For general information about the converter tool, see the MicroLogix to Micro800 Converter tool help.

### Download and Install Connected Components Workbench Software

- 1. Open the following link on your browser: https://www.rockwellautomation.com/rockwellautomation/support/ pcdc.page
- 2. Click Find Downloads. The Find Downloads page displays.
- 3. Enter the keyword 'CCW' in the search bar.
- **4.** Select Connected Components Workbench Standard Edition (select Developer Edition if you have a valid activation key), then select version 12.00.00.

|                      | All Categories V All Families V Q                                                                                                    | select<br>a<br>version |
|----------------------|----------------------------------------------------------------------------------------------------|------------------------|
|                      |                                                                                                    |                        |
| -AB Drives CCW Devic | e Database Files                                                                                                    | 12.00.00               |
|                      | Drives Device Database files for Connected Components<br>Workbench PowerFlex Database (Drives & Motors/Utilities)                                              | 11.00.00               |
| Connected Component  | s Workbench                                                                                                    | 10.01.00               |
|                      | Connected Components Workbench (CCW) Standard Edition<br>(free) single software with configuration, programming, and<br>visualization (Free Software/Software) | 10.00.00               |
| Connected Component  | s Workbanch - Day Ed                                                                                                    | 9.01.00                |
| connected component  | Connected Components Workbench (CCW) Developer                                                                                                    | 0.00.00                |
|                      | Edition single software with configuration, programming, and                                                                                                   | 9.00.00                |
|                      | visualization. (Software/Software)                                                                                                    | 8.01.00                |
| Connected Component  | s Workbench R11 Trend                                                                                                    | 0.00.00                |
|                      | Connected Components Workbench (CCW) Release 11                                                                                                    | 0.00.00                |
|                      | update to add Trending for drives & other power products<br>(Software / Utilities) (Software/Utilities)                                                        | 7.00.00                |
| PanelView Component  | DesignStation                                                                                                    | 6.01.00                |
|                      | Offline designing and managing PVc HMI applications; use with v1.070 and older firmware. Superseded by CCW. 2711C                                              | 5.00.00                |
|                      | (Computers & Operator Interface/Papal/View Component)                                                                                                    |                        |
| items found          |                                                                                                    | 0 selections           |

- 5. Click Downloads. The Downloads page displays.
- 6. Click the Show Downloads icon.

| DOWNLOADS                                                                                                    |                              |
|----------------------------------------------------------------------------------------------------|------------------------------|
| SELECTIONS COMPARE                                                                                                    |                              |
| show selections                                                                                                    | Downloads                    |
| Connected Components Workbench<br>12.00.00<br>Connected Components Workbench (CCW) Standard<br>Edition (free) single software with configuration,<br>programming, and visualization. | E Select Files Firmware Only |

The Available Downloads dialog displays.

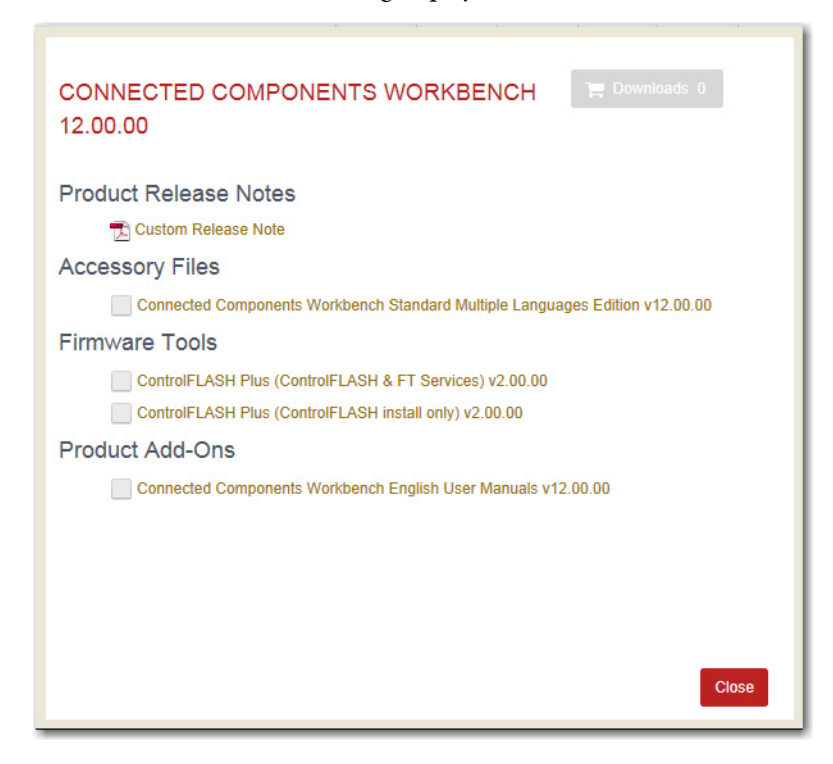

7. Select the Connected Components Workbench software, then click Downloads.

The Download Cart dialog displays.

| Dow    | nload Cart - Dow                                                                      | nloads   | 3               | 32.00.01 31.    | 01.01 30.01.0    | 02 29.00.02                                                                                                    | 28.03.01                                                                                                    | 27.00.01                                                                                                    | 26.01.01                                                                                                    | 24.02.0                                                                        | 00 23 |
|--------|---------------------------------------------------------------------------------------|----------|-----------------|-----------------|------------------|----------------------------------------------------------------------------------------------------|----------------------------------------------------------------------------------------------------|----------------------------------------------------------------------------------------------------|----------------------------------------------------------------------------------------------------|--------------------------------------------------------------------------------|-------|
|        | Download Item                                                                         | Version  | Release<br>Date | Release<br>Note | Download<br>Size | Comments                                                                                                    |                                                                                                    |                                                                                                    |                                                                                                    |                                                                                | ^     |
| V      | Connected Components<br>Workbench Standard<br>Multiple Languages Edition<br>v12.00.00 | 12.00.00 | 03/26/2019      |                 | 2.5 GB           | This version<br>require activ<br>9328-CCWD<br>requires pur<br>hef="http://la<br>Controllers/C<br>Software">C<br>Workbench<br>Software">C<br>Workbench<br>Software sup<br>and several<br>products in y<br>hef="http://la<br>Controllers/C<br>Software">configuration | is the free S<br>ation. The D<br>EVENM or<br>chase and a<br>b.rockwella<br>connected C<br>da>™<br>ports your N<br>of the Allen-<br>our small m<br>b.rockwella<br>connected C<br>da>™<br>da>™<br>da>™<br>nour small m | Standard ver<br>eveloper ed<br>9328-CCWE<br>ctivation. <a<br>utomation.cc<br/>components-<br/>orogramming<br/>vicro800&amp;tra<br/>Bradley®<br/>acchine. <a<br>utomation.cc<br/>components-<br/>orogramming</a<br></a<br> | sion, and do<br>ition is cata<br>DEVENE an<br>om/Program<br>Workbench<br>g and config<br>ade; controll<br>c, componer<br>om/Program<br>Workbench<br>g and | es not<br>log<br>d<br>mable-<br>-<br>uration<br>ers<br>tt-class<br>mable-<br>- |       |
| CI FAI |                                                                                       |          |                 |                 |                  |                                                                                                    | 1 items                                                                                                    | DOWNLO                                                                                                    | AD NOW                                                                                                    | CLOS                                                                           |       |

**8.** Click Download Now.

If you are not signed-in to the website, you are prompted to do so.

9. Download and install the application.

## Run the MicroLogix to Micro800 Converter Tool

There are two ways to run the MicroLogix to Micro800 Converter tool:

• From the Connected Components Workbench menu, Select Tools -> MicroLogix Library Converter.

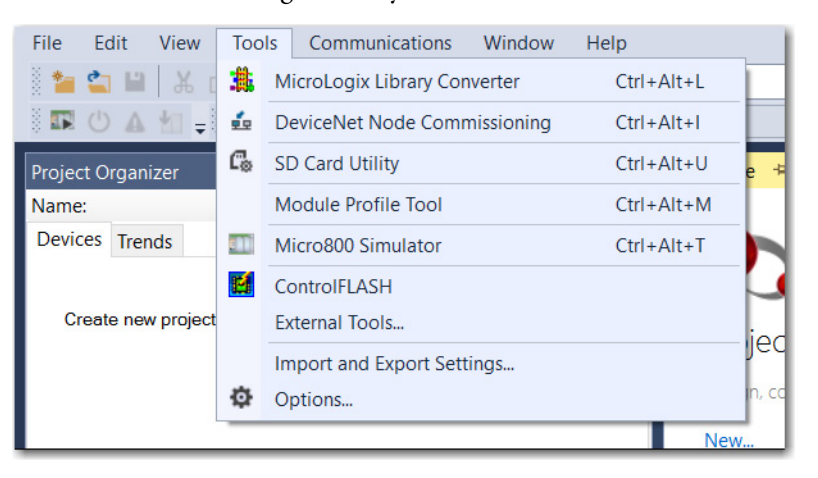

The MicroLogix to Micro800 Converter tool dialog displays.

| 🏥 MicroLogix to I                                | Micro800 Converter 5.00                                                                  |                    | ×                                       |
|--------------------------------------------------|------------------------------------------------------------------------------------------|--------------------|-----------------------------------------|
| Export MicroL<br>In RSLogix500<br>database' to L | ogix project as .SLC library file.<br>, use 'Save As' and create a libra<br>ogix format. | ıry file (.SLC) an | d check 'Export                         |
| MicroLogix Sour                                  | ce                                                                                       |                    |                                         |
| Source Project (*                                | SLC):                                                                                    |                    |                                         |
| MicroLogix.SLC (                                 | file                                                                                     |                    | > • • • • • • • • • • • • • • • • • • • |
| Documentation                                    | on file(s) using the same name                                                           |                    |                                         |
| Micro800 Target                                  |                                                                                          |                    | • Brownersterrer                        |
| Catalog ID:                                      | 2080-LC70-24QBB ~                                                                        |                    |                                         |
| Major Revision:                                  | 12                                                                                       |                    |                                         |
| Show Targe                                       | t Details                                                                                |                    |                                         |
| Option                                           |                                                                                          |                    |                                         |
| Concatenate                                      | instruction description to varial                                                        | ole comment        |                                         |
|                                                  | С                                                                                        | OK Ca              | ncel Help                               |

 By command-line execution The command must be executed in the Connected Components Workbench installation directory with the following syntax:

CCW.Shell.exe/MicroLogixConv SourceSlcFilePath TargetCatalogID [optionConcatenateComment]

| Argument                 | Description                                                                                                    |
|--------------------------|----------------------------------------------------------------------------------------------------|
| SourceSlcFilePath        | Provides the path to the .slc file to be converted.                                                                   |
| TargetCatalogID          | Specifies the Catalog ID for the target controller.                                                                   |
| optionConcatenateComment | Has a value of either True or False. Determines whether the instruction description is shortened to just the comment. |

In the following example, the SLC file that is named 'Pick and Place' is converted for use with a Micro830 controller (catalog number 2080-LC30-16QWB) and to not concatenate the instruction descriptions.

\Program Files (x86)\Rockwell Automation\CCW>ccw.shell.exe/MicroLogixConv Pick nd Place.slc 2080-LC30-16QWB false

## **Convert the SLC File to a Connected Components Workbench Project**

- Run the MicroLogix to Micro800 Converter tool. From the Connected Components Workbench menu, select Tools -> MicroLogix Library Converter.
- 2. Under MicroLogix Source, do the following:
  - a. In Source Project (\*.SLC), locate your saved SLC file. Verify that the documentation files are in the same directory.
  - b. Select one or more documentation files with the same name checkbox.
- **3.** Under Micro800 Target, a compatible Micro800 catalog number automatically populates the catalog ID field. If you want, you can select another catalog number.
  - **TIP** The MicroLogix to Micro800 Converter tool help lists the recommendations for which MicroLogix controller is converted to which Micro800 controller.
- 4. Under Option, select the checkbox if you want to concatenate the instruction description to variable comment.
- 5. Click OK to generate the Connected Components Workbench project.

Once the project is converted, you must make additional changes before it can be used. If you build the project immediately after conversion, there are many errors and warning messages. Follow the rest of this guide to understand what the errors mean and how to resolve them.

| Error   | List                                                                                           |  |  |  |  |  |  |  |  |  |  |  |
|---------|------------------------------------------------------------------------------------------------|--|--|--|--|--|--|--|--|--|--|--|
| Ŧ       | S36 Errors 131 Warnings 0 Messages                                                             |  |  |  |  |  |  |  |  |  |  |  |
|         | Description                                                                                    |  |  |  |  |  |  |  |  |  |  |  |
| 😢 1     | Expecting an output or memory BOOL variable                                                    |  |  |  |  |  |  |  |  |  |  |  |
| 🔀 2     | Expecting an output or memory BOOL variable                                                    |  |  |  |  |  |  |  |  |  |  |  |
| 1 3     | RA_SCP_1: WARNING: Using embedded function blocks in functions can lead to unexpected behavior |  |  |  |  |  |  |  |  |  |  |  |
| 😢 4     | N7[1]: Expecting a REAL type variable or constant                                              |  |  |  |  |  |  |  |  |  |  |  |
| Error I | .ist Output                                                                                    |  |  |  |  |  |  |  |  |  |  |  |

## **Understand the Conversion Process**

The MicroLogix to Micro800 Converter tool helps to convert your program, I/O table, and user documentation at a basic level. As a result, if you compile your project immediately after conversion, there are many errors and warnings. This section describes what the converter tool does and explains why those errors and warnings appear.

### Automatically Rename Embedded I/O

When you convert a project, all embedded I/O are renamed automatically. For example, I:0/0 is renamed to \_IO\_EM\_DI\_00. If all embedded points are converted properly, you do not need to reassign any I/O.

### MicroLogix embedded I/O terminals

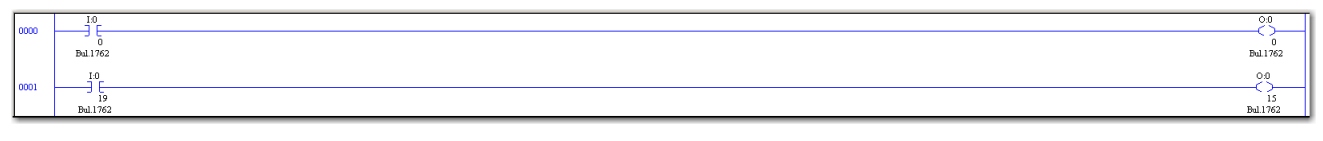

### Micro800 embedded I/O terminals

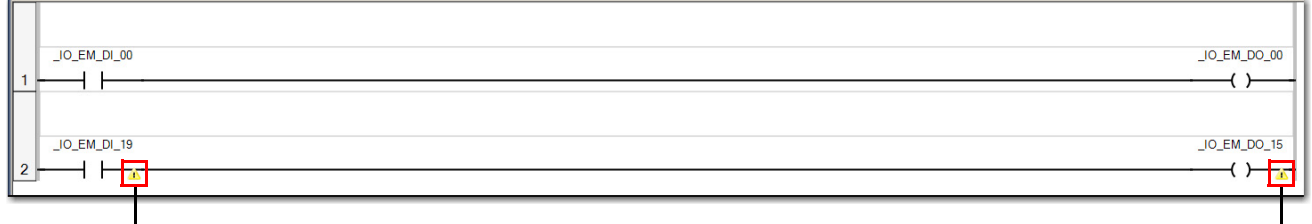

- When the target controller does not have enough embedded I/O, the converted variable name is marked with a warning sign.

However, there are some situations where you must reassign I/O. For example, when you migrate from a 40-point MicroLogix controller with five or six expansion I/O modules, to a 24-point Micro870 controller. Since only Micro870 controllers support more than four expansion I/O modules, you must assign the remaining MicroLogix embedded I/O points to the Micro870 expansion I/O modules.

The converter tool version 5.0 does not reassign terminals on the expansion I/O modules automatically. This behavior can cause confusion as the converter tool renames the terminals on the modules to the Micro800 embedded I/O terminals, and results in duplicate outputs.

To resolve this error, you have to rename all expansion I/O addresses. A recommended method is to create a Long data file (For example, L9) and rename all expansion I/O addresses to the bit address of the data file. For example, rename the address I:6/31 to L9:6/31, retaining the slot and channel number for reference.

| 🖉 Data F | ile I | .9 | (bir | ı) - | F  | =or | exp | pan | sio   | n n | noc | lule |    |    |    |    |             |     |    |    |    |    |   |   |   |    |       |     |      |     | _  |     |
|----------|-------|----|------|------|----|-----|-----|-----|-------|-----|-----|------|----|----|----|----|-------------|-----|----|----|----|----|---|---|---|----|-------|-----|------|-----|----|-----|
| Offset   | 31    | 30 | 29   | 28   | 27 | 26  | 25  | 24  | 23    | 22  | 21  | 20   | 19 | 18 | 17 | 16 | 15          | 14  | 13 | 12 | 11 | 10 | 9 | 8 | 7 | 6  | 5     | 4   | 3    | 2   | 1  | 0 ( |
| L9:0     | 0     | 0  | 0    | 0    | 0  | 0   | 0   | 0   | 0     | 0   | 0   | 0    | 0  | 0  | 0  | 0  | 0           | 0   | 0  | 0  | 0  | 0  | 0 | 0 | 0 | 0  | 0     | 0   | 0    | 0   | 0  | 0   |
| L9:1     | 0     | 0  | 0    | 0    | 0  | 0   | 0   | 0   | 0     | 0   | 0   | 0    | 0  | 0  | 0  | 0  | 0           | 0   | 0  | 0  | 0  | 0  | 0 | 0 | 0 | 0  | 0     | 0   | 0    | 0   | 0  | 0   |
| L9:2     | 0     | 0  | 0    | 0    | 0  | 0   | 0   | 0   | 0     | 0   | 0   | 0    | 0  | 0  | 0  | 0  | 0           | 0   | 0  | 0  | 0  | 0  | 0 | 0 | 0 | 0  | 0     | 0   | 0    | 0   | 0  | 0   |
| L9:3     | 0     | 0  | 0    | 0    | 0  | 0   | 0   | 0   | 0     | 0   | 0   | 0    | 0  | 0  | 0  | 0  | 0           | 0   | 0  | 0  | 0  | 0  | 0 | 0 | 0 | 0  | 0     | 0   | 0    | 0   | 0  | 0   |
| L9:4     | 0     | 0  | 0    | 0    | 0  | 0   | 0   | 0   | 0     | 0   | 0   | 0    | 0  | 0  | 0  | 0  | 0           | 0   | 0  | 0  | 0  | 0  | 0 | 0 | 0 | 0  | 0     | 0   | 0    | 0   | 0  | 0   |
| L9:5     | 0     | 0  | 0    | 0    | 0  | 0   | 0   | 0   | 0     | 0   | 0   | 0    | 0  | 0  | 0  | 0  | 0           | 0   | 0  | 0  | 0  | 0  | 0 | 0 | 0 | 0  | 0     | 0   | 0    | 0   | 0  | 0   |
| L9:6     | 0     | 0  | 0    | 0    | 0  | 0   | 0   | 0   | 0     | 0   | 0   | 0    | 0  | 0  | 0  | 0  | 0           | 0   | 0  | 0  | 0  | 0  | 0 | 0 | 0 | 0  | 0     | 0   | 0    | 0   | 0  | 0   |
|          |       |    |      |      |    |     |     |     |       |     |     |      |    |    |    |    |             |     |    |    |    |    |   |   |   |    |       |     |      |     |    |     |
|          | L9:0  | /0 |      |      |    |     |     |     |       |     |     |      |    |    |    |    |             |     |    |    |    |    |   |   |   | Ra | .dix: | Bir | nary | ·   |    | -   |
| Symbol:  |       |    |      |      |    |     |     |     |       |     |     |      |    |    |    |    |             |     |    |    |    |    |   |   |   |    |       | C   | Colu | mns | 81 | -   |
| Desc:    |       |    |      |      |    |     |     |     |       |     |     |      |    |    |    |    |             |     |    |    |    |    |   |   |   |    |       |     |      |     |    |     |
| L9       |       |    |      |      |    |     | Pro | ope | rties |     |     |      |    |    |    |    | <u>U</u> sa | age |    |    |    |    |   |   |   | He | elp   |     |      |     |    |     |

With this method, when you migrate into Connected Components Workbench software, L9:6/31 is renamed to L9[6].31. Since the slot and channel number information is converted into the new array data format, it is easy to reassign them manually to the respective I/O terminal on the Micro800 expansion module.

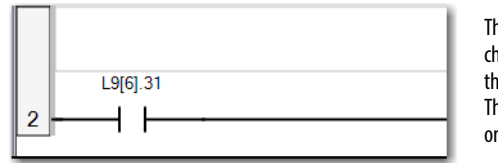

This address, L9[6].31 can be denoted as channel 31 of the sixth expansion module on the MicroLogix controller. This method makes it easy to map the I/O onto a Micro800 expansion module.

### **Program and Subroutine**

If the project is converted successfully, there is only one ladder diagram in your program file and the rest of the ladder programs are located under the User-Defined Functions (UDFs) branch. The converter tool converts subroutines into UDFs and your program calls these functions in the main routine. However, if any of the subroutines is initiated by an interrupt, you must convert the interrupt routine manually. See the Connected Components Workbench software help on
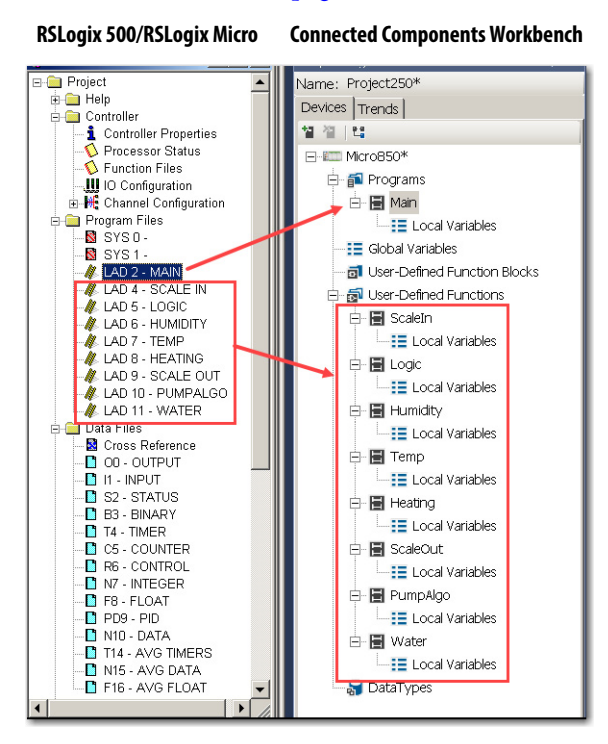

how to create an interrupt program. You can also see <u>Configure Interrupts on a</u> <u>Micro800 Controller on page 179</u> for more information.

#### MicroLogix Instructions

Most of the compilation errors are generated due to instructions. Not all MicroLogix instructions have their equivalent in Micro800 instructions. Some instructions are similar but have differences that require minor changes to make the Micro800 instructions behave the same as the MicroLogix instruction.

The help file for the converter tool contains a list of the supported and unsupported MicroLogix instructions. Unsupported instructions are probably not needed anymore due to the difference in design between MicroLogix controllers and Micro800 controllers. For supported instructions, there are a few categories as described here.

Direct Replacement

MicroLogix instructions that fall under this category are basic instructions such as coil, contact, and basic math instructions such as ADD, SUB, MUL.

• Similar Replacement

MicroLogix instructions that fall under this category means that the same instruction is available in Micro800 controllers, but the instruction has less or more parameters. The Micro800 instructions function slightly differently, but they can easily be configured to achieve the same result as the MicroLogix instructions. Examples of similar instructions are ONS, OSF, OSR, counter, and timer.

#### • UDFB Placeholder

MicroLogix instructions that fall under this category require more effort to resolve. For example, the MicroLogix PWM instruction. A UDFB placeholder is a function block without code, or empty function block. Since a Micro800 controller has its own timer, you are expected to use this timer to develop your own PWM function within the block.

Alternatively, an example of the Micro800 PWM UDFB code is available on the Rockwell Automation Sample Code Library at <u>https://</u> www.rockwellautomation.com/global/sample-code/overview.page.

This code is not identical to the MicroLogix PWM instruction, but you can use it as a guide to configure the UDFB to suit your application.

| Au 😜                      | tomati                    | ion          | Industries                                                               | Capabilities                                                                                                   | Products                                              | News                                                  | Events                            | Sales & Partners                                                           | Support                        |
|---------------------------|---------------------------|--------------|--------------------------------------------------------------------------|----------------------------------------------------------------------------------------------------|-------------------------------------------------------|-------------------------------------------------------|-----------------------------------|----------------------------------------------------------------------------|--------------------------------|
|                           | Micro800                  | PWM          |                                                                          |                                                                                                    |                                                       | >                                                     | Q SEAR                            | сн                                                                         |                                |
|                           | All 0                     | Products (0) | Literature 24                                                            | Sample Code 🚯                                                                                                  | _                                                     |                                                       |                                   |                                                                            |                                |
| 과 SUBMIT C                | ODE                       |              | There are 1 resu                                                         | lts                                                                                                    |                                                       |                                                       |                                   | Best Match                                                                 | • ©H                           |
|                           |                           |              |                                                                          |                                                                                                    |                                                       |                                                       |                                   |                                                                            |                                |
| Filter By                 |                           |              | Micro800 UD<br>for Micro830                                              | FB: 1-100.000 Hz. Puls<br>and Micro850                                                                         | e Width Modula                                        | ation (PWM) UDF                                       | 8                                 | Preferred 🕁 DOV                                                            | VNLOAD                         |
| Filter By<br>Product Fami | illes                     | ~            | Micro800 UD<br>for Micro830<br>ID 100946                                 | FB: 1-100.000 Hz. Puls<br>and Micro850<br>Uploaded February 2017                                               | e Width Modula                                        | ation (PWM) UDF                                       | B                                 | Preferred to DOV<br>Write a Review 342 Do                                  | VNLOAD                         |
| Filter By Product Fami    | illes<br>nable Controller | <b>5</b> (1) | Micro800 UD<br>for Micro830<br>ID 100946 U<br>RA_PWM_100<br>and Micro850 | FB: 1-100.000 Hz. Puls<br>and Micro850<br>Uploaded February 2017<br>DKHZ UDFB produces<br>0 QBB/QVB controller | e Width Modula<br>a 1-100,000 Hz.<br>s. using the Mot | ation (PWM) UDF<br>Pulse Width Mo<br>ion Axis PTO cap | B<br>dulated (PWM) :<br>sability. | Preferred <b>DOV</b><br>Write a Review 342 Do<br>24 VDC output signal on M | VNLOAD<br>winloads<br>dicro830 |

#### • UDFB Replacement

MicroLogix instructions that fall under this category are replaced automatically by the converter tool. UDFBs that replace supported MicroLogix instructions are developed to behave as close as possible to the original instruction. Examples of UDFBs are RA\_TON\_MICROLOGIX, RA\_CTD\_MICROLOGIX, and RA\_CTU\_MICROLOGIX.

#### Data Table Addresses

The MicroLogix processors store all data in global data tables. You can access this data by specifying the address of the data you want. A Micro800 controller supports data that is local to a program, and data that is global to all tasks within the controller. A Micro800 controller can also share data with other controllers, and instead of addresses, you use tags to access the data you want.

Each MicroLogix data table file can store several words of related data. A Micro800 controller uses arrays to store related data. The converter tool converts the MicroLogix data table files to Micro800 arrays.

With a Micro800 controller, you use a tag (alphanumeric name) to address data (variables). The controller uses the tag name internally and does not need to cross-reference a physical address. The following are some examples of how a MicroLogix data table is mapped to Micro800 variables.

| MicroLogix Address | Map to Micro800 Address |
|--------------------|-------------------------|
| N7:500             | N7[500]                 |
| N17:25             | N17[25]                 |
| R6:100             | R6[100]                 |
| C5:0               | C5[0]                   |
| T4:6               | T4[6]                   |
| 1:0/5              | _I0_EM_DI_05            |
| 0:0/4              | _I0_EM_D0_04            |

For an extended list of examples, see the MicroLogix to Micro800 Converter tool help.

#### User Documentation

If the Logix database was exported when your RSLogix project as a .SLC file, the symbols, address comments, instruction comments, and rung comments in the program are preserved. There are some limitations on the number of characters and descriptions for the comments. For example, certain strings become concatenated. To understand more about this limitation, see the help file for the converter tool for details.

#### Unconverted Project Components

The following is a list of components that are not converted.

| Project Component                                                      | Corrective Action                                                                                                    |
|------------------------------------------------------------------------|----------------------------------------------------------------------------------------------------|
| Status data file features                                              | Although the status file is not supported, certain status file<br>functions are available in Micro800 controllers. For example, 'First<br>Scan' is available as a system variable in Micro800 controllers.                                                 |
| Data file properties                                                   | Addressing in Micro800 controllers is based on tags. These tags can be manipulated manually.                                                                                                    |
| Index and indirect addressing for Status, Input, and Output data files | Handle this component programmatically.                                                                                                    |
| Controller configuration                                               | Configure the controller manuall.y                                                                                                    |
| I/O data tables                                                        | Add the I/O manually.                                                                                                    |
| I/O configuration                                                      | Configure the I/O manually.                                                                                                    |
| Interrupts                                                             | Configure the interrupts manually.                                                                                                    |
| Passwords                                                              | Configure the controller password manually.                                                                                                    |
| Indirect addressing                                                    | Implement indirect addressing manually.                                                                                                    |
| Function files                                                         | The design of Micro800 controllers eliminates the use of function files, but configuration of functions is done through instructions or I/O configuration. Instructional behavior differences are described in <u>RLL Instruction Mapping on page 99</u> . |

### **Resolve Compilation Errors**

This section describes how to handle the various errors that were described in the previous section. Application-related issues due to behavior differences between MicroLogix instructions and Micro800 instructions are not covered. The focus is on to solve error messages that are generated from the conversion.

#### Expecting an Output or Memory BOOL Variable – UDFBs

Most of the time this error message appears due to the UDFB placeholders. Since most instructions are converted into UDFBs, there may be many empty blocks that require your attention. Developing the application code for these UDFBs helps to resolve a significant number of errors because a particular UDFB function may be used multiple times within a project.

| - 그 내 내 나 나 나 아 아 아 아 아 아 아 아 아 아 아 아 아 아 아                                                                                                    |
|----------------------------------------------------------------------------------------------------|
| 5 (User defined) RungBranch Bit Program Control Math Compare Move/Copy Trig Functions Logical Conversion ASCII String File/Array File/Shift Communic |
|                                                                                                    |
|                                                                                                    |

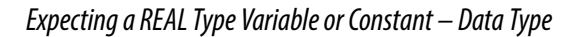

Instruction parameter data type is difference between MicroLogix controllers and Micro800 controllers. Many of the INT arrays that are created by the converter tool are used in Micro800 instructions that require a REAL data type. Resolving data type errors typically reduces the number of errors significantly.

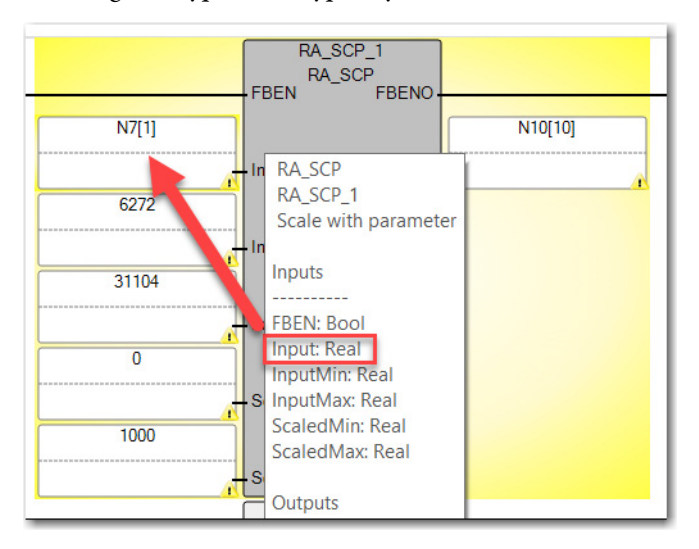

#### Undeclared Identifier – Variable not Declared

This variable arises from a converted project and is an indication that the MicroLogix address format is not supported. The converter tool automatically renames the address to something that is supported. You must resolve this error programmatically.

The following is an example of the indirect addressing error.

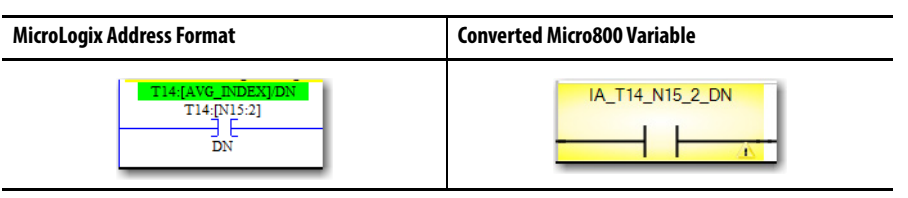

Notes on a Converted Pick and Place Application

| Project Organizer 👻 म 🗙                                                           | Micro830 × Quick Tips                                                                                | +                                                                                                    |
|-----------------------------------------------------------------------------------|----------------------------------------------------------------------------------------------------|----------------------------------------------------------------------------------------------------|
| Name: Pick and Place 12                                                           | Micro830                                                                                             | Remote Program Major Fault: Disconnected                                                                                 |
| Micro830                                                                          | Micro830                                                                                             | Run Controller Mode:                                                                                                    |
| Programs                                                                          | Download Upload Diagnose Secure Axis Monitor                                                         | 2 e)<br>Manuais Help                                                                                                    |
| Giobal Variables                                                                  | 2080-LC30-16QWB                                                                                      |                                                                                                    |
| User-Defined Function Blocks                                                      |                                                                                                    |                                                                                                    |
| e trof F86<br>e trof F87<br>e trof F88<br>e trof F89<br>e trof F89<br>e trof F810 | Controller<br>General<br>Memory<br>Statup<br>Serial Port<br>USB Port<br>Interrupts<br>Modbus Mapping | Configure     Delete       Description     Program       UFR     Interrupt3_USER_FAULT       HSC0     Interrupt4_HSC_INT |
| Error List 🔳 Output<br>Item(s) Saved                                              | Embedded I/O 💌                                                                                       |                                                                                                    |

The converted SLC file appears similar to the following:

- By default, the Interrupt3\_USER\_FAULT POU program is created. From the RSLogix 500/RSLogix Micro project, the MAIN\_PROG (Lad 2) program is converted to "MAIN\_PROG" in Connected Components Workbench, while USER\_FAULT (Lad 3), HSC\_INT (Lad 4), STI\_INT (Lad 5), and Lad 6 to Lad 16 from the RSLogix 500/RSLogix Micro project are converted to a User Defined Function Block (UDFB).
- The converter tool adds other Interrupts (for example, Interrupt4\_HSC\_INT) if any HSC-related instructions are present in the project.

You can configure it to an interrupt from the controller configuration section or delete the interrupt program if the interrupt is not needed in the program.

• For this project, the Interrupt3\_USER\_FAULT can be deleted when not in use.

- For Jump to Subroutine (JSR), the converter tool creates a call to the UDFB (subroutine that is called in JSR) in the program.
- The following data types are converted into an array (under Global Variables).

| ▶ | + B3 | INT     | • | [031]  | 1000<br>1110 |   |                |   |
|---|------|---------|---|--------|--------------|---|----------------|---|
|   |      | COUNTER | • | [031]  |              |   |                |   |
|   | + N7 | INT     | • | [0104] |              |   |                |   |
|   | + R6 | CONTROL | • | [015]  |              |   |                |   |
|   | S_24 | DINT    | • |        |              | 2 | Index Register |   |
|   | ➡ T4 | TIMER   | • | [039]  |              |   |                | = |

• The partially supported MicroLogix 1000 instructions are converted into a user-defined function block (UDFB) that contains logic to perform the function of the MicroLogix instruction.

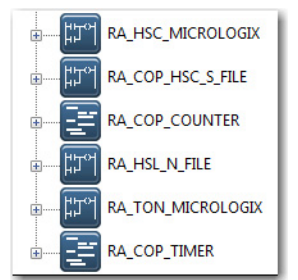

Refer to the converter tool help for more information about the fully supported, partially supported, and unsupported MicroLogix 1000 instructions.

• Results are displayed in the Output and Error List windows at the end of the conversion process, and stored in the conversion log file. The Error List window provides information about the items in that did not fully convert from your source project to your new project.

| I | irror List                                                                                                    |               |      |      | * .        | - X |
|---|----------------------------------------------------------------------------------------------------|---------------|------|------|------------|-----|
|   | 🔉 0 Errors 🛛 🚹 12 Warnings 🔹 🛈 0 Messages                                                                     |               |      |      |            |     |
| I | Description                                                                                                   | File          | Line | Colu | Project    | -   |
|   | 1 Revise all usages of status file. They are no longer system variables, unpredictable operation could occur. |               |      |      | Controller | E   |
| I | A Arithmetic Status bits are not supported in Micro800. Revise usage of math instructions.                    |               |      |      | Controller |     |
| I | 3 MicroLogix Variable 'S:1/15' was converted to a system variable '_SYSVA_FIRST_SCAN'.                        | MAIN_PROG.STF | 10   | 1    | Controller |     |
| I | 4 MicroLogix Variable 'S:1/15' was converted to a system variable '_SYSVA_FIRST_SCAN'.                        | MAIN_PROG.STF | 19   | 1    | Controller | -   |

The Output window displays the location of the Conversion Report in CSV format, where you can find all information from the Error list.

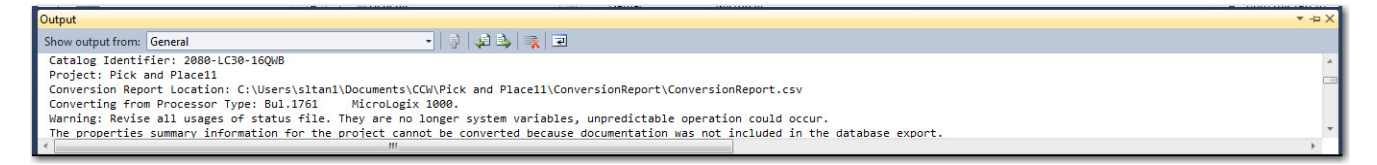

Once no errors are encountered and all warnings have been addressed, save the project and test to see if it has the desired behavior.

See <u>Appendix B</u> to view the Pick and Place project in RSLogix 500/RSLogix Micro and in Connected Components Workbench after you have used the converter tool.

### Convert Your Project Manually

To migrate all your existing RSLogix 500/RSLogix Micro project code, you have to create a Connected Component Workbench project with a similar structure. This section describes how to create your original program structure in the Connected Components Workbench software environment and how to handle I/O addressing differences.

The general steps for manual conversion can be summarized as follows:

- <u>Generate an Existing RSLogix 500/RSLogix Micro Project Report</u>
- Create Equivalent Program Files
- Create Representative Data Files
- <u>Create Equivalent Logic in Program File</u>

### Generate an Existing RSLogix 500/RSLogix Micro Project Report

The RSLogix 500/RSLogix Micro report for your application contains information such as a program file list, a data file list, and ladder diagrams. This information is used as reference when creating a program in Connected Components Workbench software.

- 1. Open the existing RSLogix 500/RSLogix Micro project.
- 2. Go to File -> Report Options.

| Logix 500 - PICK AND PLACE.RSS                                                                                                    |                                                                                                    |                                                                                                    |                                                                                                    |                                                                                                    |                                                                 |                                                         | 23 |
|----------------------------------------------------------------------------------------------------|----------------------------------------------------------------------------------------------------|----------------------------------------------------------------------------------------------------|----------------------------------------------------------------------------------------------------|----------------------------------------------------------------------------------------------------|-----------------------------------------------------------------|---------------------------------------------------------|----|
| File Edit View Search Comms T                                                                                                    | ools Window He                                                                                                    | lp                                                                                                    |                                                                                                    |                                                                                                    |                                                                 |                                                         |    |
| ] 🗅 📽 🖬 👹 👗 🐚 💼 🗠 o                                                                                                    |                                                                                                    | - 🖌 🖓 🖪                                                                                                    | / @, @, □   �   ↓   ←                                                                                                    | $\cdot \Rightarrow \cdot$                                                                                                    |                                                                 |                                                         |    |
| OFFLINE         No Forces         Porces           No Edits         Forces Enabled         Porces Enabled         Porces Enabled           Driver:         AB_VBP-1         Concest Enabled         Porces Enabled         Porces Enabled                                                                                                    | Node: Od AD 2 MAIN                                                                                                    | User XE Report Options                                                                                                    | Reports                                                                                                    |                                                                                                    | <b></b> X                                                       |                                                         | B  |
| Project     Project     Controller     Controller     Controller     Controller     Controller     Controller     Controller     Controller     Controller     Controller     Controller     Controller     Societation     Controller     Societation     Controller     Societation     Controller     Societation     Societation     Societatio     Societation     Societation     Societation     S | 0000 The follo                                                                                                    | sees 1 n                                                                                                    | □eneral           IV         Title Page           IV         Processor Information           IV         I/O         Configuration           IV         I/O         Configuration           IV         Configuration         Coustom Data Monitor           Cross Reference         Table 0/f Contents | Special PIC Configuration MGG Configuration RCP Configuration RCP Configuration RCP Configuration RCP Configuration Revision Histoy ALL # of Revisions | Page Numbering<br>Starting Page Number<br>Even/Odd Page Margins | r at N7:10.<br>Index Reg<br>0<br>Index Reg<br>5:24<br>1 | •  |
| S 5/51-<br>- 1 LAD 2 - MAN PROG<br>- 1 LAD 3 - USER_FAULT<br>- 1 LAD 4 - HSC_INT<br>- 1 LAD 5 - ST_INT<br>- 1 LAD 6 -<br>- 1 LAD 7 -                                                                                                    | Outp<br>0002                                                                                                    | Ladder Setup<br>Ladder Setup<br>A Fonts<br>7<br>7<br>7<br>7<br>7<br>7<br>7<br>7<br>7<br>1<br>6<br>1<br>6<br>7<br>7<br>1<br>6<br>1<br>7<br>1<br>6<br>1<br>7<br>1<br>7<br>1<br>7<br>1<br>7<br>1<br>7<br>1<br>7<br>1<br>1<br>1<br>1<br>1<br>1<br>1<br>1<br>1<br>1<br>1<br>1<br>1 | Data Files                                                                                                    | Database     Address/Symbols     Instruction Comments     Symbol Groups     Miscellaneous Layout Options                                               | Select All Deselect All Page Setup                              | Index Reg<br>8:24<br>2                                  |    |
| - 4. LAD 8-<br>- 4. LAD 8-<br>- 4. LAD 9-<br>- 4. LAD 10-<br>- 4. LAD 11-<br>- 4. LAD 12-<br>- 4. LAD 13-<br>- 4. LAD 13-<br>- 4. LAD 14-<br>- 4. LAD 16-<br>- 5. LAD 16-<br>- 5. LAD 16-<br>- 6. Cross Reference<br>- 7. Cross Reference<br>- 7. Cross Reference<br>- 7. Cross Reference<br>- 7. Cross Reference                                                                                                    | Loads thin<br>N7:0 - 01<br>(gripper)<br>N7:3 - 01<br>(gripper)<br>N7:3 - 01<br>(gripper)<br>(gripper)<br>N7:3 - 01<br>(gripper)<br>N7:3 - 01<br>(gripper) | s high-spe<br>001h - O<br>00dh - O<br>00d - Hig<br>00                                                                                                    | Forgan File     Torgan File     Torgan File     Torgan File     Ladder Table of Contents     Save/Load     Print Pre                                                                                                    | Miscelaneous Layou Uptions                                                                                                    | OK Apply Cencel                                                 | Lors #07710<br>Source #07710<br>Dest N7-2<br>1004       | ×  |
| For Help, press F1                                                                                                    |                                                                                                    |                                                                                                    |                                                                                                    | 2:0003 APP READ Disa                                                                                                    | ibled                                                           |                                                         |    |
| and the second second second second second second second second second second second second second second second                                                                                                    |                                                                                                    |                                                                                                    |                                                                                                    |                                                                                                    |                                                                 |                                                         | _  |

- 3. Modify the report options as necessary.
- **4.** Click Print.

### Create Equivalent Program Files

The program execution between MicroLogix controllers and Micro800 controllers is different. To understand more about Micro800 controller execution order, review the earlier section <u>Overview of Program Execution on page 59</u>.

To create the equivalent program files for your RSLogix 500/RSLogix Micro project in Connected Components Workbench software, do the following.

- 1. Launch the Connected Components Workbench software.
- 2. Click New.
- **3.** Enter a project name and click Create. Verify that add device on create checkbox is selected, otherwise the add device menu does not appear.
- 4. From the device catalog, expand 'Controllers' and select your target controller.

You can see the earlier section to determine a suitable target controller.

- 5. Select the latest firmware revision and click Add to Project.
- **6.** In the Project Organizer, right-click Program to add a ladder diagram as your main routine.

Take note that subsequent programs are not subroutine. All programs under project organizer are executed in sequential order, unless they are configured for STI or interrupt. You can incorporate all subroutine logic into one ladder diagram or create a UDF or UDFB to replace the subroutine.

### **Create UDF or UDFB to Replace Subroutine**

- 1. Right-click UDFB or UDF under project organizer and add a ladder diagram.
- 2. Rename the ladder diagram according to your subroutine.

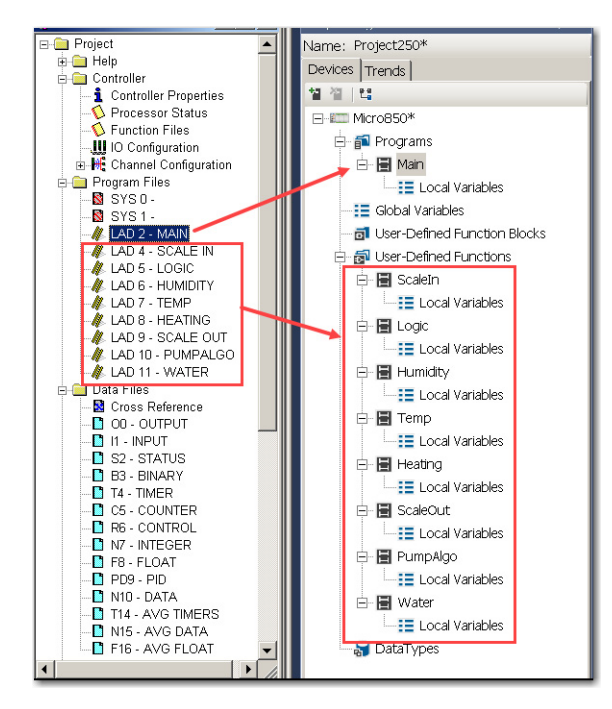

**3.** Repeat these steps until a UDF or UDFB has been created for each subroutine.

**4.** Save your project.

### Create Representative Data Files

Use the report that is generated for your project as a reference to create representative data files in Connected Components Workbench software by configuring the variables for the project. If your configuration requires expansion I/O modules, do it here. This section provides some guidance for configuring embedded I/O, binary file, and integer file. If your project requires you to configure more data files for expansion I/O or other data types, use this section as a guide to continue configuring the other data files.

The following data files are used in the examples in this section:

- Output (O0)
- Input (I1)
- Binary (B3)
- Integer (N7)

#### Set Up Embedded I/O Variables

- 1. On the Project Organizer panel, double-click Global Variables.
- 2. Create an alias for the embedded I/O following the comments in RSLogix 500 software.

Follow this Connected Components Workbench I/O addressing:

- OUTPUT (O0) = \_IO\_EM\_DO\_XX (For example, O:0/0 = \_IO\_EM\_DO\_00)
- INPUT (I1) = \_IO\_EM\_DI\_XX (For example, I:1/0 = \_IO\_EM\_DI\_00)

| Embedded I/O Address in RSLogix<br>500/RSLogix Micro Software | Connected Components<br>Workbench Global<br>Variable Name | Alias in Connected Components<br>Workbench Software |
|---------------------------------------------------------------|-----------------------------------------------------------|-----------------------------------------------------|
| 0:0/1                                                         | _I0_EM_D0_01                                              | Motor Forward                                       |
| 0:0/2                                                         | _I0_EM_D0_02                                              | Motor Reverse                                       |

| Mic | ro830-VAR 🗙 MAIN_PROG- | POU* Quick Tips |           |           |               |               | <del>,</del> |
|-----|------------------------|-----------------|-----------|-----------|---------------|---------------|--------------|
|     | Name                   | Alias           | Data Type | Dimension | Project Value | Initial Value | Comment      |
|     |                        | - A             | - A+      | - A*      | - A*          | - A*          |              |
|     | _IO_EM_DO_00           |                 | BOOL 👻    |           |               |               |              |
|     | _IO_EM_DO_01           | Motor Forward   | BOOL 👻    |           |               |               |              |
|     | _IO_EM_DO_02           | Motor Reverse   | BOOL 🔹    |           |               |               |              |
|     | _IO_EM_DO_03           |                 | BOOL 🔹    |           |               |               |              |
|     | _IO_EM_DO_04           |                 | BOOL 👻    |           |               |               |              |
|     | _IO_EM_DO_05           |                 | BOOL 👻    |           |               |               |              |
|     | _IO_EM_DI_00           |                 | BOOL 👻    |           |               |               |              |
|     | _IO_EM_DI_01           |                 | BOOL 👻    |           |               |               |              |
|     | _IO_EM_DI_02           |                 | BOOL 👻    |           |               |               |              |
|     | _IO_EM_DI_03           |                 | BOOL 👻    |           |               |               | =            |
|     | _IO_EM_DI_04           |                 | BOOL 👻    |           |               |               |              |
|     | _IO_EM_DI_05           |                 | BOOL 👻    |           |               |               |              |
|     | _IO_EM_DI_06           |                 | BOOL 🔹    |           |               |               |              |
|     | _IO_EM_DI_07           |                 | BOOL 🔹    |           |               |               |              |
|     | _IO_EM_DI_08           |                 | BOOL 👻    |           |               |               |              |
|     | _IO_EM_DI_09           |                 | BOOL 👻    |           |               |               |              |

### Substitute Binary (B3) and Integer (N7) Data Files

Create arrays to substitute the data files BINARY (B3) and INTEGER (N7) in Connected Components Workbench software. You need Connected Components Workbench software version 8 or later to support array of integer bit addressing.

- 1. On the Project Organizer panel, double-click Global Variables.
- 2. Enter the N7 and B3 variables as shown in the following example:

| Name 🔺 | Alias | Data Type | Dimension | Project Value | Initial Value | Comment |
|--------|-------|-----------|-----------|---------------|---------------|---------|
| + A*   | - A*  | - A*      | - 1       | - A*          | - A*          | - A*    |
| + B3   |       | BOOL -    | [0511]    |               |               |         |
| ➡ N7   |       | INT -     | [0104]    |               |               |         |

### Set Up Variables for Index Addressing

In this example, Index Addressing is used to store the encoder counts of the bin locations (total eight bins).

The section shows the steps for configuring the variables that are needed for programming Index Addressing in Connected Components Workbench software. Programming steps are shown in <u>Program Index Addressing on page 84</u>.

- 1. On the Project Organizer panel, under MAIN\_PROG, double-click Local Variables.
- **2.** Add the following variables:

| Name           | Data Type |
|----------------|-----------|
| Offset_Value   | DINT      |
| Base_Address   | DINT      |
| Offset_Address | DINT      |

| MA | IN_PROG-VAR 🗙 Micro830-V/ | AR MAIN_PROG-PO | U Quick Tips       | Micro830  |                   |               | <b>-</b> |
|----|---------------------------|-----------------|--------------------|-----------|-------------------|---------------|----------|
|    | Name                      | Alias           | Data Type          | Dimension | Project Value     | Initial Value | Comment  |
|    |                           | ~ A*            | - 0 <sup>g</sup> * | - A*      | - 0 <sup>#*</sup> | - 0R*         |          |
|    | Offset_Value              |                 | DINT 👻             |           |                   |               |          |
|    | Base_Address              |                 | DINT -             |           |                   |               |          |
|    | Offset_Address            |                 | DINT 🔹             |           |                   |               |          |

- Offset\_Value is the equivalent of the Index Register (S:24 in RSLogix 500)
- The sum of the Offset\_Value and Base\_Address is the Offset\_Address.
- The data stored at N7[Offset\_Address] is then passed to N7[2].

### Create Equivalent Logic in Program File

This section describes how to transfer the logic from an RSLogix 500/RSLogix Micro program. In Connected Components Workbench software version 12 or later, copy and paste between the RSLogix 500/RSLogix Micro and Connected Components Workbench software environment is supported. You can select all logic in an RSLogix 500/RSLogix Micro program, copy, and paste it into a Connected Components Workbench program.

However not all instructions are supported. Therefore, some rungs do not appear as expected. You must fix the unsupported instructions and syntax-related errors manually.

1. To paste code from an RSLogix 500/RSLogix Micro program, you must change Connected Components Workbench software to the Logix theme. This theme allows the ladder editor to understand the code that is being pasted.

- 2. Copy your main program (LAD 2) from the RSLogix project and paste it in your main ladder diagram of your Connected Components Workbench project.
- **3.** Since Connected Components Workbench software does not support the JSR instruction, you must replace all JSRx instructions with their respective UDFB or UDF that were created previously.
  - a. Double-click the JSRx instruction to bring up the Instruction Block Selector.
  - b. Search for the respective UDF or UDFB.
  - c. Select it and click OK to insert.
  - d. Repeat step 3 until all JSRx instructions have been replaced with their respective UDF or UDFB.
- 4. Copy the logic from the subroutine and paste them into their respective UDFB or UDF that were created for them.

### Logix Examples

Here are some program examples to show how things are done in the Connected Components Workbench software environment. For more information, see the Connected Components Workbench software help.

### Program Index Addressing

In the RSLogix 500/RSLogix Micro project, Index Register is used to select the proper bin location from the table starting at N7:10. In Connected Components Workbench software, we replace it with N7[10], which was created earlier.

The following ladder program enables indexed addressing to be used in Connected Components Workbench software.

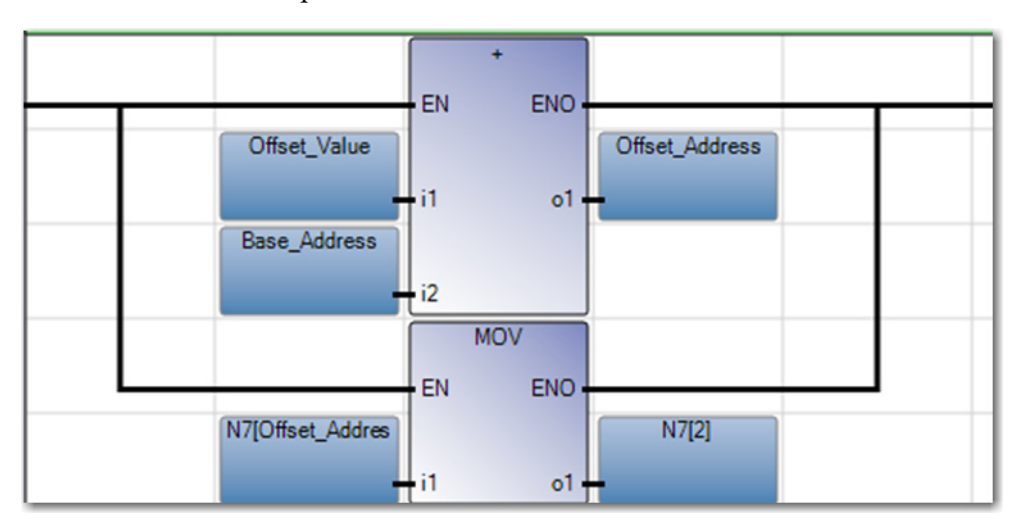

1. Add a rung.

On the Toolbox panel, double-click Rung. A new rung displays.

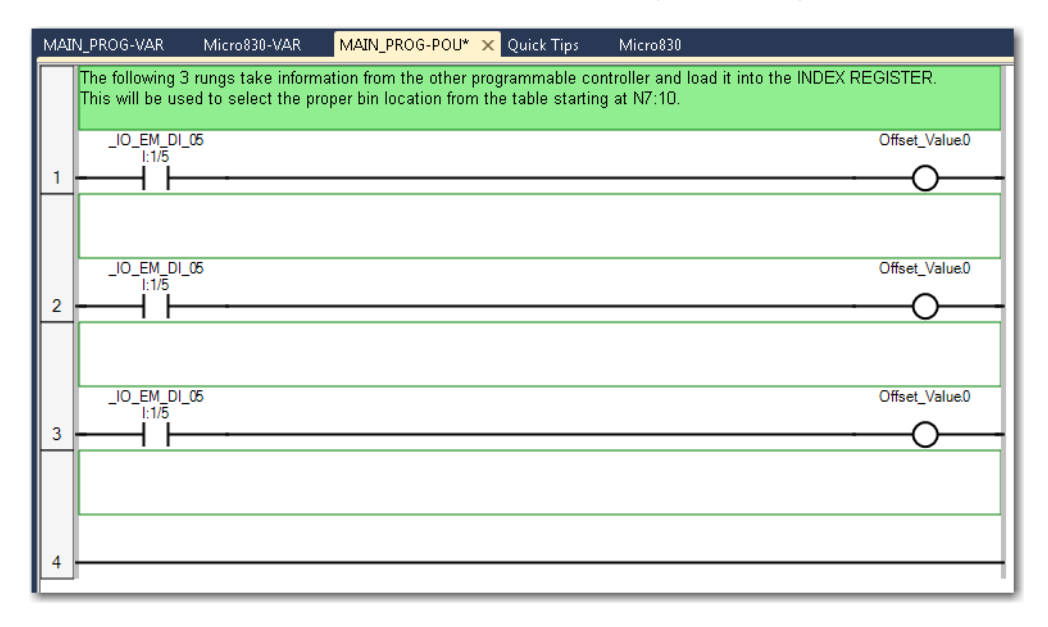

2. Add a + (Addition) instruction block to rung 4.

On the Toolbox panel, drag Instruction Block into the blank rung and select MOV from the Instruction Block Selector window.

Enter the following parameters:

- i1 = Output\_Value
- i2 = Base\_Address
- o1= Offset\_Address

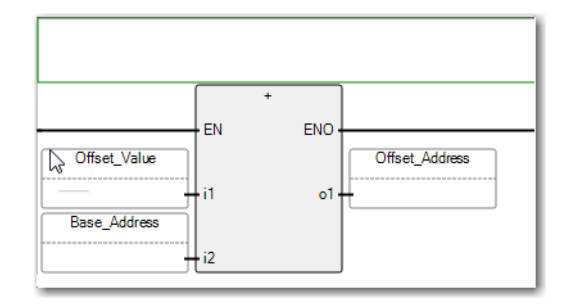

Add a branch to the + instruction block.

On the Toolbox panel, drag Branch and place it above the + (Addition) instruction block.

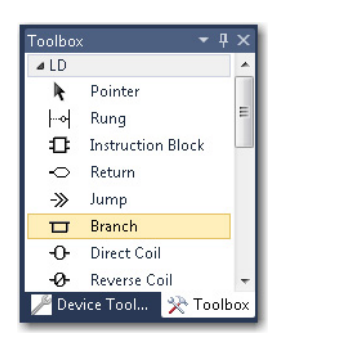

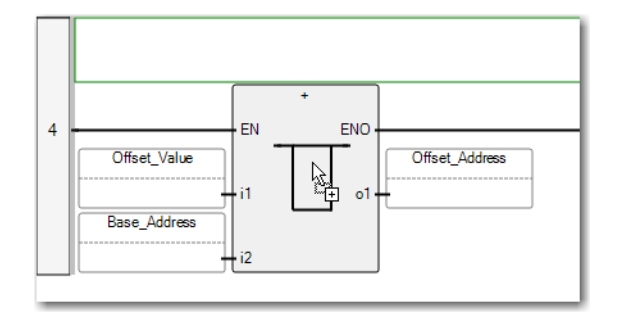

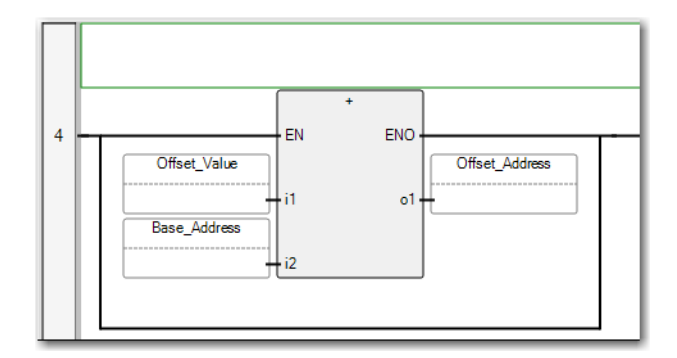

- **3.** On the Branch, place a MOV instruction block with the following parameters:
  - i1 = N7[Offset\_Value]
  - o1 = N7[2]

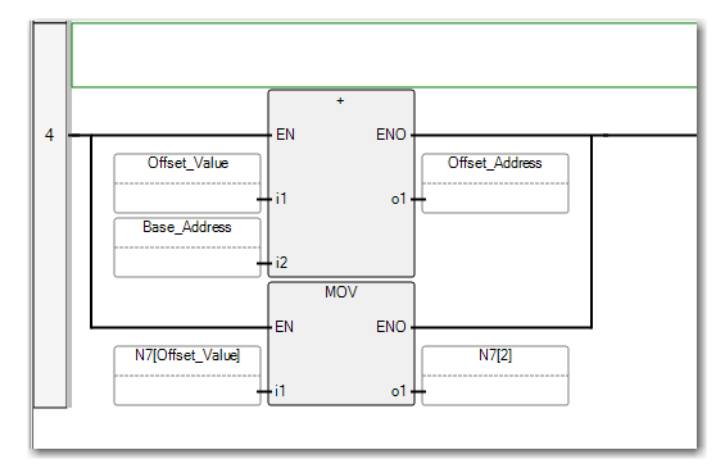

This instruction block allows the program to move the data selected based on the Offset\_Address to N7[2].

### Program Timer On Delay (TON) Instruction

The RSLogix 500/RSLogix Micro project also uses an on-delay timer. This section shows you how to configure the TON instruction in Connected Components Workbench software.

1. Add a rung. This rung is used to add the TON instruction block.

On the blank rung, add the TON instruction block with the following parameters:

| Parameter | Value (Example) | Description                                                                                                    |
|-----------|-----------------|----------------------------------------------------------------------------------------------------|
| PT        | T#1s            | Preset time. The time expression must begin<br>with <b>T#</b> or <b>TIME#</b> prefix. The letter ' <b>s</b> ' must<br>follow to indicate number of seconds. In this<br>case, it is a 1 second on delay timer. |
| ET        | (blank)         | Elapsed time. This parameter shows the<br>current elapsed time. Assign a variable if you<br>want to monitor the elapsed time.                                                                                 |

The rungs displays as follows:

|     | hsstats_0.HPReached |      | TON_1<br>TON |  |
|-----|---------------------|------|--------------|--|
| 9 - | hsstats_0.LPReached | T#1s | Q.           |  |

2. Add a rung. This rung is used to add the Timer Done bit.

- **3.** On the blank rung, add the following elements and their respective variables:
  - Reset Coil = \_IO\_EM\_DO\_02
  - Set Coil = \_IO\_EM\_DO\_01
  - Direct Contact = TON\_1.Q

| 10 | hsstats_0.HPReached | _IO_EM_DO_02<br>Motor Reverse          |
|----|---------------------|----------------------------------------|
| 10 |                     | TON_1Q _IO_EM_DO_01<br>Q Motor Forward |

The following graphic shows the converted rung that uses the TON instruction in Connected Components Workbench software:

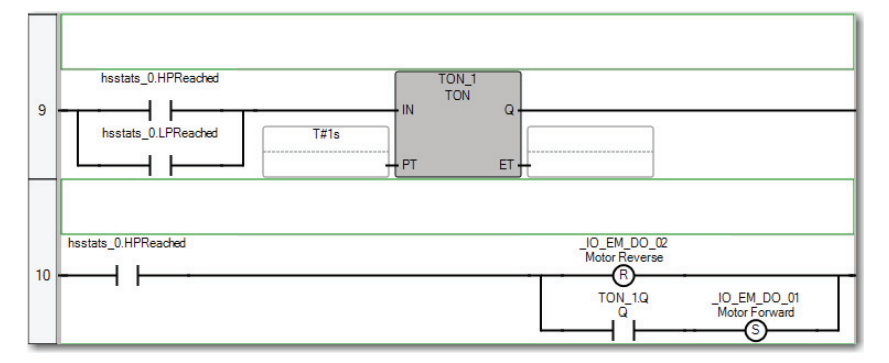

### Program Pulse Train Output (PTO) Motion

The PTO design for Micro800 controllers is the same as MicroLogix controllers, however the configuration, and programming is different. You can see article number 602158 on the Rockwell Automation Knowledgebase for guidance on how to setup and program PTO for your application.

#### Program High Speed Counter (HSC) Instruction

Programming the HSC instruction consists of two parts:

- Loading the HSC parameters
- <u>Starting the HSC</u>

#### Loading the HSC parameters

In RSLogix 500/RSLogix Micro software, the HSL instruction is required to configure the low and high presets, the output patterns, and mask bit patterns.

In Connected Components Workbench software, only the HSC instruction is required. It can be used to start/stop HSC counter, to refresh HSC status, to reload HSC setting, and to reset HSC accumulator.

For more information, See the chapter "Use the High-Speed Counter and Programmable Limit Switch" in the Micro830, Micro850, and Micro870 Programmable Controllers User Manual, publication <u>2080-UM002</u>.

- 1. Add a rung. This rung is used to add the HSC instruction block.
- **2.** On the blank rung, add the HSC instruction block with the following parameters:

| Parameter | Value (Example) | Description                    |
|-----------|-----------------|--------------------------------|
| HscCmd    | hs_0            | HSC Commands                   |
| HscApp    | hsapp_0         | HSC Configuration data         |
| HscStsIn  | hsstats_0       | HSC Status information         |
| PlsData   | hsp_0           | Programmable Limit Switch Data |
| Sts       | (blank)         |                                |

The following rung shows the HSC instruction that is created in Connected Components Workbench software:

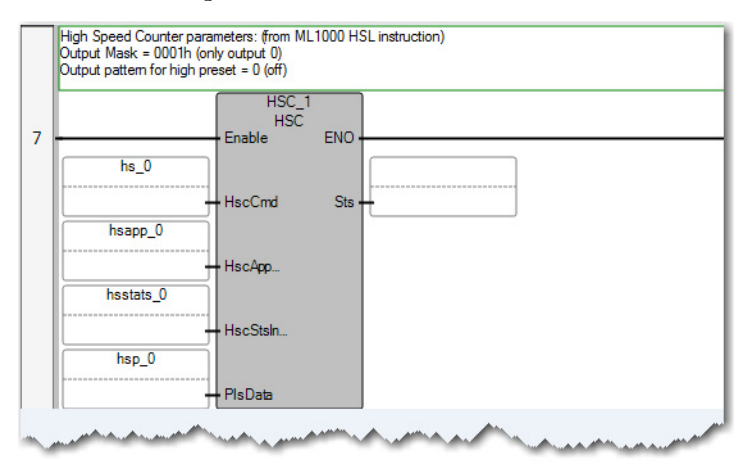

- **3.** Add a rung. This rung is used to add the ANY\_TO\_UDINT and MOV instruction blocks.
- **4.** On the blank rung, add the HSC and MOV instruction blocks with the following parameters:

| Instruction  | Parameter | Values             | Details             |
|--------------|-----------|--------------------|---------------------|
| ANY_TO_UDINT | i1        | N7[0]              | Output Mask         |
|              | 01        | hsapp_0.0utputMask |                     |
| ANY_TO_UDINT | i1        | N7[1]              | High Preset Output  |
|              | 01        | hsapp_0.HPOutput   |                     |
| ANY_TO_DINT  | i1        | N7[2]              | High Preset Setting |
|              | 01        | hsapp_0.HPSetting  |                     |
| ANY_TO_UDINT | i1        | N7[3]              | Low Preset Output   |
|              | 01        | hsapp_0.LPOutput   |                     |
| ANY_TO_DINT  | i1        | N7[4]              | Low Preset Setting  |
|              | 01        | hsapp_0.LPSetting  |                     |

| Instruction | Parameter | Values            | Details                          |
|-------------|-----------|-------------------|----------------------------------|
| MOV         | i1        | -1                | Underflow setting                |
|             | 01        | hsapp_0.UFSetting |                                  |
| MOV         | i1        | 801               | Overflow setting                 |
|             | 01        | hsapp_0.0FSetting |                                  |
| MOV         | i1        | 7                 | Quadrature Counter with external |
|             | 01        | hsapp_0.HscMode   | Kesel and Hold                   |

Verify that proper values for the variables OFSetting, HPSetting, and UFSetting are set before triggering Start/Run for the HSC. Otherwise, the controller is faulted. It is optional to set a value for LPSetting for certain counting modes.

The following rung shows the data assignment to the required HSC parameters.

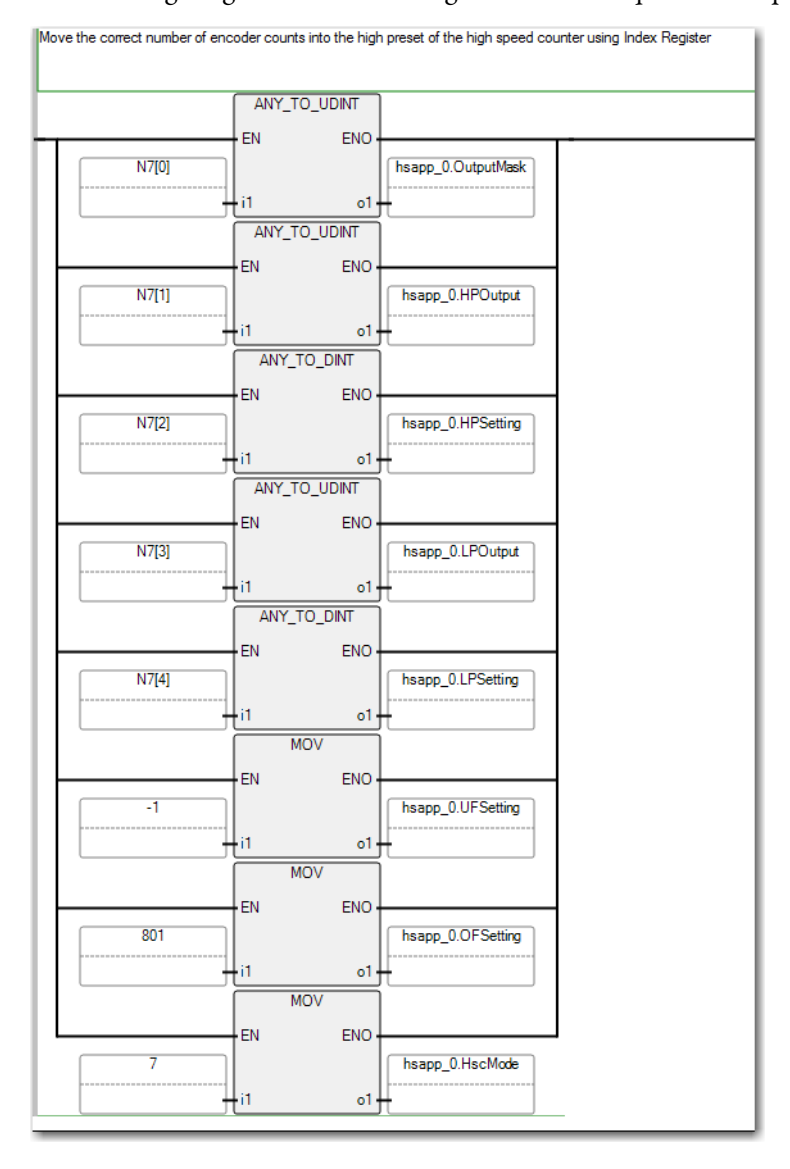

Rockwell Automation Publication 2080-RM002B-EN-E - June 2019

#### Starting the HSC

Before you enable the HSC function block, verify that HscCmd has been set to a valid value from 1...4. Otherwise, the controller is faulted.

### Build and Test Your Project

After you have created the equivalent RSLogix 500/RSLogix Micro program in Connected Components Workbench software, you must build and verify your project. Use an actual controller, or the Micro800 Simulator feature that is available in Connected Components Workbench software version 12 or later to perform the test. Depending on the method that you select, see the corresponding section for instructions on how to perform the test.

- <u>Test Project With the Micro800 Simulator</u>
- <u>Test Project With a Physical Controller</u>

#### Test Project With the Micro800 Simulator

The Micro800 Simulator is a unique type of controller in the Connected Components Workbench environment. You must change the existing controller in your project to use the simulation function. Connected Components Workbench software allows you to switch to the simulator controller seamlessly to test your code in the simulation environment.

- 1. Change controller to the simulator controller.
  - a. Right-click the controller and select 'Change Controller...'

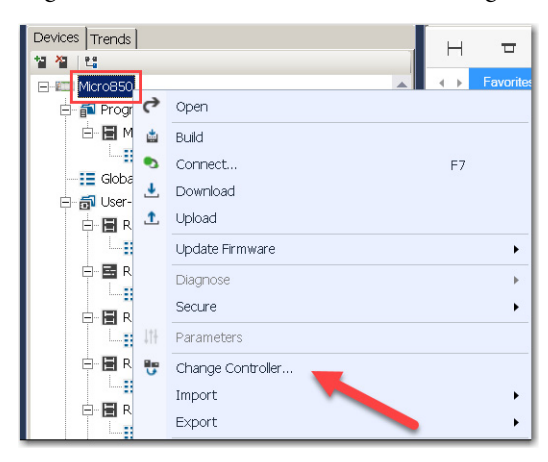

b. Select the Micro850 simulator controller 2080-LC50-48QWB-SIM and click OK.

| Controller Change                          |                                                     |                                                                                                    | ×    |
|--------------------------------------------|-----------------------------------------------------|----------------------------------------------------------------------------------------------------|------|
| Changing the controller type controller.   | pe will modify, delete and invalidate controller co | nfiguration that is not valid for the new target                                                                                  |      |
|                                            | Current                                             | Target                                                                                                    |      |
| Project Name:                              | Labeler_Machine_MLX12                               | Labeler_Machine_MLX1200_1                                                                                                    |      |
| Controller Name:                           | Micro850                                            | Micro820                                                                                                    |      |
| Controller Type:                           | 2080-LC50-48QBB                                     | 2080-LC20-20AWB                                                                                                    |      |
| Controller Project Version:                | 11                                                  | 2080-LC30-16QVB<br>2080-LC30-16QWB<br>2080-LC30-240BB                                                                             |      |
|                                            |                                                     | 2080-LC30-24QVB<br>2080-LC30-24QVB<br>2080-LC30-24QVB<br>2080-LC30-48QVB<br>2080-LC30-48QVB<br>2080-LC30-48QVB<br>2080-LC30-48QVB |      |
| <ul> <li>Show Detail Comparison</li> </ul> |                                                     | 2080-LC50-24AWB<br>2080-LC50-24QVB<br>2080-LC50-24QVB<br>2080-LC50-24QVB                                                          | Help |
|                                            |                                                     | 2080-LC50-48028<br>2080-LC50-48028<br>2080-LC50-48028<br>2080-LC50-48028<br>2080-LC50-48028<br>2080-LC70-24028<br>2080-LC70-24028 |      |

Another project is created for the simulator controller.

Only selected I/O modules (plug-in and expansion) are supported in the simulator. Unsupported modules are removed from the simulator controller. If your original project uses any unsupported I/O module (for example, 2085-OW16), you must convert them to a supported I/O module before changing your controller.

- 2. Start and power on the simulator.
  - a. Click the 'Start Micro800 Simulator' icon from the toolbar to launch the Micro800 Simulator.

| 🗣 Disconnected 🝷 📩 🛃 | 🏦 🖕 🖁 🕝 Run Mode Change | 6 | e 1  | $_{\pm}$ Theme: Default | • <del>•</del> |
|----------------------|-------------------------|---|------|-------------------------|----------------|
|                      |                         |   | ±1 = |                         |                |

b. Click the 'Synchronize' icon from the toolbar to sync your I/O configuration with the simulator.

| 🗣 Disconnected 👻 🏰 ± 🤹 🖃 Rur | Mode Change 🛛 🐻 | 📋 🐮 🖕 🕺 Theme            | : Default 🔹 | Ŧ |
|------------------------------|-----------------|--------------------------|-------------|---|
|                              |                 | <b>*</b> 11 <del>-</del> |             |   |

| IP Address: 192.168.<br>192.168.<br>127.0.0.1                                                                                                    | 1.204 - In -<br>1.204 - Intel(R) PRO/1000 MT Network Connection #2<br>1 - Software Loopback Interface 1 |                                                               |            |   |
|----------------------------------------------------------------------------------------------------|----------------------------------------------------------------------------------------------------|---------------------------------------------------------------|------------|---|
| Alten-Brackey 00 01 02 03 04 05 06 07                                                                                                    | 7 00 09 10 11 12 13 14 15 16 17 18 19 20 21 22 23 24 25 26 27                                           | 00 08                                                         | 00         |   |
| 0 1 2 3 4 5 6 7 8 9<br>15 11 12 13 14 15 15 17 18 19                                                                                                    | C S Alter-Bradley C S Alter-Bradley C Alter-Bradley C Alter-Bradley C                                   | 01 09                                                         | 00         |   |
|                                                                                                    | 00:                                                                                                    | 02 10                                                         | 0 0        |   |
|                                                                                                    | 2.20                                                                                                    |                                                               |            |   |
| Power<br>RUN                                                                                                    | 01: 00:                                                                                                 | 03 11                                                         | 0 0        |   |
| RUN<br>RUN<br>FORCE                                                                                                    |                                                                                                    | 03 11 04 12                                                   | © 0<br>© 0 | ٥ |
| POWER<br>RUM<br>FAULT<br>FORCE<br>COMM                                                                                                    | 01: 00: 01: 01:                                                                                         | 03         11           04         12           05         13 | © 0<br>© 0 | ٥ |
| ADVER     AVV     AVV | 01: 00: 00: 01: 01:                                                                                     | 03 11<br>04 12<br>05 13<br>06 14                              | 888        | ٥ |
|                                                                                                    | 01:<br>02:<br>03:<br>01:<br>01:<br>01:<br>01:<br>01:<br>01:<br>01:<br>01:<br>01:<br>01                  | 03 11<br>04 12<br>05 13<br>06 14<br>07 15                     |            | ٥ |

c. Select the IP address of the simulator from the pull-down menu.

d. Click the 'Power' icon to power on your simulator.

| Options Help                                                                |                                                      |             |       |           |  |
|-----------------------------------------------------------------------------|------------------------------------------------------|-------------|-------|-----------|--|
| 🔇 🛕 🛅 IP Address: 192.168.1.204                                             |                                                      |             |       |           |  |
|                                                                             |                                                      |             |       |           |  |
| 00 01 02 03 04 05 06 07 08 09 1                                             | 0 11 12 13 14 15 16 17 18 19 20 21 22 23 24 25 26 27 |             | 00 08 | 0 0       |  |
| 0 1 2 3 4 5 6 7 8 5<br>10 11 12 13 14 15 16 17 18 19 Alter-Bradley O 3 Alte | - Bradley 🔘 🚳 Alter-Bradley 🔘 🚳 Alter-Bradley 🔘      |             | 01 09 | 00        |  |
|                                                                             | 00:                                                  |             | 02 10 | 0 0       |  |
|                                                                             | 01: 00:                                              | 1           | 03 11 | 0 0       |  |
| FAULT<br>FORCE                                                              | 02: 01:                                              | $\langle  $ | 04 12 | O O       |  |
| COMM<br>0 1 2 2 4 5 6 7 8 9                                                 | 03:                                                  |             | 05 13 | 6 6       |  |
| 10 11 12 13 14 15 14 17 18 16<br>our                                        |                                                      |             | 06 14 | 00        |  |
| EM G                                                                        | O 2080-1F4 O 2080-0F2 O                              |             | 07 15 | 00        |  |
| ea C 00 01 02 03 04 05 06 0                                                 | 08 09 10 11 12 13 14 15 16 17 18 19                  |             |       | 2007 0015 |  |

- **3.** When the Micro800 Simulator is powered on, it appears in the FTLinx and RSLinx<sup>®</sup> software. You can download a project to the simulator as though it is a physical Micro800 controller.
  - a. Right-click the controller and select Download.

| 1월 1월 1일   |      |          |    |   |
|------------|------|----------|----|---|
| E-III Micr | 0850 |          |    | 4 |
| ₽ 📬        | ç    | Open     |    |   |
| 8.         |      | Build    |    |   |
|            | ٩    | Connect  | F7 |   |
| □ 👼        | •    | Download |    |   |
| <b>.</b>   | 1    | Upload   |    |   |

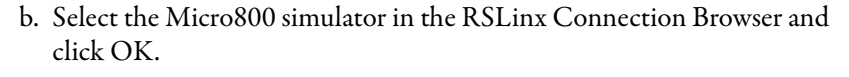

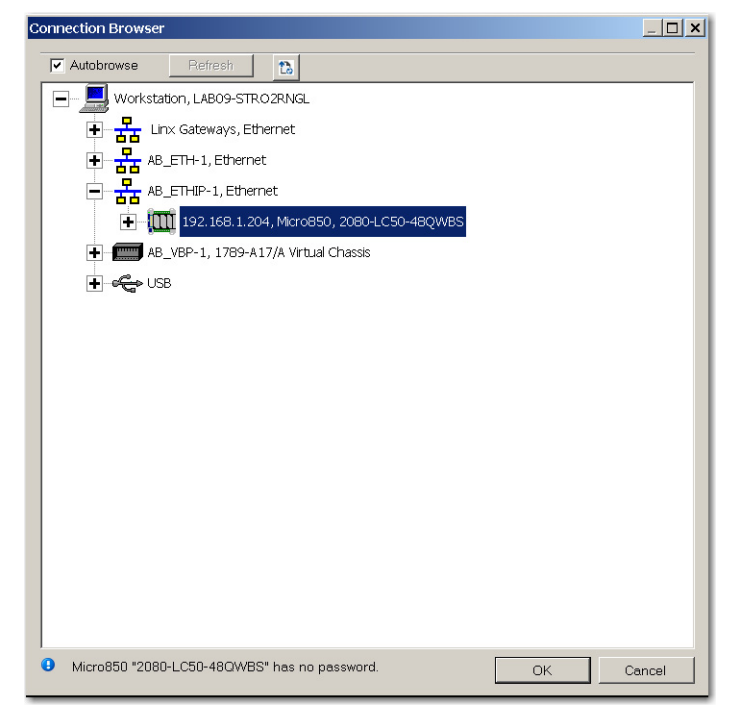

- 4. Test your application with Micro800 Simulator.
  - a. Click an input terminal to turn on the corresponding digital input.

| Options         Help           Image: Contract of the second second se                                                                                                    | •                                                     |                         |           |    |
|----------------------------------------------------------------------------------------------------|-------------------------------------------------------|-------------------------|-----------|----|
| After-drustey                                                                                                    | 10 11 12 13 14 15 16 17 18 19 20 21 22 23 24 25 26 27 | 00 08                   | 00        | ٥  |
| 2 21 22 23 24 25 26 27 16<br>2 21 22 23 24 25 26 27 16<br>2 20 20 27<br>2 20 20 27<br>2 20 20 27<br>2 20 20<br>2 20 20 20<br>2 20 20<br>2 20 20<br>2 20 20<br>2 20 20<br>2 20 20<br>2 20 20<br>2 20 20<br>2 20 20<br>2 20 20<br>2 20 20<br>2 20 20<br>2 20 20<br>2 20 20<br>2 20 20<br>2 20 20<br>2 20 20<br>2 20 20<br>2 20 20<br>2 20 20<br>2 20 20<br>2 20 20<br>2 20 20<br>2 20<br>2 20<br>2 2 | 00: 0<br>01: 0<br>02: 0 01: 0                         | 02 10<br>03 11<br>04 12 |           | 0. |
| COMM     L 2 1 4 5 6 7 5 9     B L 2 0 H IS K IP M IP     MondSo     M     MondSo     M     M                                                                                                    | 03: 0<br>2080-1F4 0 2080-0F2 0                        | 05 13<br>06 14<br>07 15 | 66        |    |
| ж. <b>с 0</b> 0000000                                                                                                    | 07 08 09 10 11 12 13 14 15 16 17 18 19                | 2085-1Q16               | 2085-0816 |    |

| C A I IP Address: 192.168.1.204                                            | •                                                       |       |     |   |
|----------------------------------------------------------------------------|---------------------------------------------------------|-------|-----|---|
| Alan-drasky                                                                | 9 10 11 12 13 14 15 16 17 18 19 20 21 22 23 24 25 26 27 | 00 08 | 00  | 0 |
| 0 1 2 2 4 5 6 7 8 9<br>10 11 12 13 14 15 16 17 18 13<br>10 Alter-Bradley O | Alter-Bradley 🖸 🚳 Alter-Bradley 🖸 🊳 Alter-Bradley 🖸     | 01 09 | 00  |   |
|                                                                            | 00:                                                     | 02 10 | 0 0 |   |
| POWER<br>RUN                                                               | 01: 0 00: 0                                             | 03 11 | 0 0 |   |
| FAULT<br>FORCE                                                             | 02: 0 01: 0                                             | 04 12 | 00  |   |
| COMM<br>0 1 2 1 4 5 6 7 8 9                                                | 03: 0                                                   | 05 13 | 6 6 |   |
| 15 11 12 13 14 13 14 17 18 19<br>out                                       |                                                         | 06 14 | 00  |   |
|                                                                            | O 2080-1F4 O 2080-OF2 O                                 | 07 15 | 00  |   |
| M C Microso 0                                                              |                                                         |       |     |   |

b. Enter a value in the input fields on the analog plug-in module.

You cannot manipulate digital and analog outputs in the simulation environment because they are controlled by the program.

5. Click Device -> Exit to close the simulator.

| On IP Address: 192.168.1.204                                          | 1                                 |                       |            |             |     |  |
|-----------------------------------------------------------------------|-----------------------------------|-----------------------|------------|-------------|-----|--|
| Simulator                                                             |                                   |                       |            |             |     |  |
| 00 01 02 03 04 05 06 07 08                                            | 09 10 11 12 13 14 15 16 17 1      | 18 19 20 21 22 23 24  | 25 26 27   | 00 08       | 0 0 |  |
| 0 1 2 1 4 5 6 7 8 9<br>H 1 1 1 1 1 1 5 16 17 18 15<br>Alter-Bradley O | Allen-Bradley 🔘 🚳 Allen-Bradley 🔘 | Alien-Bradley O @ Ali | en-Bradley | 01 09       | 00  |  |
|                                                                       | 00:                               |                       |            | 02 10       | 0 0 |  |
| POWER<br>RUN                                                          | 01: 0                             | 00: 0                 | 1          | 03 11       | 0 0 |  |
| FAULT<br>FORCE                                                        | 02: 0                             | 01: 0                 |            | 04 12       | 00  |  |
| CONN                                                                  | 03: 0                             |                       |            | 05 13       | 6 0 |  |
| 10 11 12 13 14 13 14 17 18 19<br>even                                 |                                   |                       |            | 06 14       | 00  |  |
| IN C MICROSO                                                          | 0 2080-1F4                        | 0 2080-OF2 0          |            | 07 15       | 00  |  |
| . c (0) (0) (02 (03 (04 (05 (0                                        | 07 08 09 10 11 12                 | 13 14 15 16 17        | 18 19      | CHOMPSHIES: |     |  |

### **Test Project With a Physical Controller**

1. Build the project by selecting Device -> Build from the menu.

| File Edit View | Device Debug Tools Communications | Window Help           |
|----------------|-----------------------------------|-----------------------|
| i 🔁 🚅 🛃 🐰      | Build Build                       | N                     |
| ।∰∣⊫ ⊒ ज       | 🗳 Connect F7                      | Application Language: |
| 1              | Jownload                          | ≡.                    |

The Output window displays. The build result should show zero errors.

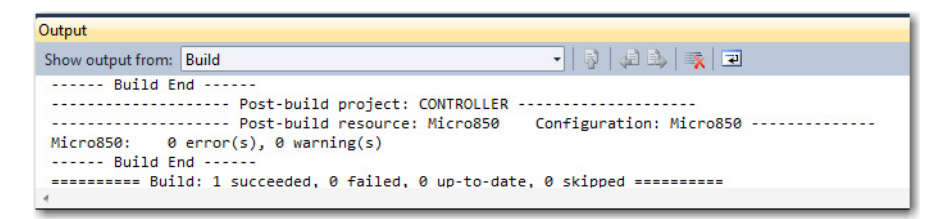

2. Download the project to the controller by selecting Device -> Download from the menu bar.

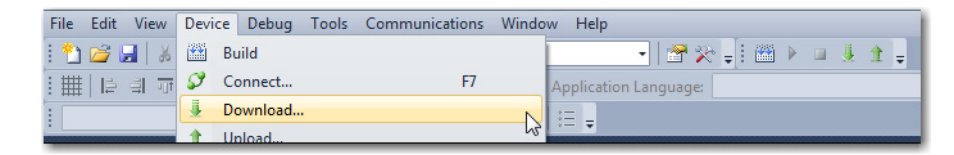

The Connection Browser window displays.

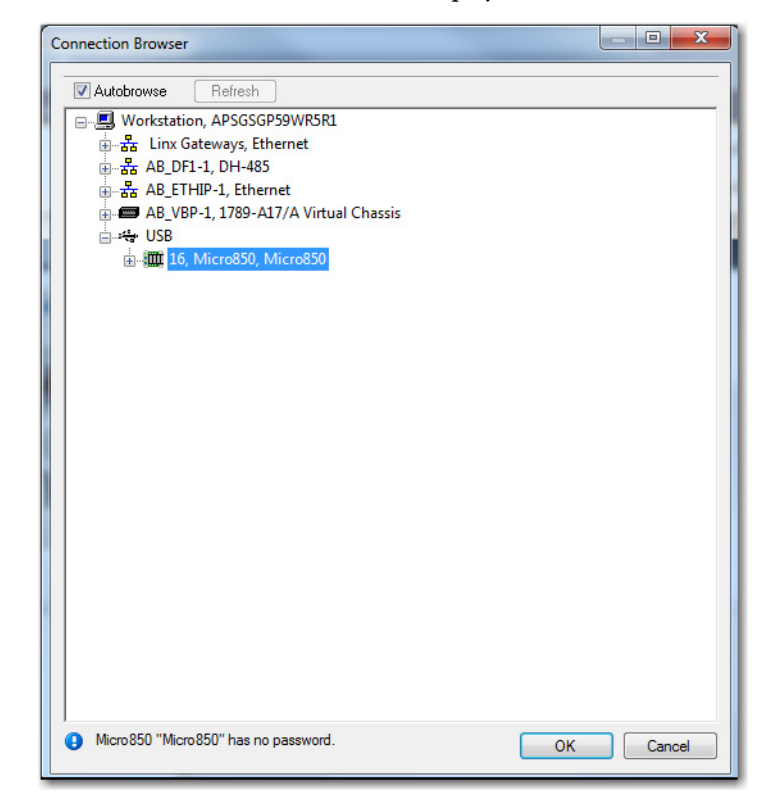

3. Select the controller and click OK.

The Download Confirmation dialog displays.

| ð Dow | Download overwrites the project in the controller w<br>current project contents | ith |
|-------|---------------------------------------------------------------------------------|-----|
|       | ➔ Download                                                                      |     |
|       | Download with Project Values                                                    |     |
| He    | elp Cancel                                                                      |     |

4. Select Download to download the project to the controller.

Once the download is completed, the Download Confirmation dialog displays.

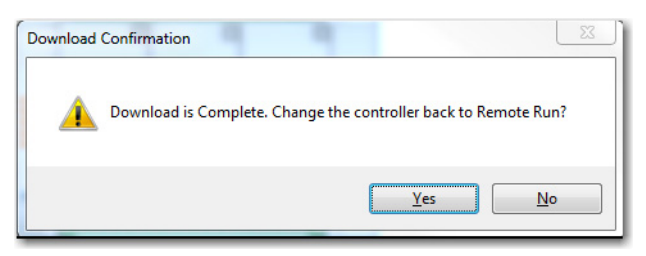

- 5. Click Yes to put the controller into RUN mode to test the program.
- **6.** On the Project Organizer panel, double-click Main\_PROG to show the ladder program.

Active rungs are displayed in red and inactive rungs in blue. You can monitor the live values in the program.

The program goes into Debug mode for Connected Components Workbench software version 8 or later.

|   | The following 3 rungs take information from the other programmable controller and load it into the INDEX REGISTER. This will be<br>used to select the proper bin location from the table starting at N7[10] | - |
|---|----------------------------------------------------------------------------------------------------|---|
| 1 | _J0_EM_DL_06 Offset_Value0                                                                                                    | E |
|   |                                                                                                    |   |
| 2 |                                                                                                    |   |
| 2 | O_EM_DIL07 Offset_Value2                                                                                                    |   |
| 5 | Indexes into the table of bin locations and places the correct number of encoder counts into the high preset of the high-speed counter.                                                                     |   |
| 4 | Offset_Value     0       0     i1       0     i1       10     i2                                                                                                    |   |
|   | MOV                                                                                                    | - |

## Notes:

## **RLL Instruction Mapping**

### **Overview**

The purpose of this chapter is to identify the functional difference between the Relay Ladder Logic (RLL) instructions of the RSLogix 500/RSLogix Micro and Connected Components Workbench software. The RSLogix 500/RSLogix Micro software are ladder logic programming packages for the MicroLogix processors. Connected Components Workbench software is used to develop programs for Micro800 controllers.

The comparison only identifies the logic and behavioral differences and does not explain each instruction in detail. See the reference manual for more details.

### Definitions, Acronyms, and Abbreviations

See the following table for definitions of terms used in this chapter.

| Term | Definition                              |
|------|-----------------------------------------|
| RLL  | Relay Ladder Logic                      |
| CCW  | Connected Components Workbench software |
| MSB  | Most Significant Bit                    |

### **Bit Shift**

### BSL

### Description

Shift bits to the left.

### Functional Block Diagram

### BSL Bit Shift Left File #B3:8 Control R6:10 Bit Address B3:4/0 Length 1

RSLogix 500/RSLogix Micro

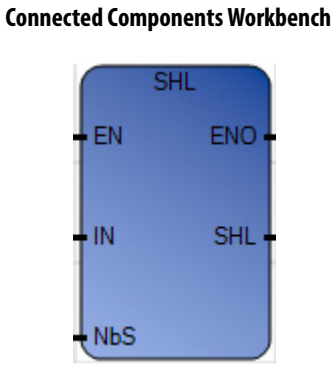

#### Instruction Parameters

| IO Type | RSLogix 500/ | /RSLogix Micro Parameters                                                                                                    | Connected Co | omponents Workbench Parameters                                                                               |
|---------|--------------|----------------------------------------------------------------------------------------------------|--------------|----------------------------------------------------------------------------------------------------|
| Input   |              | Edge Triggered Input                                                                                                    | EN           | Level Triggered Input                                                                                        |
| F>T     |              | When rung goes from false to true, the data<br>provided shifts to the left by one bit provided<br>there are no errors                                                    |              | When EN is TRUE, for 32-bit integers only, it performs a shift by NbS bits and places 0 in the LSB location. |
| T > F   |              | On a false rung, the EN, DN, and ER bits are reset.                                                                                                    |              | Do Nothing                                                                                                   |
| F > F   |              | On a false rung, the EN, DN, and ER bits are reset.                                                                                                    |              | Do Nothing                                                                                                   |
| 1<1     |              | Do Nothing                                                                                                    |              | When EN is TRUE, for 32-bit integers only, it performs a shift by NbS bits and places 0 in the LSB location. |
| Input   | File         | Immediate value or files that contain value                                                                                                    | IN           | 32-bit variable to be shifted.                                                                               |
| Input   |              |                                                                                                    | NbS          | Number of bits to be shifted.                                                                                |
| Input   | Bit Address  | Holds the bit value to be copied to the lowest bit position when the shift is made                                                                                       |              | Not supported                                                                                                |
| Input   | Length       | Provides the length of the bits file in the File that<br>must be shifted. Minimum value is 16 bits. If less<br>than that is provided, then also 16-bit shift is<br>made. |              | Not supported                                                                                                |
| Output  | Control      | Contains the destination address of the control flags                                                                                                    |              | DN (done), UL (unloaded), and ER (error) flags are<br>NOT supported                                          |
| Output  | File         | The output is in the same file as input                                                                                                    | SHL          | Provides the shifted output                                                                                  |
| Output  | DN           | Indicates that the operation is over                                                                                                    |              | Not Supported                                                                                                |
| Output  | EN           | Rung enable output                                                                                                    | ENO          | Rung enable output                                                                                           |

#### Connected Components Workbench Software Limitations

- 1. The SHL instruction only provides a 32-bit data right shift.
- 2. There is NO indication of the last unloaded bit (UL) when a left shift is made.
- 3. It does not indicate that the operation is overusing a DN bit.
- 4. Does NOT have the provision to insert a bit at the lowest bit position of the input. In order words, Bit Address feature is not present.

#### **Behavioral Differences**

 The Connected Components Workbench SHL instruction shifts one 32bit data field. But the RSLogix BSL instruction can shift any size of bits; (for example, 34-bit or 48-bit field sizes) by 1.

Example: With the following ladder example, the program shifts a 34-bit data field from the B3 data file:

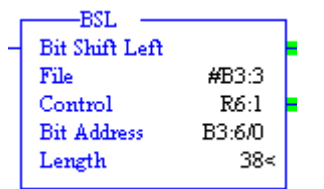

- 2. Bits continue to shift until the MSB reaches the 15th bit position in the Binary Data File
- 3. The shift operation clears the index register S:24 to zero.

#### Supported Data Types in MicroLogix Controllers

The MicroLogix supported data types for BSL is as follows:

Table 1 - BSL Instruction Valid Addressing Modes and File Types

| Parameter | Dat | ta Fil | es |   |         |   |   |    |   |        |        |     | Function Files |     |            |     |     |     |     |     |            | Address<br>Mode <sup>(2)</sup> |                |           | Address Level |          |     |      |           |         |
|-----------|-----|--------|----|---|---------|---|---|----|---|--------|--------|-----|----------------|-----|------------|-----|-----|-----|-----|-----|------------|--------------------------------|----------------|-----------|---------------|----------|-----|------|-----------|---------|
|           | 0   | _      | S  | B | T, C, R | N | ч | ST | L | MG, PD | RI/RIX | PLS | RTC            | HSC | PTOX, PWMX | STI | EII | BHI | IMM | LCD | CS - Comms | 0/1 - SOI                      | DLS - Data Log | Immediate | Direct        | Indirect | Bit | Word | Long Word | Element |
| File      | •   | •      |    | • |         | • |   |    | • |        | •      |     |                |     |            |     |     |     |     |     |            |                                |                |           | •             | •        |     | •    | •         |         |
| Control   |     |        |    |   | (1)     |   |   |    |   |        |        |     |                |     |            |     |     |     |     |     |            |                                |                |           | •             |          |     |      |           | •       |
| Length    |     |        |    |   |         |   |   |    |   |        |        |     |                |     |            |     |     |     |     |     |            |                                |                | •         |               |          |     | •    |           |         |
| Source    | •   | •      |    | • | •       | • |   |    | • |        |        |     |                |     |            |     |     |     |     |     |            |                                |                |           | •             | •        | •   |      |           |         |

(1) Control file only. Not valid for Timers and Counters.

(2) See Important note about indirect addressing.

## **IMPORTANT** You cannot use indirect addressing with: S, MG, PD, RTC, HSC, PTOX, PWMX, STI, EII, BHI, MMI, CS, IOS, and DLS files.

#### Supported Data Types in Micro800 Controllers

| Parameter | Data T | ype  |       |      |     |      |      |      |       |       |      |       |       |      |       |      |      |        |
|-----------|--------|------|-------|------|-----|------|------|------|-------|-------|------|-------|-------|------|-------|------|------|--------|
|           | BOOL   | SINT | USINT | BYTE | INT | UINT | WORD | DINT | UDINT | DWORD | LINT | NLINT | LWORD | REAL | LREAL | TIME | DATE | STRING |
| EN        | •      |      |       |      |     |      |      |      |       |       |      |       |       |      |       |      |      |        |
| IN        |        |      |       |      |     |      |      | •    |       |       |      |       |       |      |       |      |      |        |
| NbS       |        |      |       |      |     |      |      | •    |       |       |      |       |       |      |       |      |      |        |
| ENO       |        |      |       |      |     |      |      |      |       |       |      |       |       |      |       |      |      |        |
| SHL       | •      |      |       |      |     |      |      | •    |       |       |      |       |       |      |       |      |      |        |

### BSR

#### Description

Shift bits to the right.

#### Functional Block Diagram

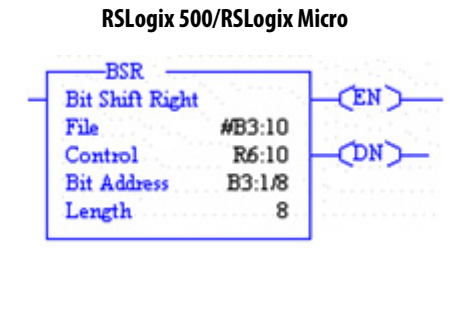

#### **Connected Components Workbench**

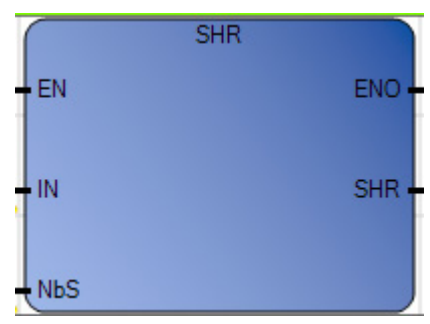

#### Instruction Parameters

| IO Type | RSLogix 500/ | RSLogix Micro Parameters                                                                                             | Connected Co | omponents Workbench Parameters                                                                               |
|---------|--------------|----------------------------------------------------------------------------------------------------|--------------|----------------------------------------------------------------------------------------------------|
| Input   |              | Edge Triggered Input                                                                                                 | EN           | Level Triggered Input                                                                                        |
| F>T     |              | When rung goes from false to true, the data<br>provided shifts to the right by one bit provided<br>there is no error |              | When EN is TRUE, for 32-bit integers only, it performs a shift by NbS bits and places 0 in the MSB location. |
| T>F     |              | On a false rung, the EN, DN, and ER bits are reset.                                                                  |              | Do Nothing                                                                                                   |
| F > F   |              | On a false rung, the EN, DN, and ER bits are reset.                                                                  |              | Do Nothing                                                                                                   |
| T>T     |              | Do Nothing                                                                                                    |              | When EN is TRUE, for 32-bit integers only, it performs a shift by NbS bits and places 0 in the MSB location. |
| Input   | File         | Immediate value or files that contain value                                                                          | IN           | 32-bit variable to be shifted.                                                                               |

| l0 Type | RSLogix 500/ | RSLogix Micro Parameters                                                                                                    | Connected C | omponents Workbench Parameters                                   |
|---------|--------------|----------------------------------------------------------------------------------------------------|-------------|------------------------------------------------------------------|
| Input   |              |                                                                                                    | NbS         | Number of bits to be shifted.                                    |
| Input   | Bit Address  | Holds the bit value to be copied to the highest bit position when the shift is made                                                                                      |             | Not supported                                                    |
| Input   | Length       | Provides the length of the bits file in the File that<br>must be shifted. Minimum value is 16 bits. If less<br>than that is provided, then also 16-bit shift is<br>made. |             | Not supported                                                    |
| Output  | Control      | Contains the destination address of the control flags                                                                                                    |             | DN (done), UL (unloaded), and ER (error) flags are NOT supported |
| Output  | File         | The output is in the same file as input                                                                                                    | SHL         | Provides the shifted output                                      |
| Output  | DN           | Indicates that the operation is over                                                                                                    |             | Not Supported                                                    |
| Output  | EN           | Rung enable output                                                                                                    | ENO         | Rung enable output                                               |

#### Connected Components Workbench Software Limitations

- 1. The SHR instruction only provides a 32-bit data right shift.
- 2. There is NO indication of the last unloaded bit (UL) when a right shift is made.
- 3. It does not indicate that the operation is overusing a DN bit.
- 4. Does NOT have the provision to insert a bit at the highest bit position of the input. In order words, Bit Address feature is not present.

#### **Behavioral Differences**

 The Connected Components Workbench SHR instruction shifts one 32bit data field. But the RSLogix BSR instruction can shift any size of bits (for example, 34-bit or 48-bit field sizes) by 1.

Example: With the following ladder example, the program shifts a 34-bit data field from the B3 data file:

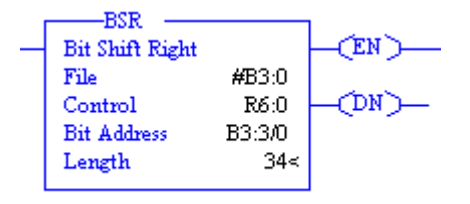

- 2. The number of bits in the bit array, up to 1680 bits. A length value of 0 causes the input bit to be transferred to the UL bit.
- 3. The shift operation clears the index register S:24 to zero.

### Supported Data Types in MicroLogix Controllers

The MicroLogix supported data types for BSR are as follows:

#### Table 2 - BSR Instruction Valid Addressing Modes and File Types

| Parameter | Dat | ta Fil | es |   |         |   |     |   |    |        |        |     | Function Files |     |            |     |     |     |     |     |            |           | Add<br>Mod     | ress<br>le <sup>(2)</sup> | Address Level |          |     |      |           |         |
|-----------|-----|--------|----|---|---------|---|-----|---|----|--------|--------|-----|----------------|-----|------------|-----|-----|-----|-----|-----|------------|-----------|----------------|---------------------------|---------------|----------|-----|------|-----------|---------|
|           | 0   | _      | S  | B | T, C, R | N | L L | L | ST | MG, PD | RI/RIX | PLS | RTC            | HSC | PTOX, PWMX | STI | EII | BHI | IMM | rco | CS - Comms | 0/1 - SOI | DLS - Data Log | Immediate                 | Direct        | Indirect | Bit | Word | Long Word | Element |
| File      | •   | •      |    | • |         | • |     | • |    |        | •      |     |                |     |            |     |     |     |     |     |            |           |                |                           | •             | •        |     | •    | •         |         |
| Control   |     |        |    |   | (1)     |   |     |   |    |        |        |     |                |     |            |     |     |     |     |     |            |           |                |                           | •             |          |     |      |           | •       |
| Length    |     |        |    |   |         |   |     |   |    |        |        |     |                |     |            |     |     |     |     |     |            |           |                | •                         |               |          |     | •    |           |         |
| Source    | •   | •      |    | • | •       | • |     | • |    |        |        |     |                |     |            |     |     |     |     |     |            |           |                |                           | •             | •        | •   |      |           |         |

(1) Control file only. Not valid for Timers and Counters.

(2) See Important note about indirect addressing.

# **IMPORTANT** You cannot use indirect addressing with: S, MG, PD, RTC, HSC, PTOX, PWMX, STI, EII, BHI, MMI, CS, IOS, and DLS files.

### Supported Data Types in Micro800 Controllers

| Parameter | Data 1 | Гуре |       |      |     |      |      |      |       |       |      |       |       |      |       |      |      |        |
|-----------|--------|------|-------|------|-----|------|------|------|-------|-------|------|-------|-------|------|-------|------|------|--------|
|           | B00L   | SINT | USINT | BYTE | INT | UINT | WORD | DINT | UDINT | DWORD | LINT | NLINT | LWORD | REAL | LREAL | TIME | DATE | STRING |
| EN        | •      |      |       |      |     |      |      |      |       |       |      |       |       |      |       |      |      |        |
| IN        |        |      |       |      |     |      |      | •    |       |       |      |       |       |      |       |      |      |        |
| NbS       |        |      |       |      |     |      |      | •    |       |       |      |       |       |      |       |      |      |        |
| ENO       |        |      |       |      |     |      |      |      |       |       |      |       |       |      |       |      |      |        |
| SHL       | •      |      |       |      |     |      |      | •    |       |       |      |       |       |      |       |      |      |        |

### Communication

### MSG

The MSG instruction is an output instruction that allows the controller to initiate an exchange of data with other devices. The relationship with the other devices can be either peer-to-peer communication or master-to-slave communication. The type of communication that a particular application requires determine the programming configuration requirements of the MSG instruction.

#### **Communication Considerations**

See the following chart for serial port and EtherNet/IP<sup>™</sup> communications from MicroLogix 1000 controllers to Micro820/Micro830 controllers:

| RS-232 Communication<br>(MicroLogix 1000)                                                      | Description                                                                                                | Micro820                                                      | Micro830                                                      |
|------------------------------------------------------------------------------------------------|----------------------------------------------------------------------------------------------------|---------------------------------------------------------------|---------------------------------------------------------------|
| DF1 full-duplex (all 1761)                                                                     | Point-to-point                                                                                             | CIP Serial (embedded serial port/<br>2080-SERIALISOL plug-in) | CIP Serial (embedded serial port/<br>2080-SERIALISOL plug-in) |
| DF1 half-duplex (1761 series D and later,<br>1761 analog controllers)                          | Single master, multiple slaves up to 255<br>devices<br>Baud (300 to 38.4 kbps)<br>slave to slave messaging | Modbus RTU (embedded serial port/<br>2080-SERIALISOL plug-in) | Modbus RTU (embedded serial port/<br>2080-SERIALISOL plug-in) |
| DH-485 half-duplex (series C and later,<br>1761 analog controllers), requires 1761-<br>NET-AIC | RS-485, up to 32 devices<br>Baud (9600/19200)                                                              | Modbus RTU (embedded serial port/<br>2080-SERIALISOL plug-in) | Modbus RTU (embedded serial port/<br>2080-SERIALISOL plug-in) |
| Ethernet Communication<br>(MicroLogix 1000)                                                    | Description                                                                                                | Micro820                                                      | Micro830                                                      |
| Requires 1761-NET-ENI                                                                          | —                                                                                                    | Embedded Ethernet                                             | No embedded Ethernet, propose Micro850                        |

Note: In some applications where DH485/ DF1 is required and Modbus RTU does not fit, you have the choice to migrate MicroLogix 1000 to MicroLogix 1100 or MicroLogix 1200 controller.

For MicroLogix 1000 controllers, the MSG instruction is an output instruction that transfers data from one node to another on the DH-485 communication network. The instruction can be programmed as a write or read message. The target device can be another SLC 500 processor on the network, or a non-SLC 500 device, using the common interface file (485CIF file 9 in SLC 500 processors). The 485CIF protocol is also used for PLC2 type messages.

For Micro800 controllers, refer to the following table for supported communication instructions.

| Function block  | Description                                         |
|-----------------|-----------------------------------------------------|
| MSG_CIPGENERIC  | Send a CIP generic explicit message.                |
| MSG_CIPSYMBOLIC | Send a CIP symbolic explicit message.               |
| MSG_MODBUS      | Send a Modbus message.                              |
| MSG_MODBUS2     | Send a MODBUS/TCP message over an Ethernet Channel. |

| U                             | 11                                                     |                                    |
|-------------------------------|--------------------------------------------------------|------------------------------------|
| Messaging Protocol            | Communication media                                    | Use this function block            |
| Modbus/RTU client and server  | Through a Serial port that is configured as Modbus RTU | MSG_MODBUS                         |
| Modbus/TCP client and server  | Over the Ethernet instead of through a serial port     | MSG_MODBUS2                        |
| Ethernet IP client and server | Through an embedded Ethernet channel                   | MSG_CIPSYMBOLIC<br>MSG_CIPGENERIC  |
| CIP Serial client and server  | Ethernet cable or Serial cable                         | MSG_CIPSYMBOLIC                    |
| ASCII                         | Through an RS-232 port configured with an ASCII driver | See ASCII serial port instructions |

The following table lists the communication protocols that the Modbus and CIP<sup>™</sup> message function blocks support.

### Comparison

The MicroLogix supported data types for EQU, NEQ, GRT, LES, GEQ, and LEQ are as follows:

| iable 3 - LQV, NLQ, NNI, LLJ, NLQ, and LLQ instructions — Vand Addressing Modes and the type | Table 3 | - EQU, NEQ, G | GRT, LES, GEQ | , and LEQ Instructions - | <ul> <li>Valid Addressing</li> </ul> | g Modes and File Ty | /pes |
|----------------------------------------------------------------------------------------------|---------|---------------|---------------|--------------------------|--------------------------------------|---------------------|------|
|----------------------------------------------------------------------------------------------|---------|---------------|---------------|--------------------------|--------------------------------------|---------------------|------|

| Parameter | Data Files |   |   |   |         |   |   |    |   | Function Files <sup>(1)</sup> |        |     |     |                    |            |     |     |     |     | Address<br>Mode <sup>(3)</sup> |            |           | Address Level  |           |        |          |     |      |           |         |
|-----------|------------|---|---|---|---------|---|---|----|---|-------------------------------|--------|-----|-----|--------------------|------------|-----|-----|-----|-----|--------------------------------|------------|-----------|----------------|-----------|--------|----------|-----|------|-----------|---------|
|           | 0          |   | S | В | T, C, R | z | ш | ST | ſ | MG, PD                        | RI/RIX | PLS | RTC | HSC <sup>(2)</sup> | PTOX, PWMX | STI | EII | BHI | IMM | rcd                            | CS - Comms | 0/I - SOI | DLS - Data Log | lmmediate | Direct | Indirect | Bit | Word | Long Word | Element |
| Source A  | •          | • | • | • | •       | • | • |    | • | •                             | •      |     | •   | •                  | •          | •   | •   | •   | •   | •                              | •          | •         | •              |           | •      | •        |     | •    | •         |         |
| Source B  | •          | • | • | • | •       | • | • |    | • | •                             | •      |     | •   |                    | •          | •   | •   | •   | •   | •                              | •          | •         | •              | •         | •      | •        |     | •    | •         |         |

(1) PTOX and PWMX files are only for use with MicroLogix 1400 BXB or BXBA unit.

(2) Only use the High-Speed Counter Accumulator (HSC.ACC) for Source A in GRT, LES, GEQ, and LEQ instructions.

(3) See Important note about indirect addressing.

**IMPORTANT** You cannot use indirect addressing with: S, MG, PD, RTC, HSC, PTOX, PWMX, STI, EII, BHI, MMI, CS, IOS, and DLS files.

### EQU

### Description

Compare two data types.

### Functional Block Diagram

#### RSLogix 500/RSLogix Micro

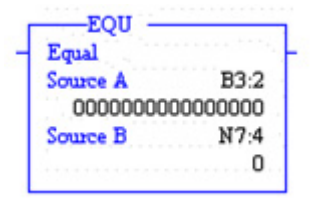

**Connected Components Workbench** 

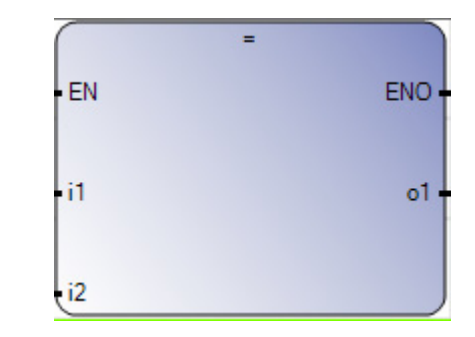

#### Instruction Parameters

| IO Type | RSLogix 500/ | RSLogix Micro Parameters                                                                                                    | Connected Co | omponents Workbench Parameters                |
|---------|--------------|----------------------------------------------------------------------------------------------------|--------------|-----------------------------------------------|
| Input   |              | Level Triggered Input                                                                                                    | EN           | Level Triggered Input                         |
| T       |              | When rung conditions are true, this output<br>instruction performs equality comparison<br>operation.                                      |              | When EN is TRUE, then comparison is computed. |
| F       |              | No operation                                                                                                    | s            | No operation                                  |
| Input   | Source A     | Files that contain value                                                                                                    | i1           | Source variable                               |
| Input   | Source B     | Immediate value or files that contain value                                                                                               | i2           | Source variable                               |
| Output  |              | When the values are equal, the rung goes true<br>and the output is energized (provided no other<br>forces affect the status of the rung). | 01           | TRUE if Source A and Source B are equal       |
| Output  |              | Rung enable output                                                                                                    | ENO          | Rung enable output                            |

Connected Components Workbench Software Limitations

Both the inputs must be of the same data type.

#### **Behavioral Differences**

None

Supported Data Types in MicroLogix Controllers

See Comparison on page 106.

#### Parameter Data Type DWORD STRING LWORD WORD UDINT ULINT LREAL USINT DATE BOOL BYTE TIME UINT DINT LINT REAL SINT Ł EN • •(1) i1 • • • • • • • • • • • • • • • • i2 •(1) • • • • • • • • • • • • • • • • ENO • 01 •

### Supported Data Types in Micro800 Controllers

(1) The Time input applies to the ST, LD, and FBD languages.

### NEQ

### Description

Compare two data types for inequality.

### Functional Block Diagram

#### RSLogix 500/RSLogix Micro

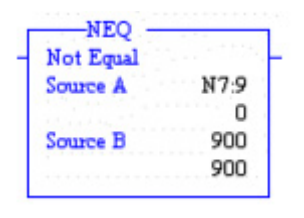

#### **Connected Components Workbench**

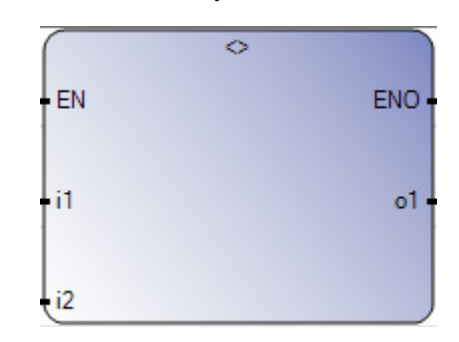

#### Instruction Parameters

| l0 Type | RSLogix 500/ | RSLogix Micro Parameters                                                                               | Connected Components Workbench Parameters |                                                                                        |  |  |  |  |  |  |
|---------|--------------|----------------------------------------------------------------------------------------------------|-------------------------------------------|----------------------------------------------------------------------------------------|--|--|--|--|--|--|
| Input   |              | Level Triggered Input                                                                                  | EN                                        | Level Triggered Input                                                                  |  |  |  |  |  |  |
| T       |              | When rung conditions are true, this output<br>instruction performs inequality comparison<br>operation. |                                           | When EN is TRUE, then comparison is computed. If EN is FALSE, there is no computation. |  |  |  |  |  |  |
| F       |              | No operation                                                                                           |                                           | No operation                                                                           |  |  |  |  |  |  |
| Input   | Source A     | Files that contain value                                                                               | i1                                        | Source variable                                                                        |  |  |  |  |  |  |
| Input   | Source B     | Immediate value or files that contain value                                                            | i2                                        | Source variable                                                                        |  |  |  |  |  |  |
| Output  |              | When the values are not equal, the rung goes true and the output is energized.                         | 01                                        | TRUE if Source A and Source B are unequal                                              |  |  |  |  |  |  |
| Output  |              | Rung enable output                                                                                     | ENO                                       | Rung enable output                                                                     |  |  |  |  |  |  |
# Connected Components Workbench Software Limitations

Both the inputs must be of the same data type.

**Behavioral Differences** 

None

Supported Data Types in MicroLogix Controllers

See Comparison on page 106.

Supported Data Types in Micro800 Controllers

| Parameter | Data T | уре  |       |      |     |      |      |      |       |       |      |       |       |      |       |      |      |        |
|-----------|--------|------|-------|------|-----|------|------|------|-------|-------|------|-------|-------|------|-------|------|------|--------|
|           | BOOL   | SINT | USINT | BYTE | INT | UINT | WORD | DINT | UDINT | DWORD | LINT | NLINT | LWORD | REAL | LREAL | TIME | DATE | STRING |
| EN        | •      |      |       |      |     |      |      |      |       |       |      |       |       |      |       |      |      |        |
| i1        | •      | •    | •     | •    | •   | •    | •    | •    | •     | •     | •    | •     | •     |      | •     | •    | •    | •      |
| i2        | •      | •    | •     | •    | •   | •    | •    | •    | •     | •     | •    | •     | •     |      | •     | •    | •    | •      |
| ENO       | •      |      |       |      |     |      |      |      |       |       |      |       |       |      |       |      |      |        |
| 01        | •      |      |       |      |     |      |      |      |       |       |      |       |       |      |       |      |      |        |

# LES

# Description

This instruction checks whether one value is less than another value.

#### Functional Block Diagram

#### RSLogix 500/RSLogix Micro

| Less Than ( | A <b)< th=""></b)<> |
|-------------|---------------------|
| Source A    | N7:6                |
|             | 0                   |
| Source B    | 775                 |
|             | 775                 |

#### **Connected Components Workbench**

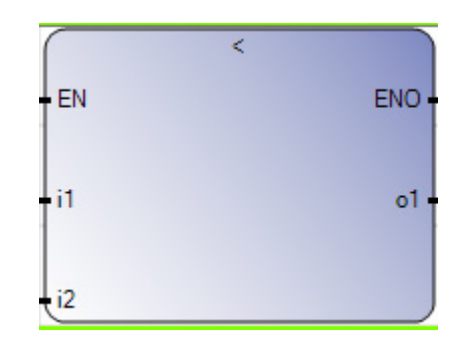

| l0 Type | RSLogix 500/ | RSLogix Micro Parameters                                                                                                    | Connected Co | omponents Workbench Parameters                                                        |
|---------|--------------|----------------------------------------------------------------------------------------------------|--------------|---------------------------------------------------------------------------------------|
| Input   |              | Level Triggered Input                                                                                                    | EN           | Level Triggered Input                                                                 |
| T       |              | When rung conditions are true, this output instruction performs comparison operation.                                                                                            |              | When EN is TRUE, then comparison is computed. If EN is FALSE, there is no computation |
| F       |              | No operation                                                                                                    |              | No operation                                                                          |
| Input   | Source A     | Files that contain value                                                                                                    | i1           | Source variable                                                                       |
| Input   | Source B     | Immediate value or files that contain value                                                                                                    | i2           | Source variable                                                                       |
| Output  |              | When the value of Source A is less than the value<br>in Source B, the rung goes true and the output is<br>energized (provided no other forces affect the<br>status of the rung). | 01           | TRUE if Source A is less than Source B                                                |
| Output  |              | Rung enable output                                                                                                    | ENO          | Rung enable output                                                                    |

#### Instruction Parameters

Connected Components Workbench Software Limitations

Both the inputs must be of the same data type.

**Behavioral Differences** 

None

Supported Data Types in MicroLogix Controllers

See Comparison on page 106.

# Supported Data Types in Micro800 Controllers

| Parameter | Data T                                                                                                    | ype |   |   |   |   |   |   |   |   |   |   |   |  |   |      |        |   |
|-----------|----------------------------------------------------------------------------------------------------|-----|---|---|---|---|---|---|---|---|---|---|---|--|---|------|--------|---|
|           | BOOL<br>BUTE<br>BYTE<br>BYTE<br>USINT<br>BYTE<br>USINT<br>BYTE<br>UNT<br>UNT<br>UNT<br>UNT<br>UNT<br>UNT<br>UNT<br>UNT<br>UNT<br>UNT |     |   |   |   |   |   |   |   |   |   |   |   |  |   | DATE | STRING |   |
| EN        | •                                                                                                    |     |   |   |   |   |   |   |   |   |   |   |   |  |   |      |        |   |
| i1        |                                                                                                    | •   | • | • | • | • | • | • | • | • | • | • | • |  | • | •    | •      | • |
| i2        |                                                                                                    | •   | • | • | • | • | • | • | • | • | • | • | • |  | • | •    | •      | • |
| ENO       | •                                                                                                    |     |   |   |   |   |   |   |   |   |   |   |   |  |   |      |        |   |
| 01        | •                                                                                                    |     |   |   |   |   |   |   |   |   |   |   |   |  |   |      |        |   |

# LEQ

# Description

This instruction checks whether one value is less than or equal to another value.

# Functional Block Diagram

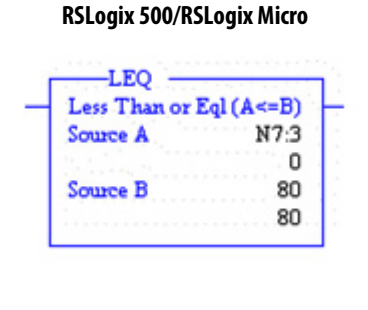

# Connected Components Workbench

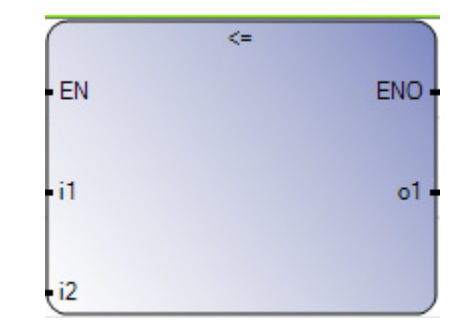

#### Instruction Parameters

| IO Type | RSLogix 500/ | RSLogix Micro Parameters                                                                                                    | Connected Co | omponents Workbench Parameters                                                        |
|---------|--------------|----------------------------------------------------------------------------------------------------|--------------|---------------------------------------------------------------------------------------|
| Input   |              | Level Triggered Input                                                                                                    | EN           | Level Triggered Input                                                                 |
| T       |              | When rung conditions are true, this output instruction performs comparison operation.                                                                                                    |              | When EN is TRUE, then comparison is computed. If EN is FALSE, there is no computation |
| F       |              | No operation                                                                                                    |              | No operation                                                                          |
| Input   | Source A     | Files that contain value                                                                                                    | i1           | Source variable                                                                       |
| Input   | Source B     | Immediate value or files that contain value                                                                                                    | i2           | Source variable                                                                       |
| Output  |              | When the value of Source A is less than or equal<br>to the value in Source B, the rung goes true and<br>the output is energized (provided no other forces<br>affect the status of the rung). | 01           | TRUE if Source A is less than or equal to Source B                                    |
| Output  |              | Rung enable output                                                                                                    | ENO          | Rung enable output                                                                    |

Connected Components Workbench Software Limitations

Both the inputs must be of the same data type.

# **Behavioral Differences**

None

Supported Data Types in MicroLogix Controllers

See Comparison on page 106.

| Parameter | Data | Types |       |      |     |      |      |      |       |       |      |       |       |      |       |      |      |        |           |        |
|-----------|------|-------|-------|------|-----|------|------|------|-------|-------|------|-------|-------|------|-------|------|------|--------|-----------|--------|
|           | B00L | SINT  | USINT | BYTE | INT | UINT | WORD | DINT | UDINT | DWORD | LINT | ULINT | LWORD | REAL | LREAL | TIME | DATE | STRING | Immediate | Direct |
| EN        | •    |       |       |      |     |      |      |      |       |       |      |       |       |      |       |      |      |        |           |        |
| i1        |      | •     | •     | •    | •   | •    | •    | •    | •     | •     | •    | •     | •     | •    | •     | •(1) | •    | •      |           |        |
| i2        |      | •     | •     | •    | •   | •    | •    | •    | •     | •     | •    | •     | •     | •    | •     | •(1) | •    | •      |           |        |
| ENO       | •    |       |       |      |     |      |      |      |       |       |      |       |       |      |       |      |      |        |           |        |
| 01        | •    |       |       |      |     |      |      |      |       |       |      |       |       |      |       |      |      |        |           |        |

# Supported Data Types in Micro800 Controllers

(1) The Time input applies to the ST, LD, and FBD languages.

# GRT

#### Description

This instruction checks whether one value is greater than another value.

# Functional Block Diagram

#### RSLogix 500/RSLogix Micro

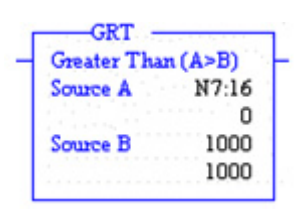

#### **Connected Components Workbench**

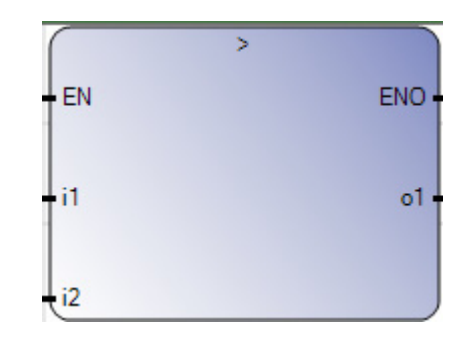

#### Instruction Parameters

| IO Type | RSLogix 500/ | RSLogix Micro Parameters                                                                                                    | Connected Co | omponents Workbench Parameters                                                                    |
|---------|--------------|----------------------------------------------------------------------------------------------------|--------------|---------------------------------------------------------------------------------------------------|
| Input   |              | Level Triggered Input                                                                                                    | EN           | Level Triggered Input                                                                             |
| T       |              | When rung conditions are true, this output instruction performs comparison operation.                                                                                      |              | When EN is TRUE, then equality comparison is<br>computed. If EN is FALSE, there is no computation |
| F       |              | No operation                                                                                                    |              | No operation                                                                                      |
| Input   | Source A     | Files that contain value                                                                                                    | i1           | Source variable                                                                                   |
| Input   | Source B     | Immediate value or files that contain value                                                                                                    | i2           | Source variable                                                                                   |
| Output  |              | When the value of Source A is greater than the value in Source B, the rung goes true and the output is energized (provided no other forces affect the status of the rung). | 01           | TRUE if Source A is greater than Source B                                                         |
| Output  |              | Rung enable output                                                                                                    | ENO          | Rung enable output                                                                                |

# Connected Components Workbench Software Limitations

Both the inputs must be of the same data type.

**Behavioral Differences** 

None

Supported Data Types in MicroLogix Controllers

See Comparison on page 106.

Supported Data Types in Micro800 Controllers

| Parameter | Data T | ype  |       |      |     |      |      |      |       |       |      |       |       |      |       |      |      |        |
|-----------|--------|------|-------|------|-----|------|------|------|-------|-------|------|-------|-------|------|-------|------|------|--------|
|           | BOOL   | SINT | USINT | BYTE | INT | UINT | WORD | DINT | UDINT | DWORD | LINT | ULINT | LWORD | REAL | LREAL | TIME | DATE | STRING |
| EN        | •      |      |       |      |     |      |      |      |       |       |      |       |       |      |       |      |      |        |
| i1        |        | •    | •     | •    | •   | •    | •    | •    | •     | •     | •    | •     | •     | •    | •     | •    | •    | •      |
| i2        |        | •    | •     | •    | •   | •    | •    | •    | •     | •     | •    | •     | •     | •    | •     | •    | •    | •      |
| ENO       | •      |      |       |      |     |      |      |      |       |       |      |       |       |      |       |      |      |        |
| 01        | •      |      |       |      |     |      |      |      |       |       |      |       |       |      |       |      |      |        |

# GEQ

#### Description

This instruction checks whether one value is greater than or equal to another value.

#### Functional Block Diagram

#### RSLogix 500/RSLogix Micro

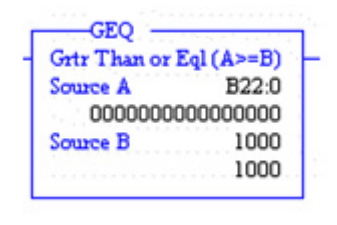

#### **Connected Components Workbench**

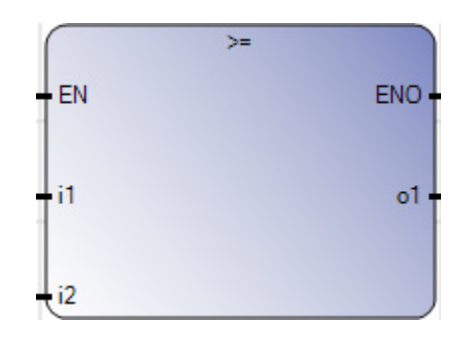

| IO Type | RSLogix 500/ | RSLogix Micro Parameters                                                                                                    | Connected Co | omponents Workbench Parameters                                                        |
|---------|--------------|----------------------------------------------------------------------------------------------------|--------------|---------------------------------------------------------------------------------------|
| Input   |              | Level Triggered Input                                                                                                    | EN           | Level Triggered Input                                                                 |
| Т       |              | When rung conditions are true, this output instruction performs comparison operation.                                                                                                    |              | When EN is TRUE, then comparison is computed. If EN is FALSE, there is no computation |
| F       |              | No operation                                                                                                    |              | No operation                                                                          |
| Input   | Source A     | Files that contain value                                                                                                    | i1           | Source variable                                                                       |
| Input   | Source B     | Immediate value or files that contain value                                                                                                    | i2           | Source variable                                                                       |
|         |              | When the value of Source A is greater than or<br>equal to the value in Source B, the rung goes true<br>and the output is energized (provided no other<br>forces affect the status of the rung). | 01           | TRUE if Source A is greater than Source B                                             |
| Output  |              | Rung enable output                                                                                                    | ENO          | Rung enable output                                                                    |

#### Instruction Parameters

Connected Components Workbench Software Limitations

Both the inputs must be of the same data type.

**Behavioral Differences** 

None

Supported Data Types in MicroLogix Controllers

See Comparison on page 106.

# Supported Data Types in Micro800 Controllers

| Parameter | Data T                                                                                                    | ype |   |   |   |   |   |   |   |   |   |   |   |   |   |      |        |   |
|-----------|----------------------------------------------------------------------------------------------------|-----|---|---|---|---|---|---|---|---|---|---|---|---|---|------|--------|---|
|           | BOOL<br>BOOL<br>BYTE<br>USINT<br>USINT<br>BYTE<br>USINT<br>BYTE<br>ULINT<br>ULINT<br>ULINT<br>TIME<br>TIME |     |   |   |   |   |   |   |   |   |   |   |   |   |   | DATE | STRING |   |
| EN        | •                                                                                                    |     |   |   |   |   |   |   |   |   |   |   |   |   |   |      |        |   |
| i1        |                                                                                                    | •   | • | • | • | • | • | • | • | • | • | • | • | • | • | •    | •      | • |
| i2        |                                                                                                    | •   | • | • | • | • | • | • | • | • | • | • | • | • | • | •    | •      | • |
| ENO       | •                                                                                                    |     |   |   |   |   |   |   |   |   |   |   |   |   |   |      |        |   |
| 01        | •                                                                                                    |     |   |   |   |   |   |   |   |   |   |   |   |   |   |      |        |   |

# LIM

# Description

This instruction is used to compare a value with defined lower and upper limits.

# Functional Block Diagram

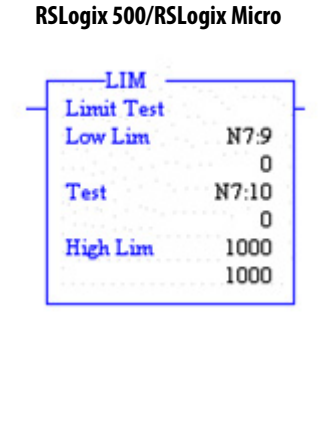

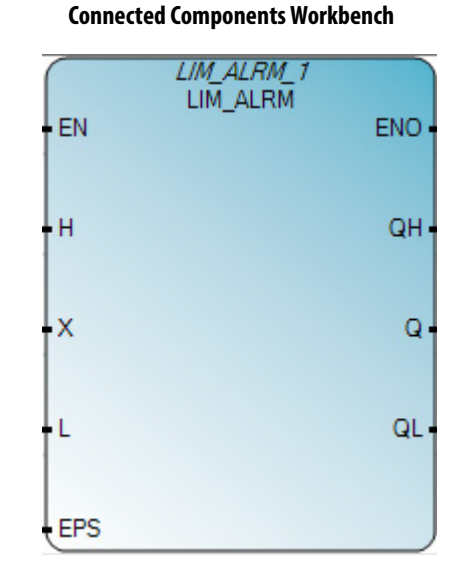

#### Instruction Parameters

| l0 Type | RSLogix 500/ | RSLogix Micro Parameters                                                           | Connected Co | omponents Workbench Parameters                                                               |
|---------|--------------|------------------------------------------------------------------------------------|--------------|----------------------------------------------------------------------------------------------|
| Input   |              | Level Triggered Input                                                              | EN           | Level Triggered Input                                                                        |
| T       |              | When rung conditions are true, this LIM instruction performs comparison operation. |              | When EN is TRUE, then LIM comparison is computed.<br>If EN is FALSE, there is no computation |
| F       |              | No operation                                                                       |              | No operation                                                                                 |
| Input   | Test         | Files that contain value                                                           | Х            | Source variable                                                                              |
| Input   | High Limit   | Immediate value or files that contain value                                        | Н            | Source variable                                                                              |
| Input   | Low Limit    | Immediate value or files that contain value                                        | L            | Source variable                                                                              |
| Input   |              |                                                                                    | EPS          | Hysteresis Value (cannot be 0)                                                               |
| Output  |              | TRUE when the Test value is within or equal to limits                              |              |                                                                                              |
| Output  |              |                                                                                    | QH           | TRUE if X is above High limit                                                                |
| Output  |              |                                                                                    | Q            | TRUE if X is out of limits                                                                   |
| Output  |              |                                                                                    | QL           | TRUE if X is below Low limit                                                                 |
| Output  |              | Rung enable output                                                                 | ENO          | Rung enable output                                                                           |

#### Connected Components Workbench Software Limitations

Only allows Floating Point values.

#### **Behavioral Differences**

The behavioral differences between MicroLogix controllers and Micro800 controllers are as follows:

#### Case 1: Low Limit <= High Limit

#### **LIM Results**

#### LIM ALRM Results

The output is TRUE when the Test value is within or equal to the Lower and Upper limit, that is

Lower Limit <= Test Value <= Upper Limit.

Otherwise the output is FALSE.

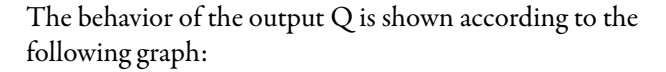

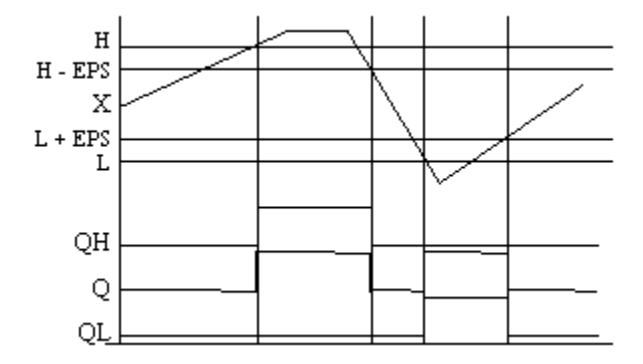

#### Case 2: Low Limit > High Limit

#### LIM Results

The output is FALSE when the Test value is within the Upper and Lower limit, that is

Upper Limit < Test value < Lower Limit.

Otherwise the output is TRUE.

#### LIM\_ALRM Results

The behavior of the output Q is shown according to the following graph:

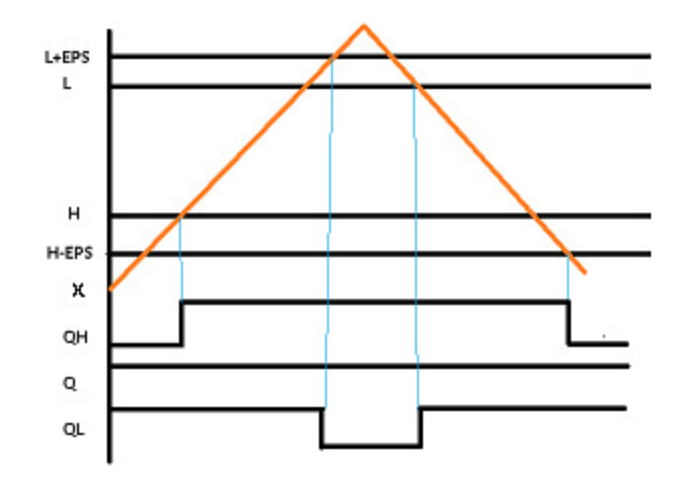

# Supported Data Types in MicroLogix Controllers

The MicroLogix supported data types for LIM is as follows:

#### Table 4 - LIM Instruction Valid Addressing Modes and File Types

| Parameter  | Dat | a Fil | es |   |         |   |   |    |   |        |        |     | Fur | ictio | n File     | s <sup>(1)</sup> |     |     |     |     |            |           |                | Ada<br>Mo | lress<br>de <sup>(2)</sup> |          | Add | ress | Leve      | 1       |
|------------|-----|-------|----|---|---------|---|---|----|---|--------|--------|-----|-----|-------|------------|------------------|-----|-----|-----|-----|------------|-----------|----------------|-----------|----------------------------|----------|-----|------|-----------|---------|
|            | 0   | _     | S  | B | T, C, R | N | н | ST | L | MG, PD | RI/RIX | PLS | RTC | HSC   | PTOX, PWMX | STI              | EII | BHI | IMM | LCD | CS - Comms | 0/1 - SOI | DLS - Data Log | Immediate | Direct                     | Indirect | Bit | Word | Long Word | Element |
| Low Limit  | •   | •     | •  | • | •       | • |   |    | • | •      | •      |     | •   | •     | •          | •                | •   | •   | •   | •   | •          | •         | •              | •         | •                          | •        |     | •    | •         |         |
| Test       | •   | •     | •  | • | •       | • |   |    | • | •      | •      |     | •   | •     | •          | •                | •   | •   | •   | •   | •          | •         | •              | •         | •                          | •        |     | •    | •         |         |
| High Limit | •   | •     | •  | • | •       | • |   |    | • | •      | •      |     | •   | •     | •          | •                | •   | •   | •   | •   | •          | •         | •              | •         | •                          | •        |     | •    | •         |         |

(1)  $\;$  PTOX and PWMX files are only for use with MicroLogix 1400 BXB or BXBA unit.

(2) See Important note about indirect addressing.

# **IMPORTANT** You cannot use indirect addressing with: S, MG, PD, RTC, HSC, PTOX, PWMX, STI, EII, BHI, MMI, CS, IOS, and DLS files.

| Parameter | Data T | уре  |       |      |     |      |      |      |       |       |      |       |       |      |       |      |      |        |
|-----------|--------|------|-------|------|-----|------|------|------|-------|-------|------|-------|-------|------|-------|------|------|--------|
|           | BOOL   | SINT | USINT | BYTE | INT | UINT | WORD | DINT | UDINT | DWORD | LINT | ULINT | LWORD | REAL | LREAL | TIME | DATE | STRING |
| EN        | •      |      |       |      |     |      |      |      |       |       |      |       |       |      |       |      |      |        |
| Н         |        |      |       |      |     |      |      |      |       |       |      |       |       | •    |       |      |      |        |
| Х         |        |      |       |      |     |      |      |      |       |       |      |       |       | •    |       |      |      |        |
| L         |        |      |       |      |     |      |      |      |       |       |      |       |       | •    |       |      |      |        |
| EPS       |        |      |       |      |     |      |      |      |       |       |      |       |       | •    |       |      |      |        |
| QH        | •      |      |       |      |     |      |      |      |       |       |      |       |       | •    |       |      |      |        |
| Q         | •      |      |       |      |     |      |      |      |       |       |      |       |       |      |       |      |      |        |
| QL        | •      |      |       |      |     |      |      |      |       |       |      |       |       |      |       |      |      |        |

# Supported Data Types in Micro800 Controllers

# Control

# JMP

Description

Jump to label.

Functional Block Diagram

RSLogix 500/RSLogix Micro

**Connected Components Workbench** 

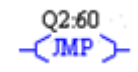

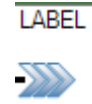

# Instruction Parameters

| IO Type | RSLogix 500/RSLogix Micro Parameters                                                                                                    | Connected Components Workbench Parameters                                                              |
|---------|----------------------------------------------------------------------------------------------------|----------------------------------------------------------------------------------------------------|
| Input   | Level Triggered Input                                                                                                    | Level Triggered Input                                                                                  |
| Τ       | When the rung condition for this output instruction is true, the<br>processor jumps forward or backward to the corresponding label<br>instruction (LBL) and resumes program execution at the label.<br>Multiple JMP instructions can jump to the same label. Jumping<br>forward to a label saves program scan time by omitting a program<br>segment until needed. Jumping backward lets the controller<br>execute program segments repeatedly. | When the connection on the left of the Jump is TRUE, the diagram at the label is executed.             |
| F       | When the rung state is false, execution proceeds to the instruction immediately following the JMP instruction.                                                                                                    | When the connection on the left of the Jump is FALSE, the next instruction after the jump is executed. |

Connected Components Workbench Software Limitations

None

**Behavioral Differences** 

None

Supported Data Types in MicroLogix Controllers

# LBL

# Description

Labels are used as a target for jump instructions or to control the execution of the diagram.

Functional Block Diagram

#### RSLogix 500/RSLogix Micro

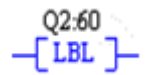

#### **Connected Components Workbench**

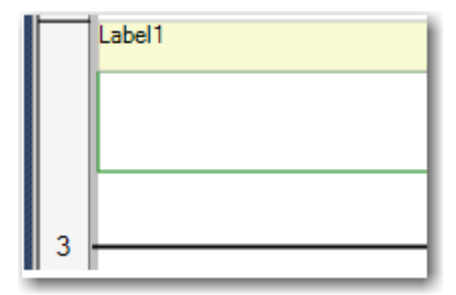

Instruction Parameters

| Ю Туре | RSLogix 500/RSLogix Micro Parameters                                                                                                 | Connected Components Workbench Parameters                                                  |
|--------|----------------------------------------------------------------------------------------------------|--------------------------------------------------------------------------------------------|
| Input  | This input instruction is the target of the JMP instruction having the same label number. It is always evaluated as true or logic 1. | Provide the label on the rung for the jump instruction to move the execution to this rung. |

Connected Components Workbench Software Limitations

None

**Behavioral Differences** 

None

Supported Data Types in MicroLogix Controllers

# RET

# Description

This output instruction marks the end of subroutine execution or the end of the subroutine file.

# Functional Block Diagram

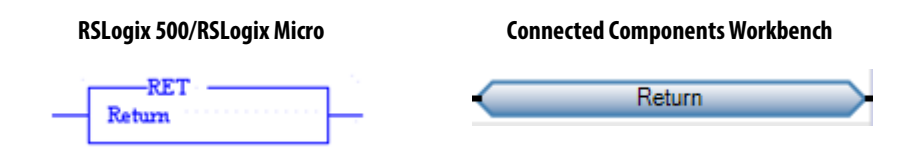

#### Instruction Parameters

| IO Type | RSLogix 500/RSLogix Micro Parameters                                                                                                    | Connected Components Workbench Parameters                                                                                  |
|---------|----------------------------------------------------------------------------------------------------|----------------------------------------------------------------------------------------------------|
| Input   | Level Triggered Input                                                                                                    | Level Triggered Input                                                                                                    |
| T       | When the rung state is true, execution reverts to the next<br>instruction in the program, either following the calling JSR<br>instruction (subroutine call) or to the point where a user or user<br>fault routine started executing. | When the left connection of the rung is in TRUE state, the diagram ends without executing the instructions that follow it. |
| F       | When the rung state is false, execution proceeds to the instruction immediately following the RET instruction.                                                                                                    | When the left side of the rung is FALSE, the instructions below it continue to get executed.                               |

Connected Components Workbench Software Limitations

None

# **Behavioral Differences**

None

Supported Data Types in MicroLogix Controllers

# SUS

#### Description

This instruction places the controller in the Suspend Idle mode.

#### Functional Block Diagram

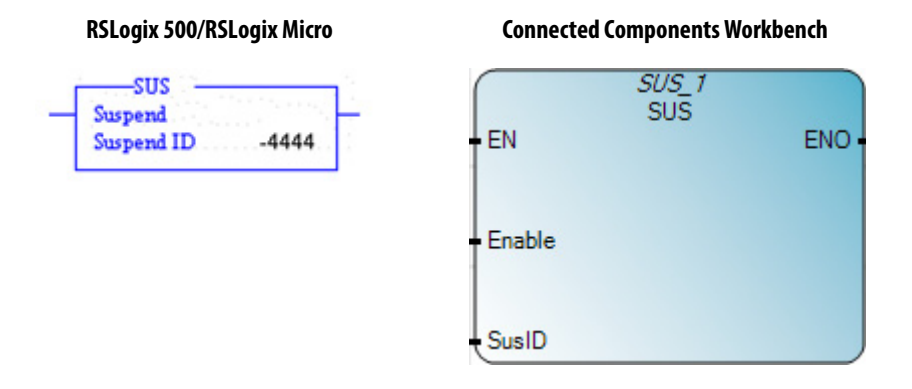

#### Instruction Parameters

| IO Type | RSLogix 500/ | RSLogix Micro Parameters                                                                                                    | Connected Co | omponents Workbench Parameters                                                 |
|---------|--------------|----------------------------------------------------------------------------------------------------|--------------|--------------------------------------------------------------------------------|
| Input   |              | Level Triggered Input                                                                                                    | EN/Enable    | Level Triggered Input                                                          |
| T       |              | On a true rung, this instruction causes the<br>processor to enter the Suspend Idle mode and<br>causes all outputs to be de-energized. |              | When the rung is TRUE, the controller is suspended and it remains in RUN mode. |
| F       |              | No operation                                                                                                    |              | No operation                                                                   |
| Input   | Suspend ID   | Suspend ID value                                                                                                    | Sus ID       | Suspend ID value                                                               |
| Output  |              | Rung enable output                                                                                                    | ENO          | Rung enable output                                                             |

#### Connected Components Workbench Software Limitations

Can only support positive Suspend IDs.

#### **Behavioral Differences**

#### For MicroLogix controllers:

- 1. The range of suspend IDs are from -32768 to 32767.
- 2. The suspend ID is placed in word 7 (S:7) of the status file.
- **3.** The suspend file (program or subroutine number that identifies where the executed SUS instruction resides) is placed in word 8 (S:8) of the status file.

#### Supported Data Types in MicroLogix Controllers

| Parameter | Data T | ype  |       |      |     |      |      |      |       |       |      |       |       |      |       |      |      |        |
|-----------|--------|------|-------|------|-----|------|------|------|-------|-------|------|-------|-------|------|-------|------|------|--------|
|           | BOOL   | SINT | USINT | BYTE | INT | UINT | WORD | DINT | UDINT | DWORD | LINT | ULINT | LWORD | REAL | LREAL | TIME | DATE | STRING |
| EN/ENABLE | •      |      |       |      |     |      |      |      |       |       |      |       |       |      |       |      |      |        |
| SusID     |        |      |       |      |     | •    |      |      |       |       |      |       |       |      |       |      |      |        |
| ENO       | •      |      |       |      |     |      |      |      |       |       |      |       |       |      |       |      |      |        |

# Supported Data Types for Micro800

# TND

# Description

This instruction is used to debug a program progressively, or conditionally omit the balance of your current program file or subroutines.

Functional Block Diagram

#### RSLogix 500/RSLogix Micro

#### **Connected Components Workbench**

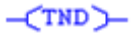

|        | TND |     |
|--------|-----|-----|
| EN     |     | ENO |
|        |     |     |
| Enable |     | TND |

| l0 Type | RSLogix 500/ | RSLogix Micro Parameters                                                                                                    | Connected Co | omponents Workbench Parameters |
|---------|--------------|----------------------------------------------------------------------------------------------------|--------------|--------------------------------|
| Input   |              | Level Triggered Inputs                                                                                                    | EN/Enable    | Level Triggered Input          |
| T       |              | When the rung that contains this instruction is true, it stops the controller from scanning the rest of the program file, updates the I/O, and resumes scanning at rung 0 of the main program. |              | Same                           |
| F       |              | No operation                                                                                                    |              | No operation                   |
| Output  |              | If TRUE, the function is performed                                                                                                    | TND/ENO      | Same as TND                    |

# Instruction Parameters

Connected Components Workbench Software Limitations

None

#### **Behavioral Differences**

#### For MicroLogix controllers:

When using a MicroLogix controller, do not execute this instruction from the user error fault routine (file 3), high-speed counter routine (file 4), or selectable timed routine (file 5), otherwise a fault (major fault 0035) occurs.

Supported Data Types in MicroLogix Controllers

Not applicable

Supported Data Types for Micro800

| Parameter | Data T | ype  |       |      |     |      |      |      |       |       |      |       |       |      |       |      |      |        |
|-----------|--------|------|-------|------|-----|------|------|------|-------|-------|------|-------|-------|------|-------|------|------|--------|
|           | BOOL   | SINT | USINT | BYTE | INT | UINT | WORD | DINT | UDINT | DWORD | LINT | ULINT | LWORD | REAL | LREAL | TIME | DATE | STRING |
| EN        | •      |      |       |      |     |      |      |      |       |       |      |       |       |      |       |      |      |        |
| TND       | •      |      |       |      |     |      |      |      |       |       |      |       |       |      |       |      |      |        |
| ENO       | •      |      |       |      |     |      |      |      |       |       |      |       |       |      |       |      |      |        |

# I/O Related Interrupt

# IIM

#### Description

This instruction is used to update the input data without waiting for the next input scan to begin.

#### Functional Block Diagram

#### RSLogix 500/RSLogix Micro

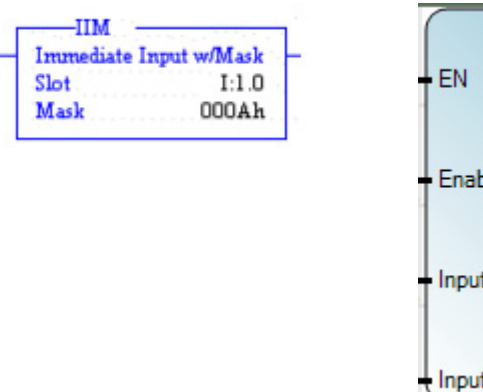

#### **Connected Components Workbench**

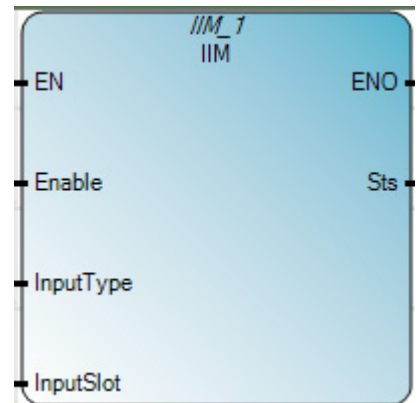

| l0 Type | RSLogix 500/ | RSLogix Micro Parameters                                                                                                    | Connected Co | omponents Workbench Parameters                                                                     |
|---------|--------------|----------------------------------------------------------------------------------------------------|--------------|----------------------------------------------------------------------------------------------------|
| Input   |              | Level Triggered Input                                                                                                    | EN/Enable    | Level Triggered Input                                                                              |
| T       |              | When the rung that contains this instruction is<br>true, the program scan cycle is interrupted. Each<br>word of data that starts at the specified Input has<br>Mask applied to it. The masked data is then<br>transferred to the input file, making the masked<br>data available to instructions following this<br>instruction in the ladder program. The program<br>scan then resumes. |              | When the rung condition is TRUE, it updates the input data without waiting for the next input scan |
| F       |              | No operation                                                                                                    |              | No operation                                                                                       |
| Input   | Slot         | Indicates the slot or a particular word in a slot.                                                                                                    | InputSlot    | Slot number                                                                                        |
| Input   | Mask         | Immediate value or files that contain value                                                                                                    |              | Not supported                                                                                      |
| Input   |              |                                                                                                    | InputType    | 0: Embedded, 1: Plug-in input                                                                      |
| Output  |              |                                                                                                    | Sts          |                                                                                                    |
| Output  |              | Rung enable output                                                                                                    | ENO          | Rung enable output                                                                                 |

#### Instruction Parameters

Connected Components Workbench Software Limitations

- 1. Does not allow masking of the data bits that are read from the input slot.
- 2. Cannot specify individual words in a particular slot.

# **Behavioral Differences**

#### For MicroLogix controllers:

- 1. IIM instruction cannot be used with expansion I/O slots.
- 2. Mask Value Can specify with a constant or register address. The constant can be binary, decimal, or hexadecimal. For the mask, a (1) in the bit position of an input passes data from the source to the destination. A (0) inhibits data from passing from the source to the destination.

#### Supported Data Types in MicroLogix Controllers

The MicroLogix supported data types for IIM is as follows:

| Parameter | Dat | rata Files |   |   |         |   |   |    |   |        |        |     |     | ictio | n File     | s   |     |     |     |     |       |           |                | Add<br>Moe | lress<br>de |          | Add | lress | Leve      | 1       |
|-----------|-----|------------|---|---|---------|---|---|----|---|--------|--------|-----|-----|-------|------------|-----|-----|-----|-----|-----|-------|-----------|----------------|------------|-------------|----------|-----|-------|-----------|---------|
|           | 0   | _          | S | В | T, C, R | z | ш | ST | ſ | MG, PD | RI/RIX | PLS | RTC | JSH   | PTOX, PWMX | STI | EII | BHI | IMM | ICD | commo | 0/I - SOI | DLS - Data Log | Immediate  | Direct      | Indirect | Bit | Word  | Long Word | Element |
| Slot      |     | •          |   |   |         |   |   |    |   |        | •      |     |     |       |            |     |     |     |     |     |       |           |                |            | •           |          |     | •     |           |         |
| Mask      | •   | •          |   | • | •       | • |   |    |   |        |        |     |     |       |            |     |     |     |     |     |       |           |                | •          | •           | •        |     | •     |           |         |
| Length    |     |            |   |   |         |   |   |    |   |        |        |     |     |       |            |     |     |     |     |     |       |           |                | •          |             |          |     |       |           |         |

#### Table 5 - IIM Instruction Valid Addressing Modes and File Types

| Parameter | Data T | уре  |       |      |     |      |      |      |       |       |      |       |       |      |       |      |      |        |
|-----------|--------|------|-------|------|-----|------|------|------|-------|-------|------|-------|-------|------|-------|------|------|--------|
|           | 1008   | SINT | USINT | BYTE | INT | UINT | WORD | INID | INIQU | DWORD | LINT | NLINT | LWORD | REAL | LREAL | TIME | DATE | STRING |
| EN/ENABLE | •      |      |       |      |     |      |      |      |       |       |      |       |       |      |       |      |      |        |
| InputType |        |      | •     |      |     |      |      |      |       |       |      |       |       |      |       |      |      |        |
| InputSlot |        |      | •     |      |     |      |      |      |       |       |      |       |       |      |       |      |      |        |
| Sts       |        |      | •     |      |     |      |      |      |       |       |      |       |       |      |       |      |      |        |
| ENO       | •      |      |       |      |     |      |      |      |       |       |      |       |       |      |       |      |      |        |

# Supported Data Types for Micro800

# IOM

# Description

This instruction is used to update the outputs without waiting for the next output scan.

# Functional Block Diagram

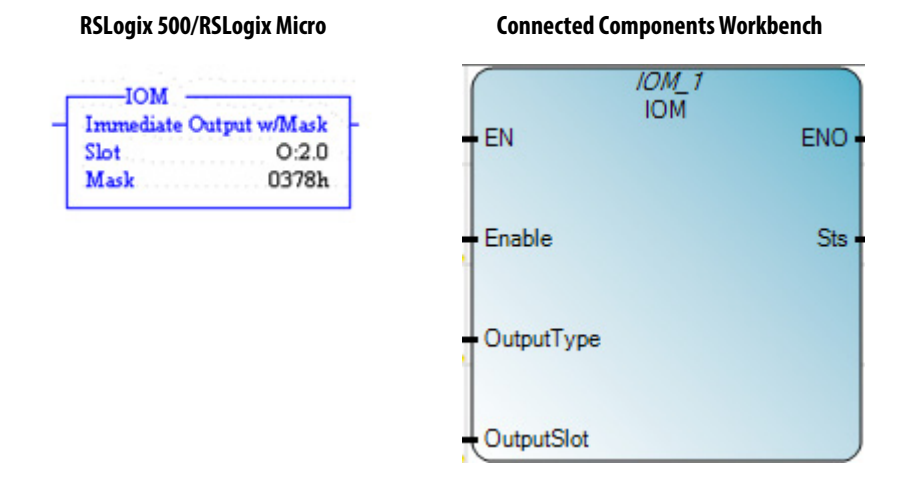

#### Instruction Parameters

| IO Type | RSLogix 500/ | RSLogix Micro Parameters                                                                                                    | Connected Co | omponents Workbench Parameters                                                                 |
|---------|--------------|----------------------------------------------------------------------------------------------------|--------------|------------------------------------------------------------------------------------------------|
| Input   |              | Level Triggered Input                                                                                                    | EN/Enable    | Level Triggered Input                                                                          |
| T       |              | When the rung that contains this instruction is<br>true, the program scan cycle is ed. Each word of<br>data from the specified output file has Mask<br>applied to it. The masked data is then transferred<br>to the specified Output. The program scan then<br>resumes. |              | When the rung condition is TRUE, it updates the output without waiting for the next input scan |
| F       |              | No operation                                                                                                    |              | No operation                                                                                   |
| Input   | Slot         | Indicates the slot or a particular word in a slot.                                                                                                    | Output Slot  | Slot number                                                                                    |
| Input   | Mask         | Immediate value or files that contain value                                                                                                    | i2           | Not supported                                                                                  |

| IO Type | RSLogix 500/ | RSLogix Micro Parameters | Connected Co | mponents Workbench Parameters |
|---------|--------------|--------------------------|--------------|-------------------------------|
| Input   |              |                          | OutputType   | 0: Embedded, 1: Plug-in input |
| Output  |              |                          | Sts          |                               |
| Output  |              | Rung enable output       | ENO          | Rung enable output            |

#### Connected Components Workbench Software Limitations

- 1. Does not allow masking of the data bits that are written to the output slot.
- 2. Cannot specify individual words in a particular slot.

#### **Behavioral Differences**

#### For MicroLogix controllers:

- 1. IOM instruction cannot be used with expansion I/O slots.
- 2. Mask Value Can specify with a constant or register address. The constant can be binary, decimal, or hexadecimal. For the mask, a (1) in the bit position of an input passes data from the source to the destination. A (0) inhibits data from passing from the source to the destination.

#### Supported Data Types in MicroLogix Controllers

The MicroLogix supported data types for IOM is as follows:

#### Table 6 - IOM Instruction Valid Addressing Modes and File Types

| Parameter | Dat | a Fil | es |   |         |   |   |    |   |        |        |     | Fur | ictio | n File     | S   |     |     |     |     |            |           |                | Add<br>Moe | lress<br>de |          | Add | lress | Leve      | ı       |
|-----------|-----|-------|----|---|---------|---|---|----|---|--------|--------|-----|-----|-------|------------|-----|-----|-----|-----|-----|------------|-----------|----------------|------------|-------------|----------|-----|-------|-----------|---------|
|           | 0   | _     | S  | B | T, C, R | N | ц | ST | ſ | MG, PD | RI/RIX | PLS | RTC | HSC   | PTOX, PWMX | STI | EII | BHI | IMM | LCD | CS - Comms | 0/I - SOI | DLS - Data Log | Immediate  | Direct      | Indirect | Bit | Word  | Long Word | Element |
| Slot      | •   |       |    |   |         |   |   |    |   |        | •      |     |     |       |            |     |     |     |     |     |            |           |                |            | •           |          |     | •     |           |         |
| Mask      | •   | •     |    | • | •       | • |   |    |   |        |        |     |     |       |            |     |     |     |     |     |            |           |                | •          | •           | •        |     | •     |           |         |
| Length    |     |       |    |   |         |   |   |    |   |        |        |     |     |       |            |     |     |     |     |     |            |           |                | •          |             |          |     |       |           |         |

| Supported | ' Data Types i | for Micro800 |
|-----------|----------------|--------------|
|-----------|----------------|--------------|

| Parameter  | Data T | ype  |       |      |     |      |      |      |       |       |      |       |       |      |       |      |      |        |
|------------|--------|------|-------|------|-----|------|------|------|-------|-------|------|-------|-------|------|-------|------|------|--------|
|            | BOOL   | SINT | USINT | BYTE | INT | UINT | WORD | DINT | UDINT | DWORD | LINT | NLINT | LWORD | REAL | LREAL | TIME | DATE | STRING |
| EN/ENABLE  | •      |      |       |      |     |      |      |      |       |       |      |       |       |      |       |      |      |        |
| OutputType |        |      | •     |      |     |      |      |      |       |       |      |       |       |      |       |      |      |        |
| OutputSlot |        |      | •     |      |     |      |      |      |       |       |      |       |       |      |       |      |      |        |
| Sts        |        |      | •     |      |     |      |      |      |       |       |      |       |       |      |       |      |      |        |
| ENO        | •      |      |       |      |     |      |      |      |       |       |      |       |       |      |       |      |      |        |

# Selectable Timed Interrupts

# STD

Description

Disable timer.

Functional Block Diagram

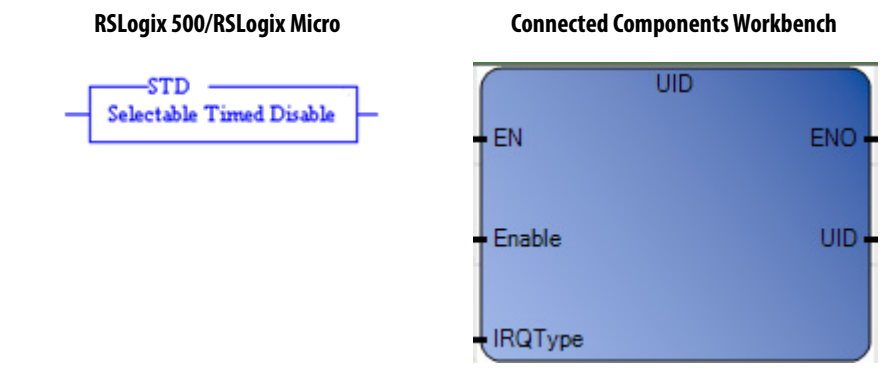

#### Instruction Parameters

| l0 Type | RSLogix 500/R | SLogix Micro Parameters                                                                                                    | Connected Co | omponents Workbench Parameters |
|---------|---------------|----------------------------------------------------------------------------------------------------|--------------|--------------------------------|
| Input   |               | Level Triggered Input                                                                                                    | EN/Enable    | Level Triggered Input          |
| T       |               | When true, this instruction resets the STI enable<br>bit and prevents the STI subroutine from<br>executing.                                                                            |              | Disables the                   |
| F       |               | When the rung goes false, the STI enable bit<br>remains reset until a true STS or STE instruction is<br>executed. The STI timer continues to operate<br>while the enable bit is reset. |              | No operation                   |
|         |               |                                                                                                    | IRQ Type     | Select the type                |
| Output  |               | Rung enable output                                                                                                    | UID/ENO      | Rung enable output             |
|         |               |                                                                                                    | IRQ Type     | Select the type                |

Connected Components Workbench Software Limitations

None

**Behavioral Differences** 

None

Supported Data Types in MicroLogix Controllers

| Parameter | Data T | ype  |       |      |     |      |      |      |       |       |      |       |       |      |       |      |      |        |
|-----------|--------|------|-------|------|-----|------|------|------|-------|-------|------|-------|-------|------|-------|------|------|--------|
|           | BOOL   | SINT | USINT | BYTE | INT | UINT | WORD | DINT | UDINT | DWORD | LINT | NLINT | LWORD | REAL | LREAL | TIME | DATE | STRING |
| EN        | •      |      |       |      |     |      |      |      |       |       |      |       |       |      |       |      |      |        |
| IRQType   |        |      |       |      |     |      |      |      | •     |       |      |       |       |      |       |      |      |        |
| UID       | •      |      |       |      |     |      |      |      |       |       |      |       |       |      |       |      |      |        |

# Supported Data Types for Micro800

# STE

Description

Enable timer.

Functional Block Diagram

#### RSLogix 500/RSLogix Micro

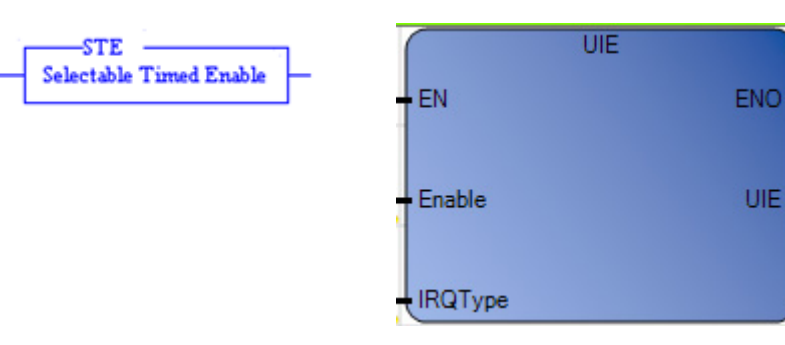

**Connected Components Workbench** 

UIE

#### Instruction Parameters

| l0 Type | RSLogix 500/ | RSLogix Micro Parameters                                                                                                    | Connected Co | omponents Workbench Parameters |
|---------|--------------|----------------------------------------------------------------------------------------------------|--------------|--------------------------------|
| Input   |              | Level Triggered Input                                                                                                    | EN/Enable    | Level Triggered Input          |
| T       |              | When true, this instruction sets the STI enable bit and allows execution of the STI subroutine.                                                                                           |              | Enable the                     |
| F       |              | When the rung goes false, the STI enable bit<br>remains set until a true STD instruction is<br>executed. This instruction has no effect on the<br>operation of the STI timer or setpoint. |              | No operation                   |
| Output  |              | Rung enable output                                                                                                    | UIE/ENO      | Rung enable output             |
|         |              |                                                                                                    | IRQ Type     | Select the type                |

Connected Components Workbench Software Limitations

None

### **Behavioral Differences**

None

Supported Data Types in MicroLogix Controllers

Not applicable

Supported Data Types for Micro800

| Parameter | Data T | ype  |       |      |     |      |      |      |       |       |      |       |       |      |       |      |      |        |
|-----------|--------|------|-------|------|-----|------|------|------|-------|-------|------|-------|-------|------|-------|------|------|--------|
|           | BOOL   | SINT | USINT | BYTE | INT | UINT | WORD | INID | UDINT | DWORD | LINT | NIINT | LWORD | REAL | LREAL | TIME | DATE | STRING |
| EN        | •      |      |       |      |     |      |      |      |       |       |      |       |       |      |       |      |      |        |
| IRQType   |        |      |       |      |     |      |      |      | •     |       |      |       |       |      |       |      |      |        |
| UID       | •      |      |       |      |     |      |      |      |       |       |      |       |       |      |       |      |      |        |

# STS

Description

Configure timer

Functional Block Diagram

#### RSLogix 500/RSLogix Micro

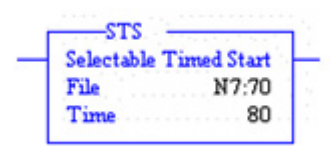

**Connected Components Workbench** 

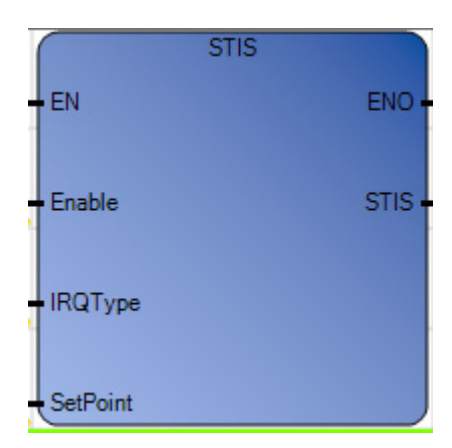

| IO Type | RSLogix 500/ | RSLogix Micro Parameters                                                                                                    | Connected Co | omponents Workbench Parameters                                                                                       |
|---------|--------------|----------------------------------------------------------------------------------------------------|--------------|----------------------------------------------------------------------------------------------------|
| Input   |              | Level Triggered Input                                                                                                    | EN/Enable    | Level Triggered Input                                                                                                |
| T       |              | Upon a true execution of the rung, this instruction<br>enters the file number and setpoint in the status<br>file (S:31 and S:30), and overwrites the existing<br>data. Simultaneously, the STI timer is reset and<br>begins timing: at timeout, the STI subroutine<br>executes. |              | When the enable is TRUE, then it updates the new setpoint with the value that is provided for a particular IRQ Type. |
| F       |              | No operation                                                                                                    |              | No operation                                                                                                    |
|         |              |                                                                                                    | IRQ Type     | Supports up to 4 timer s                                                                                             |
| Input   | File         | STI File Number                                                                                                    |              |                                                                                                    |
| Input   | Time         | Specify time period in "ms". A value of zero disables this function.                                                                                                    | Setpoint     | Specify time period in "ms". A value of zero disables this function.                                                 |
| Output  |              | Rung enable output                                                                                                    | STIS/ENO     | Rung enable output                                                                                                   |

#### Instruction Parameters

Connected Components Workbench Software Limitations

None

### **Behavioral Differences**

#### For MicroLogix controllers:

The file number and setpoint is entered into the status file (S:31 and S:30).

# Supported Data Types in MicroLogix Controllers

Not applicable

# Supported Data Types for Micro800

| Parameter | Data T | ype  |       |      |     |      |      |      |       |       |      |       |       |      |       |      |      |        |
|-----------|--------|------|-------|------|-----|------|------|------|-------|-------|------|-------|-------|------|-------|------|------|--------|
|           | BOOL   | SINT | USINT | BYTE | INT | UINT | WORD | DINT | UDINT | DWORD | LINT | NLINT | LWORD | REAL | LREAL | TIME | DATE | STRING |
| EN/ENABLE | •      |      |       |      |     |      |      |      |       |       |      |       |       |      |       |      |      |        |
| IRQType   |        |      |       |      |     |      |      |      | •     |       |      |       |       |      |       |      |      |        |
| SetPoint  |        |      |       |      |     | •    |      |      |       |       |      |       |       |      |       |      |      |        |
| STIS      | •      |      |       |      |     |      |      |      |       |       |      |       |       |      |       |      |      |        |

# **File Manipulation**

# СОР

# Description

Copy a block of data from source to destination.

# Functional Block Diagram

#### RSLogix 500/RSLogix Micro

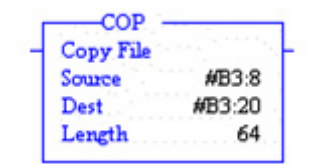

**Connected Components Workbench** 

| - EN         | ENO - |
|--------------|-------|
| - Enable     | STS - |
| Src          |       |
| - SrcOffset  |       |
| - Dest       |       |
| - DestOffset |       |
| - Length     |       |
| Swap         |       |

| Logix 500/RSL | ogix Micro Parameters                                           | Connected Componen |                |  |  |  |  |
|---------------|-----------------------------------------------------------------|--------------------|----------------|--|--|--|--|
|               | When the rung condition is true, the instruction gets executed. | EN/Enable          | When<br>instru |  |  |  |  |
| urce          | File address from where the data has to be copied               | Src                | Source         |  |  |  |  |
|               | Not supported                                                   | SrcOffset          | Source         |  |  |  |  |

| IO Type | RSLogix 500/RSI | Logix Micro Parameters                                          | Connected Com | ponents Workbench Parameters                                       |
|---------|-----------------|-----------------------------------------------------------------|---------------|--------------------------------------------------------------------|
| Input   |                 | When the rung condition is true, the instruction gets executed. | EN/Enable     | When the rung condition is TRUE, then the instruction is executed. |
| Input   | Source          | File address from where the data has to be copied               | Src           | Source array data                                                  |
| Input   |                 | Not supported                                                   | SrcOffset     | Source offset value                                                |
| Input   | Destination     | File address to which the data has to be copied                 | Dest          | Destination array data                                             |
| Input   |                 | Not supported                                                   | DestOffset    | Destination offset value                                           |
| Input   | Length          | Number of words to be copied from source to destination         | Length        | Number of elements to copy.                                        |
| Input   |                 |                                                                 | Swap          | Swap the bytes                                                     |
| Output  |                 |                                                                 | STS           | Status Values                                                      |
| Output  |                 | Rung enable output                                              | ENO           | Rung enable output                                                 |

#### Connected Components Workbench Software Limitations

If the source or destination is a String data type, the other party must also be a String data type, or a USINT (UCHAR and BYTE) data type. If it is not, a data type mismatch is reported.

#### **Behavioral Differences**

#### For MicroLogix controllers:

The maximum length that can be copied depending on data type is as follows:

#### Table 7 - Maximum Lengths for the COP Instruction

| Source/Destination Data Type             | Range of Length Operand |
|------------------------------------------|-------------------------|
| 1 word elements (for example, word)      | 1128                    |
| 2 word elements (for example, long word) | 164                     |
| 3 word elements (for example, counter)   | 142                     |
| 42 word elements (for example, string)   | 13                      |

#### Supported Data Types in MicroLogix Controllers

The MicroLogix supported data types for COP is as follows:

#### Table 8 - COP Instruction Valid Addressing Modes and File Types

| Parameter   | Dat | Data Files |   |   |         |   |   |    |   |   |        |        | Function Files |     |     |            |     |     |     |     |     |            | Add<br>Moe | lress<br>de <sup>(1)</sup> |           | Add    | lress    | Leve |      |           |         |
|-------------|-----|------------|---|---|---------|---|---|----|---|---|--------|--------|----------------|-----|-----|------------|-----|-----|-----|-----|-----|------------|------------|----------------------------|-----------|--------|----------|------|------|-----------|---------|
|             | 0   | _          | S | B | T, C, R | N | Ŀ | ST | A | L | MG, PD | RI/RIX | PLS            | RTC | JSH | PTOX, PWMX | STI | EII | BHI | IMM | rcd | CS - Comms | 0/I - SOI  | DLS - Data Log             | Immediate | Direct | Indirect | Bit  | Word | Long Word | Element |
| Source      | •   | •          |   | • | •       | • | • | •  | • | • |        | •      |                |     |     |            |     |     |     |     |     |            |            |                            |           | •      | •        |      |      |           | •       |
| Destination | •   | •          |   | • | •       | • | • | •  | • | • |        | •      |                |     |     |            |     |     |     |     |     |            |            |                            |           | •      | •        |      |      |           | •       |
| Length      |     |            |   |   |         |   |   |    |   |   |        |        |                |     |     |            |     |     |     |     |     |            |            |                            | •         |        |          |      |      |           |         |

(1) See Important note about indirect addressing.

**IMPORTANT** You cannot use indirect addressing with: S, MG, PD, RTC, HSC, PTOX, PWMX, STI, EII, BHI, MMI, CS, IOS, and DLS files.

| Parameter  | Data T | ype  |       |      |     |      |      |      |       |       |      |       |       |      |       |      |      |        |
|------------|--------|------|-------|------|-----|------|------|------|-------|-------|------|-------|-------|------|-------|------|------|--------|
|            | BOOL   | SINT | USINT | BYTE | INT | UINT | WORD | DINT | TNIQU | DWORD | LINT | NLINT | LWORD | REAL | LREAL | TIME | DATE | STRING |
| EN/ENABLE  | •      |      |       |      |     |      |      |      |       |       |      |       |       |      |       |      |      |        |
| Src        | •      | •    | •     | •    | •   | •    | •    | •    | •     | •     | •    | •     | •     | •    | •     | •    | •    | •      |
| SrcOffst   |        |      |       |      |     | •    |      |      |       |       |      |       |       |      |       |      |      |        |
| Dest       | •      | •    | •     | •    | •   | •    | •    | •    | •     | •     | •    | •     | •     | •    |       | •    | •    | •      |
| DestOffset |        |      |       |      |     | •    |      |      |       |       |      |       |       |      |       |      |      |        |
| Length     |        |      |       |      |     | •    |      |      |       |       |      |       |       |      |       |      |      |        |
| Swap       | •      |      |       |      |     |      |      |      |       |       |      |       |       |      |       |      |      |        |
| STS        |        |      |       |      |     | •    |      |      |       |       |      |       |       |      |       |      |      |        |
| ENO        | •      |      |       |      |     |      |      |      |       |       |      |       |       |      |       |      |      |        |

# Supported Data Types in Micro800 Controllers

# Math

The MicroLogix supported data types for ADD, SUB, MUL, DIV, NEG, and CLR are as follows:

#### Table 9 - Math Instructions (ADD, SUB, MUL, DIV, NEG, CLR) Valid Addressing Modes and File Types

| Parameter Data Files |   |   |   |   |         |   |   |    | Function Files <sup>(1)</sup> |        |        |     |     |     |            |     |     |     | (2) | Ada<br>Mo | lress<br>de <sup>(3)</sup> |           | Add            | lress     | Leve   | l        |     |      |           |         |
|----------------------|---|---|---|---|---------|---|---|----|-------------------------------|--------|--------|-----|-----|-----|------------|-----|-----|-----|-----|-----------|----------------------------|-----------|----------------|-----------|--------|----------|-----|------|-----------|---------|
|                      | 0 | _ | S | B | T, C, R | N | ц | ST | 1                             | MG, PD | RI/RIX | PLS | RTC | HSC | РТОХ, РШМХ | STI | EII | BHI | IWW | ICD       | CS - Comms                 | 0/I - SOI | DLS - Data Log | lmmediate | Direct | Indirect | Bit | Word | Long Word | Element |
| Source A             | • | • | • | • | •       | • | • |    | •                             | •      | •      |     | •   | •   | •          | •   | •   | •   | •   | •         | •                          | •         | •              | •         | •      | •        |     | •    | •         |         |
| Source B             | • | • | • | • | •       | • | • |    | •                             | •      | •      |     | •   | •   | •          | •   | •   | •   | •   | •         | •                          | •         | •              | •         | •      | •        |     | •    | •         |         |
| Destination          | • | • | • | • | •       | • | • |    | •                             | •      | •      |     | •   | •   | •          | •   | •   |     |     | •         |                            |           |                |           | •      | •        |     | •    | •         |         |

(1) PTOX and PWMX files are only for use with MicroLogix 1400 BXB or BXBA unit.

(2) The Data Log Status file can only be used for the following math instructions: ADD, SUB, MUL, DIV, NEG, and SCP.

(3) See Important note about indirect addressing.

**IMPORTANT** You cannot use indirect addressing with: S, MG, PD, RTC, HSC, PTOX, PWMX, STI, EII, BHI, MMI, CS, IOS, and DLS files.

### ADD

Description

Add two values.

#### Functional Block Diagram

#### RSLogix 500/RSLogix Micro

| Add      |       |
|----------|-------|
| Source A | 22406 |
|          | 22406 |
| Source B | N7:3  |
|          | 0     |
| Dest     | N7:12 |
|          | 0     |

**Connected Components Workbench** 

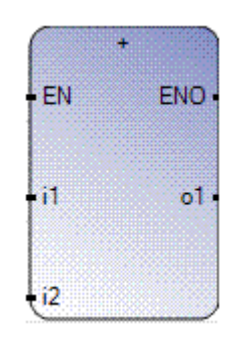

#### Instruction Parameters

| IO Type | RSLogix 500/ | RSLogix Micro Parameters                                                                                                    | Connected Co | omponents Workbench Parameters                                                      |
|---------|--------------|----------------------------------------------------------------------------------------------------|--------------|-------------------------------------------------------------------------------------|
| Input   |              | Level Triggered Input                                                                                                    | EN           | Level Triggered Input                                                               |
| T       |              | When rung conditions are true, this output<br>instruction adds Source A to Source B and stores<br>the result at the destination address. If the rung is<br>false, then there is no computation. |              | When EN is TRUE, then addition is computed. If EN is FALSE, there is no computation |
| F       |              | No operation                                                                                                    |              | No operation                                                                        |
| Input   | Source A     | Immediate value or files that contain value                                                                                                    | i1           | Source variable                                                                     |
| Input   | Source B     | Immediate value or files that contain value                                                                                                    | i2           | Source variable                                                                     |
| Output  | Dest         | Contains the destination address                                                                                                    | 01           | Destination variable                                                                |
| Output  |              | Rung enable output                                                                                                    | ENO          | Rung enable output                                                                  |

#### Connected Components Workbench Software Limitations

Only supports same data types for both input and output.

#### **Behavioral Differences**

#### For MicroLogix controllers:

 If the destination bit receives a value less than -32,768 or greater than +32,767 (a number that requires more than 16 bits to represent), the processor sets S:0/1 (overflow bit) and S:5/0 (overflow trap bit, major error 0020). Bit S:5/0 in the program can be monitored. If a MicroLogix processor (capable of 32-bit addition) is used, the math overflow bit (S:2/14) in the status file should be set. This causes the unsigned, truncated, least significant 16 bits to remain in the destination.

If this bit is not set and an underflow or overflow conditions occurs, the destination address contains a 32767 (if the result is positive) or -32768 (if the result is negative).

2. This instruction impacts the status flags in the following way:

| With this B | iit:         | The Controller:                                                                                                    |
|-------------|--------------|----------------------------------------------------------------------------------------------------|
| S:0/0       | Carry (C)    | Sets if carry is generated; otherwise resets                                                                                                    |
| S:0/1       | Overflow (V) | Sets if overflow is detected at destination; otherwise resets. On overflow, the minor error flag is also set. The value -32,768 or 32,767 is placed in the destination. If S:2/14 (math overflow selection bit) is set, then the unsigned, truncated overflow remains in the destination. |
| S:0/2       | Zero (Z)     | Sets if result is zero, otherwise resets                                                                                                    |
| S:0/3       | Sign (S)     | Sets if result is negative, otherwise resets                                                                                                    |

Supported Data Types in MicroLogix Controllers

See Math on page 133.

| Supported Da  | a Types in      | Micro800 | Controllers |
|---------------|-----------------|----------|-------------|
| Supported Day | a i j p c s i i |          | controllers |

| Parameter | Data T | ype  |       |      |     |      |      |      |       |       |      |       |       |      |       |      |      |        |
|-----------|--------|------|-------|------|-----|------|------|------|-------|-------|------|-------|-------|------|-------|------|------|--------|
|           | BOOL   | SINT | USINT | BYTE | INT | UINT | WORD | INID | UDINT | DWORD | LINT | NLINT | LWORD | REAL | LREAL | TIME | DATE | STRING |
| EN        | •      |      |       |      |     |      |      |      |       |       |      |       |       |      |       |      |      |        |
| i1        |        | •    | •     | •    | •   | •    | •    | •    | •     | •     | •    | •     | •     | •    | •     | •    |      | •      |
| i2        |        | •    | •     | •    | •   | •    | •    | •    | •     | •     | •    | •     | •     | •    | •     | •    |      | •      |
| 01        |        | •    | •     | •    | •   | •    | •    | •    | •     | •     | •    | •     | •     | •    | •     | •    |      | •      |
| ENO       | •      |      |       |      |     |      |      |      |       |       |      |       |       |      |       |      |      |        |

# SUB

#### Description

Subtract two values.

#### Functional Block Diagram

#### RSLogix 500/RSLogix Micro

| Subtract        | · · · · · · · · · · · |
|-----------------|-----------------------|
| Source A        | 50000.0               |
| Section Section | 50000.0               |
| Source B        | N7:33                 |
| And Second      | 0                     |
| Dest            | N7:34                 |
|                 | 0                     |

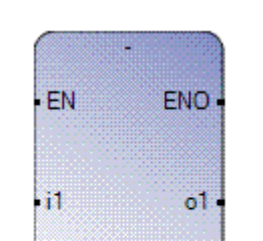

i2

**Connected Components Workbench** 

#### Instruction Parameters

| IO Type | RSLogix 500/ | RSLogix Micro Parameters                                                                                                    | Connected Components Workbench Parameters |                                                                                        |  |  |  |  |  |
|---------|--------------|----------------------------------------------------------------------------------------------------|-------------------------------------------|----------------------------------------------------------------------------------------|--|--|--|--|--|
| Input   |              | Level Triggered Input                                                                                                    | EN                                        | Level Triggered Input                                                                  |  |  |  |  |  |
| T       |              | When rung conditions are true, this output<br>instruction subtracts Source A to Source B and<br>stores the result at the destination address. If the<br>rung is false, then there is no computation. |                                           | When EN is TRUE, then subtraction is computed. If EN is FALSE, there is no computation |  |  |  |  |  |
| F       |              | No operation                                                                                                    |                                           | No operation                                                                           |  |  |  |  |  |
| Input   | Source A     | Immediate value or files that contain value                                                                                                    | i1                                        | Source variable                                                                        |  |  |  |  |  |
| Input   | Source B     | Immediate value or files that contain value                                                                                                    | i2                                        | Source variable                                                                        |  |  |  |  |  |
| Output  | Dest         | Contains the destination address                                                                                                    | 01                                        | Destination variable                                                                   |  |  |  |  |  |
| Output  |              | Rung enable output                                                                                                    | ENO                                       | Rung enable output                                                                     |  |  |  |  |  |

#### Connected Components Workbench Software Limitations

Only supports same data types for both input and output.

#### **Behavioral Differences**

#### For MicroLogix controllers:

 If the destination bit receives a value less than -32,768 or greater than +32,767 (a number that requires more than 16 bits to represent), the processor sets S:0/1 (overflow bit) and S:5/0 (overflow trap bit, major error 0020). Bit S:5/0 in the program can be monitored. If a MicroLogix processor (capable of 32-bit addition) is used, the math overflow bit (S:2/14) in the status file should be set. This causes the unsigned, truncated, least significant 16 bits to remain in the destination.

If this bit is not set and an underflow or overflow conditions occurs, the destination address contains a 32767 (if the result is positive) or -32768 (if the result is negative).

2. This instruction impacts the status flags in the following way:

| With this | Bit:         | The Controller:                                                                                                    |  |  |  |  |  |  |  |
|-----------|--------------|----------------------------------------------------------------------------------------------------|--|--|--|--|--|--|--|
| S:0/0     | Carry (C)    | ets if borrow is generated; otherwise resets                                                                                                    |  |  |  |  |  |  |  |
| S:0/1     | Overflow (V) | Sets if underflow; otherwise reset. On underflow, the minor error flag is also set.<br>The value -32,768 or 32,767 is placed in the destination. If S:2/14 (math<br>overflow selection bit) is set, then the unsigned, truncated overflow remains in<br>the destination. |  |  |  |  |  |  |  |
| S:0/2     | Zero (Z)     | Sets if result is zero, otherwise resets                                                                                                    |  |  |  |  |  |  |  |
| S:0/3     | Sign (S)     | Sets if result is negative, otherwise resets                                                                                                    |  |  |  |  |  |  |  |

#### Supported Data Types in MicroLogix Controllers

#### See Math on page 133.

For this instruction, the source has to be a word (16 bits), so all relevant data types with word sizes are supported.

#### Supported Data Types in Micro800 Controllers

| Parameter | Data 1 | Data Type |       |      |     |      |      |      |       |       |      |       |       |      |       |      |      |        |
|-----------|--------|-----------|-------|------|-----|------|------|------|-------|-------|------|-------|-------|------|-------|------|------|--------|
|           | BOOL   | SINT      | USINT | BYTE | INT | UINT | WORD | DINT | INIUU | DWORD | LINT | NLINT | LWORD | REAL | LREAL | TIME | DATE | STRING |
| EN        | •      |           |       |      |     |      |      |      |       |       |      |       |       |      |       |      |      |        |
| i1        |        | •         | •     | •    | •   | •    | •    | •    | •     | •     | •    | •     | •     | •    | •     | •    |      |        |
| i2        |        | •         | •     | •    | •   | •    | •    | •    | •     | •     | •    | •     | •     | •    | •     | •    |      |        |
| 01        |        | •         | •     | •    | •   | •    | •    | •    | •     | •     | •    | •     | •     | •    | •     | •    |      |        |
| ENO       | •      |           |       |      |     |      |      |      |       |       |      |       |       |      |       |      |      |        |

#### MUL

#### Description

Perform multiplication on two numbers.

#### Functional Block Diagram

#### RSLogix 500/RSLogix Micro

| Multiply |        |
|----------|--------|
| Source A | 500    |
|          | 500    |
| Source B | N30:0  |
|          | 0      |
| Dest     | N30:10 |
|          | 0      |

**Connected Components Workbench** 

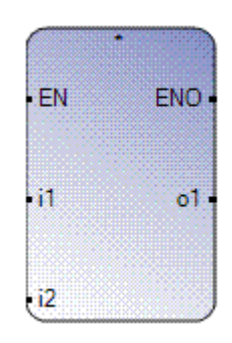

#### Instruction Parameters

| IO Type | RSLogix 500/ | RSLogix Micro Parameters                                                                                                    | Connected Co | omponents Workbench Parameters                                                                                    |
|---------|--------------|----------------------------------------------------------------------------------------------------|--------------|----------------------------------------------------------------------------------------------------|
| Input   |              | Level Triggered Input                                                                                                    | EN           | Level Triggered Input                                                                                             |
| T       |              | When rung conditions are true, this instruction<br>multiplies Source A by Source B and stores the<br>result in the destination. |              | When EN is TRUE, then multiplication between the two inputs is computed. If EN is FALSE, there is no computation. |
| F       |              | No operation                                                                                                    |              | No operation                                                                                                    |
| Input   | Source A     | Immediate value or files that contain value                                                                                     | i1           | Source variable                                                                                                   |
| Input   | Source B     | Immediate value or files that contain value                                                                                     | i2           | Source variable                                                                                                   |
| Output  | Dest         | Contains the destination address                                                                                                | 01           | Destination variable                                                                                              |

Connected Components Workbench Software Limitations

Only supports same data types for both input and output.

#### **Behavioral Differences**

#### For MicroLogix controllers:

If a value greater than +32,767 is returned, a minor error flag is set, and the value 32,767 is placed in the destination. For MicroLogix processor if the S:2/14 (math overflow selection bit) set, then the unsigned, truncated, least significant 16 bits of the overflow value remains in the destination. The math register contains the 32-bit signed integer result of the multiply operation. This result is valid at overflow.

| With this | Bit:         | The Controller:                                                                                                    |  |  |  |  |  |  |  |
|-----------|--------------|----------------------------------------------------------------------------------------------------|--|--|--|--|--|--|--|
| S:0/0     | Carry (C)    | Always resets                                                                                                    |  |  |  |  |  |  |  |
| S:0/1     | Overflow (V) | Sets if overflow is detected at destination; otherwise resets. On overflow, the minor error flag is also set. The value -32,768 or 32,767 is placed in the destination. If S:2/14 (math overflow selection bit) is set, then the unsigned, truncated overflow remains in the destination. |  |  |  |  |  |  |  |
| S:0/2     | Zero (Z)     | Sets if result is zero, otherwise resets                                                                                                    |  |  |  |  |  |  |  |
| S:0/3     | Sign (S)     | Sets if result is negative, otherwise resets                                                                                                    |  |  |  |  |  |  |  |

2. This instruction impacts the status flags in the following way:

Supported Data Types in MicroLogix Controllers

See Math on page 133.

# Supported Data Types in Micro800 Controllers

| Parameter | Data T | Data Type |       |      |     |      |      |      |       |       |      |       |       |      |       |      |      |        |
|-----------|--------|-----------|-------|------|-----|------|------|------|-------|-------|------|-------|-------|------|-------|------|------|--------|
|           | BOOL   | SINT      | USINT | BYTE | INT | UINT | WORD | DINT | UDINT | DWORD | LINT | ULINT | LWORD | REAL | LREAL | TIME | DATE | STRING |
| EN        | •      |           |       |      |     |      |      |      |       |       |      |       |       |      |       |      |      |        |
| i1        |        | •         | •     | •    | •   | •    | •    | •    | •     | •     | •    | •     | •     | •    | •     |      |      |        |
| i2        |        | •         | •     | •    | •   | •    | •    | •    | •     | •     | •    | •     | •     | •    | •     |      |      |        |
| 01        |        | •         | •     | •    | •   | •    | •    | •    | •     | •     | •    | •     | •     | •    | •     |      |      |        |
| ENO       | •      |           |       |      |     |      |      |      |       |       |      |       |       |      |       |      |      |        |

# DIV

# Description

Perform division on two numbers.

# Functional Block Diagram

#### RSLogix 500/RSLogix Micro

| Divide   |       |
|----------|-------|
| Source A | N7:20 |
|          | 0     |
| Source B | 44    |
|          | 44    |
| Dest     | N7:5  |
|          | 0     |

#### **Connected Components Workbench**

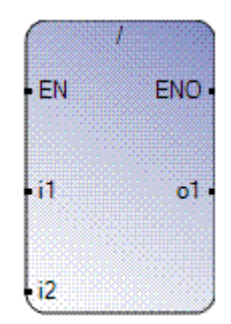

| IO Type | RSLogix 500/ | RSLogix Micro Parameters                                                                                                    | Connected Components Workbench Parameters |                                                                                                    |  |  |  |  |
|---------|--------------|----------------------------------------------------------------------------------------------------|-------------------------------------------|----------------------------------------------------------------------------------------------------|--|--|--|--|
| Input   |              | Level Triggered Input                                                                                                    | EN                                        | Level Triggered Input                                                                                      |  |  |  |  |
| T       |              | When rung conditions are true, this instruction<br>divides Source A by Source B and stores the result<br>in the destination and the math register |                                           | When EN is TRUE, then division between the two inputs is computed. If EN is FALSE, there is no computation |  |  |  |  |
| F       |              | No operation                                                                                                    |                                           | No operation                                                                                               |  |  |  |  |
| Input   | Source A     | Immediate value or files that contain value                                                                                                    | i1                                        | Source variable                                                                                            |  |  |  |  |
| Input   | Source B     | Immediate value or files that contain value                                                                                                    | i2                                        | Source variable                                                                                            |  |  |  |  |
| Output  | Dest         | Contains the destination address                                                                                                    | 01                                        | Destination variable                                                                                       |  |  |  |  |

#### Instruction Parameters

#### Connected Components Workbench Software Limitations

- 1. Only supports same data types for both input and output.
- 2. The value that is stored in the destination is NOT rounded.

#### **Behavioral Differences**

#### For MicroLogix controllers:

- If a value greater than +32,767 is returned, a minor error flag is set, and the value 32,767 is placed in the destination. However, if you are using a Series C or later MicroLogix processor and have S:2/14 (math overflow selection bit) set, then the unsigned, truncated least significant 16 bits of the overflow remains in the destination.
- 2. If the remainder is 0.5 or greater, the destination is rounded up. The unrounded quotient is placed in the most significant word of the math register; the remainder is placed in the least significant word.
- 3. This instruction impacts the status flags in the following way:

| With this Bi | it:          | The Controller:                                                                                                    |  |  |  |  |  |  |  |  |  |
|--------------|--------------|----------------------------------------------------------------------------------------------------|--|--|--|--|--|--|--|--|--|
| S:0/0        | Carry (C)    | Always resets                                                                                                    |  |  |  |  |  |  |  |  |  |
| S:0/1        | Overflow (V) | Sets if division by zero or overflow is detected; otherwise resets. On overflow, the minor error flag is also set. The value 32,767 is placed in the destination. If S:2/14 (math overflow selection bit) is set, then the unsigned, truncated overflow remains in the destination. |  |  |  |  |  |  |  |  |  |
| S:0/2        | Zero (Z)     | Sets if result is zero, otherwise resets; undefined if overflow is set.                                                                                                    |  |  |  |  |  |  |  |  |  |
| S:0/3        | Sign (S)     | Sets if result is negative, otherwise resets; undefined if overflow is set.                                                                                                    |  |  |  |  |  |  |  |  |  |

Supported Data Types in MicroLogix Controllers

See <u>Math on page 133</u>.

| Parameter | Data T | Data Type |       |      |     |      |      |      |       |       |      |       |       |      |       |      |      |        |
|-----------|--------|-----------|-------|------|-----|------|------|------|-------|-------|------|-------|-------|------|-------|------|------|--------|
|           | BOOL   | SINT      | USINT | BYTE | INT | UINT | WORD | DINT | UDINT | DWORD | LINT | NLINT | LWORD | REAL | LREAL | TIME | DATE | STRING |
| EN        | •      |           |       |      |     |      |      |      |       |       |      |       |       |      |       |      |      |        |
| i1        |        | •         | •     | •    | •   | •    | •    | •    | •     | •     | •    | •     | •     | •    | •     |      |      |        |
| i2        |        | •         | •     | •    | •   | •    | •    | •    | •     | •     | •    | •     | •     | •    | •     |      |      |        |
| 01        |        | •         | •     | •    | •   | •    | •    | •    | •     | •     | •    | •     | •     | •    | •     |      |      |        |
| ENO       | •      |           |       |      |     |      |      |      |       |       |      |       |       |      |       |      |      |        |

# Supported Data Types in Micro800 Controllers

# DDV

# Description

Perform division on two numbers.

# Functional Block Diagram

#### RSLogix 500/RSLogix Micro

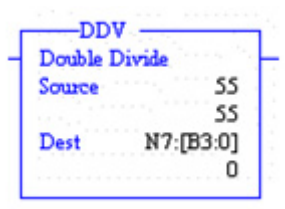

#### **Connected Components Workbench**

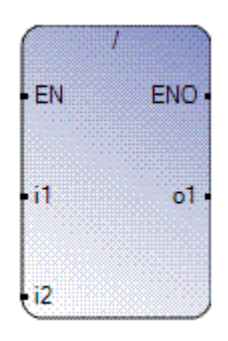

#### Instruction Parameters

| l0 Type | RSLogix 500/           | RSLogix Micro Parameters                                                                                                    | <b>Connected Components Workbench Parameters</b> |                                                                                                    |  |  |  |  |  |
|---------|------------------------|----------------------------------------------------------------------------------------------------|--------------------------------------------------|----------------------------------------------------------------------------------------------------|--|--|--|--|--|
| Input   |                        | Level Triggered Input                                                                                                    | EN                                               | Level Triggered Input                                                                                      |  |  |  |  |  |
| T       |                        | When rung conditions are true, this instruction<br>divides the 32-bit math register by Source B and<br>stores the result in the destination and the math<br>register |                                                  | When EN is TRUE, then division between the two inputs is computed. If EN is FALSE, there is no computation |  |  |  |  |  |
| F       |                        | No operation                                                                                                    |                                                  | No operation                                                                                               |  |  |  |  |  |
| Input   | Source A               | 32-bit math register                                                                                                    | i1                                               | Source variable                                                                                            |  |  |  |  |  |
| Input   | Source (or<br>divisor) | Immediate value or files that contain value (16 bits)                                                                                                    | i2                                               | Source variable                                                                                            |  |  |  |  |  |
| Output  | Dest (or<br>quotient)  | Contains the destination address                                                                                                    | 01                                               | Destination variable                                                                                       |  |  |  |  |  |

Connected Components Workbench Software Limitations

- 1. Only supports same data types for both input and output.
- 2. The value that is stored in the destination is NOT rounded.

#### **Behavioral Differences**

#### For MicroLogix controllers:

- 1. If the value of the quotient is greater than 32767, then the overflow flag is set and the value 32767 is placed in the destination. In normal cases, the quotient is rounded.
- 2. The math register initially contains the dividend of the DDV operation. Upon execution, the unrounded quotient is placed in the most significant word of the math register. The remainder is placed in the least significant word of the math register.
- 3. This instruction impacts the status flags in the following way:

| With this l | Bit:         | The Controller:                                                                                                    |  |  |  |  |  |
|-------------|--------------|----------------------------------------------------------------------------------------------------|--|--|--|--|--|
| S:0/0       | Carry (C)    | Always resets                                                                                                    |  |  |  |  |  |
| S:0/1       | Overflow (V) | Sets if division by zero or if result is greater than 32,767 or less than -32,768; otherwise resets. On overflow, the minor error flag is also set. The value 32,767 is placed in the destination. |  |  |  |  |  |
| S:0/2       | Zero (Z)     | Sets if result is zero, otherwise resets.                                                                                                    |  |  |  |  |  |
| S:0/3       | Sign (S)     | Sets if result is negative, otherwise resets; undefined if overflow is set.                                                                                                    |  |  |  |  |  |

Supported Data Types in MicroLogix Controllers

#### See Math on page 133.

#### Supported Data Types in Micro800 Controllers

| Parameter | Data T | ata Type |       |      |     |      |      |      |       |       |      |       |       |      |       |      |      |        |
|-----------|--------|----------|-------|------|-----|------|------|------|-------|-------|------|-------|-------|------|-------|------|------|--------|
|           | BOOL   | SINT     | USINT | BYTE | INT | UINT | WORD | DINT | UDINT | DWORD | LINT | NLINT | LWORD | REAL | LREAL | TIME | DATE | STRING |
| EN        | •      |          |       |      |     |      |      |      |       |       |      |       |       |      |       |      |      |        |
| i1        |        | •        | •     | •    | •   | •    | •    | •    | •     | •     | •    | •     | •     | •    | •     |      |      |        |
| i2        |        | •        | •     | •    | •   | •    | •    | •    | •     | •     | •    | •     | •     | •    | •     |      |      |        |
| 01        |        | •        | •     | •    | •   | •    | •    | •    | •     | •     | •    | •     | •     | •    | •     |      |      |        |
| ENO       | •      |          |       |      |     |      |      |      |       |       |      |       |       |      |       |      |      |        |

# NEG

# Description

Changes the sign on the value.

#### Functional Block Diagram

#### RSLogix 500/RSLogix Micro

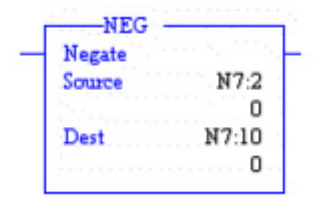

#### **Connected Components Workbench**

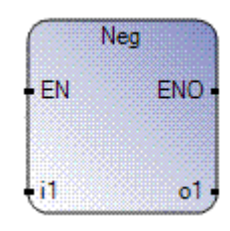

#### Instruction Parameters

| IO Type | RSLogix 500/ | RSLogix Micro Parameters                                                                                                    | Connected Components Workbench Parameters |                                                    |  |  |  |  |
|---------|--------------|----------------------------------------------------------------------------------------------------|-------------------------------------------|----------------------------------------------------|--|--|--|--|
| Input   |              | Level Triggered Input                                                                                                    | EN                                        | Level Triggered Input                              |  |  |  |  |
| T       |              | When rung conditions are true, the NEG instruction changes the sign of the Source and places the result in the Destination. |                                           | When EN is TRUE, it converts the sign on the input |  |  |  |  |
| F       |              | No operation                                                                                                    |                                           | No operation                                       |  |  |  |  |
| Input   | Source       | Files that contain value                                                                                                    | i1                                        | Source variable                                    |  |  |  |  |
| Output  | Dest         | Contains the destination address                                                                                            | 01                                        | Destination variable                               |  |  |  |  |
| Output  |              | Rung enable output                                                                                                    | ENO                                       | Rung enable output                                 |  |  |  |  |

# Connected Components Workbench Software Limitations

Both the input and the output must be of the same data type.

# **Behavioral Differences**

#### For MicroLogix controllers:

This instruction impacts the status flags in the following way:

| With this B | iit:         | The Controller:                                                                                                    |  |  |  |  |
|-------------|--------------|----------------------------------------------------------------------------------------------------|--|--|--|--|
| S:0/0       | Carry (C)    | Clears if 0 or overflow; otherwise sets.                                                                                                    |  |  |  |  |
| S:0/1       | Overflow (V) | Sets if overflow; otherwise resets. Overflow occurs only if -32,768 is the source.<br>The value 32,767 is placed in the destination. If S:2/14 (math overflow selection<br>bit) is set, then the unsigned, truncated overflow remains in the destination. |  |  |  |  |
| S:0/2       | Zero (Z)     | Sets if result is zero, otherwise resets.                                                                                                    |  |  |  |  |
| S:0/3       | Sign (S)     | Sets if result is negative, otherwise resets.                                                                                                    |  |  |  |  |

# Supported Data Types in MicroLogix Controllers

See Math on page 133.

# Supported Data Types in Micro800 Controllers

| Parameter | Data T | Data Type |       |      |     |      |      |      |       |       |      |       |       |      |       |      |      |        |
|-----------|--------|-----------|-------|------|-----|------|------|------|-------|-------|------|-------|-------|------|-------|------|------|--------|
|           | BOOL   | SINT      | USINT | BYTE | INT | UINT | WORD | DINT | UDINT | DWORD | LINT | ULINT | LWORD | REAL | LREAL | TIME | DATE | STRING |
| EN        | •      |           |       |      |     |      |      |      |       |       |      |       |       |      |       |      |      |        |
| i1        |        | •         |       |      | •   |      |      | •    |       |       | •    |       |       | •    | •     |      |      |        |
| 01        |        | •         |       |      | •   |      |      | •    |       |       | •    |       |       | •    | •     |      |      |        |
| ENO       | •      |           |       |      |     |      |      |      |       |       |      |       |       |      |       |      |      |        |

# SQR

# Description

Find the square root of a number

# Functional Block Diagram

#### RSLogix 500/RSLogix Micro

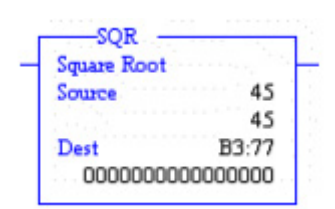

#### **Connected Components Workbench**

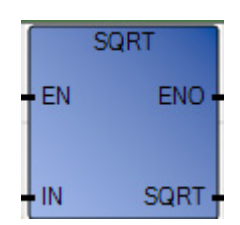

# Instruction Parameters

| l0 Type | RSLogix 500/ | RSLogix Micro Parameters                                                                                                    | Connected Components Workbench Parameters |                                                             |  |  |  |  |
|---------|--------------|----------------------------------------------------------------------------------------------------|-------------------------------------------|-------------------------------------------------------------|--|--|--|--|
| Input   |              | Level Triggered Input                                                                                                    | EN                                        | Level Triggered Input                                       |  |  |  |  |
| T       |              | When rung conditions are true, the SQR instruction calculates the square root and places the rounded result in the Destination. |                                           | When EN is TRUE, it calculates the square root of the input |  |  |  |  |
| F       |              | No operation                                                                                                    |                                           | No operation                                                |  |  |  |  |
| Input   | Source       | Files that contain value or immediate value                                                                                     | i1                                        | Source variable. Must be greater than equal to zero         |  |  |  |  |
| Output  | Dest         | Contains the destination address                                                                                                | SQRT                                      | Destination variable. The result is zero for negative input |  |  |  |  |
| Output  |              | Rung enable output                                                                                                    | ENO                                       | Rung enable output                                          |  |  |  |  |
#### Connected Components Workbench Software Limitations

- 1. Does not allow negative numbers as input.
- 2. Both the input and the output must be of the same data type.

## **Behavioral Differences**

S:0/2

S:0/3

#### For MicroLogix controllers:

- 1. For MicroLogix processors, constants are invalid for the source parameter.
- 2. This instruction calculates the square root of a negative number without overflow or faults. In applications where the source value may be negative, use a comparison instruction to evaluate the source value to determine if the destination is invalid.

|             |              | 6 6 /                                              |
|-------------|--------------|----------------------------------------------------|
| With this B | it:          | The Controller:                                    |
| S:0/0       | Carry (C)    | Sets if the source is negative; otherwise cleared. |
| S:0/1       | Overflow (V) | Always resets.                                     |

Sets if destination value is zero.

3. This instruction impacts the status flags in the following way:

## Supported Data Types in MicroLogix Controllers

Zero (Z)

Sign (S)

The MicroLogix supported data types SQR is as follows:

Always resets.

#### Table 10 - SQR Instruction Valid Addressing Modes and File Types

| Parameter   | Dat | a Fil | es |   |         |   |    |   |   |        |        |     | Fur | nctio | n File     | S   |     |     |     |    |            |           |                | Ado<br>Mo | lress<br>de <sup>(1)</sup> |          | Add | lress | Leve      | I       |
|-------------|-----|-------|----|---|---------|---|----|---|---|--------|--------|-----|-----|-------|------------|-----|-----|-----|-----|----|------------|-----------|----------------|-----------|----------------------------|----------|-----|-------|-----------|---------|
|             | 0   | _     | S  | В | T, C, R | N | ST | ш | _ | MG, PD | RI/RIX | PLS | RTC | HSC   | PTOX, PWMX | STI | EII | BHI | IMM | [G | CS - Comms | 0/I - SOI | DLS - Data Log | Immediate | Direct                     | Indirect | Bit | Word  | Long Word | Element |
| Source      | •   | •     |    | • | •       | • |    | • | • |        | •      |     |     |       |            |     |     |     |     |    |            |           |                | •         | •                          | •        |     | •     | •         |         |
| Destination | •   | •     |    | • | •       | • |    | • | • |        | •      |     |     |       |            |     |     |     |     |    |            |           |                |           | •                          | •        |     | •     | •         |         |

(1) See Important note about indirect addressing.

**IMPORTANT** You cannot use indirect addressing with: S, MG, PD, RTC, HSC, PTOX, PWMX, STI, EII, BHI, MMI, CS, IOS, and DLS files.

| Parameter | Data T | уре  |       |      |     |      |      |      |       |       |      |       |       |      |       |      |      |        |
|-----------|--------|------|-------|------|-----|------|------|------|-------|-------|------|-------|-------|------|-------|------|------|--------|
|           | BOOL   | SINT | USINT | BYTE | INT | UINT | WORD | DINT | UDINT | DWORD | LINT | ULINT | LWORD | REAL | LREAL | TIME | DATE | STRING |
| EN        | •      |      |       |      |     |      |      |      |       |       |      |       |       |      |       |      |      |        |
| IN        |        |      |       |      |     |      |      |      |       |       |      |       |       | •    |       |      |      |        |
| SQRT      |        |      |       |      |     |      |      |      |       |       |      |       |       | •    |       |      |      |        |
| ENO       | •      |      |       |      |     |      |      |      |       |       |      |       |       |      |       |      |      |        |

## Supported Data Types in Micro800 Controllers

# **Move and Logical**

The MicroLogix supported data types for AND, OR, XOR and NOT are as follows:

Table 11 - Logical Instructions Valid Addressing Modes and File Types

| Parameter               | Dat | a Filo | es |   |         |   |   |    |   |        |        |     | Fur | ictio | n File     | s <sup>(2)</sup> |     |     |     |     |            |           |               | Ada<br>Mo | lress<br>de <sup>(3)</sup> |          | Add | ress | Leve      | 1       |
|-------------------------|-----|--------|----|---|---------|---|---|----|---|--------|--------|-----|-----|-------|------------|------------------|-----|-----|-----|-----|------------|-----------|---------------|-----------|----------------------------|----------|-----|------|-----------|---------|
|                         | 0   | _      | S  | B | T, C, R | N | ц | ST | L | MG, PD | RI/RIX | PLS | RTC | HSC   | PTOX, PWMX | STI              | EII | BHI | IMM | [CD | CS - Comms | 0/I - SOI | DLS- Data Log | Immediate | Direct                     | Indirect | Bit | Word | Long Word | Element |
| Source A                | •   | •      | •  | • | •       | • |   |    | • | •      | •      |     | •   | •     | •          | •                | •   | •   | •   | •   | •          | •         | •             | •         | •                          | •        |     | •    | •         |         |
| Source B <sup>(1)</sup> | •   | •      | •  | • | •       | • |   |    | • | •      | •      |     | •   | •     | •          | •                | •   | •   | •   | •   | •          | •         | •             | •         | •                          | •        |     | •    | •         |         |
| Destination             | •   | •      | •  | • | •       | • |   |    | • | •      | •      |     | •   |       | •          | •                | •   |     |     | •   |            |           |               |           | •                          | •        |     | •    | •         |         |

(1) Source B does not apply to the NOT instruction. The NOT instruction only has one source value.

(2) PTOX and PWMX files are valid for MicroLogix 1400 BXB or BXBA unit.

(3) See Important note about indirect addressing.

**IMPORTANT** You cannot use indirect addressing with: S, MG, PD, RTC, HSC, PTOX, PWMX, STI, EII, BHI, MMI, CS, IOS, and DLS files.

| Supported Data                        | Types in | Micro800 | Controllers |
|---------------------------------------|----------|----------|-------------|
| · · · · · · · · · · · · · · · · · · · | 11       |          |             |

| Parameter | Data T | ype  |       |      |     |      |      |      |       |       |      |       |       |      |       |      |      |        |
|-----------|--------|------|-------|------|-----|------|------|------|-------|-------|------|-------|-------|------|-------|------|------|--------|
|           | B00L   | SINT | USINT | BYTE | INT | UINT | WORD | DINT | UDINT | DWORD | LINT | NLINT | LWORD | REAL | LREAL | TIME | DATE | STRING |
| EN        | •      |      |       |      |     |      |      |      |       |       |      |       |       |      |       |      |      |        |
| i1        | •      | •    | •     | •    | •   | •    | •    | •    | •     | •     | •    | •     | •     | •    | •     | •    | •    | •      |
| 01        | •      | •    | •     | •    | •   | •    | •    | •    | •     | •     | •    | •     | •     | •    | •     | •    | •    | •      |
| ENO       | •      |      |       |      |     |      |      |      |       |       |      |       |       |      |       |      |      |        |

## MOV

## Description

Move data from source to destination.

## Functional Block Diagram

#### RSLogix 500/RSLogix Micro

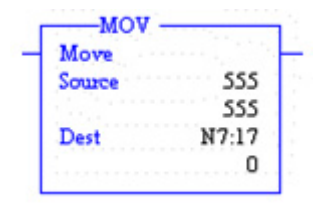

**Connected Components Workbench** 

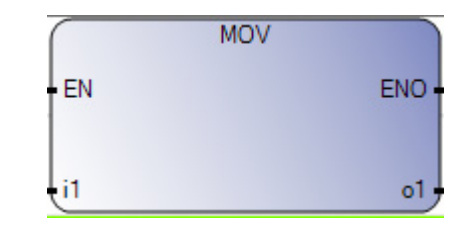

## Instruction Parameters

| l0 Type | RSLogix 500/ | RSLogix Micro Parameters                                                                                                    | Connected Co | omponents Workbench Parameters               |
|---------|--------------|----------------------------------------------------------------------------------------------------|--------------|----------------------------------------------|
| Input   |              | Level Triggered Input                                                                                                    | EN           | Level Triggered Input                        |
| T       |              | When rung conditions that precede this<br>instruction are true, the MOV instruction moves a<br>copy of the source to the destination each scan.<br>The original value remains intact and unchanged<br>in its source location. |              | When EN is TRUE, copy the value of i1 to o1. |
| F       |              | No operation                                                                                                    |              | No operation                                 |
| Input   | Source       | Immediate value or files that contain value                                                                                                    | i1           | Source variable                              |
| Output  | Dest         | Contains the destination address                                                                                                    | 01           | Destination variable                         |
| Output  |              | Rung enable output                                                                                                    | ENO          | Rung enable output                           |

## Connected Components Workbench Software Limitations

Only supports same data types for both input and output.

## **Behavioral Differences**

#### For MicroLogix controllers:

 The bit field variable can also be moved to an integer file. For example, B3:0 can be added to N7:0 where all 16 bits in the B3:0 fields are used for moving.

| With this | Bit:         | The Controller:                                                             |
|-----------|--------------|-----------------------------------------------------------------------------|
| S:0/0     | Carry (C)    | Always resets.                                                              |
| S:0/1     | Overflow (V) | Always resets.                                                              |
| S:0/2     | Zero (Z)     | Sets if result is zero; otherwise resets.                                   |
| S:0/3     | Sign (S)     | Sets if result is negative (most significant bit is set); otherwise resets. |

2. This instruction impacts the status flags in the following way:

## Supported Data Types in MicroLogix Controllers

#### Table 12 - Logical Instructions Valid Addressing Modes and File Types

| Parameter   | Dat | a Fil | es |   |         |   |   |    |   |        |        |     | Fur | ictio | n File     | es <sup>(1)</sup> |     |     |     |     |            |           |               | Add<br>Moe | lress<br>de <sup>(3)</sup> |          | Ado | lress | Leve      | I       |
|-------------|-----|-------|----|---|---------|---|---|----|---|--------|--------|-----|-----|-------|------------|-------------------|-----|-----|-----|-----|------------|-----------|---------------|------------|----------------------------|----------|-----|-------|-----------|---------|
|             | 0   | _     | S  | B | T, C, R | N | ш | ST | L | MG, PD | RI/RIX | PLS | RTC | HSC   | PTOX, PWMX | STI               | EI  | BHI | IMM | LCD | CS - Comms | 0/I - SOI | DLS- Data Log | Immediate  | Direct                     | Indirect | Bit | Word  | Long Word | Element |
| Source      | •   | •     | •  | • | •       | • | • | •  | • | •      | •      |     | •   | •     | •          | •                 | •   | •   | •   | •   | •          | •         | •             | •          | •                          | •        |     | •     | •         |         |
| Destination | •   | •     | •  | • | •       | • | • | •  | • | •      | •      |     |     | (2)   | (3)        | (3)               | (3) |     |     |     |            |           |               |            | •                          | •        |     | •     | •         |         |

(1) PTOX and PWMX files are valid for MicroLogix 1400 BXB or BXBA unit.

(2) Some elements can be written to. Consult the function file for details.

(3) See Important note about indirect addressing.

# **IMPORTANT** You cannot use indirect addressing with: S, MG, PD, RTC, HSC, PTOX, PWMX, STI, EII, BHI, MMI, CS, IOS, and DLS files.

## Supported Data Types in Micro800 Controllers

| Parameter | Data 1 | уре  |       |      |     |      |      |      |       |       |      |       |       |      |       |      |      |        |
|-----------|--------|------|-------|------|-----|------|------|------|-------|-------|------|-------|-------|------|-------|------|------|--------|
|           | BOOL   | SINT | USINT | BYTE | INT | UINT | WORD | DINT | UDINT | DWORD | LINT | ULINT | LWORD | REAL | LREAL | TIME | DATE | STRING |
| EN        | •      |      |       |      |     |      |      |      |       |       |      |       |       |      |       |      |      |        |
| i1        | •      | •    | •     | •    | •   | •    | •    | •    | •     | •     | •    | •     | •     | •    | •     | •    | •    | •      |
| 01        | •      | •    | •     | •    | •   | •    | •    | •    | •     | •     | •    | •     | •     | •    | •     | •    | •    | •      |
| ENO       | •      |      |       |      |     |      |      |      |       |       |      |       |       |      |       |      |      |        |

## AND

## Description

Perform logical AND operation on two values bit by bit.

## Functional Block Diagram

# AND Bitwise AND Source A 500 Source B N7:20 0000h Dest N11:6 0000h

RSLogix 500/RSLogix Micro

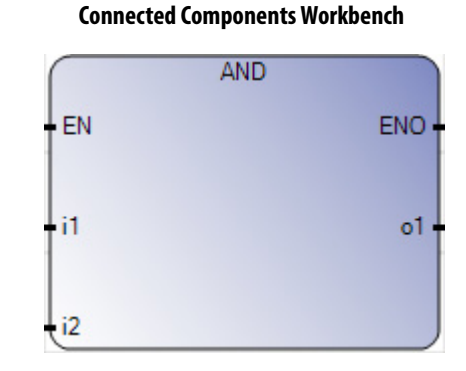

#### Instruction Parameters

| IO Type | RSLogix 500/ | RSLogix Micro Parameters                                                                                                    | Connected Co | mponents Workbench Parameters                                |
|---------|--------------|----------------------------------------------------------------------------------------------------|--------------|--------------------------------------------------------------|
| Input   |              | Level Triggered Input                                                                                                    | EN           | Level Triggered Input                                        |
| T       |              | When rung conditions are true, this output<br>instruction performs logical AND operation, bit by<br>bit on Source A and Source B and stores the result<br>at the destination address. If the rung is false,<br>then there is no computation. |              | When rung conditions are true, this instruction is executed. |
| F       |              | No operation                                                                                                    |              | No operation                                                 |
| Input   | Source A     | Immediate value or files that contain value                                                                                                    | i1           | Source variable (BOOL only)                                  |
| Input   | Source B     | Immediate value or files that contain value                                                                                                    | i2           | Source variable (BOOL only)                                  |
| Output  | Dest         | Contains the destination address                                                                                                    | 01           | Destination variable (BOOL only)                             |
| Output  |              | Rung enable output                                                                                                    | ENO          | Rung enable output                                           |

## Connected Components Workbench Software Limitations

The Connected Components Workbench AND operator only supports BOOL values.

## **Behavioral Differences**

## For MicroLogix controllers:

This instruction impacts the status flags in the following way:

| With this B | it:          | The Controller:                                        |
|-------------|--------------|--------------------------------------------------------|
| S:0/0       | Carry (C)    | Always resets.                                         |
| S:0/1       | Overflow (V) | Always resets.                                         |
| S:0/2       | Zero (Z)     | Sets if result is zero; otherwise resets.              |
| S:0/3       | Sign (S)     | Sets if most significant bit is set; otherwise resets. |

## Supported Data Types in MicroLogix Controllers

See Move and Logical on page 146.

## Supported Data Types in Micro800 Controllers

| Parameter | Data 1 | уре  |       |      |     |      |      |      |       |       |      |       |       |      |       |      |      |        |
|-----------|--------|------|-------|------|-----|------|------|------|-------|-------|------|-------|-------|------|-------|------|------|--------|
|           | BOOL   | SINT | USINT | BYTE | INT | UINT | WORD | DINT | UDINT | DWORD | LINT | NLINT | LWORD | REAL | LREAL | TIME | DATE | STRING |
| EN        | •      |      |       |      |     |      |      |      |       |       |      |       |       |      |       |      |      |        |
| i1        | •      |      |       |      |     |      |      |      |       |       |      |       |       |      |       |      |      |        |
| 01        | •      |      |       |      |     |      |      |      |       |       |      |       |       |      |       |      |      |        |
| ENO       | •      |      |       |      |     |      |      |      |       |       |      |       |       |      |       |      |      |        |

## XOR

## Description

Perform logical XOR operation on two values bit by bit.

## Functional Block Diagram

#### RSLogix 500/RSLogix Micro

| Bitwise Exc | hisive OR |
|-------------|-----------|
| Source A    | 330       |
|             | 330       |
| Source B    | N7:22     |
|             | 0000h     |
| Dest        | N7:12     |
|             | 0000h     |

#### **Connected Components Workbench**

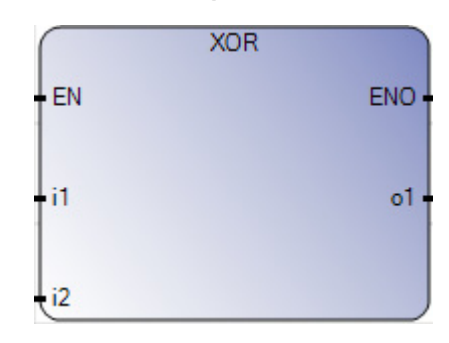

| IO Type | RSLogix 500/ | RSLogix Micro Parameters                                                                                                    | Connected Co | omponents Workbench Parameters                                                                                      |
|---------|--------------|----------------------------------------------------------------------------------------------------|--------------|----------------------------------------------------------------------------------------------------|
| Input   |              | Level Triggered Input                                                                                                    | EN           | Level Triggered Input                                                                                               |
| T       |              | When rung conditions are true, this output<br>instruction performs logical XOR operation, bit by<br>bit on Source A and Source B and stores the result<br>at the destination address. If the rung is false,<br>then there is no computation. |              | When EN is TRUE, then logical XOR between the two<br>inputs is computed. If EN is FALSE, there is no<br>computation |
| F       |              | No operation                                                                                                    |              | No operation                                                                                                    |
| Input   | Source A     | Immediate value or files that contain value                                                                                                    | i1           | Source variable (BOOL only)                                                                                         |
| Input   | Source B     | Immediate value or files that contain value                                                                                                    | i2           | Source variable (BOOL only)                                                                                         |
| Output  | Dest         | Contains the destination address                                                                                                    | 01           | Destination variable (BOOL only)                                                                                    |
| Output  |              | Rung enable output                                                                                                    | ENO          | Rung enable output                                                                                                  |

#### Instruction Parameters

## Connected Components Workbench Software Limitations

The Connected Components Workbench XOR operator only supports BOOL values.

## **Behavioral Differences**

## For MicroLogix controllers:

This instruction impacts the status flags in the following way:

| With this Bi | t:           | The Controller:                                                             |
|--------------|--------------|-----------------------------------------------------------------------------|
| S:0/0        | Carry (C)    | Always resets.                                                              |
| S:0/1        | Overflow (V) | Always resets.                                                              |
| S:0/2        | Zero (Z)     | Sets if result is zero; otherwise resets.                                   |
| S:0/3        | Sign (S)     | Sets if result is negative (most significant bit is set); otherwise resets. |

## Supported Data Types in MicroLogix Controllers

See Move and Logical on page 146.

## Supported Data Types in Micro800 Controllers

| Parameter | Data T | ype  |       |      |     |      |      |      |       |       |      |       |       |      |       |      |      |        |
|-----------|--------|------|-------|------|-----|------|------|------|-------|-------|------|-------|-------|------|-------|------|------|--------|
|           | 1008   | SINT | USINT | BYTE | INI | ININ | MORD | DINT | UDINT | DWORD | LINT | NLINT | LWORD | REAL | LREAL | TIME | DATE | STRING |
| EN        | •      |      |       |      |     |      |      |      |       |       |      |       |       |      |       |      |      |        |
| i1        | •      |      |       |      |     |      |      |      |       |       |      |       |       |      |       |      |      |        |
| i2        | •      |      |       |      |     |      |      |      |       |       |      |       |       |      |       |      |      |        |
| 01        | •      |      |       |      |     |      |      |      |       |       |      |       |       |      |       |      |      |        |
| ENO       | •      |      |       |      |     |      |      |      |       |       |      |       |       |      |       |      |      |        |

## OR

## Description

Perform logical OR operation on two values bit by bit.

## Functional Block Diagram

## OR Bitwise Inclusive OR Source A 88 88 Source B N7:1 0000h Dest N7:20 0000h

RSLogix 500/RSLogix Micro

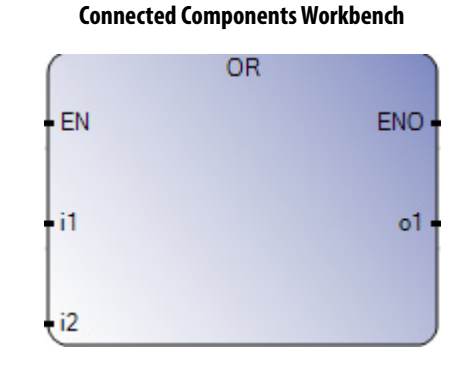

## Instruction Parameters

| IO Type | RSLogix 500/ | RSLogix Micro Parameters                                                                                                    | Connected Co | omponents Workbench Parameters                                                                                     |
|---------|--------------|----------------------------------------------------------------------------------------------------|--------------|----------------------------------------------------------------------------------------------------|
| Input   |              | Level Triggered Input                                                                                                    | EN           | Level Triggered Input                                                                                              |
| T       |              | When rung conditions are true, this output<br>instruction performs logical OR operation, bit by<br>bit on Source A and Source B and stores the result<br>at the destination address. If the rung is false,<br>then there is no computation. |              | When EN is TRUE, then logical OR between the two<br>inputs is computed. If EN is FALSE, there is no<br>computation |
| F       |              | No operation                                                                                                    |              | No operation                                                                                                    |
| Input   | Source A     | Immediate value or files that contain value                                                                                                    | i1           | Source variable (BOOL only)                                                                                        |
| Input   | Source B     | Immediate value or files that contain value                                                                                                    | i2           | Source variable (BOOL only)                                                                                        |
| Output  | Dest         | Contains the destination address                                                                                                    | 01           | Destination variable (BOOL only)                                                                                   |
| Output  |              | Rung enable output                                                                                                    | ENO          | Rung enable output                                                                                                 |

Connected Components Workbench Software Limitations

The Connected Components Workbench OR operator only supports BOOL values.

## **Behavioral Differences**

## For MicroLogix controllers:

This instruction impacts the status flags in the following way:

| With this B | it:          | The Controller:                                                             |
|-------------|--------------|-----------------------------------------------------------------------------|
| S:0/0       | Carry (C)    | Always resets.                                                              |
| S:0/1       | Overflow (V) | Always resets.                                                              |
| S:0/2       | Zero (Z)     | Sets if result is zero; otherwise resets.                                   |
| S:0/3       | Sign (S)     | Sets if result is negative (most significant bit is set); otherwise resets. |

Supported Data Types in MicroLogix Controllers

See Move and Logical on page 146.

## Supported Data Types in Micro800 Controllers

| Parameter | Data T | ype  |       |      |     |      |      |      |       |       |      |       |       |      |       |      |      |        |
|-----------|--------|------|-------|------|-----|------|------|------|-------|-------|------|-------|-------|------|-------|------|------|--------|
|           | BOOL   | SINT | USINT | BYTE | INT | UINT | WORD | DINT | UDINT | DWORD | LINT | ULINT | LWORD | REAL | LREAL | TIME | DATE | STRING |
| EN        | •      |      |       |      |     |      |      |      |       |       |      |       |       |      |       |      |      |        |
| i1        | •      |      |       |      |     |      |      |      |       |       |      |       |       |      |       |      |      |        |
| i2        | •      |      |       |      |     |      |      |      |       |       |      |       |       |      |       |      |      |        |
| 01        | •      |      |       |      |     |      |      |      |       |       |      |       |       |      |       |      |      |        |
| ENO       | •      |      |       |      |     |      |      |      |       |       |      |       |       |      |       |      |      |        |

## NOT

## Description

Perform logical NOT operation on two values bit by bit.

## Functional Block Diagram

#### RSLogix 500/RSLogix Micro

| NOT    |       |
|--------|-------|
| Source | N7:5  |
|        | 0     |
| Dest   | N7:10 |
|        | 0     |

#### **Connected Components Workbench**

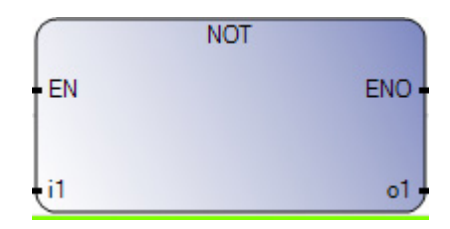

| IO Type | RSLogix 500/ | RSLogix Micro Parameters                                                                                                    | Connected Co | omponents Workbench Parameters                                                                         |
|---------|--------------|----------------------------------------------------------------------------------------------------|--------------|----------------------------------------------------------------------------------------------------|
| Input   |              | Level Triggered Input                                                                                                    | EN           | Level Triggered Input                                                                                  |
| T       |              | When rung conditions are true, this output<br>instruction performs logical NOT operation, bit by<br>bit on Source A and stores the result at the<br>destination address. If the rung is false, then<br>there is no computation. |              | When EN is TRUE, then logical NOT of the input is<br>computed. If EN is FALSE, there is no computation |
| F       |              | No operation                                                                                                    |              | No operation                                                                                           |
| Input   | Source A     | Immediate value or files that contain value                                                                                                    | i1           | Source variable (BOOL only)                                                                            |
| Output  | Dest         | Contains the destination address                                                                                                    | 01           | Destination variable (BOOL only)                                                                       |
| Output  |              | Rung enable output                                                                                                    | ENO          | Rung enable output                                                                                     |

#### Instruction Parameters

## Connected Components Workbench Software Limitations

The Connected Components Workbench NOT operator only supports BOOL values.

## **Behavioral Differences**

## For MicroLogix controllers:

This instruction impacts the status flags in the following way:

| With this Bi | t:           | The Controller:                                                             |
|--------------|--------------|-----------------------------------------------------------------------------|
| S:0/0        | Carry (C)    | Always resets.                                                              |
| S:0/1        | Overflow (V) | Always resets.                                                              |
| S:0/2        | Zero (Z)     | Sets if result is zero; otherwise resets.                                   |
| S:0/3        | Sign (S)     | Sets if result is negative (most significant bit is set); otherwise resets. |

## Supported Data Types in MicroLogix Controllers

See Move and Logical on page 146.

## Supported Data Types in Micro800 Controllers

| Parameter | Data T | ype  |       |      |     |      |      |      |       |       |      |       |       |      |       |      |      |        |
|-----------|--------|------|-------|------|-----|------|------|------|-------|-------|------|-------|-------|------|-------|------|------|--------|
|           | 1008   | SINT | USINT | BYTE | INT | UINT | WORD | DINT | INION | DWORD | LINT | ULINT | LWORD | REAL | LREAL | TIME | DATE | STRING |
| EN        | •      |      |       |      |     |      |      |      |       |       |      |       |       |      |       |      |      |        |
| i1        | •      |      |       |      |     |      |      |      |       |       |      |       |       |      |       |      |      |        |
| 01        | •      |      |       |      |     |      |      |      |       |       |      |       |       |      |       |      |      |        |
| ENO       | •      |      |       |      |     |      |      |      |       |       |      |       |       |      |       |      |      |        |

# **Relay Type**

## XIC

## Descriptions

Examine whether the bit field is ON based on the rung state.

## Functional Block Diagram

#### RSLogix 500/RSLogix Micro

Examine if Closed

**Connected Components Workbench** 

**Direct Contact** 

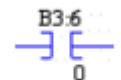

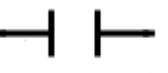

#### Instruction Parameters

| Ю Туре | RSLogix 500/ | RSLogix Micro Parameters                                            | Connected Co | mponents Workbench Parameters                                       |
|--------|--------------|---------------------------------------------------------------------|--------------|---------------------------------------------------------------------|
| Input  |              | Rung state is TRUE                                                  |              | Rung state is TRUE                                                  |
| Output |              | If the address bit is TRUE, then outputs on the rung are energized. |              | If the address bit is TRUE, then outputs on the rung are energized. |

Connected Components Workbench Software Limitations

None

## **Behavioral Differences**

None

## Supported Data Types in MicroLogix Controllers

The MicroLogix supported data types for XIC is as follows:

#### Table 13 - XIC and XIO Instructions Valid Addressing Modes and File Types

| Parameter   | Dat                                                                                                    | a File | 25 |   |   |   |  |  |   |     |     |     | Fur        | nction | n File | s <sup>(1)</sup> |     |     |            |           |                |           |        | Add<br>Mo | lress<br>de <sup>(2)</sup> |      | Add       | ress    | Level |  |
|-------------|----------------------------------------------------------------------------------------------------|--------|----|---|---|---|--|--|---|-----|-----|-----|------------|--------|--------|------------------|-----|-----|------------|-----------|----------------|-----------|--------|-----------|----------------------------|------|-----------|---------|-------|--|
|             | 0<br>1<br>5<br>8<br>8<br>1,7,7,8<br>7<br>7,7,8<br>6<br>7<br>1,7,7<br>8<br>7<br>1,7,7<br>8<br>7<br>1,7,7<br>8<br>7<br>1,7,7<br>8<br>7<br>1,7,7,8<br>7<br>1,7,7,8<br>7<br>1,7,7,8<br>7<br>1,7,7,7,8<br>7<br>1,7,7,7,7,7,7,7,7,7,7,7,7,7,7,7,7,7,7 |        |    |   |   |   |  |  |   | SIG | RTC | HSC | PTOX, PWMX | STI    | EII    | BHI              | IWW | rcd | CS - Comms | 0/I - SOI | DLS - Data Log | Immediate | Direct | Indirect  | Bit                        | Word | Long Word | Element |       |  |
| Operand Bit | •                                                                                                    | •      | •  | • | • | • |  |  | • | •   |     |     | •          | •      | •      | •                | •   | •   | •          | •         | •              | •         | •      |           | •                          | •    | •         |         |       |  |

(1) PTOX and PWMX files are only for use with MicroLogix 1400 BXB or BXBA unit.

(2) See Important note about indirect addressing.

**IMPORTANT** You cannot use indirect addressing with: S, MG, PD, RTC, HSC, PTOX, PWMX, STI, EII, BHI, MMI, CS, IOS, and DLS files.

## XIO

## Description

Examine whether the bit field is OFF based on the rung state.

## Functional Block Diagram

Examine if Open

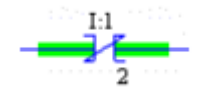

**Connected Components Workbench** 

**Reverse Contact** 

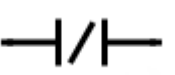

#### Instruction Parameters

| IO Type | RSLogix 500/ | RSLogix Micro Parameters                                               | Connected Co | omponents Workbench Parameters                                         |
|---------|--------------|------------------------------------------------------------------------|--------------|------------------------------------------------------------------------|
| Input   |              | Rung state is TRUE                                                     |              | Rung state is TRUE                                                     |
| Output  |              | If the address bit is TRUE, then outputs on the rung are de-energized. |              | If the address bit is TRUE, then outputs on the rung are de-energized. |

Connected Components Workbench Software Limitations

None

## **Behavioral Differences**

None

## Supported Data Types in MicroLogix Controllers

The MicroLogix supported data types for XIO is as follows:

#### Table 14 - XIC and XIO Instructions Valid Addressing Modes and File Types

| Parameter   | Dat                                                               | a File | 25 |   |   |   |  |  |   |     |     |     | Fun        | nctio | n File | s <sup>(1)</sup> |     |     |            |           |                |           |        | Ado<br>Mo | lress<br>de <sup>(2)</sup> |      | Add       | ress l  | Level |  |
|-------------|-------------------------------------------------------------------|--------|----|---|---|---|--|--|---|-----|-----|-----|------------|-------|--------|------------------|-----|-----|------------|-----------|----------------|-----------|--------|-----------|----------------------------|------|-----------|---------|-------|--|
|             | 0<br> <br>5<br>B<br>T,C,R<br>N<br>N<br>F<br>ST<br>MG,PD<br>RI/RIX |        |    |   |   |   |  |  |   | PLS | RTC | HSC | PTOX, PWMX | STI   | EII    | IHB              | IWW | ΓCD | CS - Comms | 0/I - SOI | DLS - Data Log | Immediate | Direct | Indirect  | Bit                        | Word | Long Word | Element |       |  |
| Operand Bit | •                                                                 | •      | •  | • | • | • |  |  | • | •   |     |     | •          | •     | •      | •                | •   | •   | •          | •         | •              | •         | •      |           | •                          | •    | •         |         |       |  |

(1) PTOX and PWMX files are only for use with MicroLogix 1400 BXB or BXBA unit.

(2) See Important note about indirect addressing.

**IMPORTANT** You cannot use indirect addressing with: S, MG, PD, RTC, HSC, PTOX, PWMX, STI, EII, BHI, MMI, CS, IOS, and DLS files.

## OTE

## Description

Energize the bit field based on the rung state.

## Functional Block Diagram

#### RSLogix 500/RSLogix Micro

Output Energize

**Connected Components Workbench** 

**Direct Coil** 

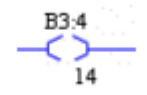

#### Instruction Parameters

| IO Type | RSLogix 500/ | RSLogix Micro Parameters                                                                                                    | Connected Co | mponents Workbench Parameters |
|---------|--------------|----------------------------------------------------------------------------------------------------|--------------|-------------------------------|
| Input   |              | Rung state                                                                                                    |              | Rung state                    |
| Output  |              | This instruction is used to turn on a bit location<br>when rung conditions are evaluated as true and<br>off when the rung is evaluated as false. |              | Same                          |

Connected Components Workbench Software Limitations

None

#### **Behavioral Differences**

#### For MicroLogix controllers:

The OTE is reset when programmed within an inactive or false Master Control Reset (MCR) zone.

## Supported Data Types in MicroLogix Controllers

The MicroLogix supported data types for OTE is as follows:

#### Table 15 - OTE Instruction Valid Addressing Modes and File Types

| Parameter       | Dat                                  | ta Fil | es |   |   |   |  |  |        |     |     |     | Fur        | ictio | n File | es <sup>(1)</sup> |     |     |            |           |                |           |        | Ada<br>Mo | dress<br>de <sup>(2)</sup> |      | Ado       | lress   | Leve | I |
|-----------------|--------------------------------------|--------|----|---|---|---|--|--|--------|-----|-----|-----|------------|-------|--------|-------------------|-----|-----|------------|-----------|----------------|-----------|--------|-----------|----------------------------|------|-----------|---------|------|---|
|                 | 0<br>S<br>N<br>N<br>MG, PD<br>MG, PD |        |    |   |   |   |  |  | RI/RIX | PLS | RTC | JSH | РТОХ, РWMX | STI   | EII    | BHI               | IMM | ΓCD | CS - Comms | 0/I - SOI | DLS - Data Log | lmmediate | Direct | Indirect  | Bit                        | Word | Long Word | Element |      |   |
| Destination Bit | •                                    | •      | •  | • | • | • |  |  | •      | •   |     |     | •          | •     | •      | •                 | •   |     |            |           |                |           | •      |           | •                          | •    | •         |         |      |   |

(1) PTOX and PWMX files are only for use with MicroLogix 1400 BXB or BXBA unit.

(2) See Important note about indirect addressing.

| IMPORTANT | You cannot use indirect addressing with: S, MG, PD, RTC, HSC, PTOX, PWMX, STI, |
|-----------|--------------------------------------------------------------------------------|
|           | EII, BHI, MMI, CS, IOS, and DLS files.                                         |

## 0TL

Description

Latch (Set) the bit field.

Functional Block Diagram

#### RSLogix 500/RSLogix Micro

Output Latch

**Connected Components Workbench** 

Set Coil

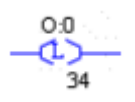

Instruction Parameters

| IO Type | RSLogix 500/ | RSLogix Micro Parameters                                                                                                    | Connected Co | omponents Workbench Parameters                                                                                                    |
|---------|--------------|----------------------------------------------------------------------------------------------------|--------------|----------------------------------------------------------------------------------------------------|
| Input   |              | Rung state                                                                                                    |              | Rung state                                                                                                    |
| Output  |              | When the rung conditions are TRUE, this bit is set<br>or "latched" on. Once a bit has been set "on" (1 in<br>the memory), it remains "on" even if the rung<br>condition goes false. The bit must be reset with<br>an OTU instruction. |              | When the rung conditions are TRUE, this bit is set or<br>"latched" on. Once a bit has been set "on" (1 in the<br>memory), it remains "on" even if the rung condition<br>goes false. The bit must be reset with a Reset Coil<br>instruction. |

Connected Components Workbench Software Limitations

None

**Behavioral Differences** 

## For MicroLogix controllers:

- 1. If there is a power loss, any OTL-controlled output device energizes with the return of power if the OTL bit was set when power was lost.
- 2. If an error condition occurs that halts processing, the physical output is turned off. But once the error condition is cleared the controller resumes operation with the OTL in the state that is determined by its data table value.

## Supported Data Types in MicroLogix Controllers

The MicroLogix supported data types for OTL is as follows:

#### Table 16 - OTL and OTU Instructions Valid Addressing Modes and File Types

| Parameter   | Dat                                                                   | a Fil | es |   |   |   |  |  |        |     |     |     | Fur        | ictio | n File | es <sup>(1)</sup> |     |     |            |           |                |           |        | Ada<br>Mo | lress<br>de <sup>(2)</sup> |      | Add       | lress   | Leve | I |
|-------------|-----------------------------------------------------------------------|-------|----|---|---|---|--|--|--------|-----|-----|-----|------------|-------|--------|-------------------|-----|-----|------------|-----------|----------------|-----------|--------|-----------|----------------------------|------|-----------|---------|------|---|
|             | 0<br>5<br>5<br>7<br>7, C, R<br>N<br>N<br>ST<br>ST<br>E<br>L<br>MG, PD |       |    |   |   |   |  |  | RI/RIX | PLS | RTC | JSH | РТОХ, РWMX | STI   | EII    | BHI               | IWW | rcd | CS - Comms | 0/1 - SOI | DLS - Data Log | lmmediate | Direct | Indirect  | Bit                        | Word | Long Word | Element |      |   |
| Operand Bit | •                                                                     | •     | •  | • | • | • |  |  | •      | •   |     |     | •          | •     | •      | •                 | •   |     |            |           |                |           | •      |           | •                          | •    | •         |         |      |   |

(1) PTOX and PWMX files are only for use with MicroLogix 1400 BXB or BXBA unit.

(2) See Important note about indirect addressing.

**IMPORTANT** You cannot use indirect addressing with: S, MG, PD, RTC, HSC, PTOX, PWMX, STI, EII, BHI, MMI, CS, IOS, and DLS files.

## OTU

## Description

Unlatch (Reset) the bit field.

## Functional Block Diagram

**RSLogix 500/RSLogix Micro** 

Output Unlatch

**Connected Components Workbench** 

Reset Coil

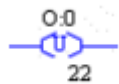

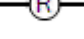

## Instruction Parameters

| l0 Type | RSLogix 500/ | RSLogix Micro Parameters                                                                                                    | Connected Co | mponents Workbench Parameters                                                                                                    |
|---------|--------------|----------------------------------------------------------------------------------------------------|--------------|----------------------------------------------------------------------------------------------------|
| Input   |              | Rung state                                                                                                    |              | Rung state                                                                                                    |
| Output  |              | When the rung conditions are TRUE, this bit is<br>reset or "unlatched" on. Once a bit has been reset<br>"off" (0 in the memory), it remains "off" even if<br>the rung condition goes false. The bit must be set<br>with an OTL instruction. |              | When the rung conditions are TRUE, this bit is reset<br>or "unlatched" on. Once a bit has been reset "off" (O<br>in the memory), it remains "off" even if the rung<br>condition goes false. The bit must be set with a Set<br>Coil instruction. |

Connected Components Workbench Software Limitations

None

## **Behavioral Differences**

#### For MicroLogix controllers:

- 1. If there is a power loss, any OTL-controlled output device energizes with the return of power if the OTL bit was set when power was lost.
- 2. If an error condition that halts processing occurs, the physical output is turned off. But once the error condition is cleared the controller resumes operation with the OTU in the state that is determined by its data table value.

## Supported Data Types in MicroLogix Controllers

The MicroLogix supported data types for OTU is as follows:

#### Table 17 - OTL and OTU Instructions Valid Addressing Modes and File Types.

| Parameter   | Dat | ta Fil                                                          | es |   |   |   |  |  |   |        |     |     | Fur | nctio      | n File | es <sup>(1)</sup> |     |     |     |            |           |                |           | Ada<br>Mo | lress<br>de <sup>(2)</sup> |     | Add  | lress     | Leve    | I |
|-------------|-----|-----------------------------------------------------------------|----|---|---|---|--|--|---|--------|-----|-----|-----|------------|--------|-------------------|-----|-----|-----|------------|-----------|----------------|-----------|-----------|----------------------------|-----|------|-----------|---------|---|
|             | 0   | 0<br>5<br>8<br>8<br>N<br>1, C, R<br>F<br>F<br>ST<br>L<br>MG, PD |    |   |   |   |  |  |   | RI/RIX | SIA | RTC | HSC | РТОХ, РШМХ | IIIS   | EII               | BHI | IWW | 1CD | cs - Comms | 0/I - SOI | DLS - Data Log | Immediate | Direct    | Indirect                   | Bit | Word | Long Word | Element |   |
| Operand Bit | •   | •                                                               | •  | • | • | • |  |  | • | •      |     |     | •   | •          | •      | •                 | •   |     |     |            |           |                | •         |           | •                          | •   | •    |           |         |   |

(1) PTOX and PWMX files are only for use with MicroLogix 1400 BXB or BXBA unit.

(2) See Important note about indirect addressing.

**IMPORTANT** You cannot use indirect addressing with: S, MG, PD, RTC, HSC, PTOX, PWMX, STI, EII, BHI, MMI, CS, IOS, and DLS files.

## OSR

#### Description

Trigger an event one at a time.

#### Functional Block Diagram

#### RSLogix 500/RSLogix Micro

#### One Shot Rising

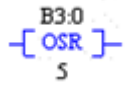

**Connected Components Workbench** 

R\_TRIG

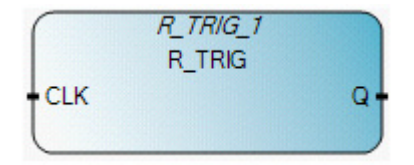

| IO Type | RSLogix 500/RSLogix Micro Parameters                                                                                                    | Connected Components Workbench Parameters                                                                                                    |
|---------|----------------------------------------------------------------------------------------------------|----------------------------------------------------------------------------------------------------|
| Input   | Edge Triggered Input                                                                                                    | Edge Triggered Input                                                                                                    |
| F>T     | On a false to true rung state transition, this<br>instruction sets the Output bit and the Storage<br>bit.<br>Note: When the rung conditions that precede the<br>OSR instruction go from false-to-true, the OSR<br>instruction is true for one scan. After one scan is<br>complete, the OSR instruction becomes false,<br>even if the rung conditions that precede it remain<br>true. The OSR instruction becomes true again if<br>the rung conditions that precede it transition<br>from false-to-true. | The output sQ is set when the input transitions from<br>false to true. In the next scan cycle, the output is<br>false if the clock remains true. |
| T>F     | The Storage bit and the Output bit are reset when the rung state is false.                                                                                                    | Output Q is false                                                                                                    |
| F>F     | The Storage bit and the Output bit are reset when the rung state is false.                                                                                                    | Output Q is false                                                                                                    |
| T>T     | While the rung remains true, the Output bit is reset and the Storage bit remains set                                                                                                    | Output Q is false                                                                                                    |

#### Instruction Parameters

Connected Components Workbench Software Limitations

None

**Behavioral Differences** 

None

Supported Data Types in MicroLogix Controllers

The MicroLogix supported data types for OSR is as follows:

## Table 18 - OSR and OSF Instructions Valid Addressing Modes and File Types

| Parameter   | Dat | ta Fil | es |   |         |   |   |    |   |        |        |     | Fur | nctio | n File     | 25  |     |     |     |     |            |           |                | Ada<br>Mo | lress<br>de |          | Ado | lress | Leve      | I       |
|-------------|-----|--------|----|---|---------|---|---|----|---|--------|--------|-----|-----|-------|------------|-----|-----|-----|-----|-----|------------|-----------|----------------|-----------|-------------|----------|-----|-------|-----------|---------|
|             | 0   | _      | S  | В | T, C, R | N | ш | ST | ſ | MG, PD | RI/RIX | PLS | RTC | HSC   | PTOX, PWMX | STI | EII | BHI | IMM | lCD | Smmo) - SJ | 0/I - SOI | DLS - Data Log | Immediate | Direct      | Indirect | Bit | Word  | Long Word | Element |
| Storage Bit |     |        |    | • |         | • |   |    |   |        |        |     |     |       |            |     |     |     |     |     |            |           |                |           | •           |          | •   |       |           |         |
| Output Bit  | •   | •      |    | • | •       | • |   |    | • |        |        |     |     |       |            |     |     |     |     |     |            |           |                |           | •           |          | •   |       |           |         |

| Parameter | Data T | уре  |       |      |     |      |      |      |       |       |      |       |       |      |       |      |      |        |
|-----------|--------|------|-------|------|-----|------|------|------|-------|-------|------|-------|-------|------|-------|------|------|--------|
|           | BOOL   | SINT | USINT | BYTE | INT | UINT | WORD | DINT | UDINT | DWORD | LINT | ULINT | LWORD | REAL | LREAL | TIME | DATE | STRING |
| EN        | •      |      |       |      |     |      |      |      |       |       |      |       |       |      |       |      |      |        |
| CLK       | •      |      |       |      |     |      |      |      |       |       |      |       |       |      |       |      |      |        |
| Q         | •      |      |       |      |     |      |      |      |       |       |      |       |       |      |       |      |      |        |
| ENO       | •      |      |       |      |     |      |      |      |       |       |      |       |       |      |       |      |      |        |

## Supported Data Types in Micro800 Controllers

# **Timer and Counter**

The MicroLogix supported data types for TON, TOF, and RTO are as follows:

## Table 19 - Timer Instructions Valid Addressing Modes and File Types

| Parameter   | Dat | a Fil | es <sup>(1)</sup> |   |         |   |   |    |   |        |        |     | Fun | nctio | n File     | s   |     |     |     |     |            |           |                | Ada<br>Mo | lress<br>de |          | Add | ress | Leve      | I       |
|-------------|-----|-------|-------------------|---|---------|---|---|----|---|--------|--------|-----|-----|-------|------------|-----|-----|-----|-----|-----|------------|-----------|----------------|-----------|-------------|----------|-----|------|-----------|---------|
|             | 0   | _     | S                 | B | T, C, R | N | ш | ST | L | MG, PD | RI/RIX | PLS | RTC | HSC   | PTOX, PWMX | STI | EII | BHI | IMM | rcd | CS - Comms | 102 - I/O | DLS - Data Log | Immediate | Direct      | Indirect | Bit | Word | Long Word | Element |
| Timer       |     |       |                   |   | •       |   |   |    |   |        |        |     |     |       |            |     |     |     |     |     |            |           |                |           | •           |          |     |      |           | •       |
| Time Base   |     |       |                   |   |         |   |   |    |   |        |        |     |     |       |            |     |     |     |     |     |            |           |                | •         |             |          |     |      |           | •       |
| Preset      |     |       |                   |   |         |   |   |    |   |        |        |     |     |       |            |     |     |     |     |     |            |           |                | •         |             |          |     | •    |           |         |
| Accumulator |     |       |                   |   |         |   |   |    |   |        |        |     |     |       |            |     |     |     |     |     |            |           |                | •         |             |          |     | •    |           |         |

(1) Valid for Timer Files only.

## The MicroLogix supported data types for CTD and CTU are as follows:

## Table 20 - CTD and CTU Instructions Valid Addressing Modes and File Types

| Parameter   | Dat | ta Fil | es <sup>(1)</sup> |   |         |   |   |    |   |        |        |     | Fur | ictio | n File     | s   |     |     |     |     |            |           |                | Ada<br>Mo | lress<br>de |          | Add | lress | Leve      | I       |
|-------------|-----|--------|-------------------|---|---------|---|---|----|---|--------|--------|-----|-----|-------|------------|-----|-----|-----|-----|-----|------------|-----------|----------------|-----------|-------------|----------|-----|-------|-----------|---------|
|             | 0   | _      | S                 | B | T, C, R | N | Ŀ | ST | L | MG, PD | RI/RIX | PLS | RTC | HSC   | PTOX, PWMX | STI | EII | BHI | IMM | rcd | CS - Comms | 0/I - SOI | DLS - Data Log | lmmediate | Direct      | Indirect | Bit | Word  | Long Word | Element |
| Counter     |     |        |                   |   | •       |   |   |    |   |        |        |     |     |       |            |     |     |     |     |     |            |           |                |           | •           |          |     |       |           | •       |
| Preset      |     |        |                   |   |         |   |   |    |   |        |        |     |     |       |            |     |     |     |     |     |            |           |                | •         |             |          |     | •     |           |         |
| Accumulator |     |        |                   |   |         |   |   |    |   |        |        |     |     |       |            |     |     |     |     |     |            |           |                | •         |             |          |     | •     |           |         |

(1) Valid for Counter Files only.

# CTD

## Description

Count down from a certain value one by one.

## Functional Block Diagram

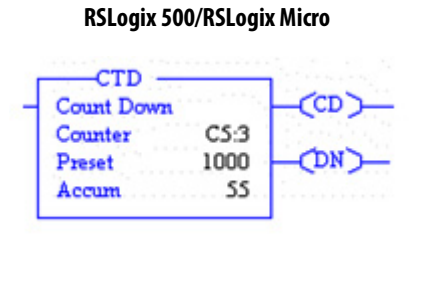

## **Connected Components Workbench**

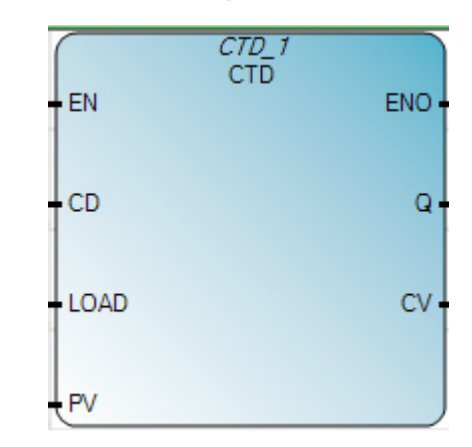

## Instruction Parameters

| IO Type | RSLogix 500/              | RSLogix Micro Parameters                                                                                                    | Connected C | omponents Workbench Parameters                                                            |
|---------|---------------------------|----------------------------------------------------------------------------------------------------|-------------|-------------------------------------------------------------------------------------------|
| Input   |                           | Edge Triggered Input                                                                                                    | CD          | Edge Triggered Input                                                                      |
| F>T     |                           | This instruction counts down on false to true rung transition                                                                                                    |             | Down counts when CD is a rising edges                                                     |
| T>F     |                           | Whenever the rung state is false, the counter shall<br>not count and CD is reset. If either of the OV or UN<br>bit is set, the DN bit remains in its last state. If the<br>OV and UN bits are clear, the DN bit is reset if<br>Accumulator < Preset, otherwise it is set. |             | Updates the underflow flag (Q)                                                            |
| F > F   |                           | Same as T > F state                                                                                                    |             | Updates the underflow flag (Q)                                                            |
| 1>1     |                           | Whenever the rung state is true, the counter shall not count and CU remains set.                                                                                                    |             | Updates the underflow flag (Q)                                                            |
| Input   | Preset                    | Programmed initial Value (16-bit signed integer)                                                                                                    | PV          | Programmed initial value (32 bit signed integer)                                          |
| Input   |                           |                                                                                                    | LOAD        | CV = PV when LOAD is TRUE.                                                                |
| Output  | Counter CD<br>(Enable)    | This bit is set to TRUE when the rung is TRUE. It is cleared when rung is false or RES instruction is used.                                                                                                    |             | Not supported                                                                             |
| Output  | Counter UV<br>(Underflow) | When an underflow occurs from -32768 to 32767, this bit is set to TRUE. The counter continues to count down from 32767.                                                                                                    | Q           | It is set to TRUE when the count value reaches zero.<br>The down counter freezes at zero. |
| Output  | Counter DN<br>(Done)      | This bit is set when the Accum value is greater than or equal to the Preset value.                                                                                                    |             | Not supported                                                                             |
| Output  | Accum                     | Count down value                                                                                                    | CV          | Count down value                                                                          |
| Output  |                           | Rung enable output                                                                                                    | ENO         | Rung enable output                                                                        |

Connected Components Workbench Software Limitations

- 1. Does NOT allow counting down below the value of zero.
- 2. Does NOT support the counter enable (EN) and counter done (DN) bit.

### **Behavioral Differences**

- 1. On the low to high transition of the rung, the counter counts down by 1. The done bit (DN) is set as along as the Accum value is greater than or equal to the Preset value. It is cleared when its value is less than the Preset value.
- 2. The counter in MicroLogix continues to count down even after reaching zero. This behavior is NOT the same with Connected Components Workbench instruction. The underflow in MicroLogix is SET only when the Accum value crosses over from -32768 to 32767 whereas in Connected Components Workbench, the underflow bit is SET when the CV value reaches zero.

## Supported Data Types in MicroLogix Controllers

## See <u>Timer and Counter on page 162</u>.

| Parameter | Data 1 | уре  |       |      |     |      |      |      |       |       |      |       |       |      |       |      |      |        |
|-----------|--------|------|-------|------|-----|------|------|------|-------|-------|------|-------|-------|------|-------|------|------|--------|
|           | 1008   | SINT | USINT | BYTE | INT | UINT | WORD | DINT | UDINT | DWORD | LINT | NLINT | LWORD | REAL | LREAL | TIME | DATE | STRING |
| EN        | •      |      |       |      |     |      |      |      |       |       |      |       |       |      |       |      |      |        |
| LOAD      | •      |      |       |      |     |      |      |      |       |       |      |       |       |      |       |      |      |        |
| PV        |        |      |       |      |     |      |      | •    |       |       |      |       |       |      |       |      |      |        |
| Q         | •      |      |       |      |     |      |      |      |       |       |      |       |       |      |       |      |      |        |
| CV        |        |      |       |      |     |      |      | •    |       |       |      |       |       |      |       |      |      |        |
| ENO       | •      |      |       |      |     |      |      |      |       |       |      |       |       |      |       |      |      |        |

#### Supported Data Types in Micro800 Controllers

# CTU

## Description

This instruction counts up from a certain value one by one.

## Functional Block Diagram

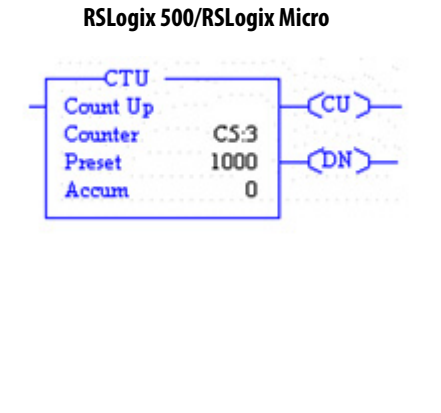

#### **Connected Components Workbench**

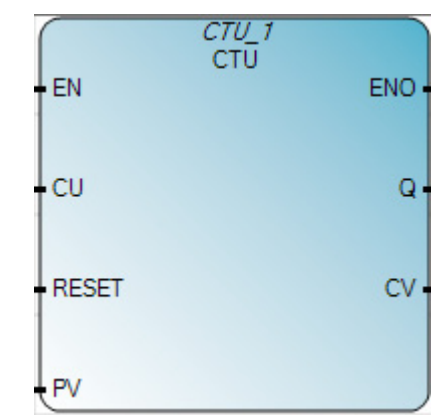

## Instruction Parameters

| IO Type | RSLogix 500/             | RSLogix Micro Parameters                                                                                                    | Connected Co | omponents Workbench Parameters                                                                                                    |
|---------|--------------------------|----------------------------------------------------------------------------------------------------|--------------|----------------------------------------------------------------------------------------------------|
| Input   |                          | Edge Triggered Input                                                                                                    | CU           | Edge Triggered Input                                                                                                    |
| F>T     |                          | This instruction counts up on false to true rung transition                                                                                                    |              | It counts up when CU is a rising edge                                                                                                    |
| T>F     |                          | Whenever the rung state is false, the counter shall<br>not count and the CU bit is reset. If either of the<br>OV or UN bits is set, the DN bit remains in its last<br>state. If the OV and UN bits are clear, the DN bit is<br>reset if Accumulator < Preset, otherwise it is set. |              | Updates the overflow flag (Q)                                                                                                    |
| F>F     |                          | Same as T > F state                                                                                                    |              | Updates the overflow flag (Q)                                                                                                    |
| T>T     |                          | Whenever the rung state is true, the counter shall not count and CU remains set.                                                                                                    |              | Updates the overflow flag (Q)                                                                                                    |
| Input   | Preset                   | Programmed initial value (16-bit signed integer)                                                                                                    | PV           | Programmed initial value (32 bit signed integer)                                                                                                    |
| Input   |                          |                                                                                                    | RESET        | When RESET is TRUE, it initializes the CV value to zero.                                                                                                 |
| Output  | Counter CU<br>(Enable)   | This bit is set to TRUE when the rung is TRUE. It is<br>cleared when rung is false or RES instruction is<br>used.                                                                                                    |              | Not supported                                                                                                    |
| Output  | Counter DN<br>(Done)     | It is set to TRUE when the Accum value is greater than or equal to Preset value.                                                                                                    | Q            | It is set to TRUE when the count value is greater than<br>or equal to the value of PV. The counter stops<br>counting up when it reaches the value of PV. |
| Output  | Counter OV<br>(Overflow) | When an overflow occurs from 32767 to -32768, this bit is set to TRUE. The counter continues to up from -32768.                                                                                                    |              | Not supported                                                                                                    |
| Output  | Accum                    | 16-bit accumulated count. It can be reset to zero by using the RES instruction.                                                                                                    | CV           | 32-bit accumulated value. It is reset by setting the RESET to TRUE.                                                                                      |
| Output  |                          | Rung enable output                                                                                                    | ENO          | Rung enable output                                                                                                    |

Connected Components Workbench Software Limitations

None

## **Behavioral Differences**

In Connected Components Workbench, the counter counts upwards until it reaches the limit of CV whereas in RSLogix, the counter continues to count upwards.

Supported Data Types in MicroLogix Controllers

See <u>Timer and Counter on page 162</u>.

## Supported Data Types in Micro800 Controllers

| Parameter | Data T | ype  |       |      |     |      |      |      |       |       |      |       |       |      |       |      |      |        |
|-----------|--------|------|-------|------|-----|------|------|------|-------|-------|------|-------|-------|------|-------|------|------|--------|
|           | BOOL   | SINT | USINT | BYTE | INT | UINT | WORD | DINT | UDINT | DWORD | LINT | ULINT | LWORD | REAL | LREAL | TIME | DATE | STRING |
| EN        | •      |      |       |      |     |      |      |      |       |       |      |       |       |      |       |      |      |        |
| CU        | •      |      |       |      |     |      |      |      |       |       |      |       |       |      |       |      |      |        |
| RESET     | •      |      |       |      |     |      |      |      |       |       |      |       |       |      |       |      |      |        |
| PV        |        |      |       |      |     |      |      | •    |       |       |      |       |       |      |       |      |      |        |
| Q         | •      |      |       |      |     |      |      |      |       |       |      |       |       |      |       |      |      |        |
| CV        |        |      |       |      |     |      |      | •    |       |       |      |       |       |      |       |      |      |        |
| ENO       | •      |      |       |      |     |      |      |      |       |       |      |       |       |      |       |      |      |        |

## TON

#### Description

This instruction is used to turn an output on or off after the timer has been on for a preset time interval.

Functional Block Diagram

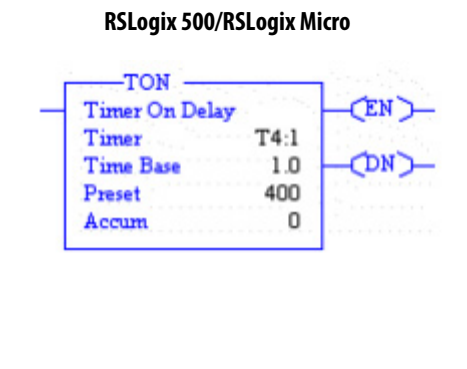

#### **Connected Components Workbench**

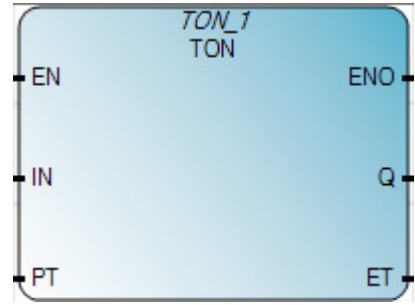

| Ю Туре | RSLogix 500          | /RSLogix Micro Parameters                                                                                                    | Connected C | omponents Workbench Parameters                                                                                                    |
|--------|----------------------|----------------------------------------------------------------------------------------------------|-------------|----------------------------------------------------------------------------------------------------|
| Input  |                      | Edge Triggered Input                                                                                                    | IN          | Edge Triggered Input                                                                                                    |
| F>T    |                      | When the rung transitions from false to true, the<br>error checks specified under Faults Generated are<br>performed. If there are no errors, the timer is<br>updated as follows.<br>- If the DN bit is set, the EN bit is set and the TT bit<br>is reset. Nothing else is updated.<br>- If the DN bit is reset, the timer is initialized to<br>begin counting Timebase intervals starting from<br>the time the rung state transition is detected. The<br>EN and TT bits are set.                                                                          |             | Starts increasing the internal timer on the rising<br>edge under the following conditions:<br>- If the IN is TRUE and the Q flag is FALSE |
| T > F  |                      | Whenever the rung state is false, the Accumulator is set to zero and the EN, TT, and DN bits are reset.                                                                                                    |             | Stops and resets the internal timer on the falling edge.                                                                                  |
| F > F  |                      | Same as T > F                                                                                                    |             | Same as T > F                                                                                                    |
| T>T    |                      | While the rung state remains true, the error<br>checks specified under Faults Generated are<br>performed. If there are no errors, the timer is<br>updated as follows.<br>- If the DN bit is set, the TT bit is reset. Nothing<br>else is updated.<br>- If the DN bit is reset, the Accumulator is updated<br>according to the number of Timebase intervals<br>that have passed since the last time the timer was<br>updated.<br>- If Accumulator < Preset, the TT bit is set.<br>- If Accumulator > Preset, the DN bit is set and<br>the TT bit is reset. |             | Same as F > T case.                                                                                                    |
| Input  | Preset               | Programmed initial value (16-bit unsigned integer)                                                                                                    | PT          | Programmed initial value (Time data type)                                                                                                 |
| Input  | Time Base            | 1 ms, 10 ms, or 1 s                                                                                                    |             | Supported                                                                                                    |
| Output | Timer EN<br>(Enable) | This bit is set to TRUE when the rung is TRUE. It is cleared when rung is false.                                                                                                    |             | Not supported                                                                                                    |
| Output | Timer DN<br>(Done)   | It is set to TRUE when the Accum value is greater than or equal to Preset value.                                                                                                    | Q           | It is set to TRUE when the count value is equal to the value of PT. The counter stops counting up when it reaches the value of PT.        |
| Output | Timer TT<br>(Timing) | It is set when rung conditions are TRUE and the accumulated value is less than the preset value. It is cleared when the rung state is FALSE or when done bit is set.                                                                                                    |             | Not supported                                                                                                    |
| Output | Accum                | 16-bit accumulated count. It can be reset to zero when the rung conditions are FALSE.                                                                                                    | ET          | In Time data type format                                                                                                    |
| Output |                      | Rung enable output                                                                                                    | ENO         | Rung enable output                                                                                                    |

## Instruction Parameters

Connected Components Workbench Software Limitations

None

## **Behavioral Differences**

For MicroLogix controllers:

- 1. If power is lost while a TON is timing but has not reached its preset value, the EN and TT bits remain set, and the accumulated value (ACCUM) remains the same. This is also true if the processor changes from the REM Run or REM Test mode to the REM Program mode.
- 2. If either the Accumulator or the Preset is negative when the TON instruction is executed on a true rung, a Major Fault (0034) is generated.

#### Status Bits

| This Bit                     | Is Set When                                                                            | And Remains Set Until One of the Following           |
|------------------------------|----------------------------------------------------------------------------------------|------------------------------------------------------|
| Timer Done Bit DN (bit 13)   | Accumulated value is equal to or greater than the preset value                         | Rung conditions go false                             |
| Timer Enable Bit EN (bit 14) | Rung conditions are true                                                               | Rung conditions go false                             |
| Timer Timing Bit TT (bit 15) | Rung conditions are true and the<br>accumulated value is less than the<br>preset value | Rung conditions go false or when the done bit is set |

On returning to the REM Run or REM Test mode, the following can happen:

| Condition             | Result                                                            |
|-----------------------|-------------------------------------------------------------------|
| If the rung is true:  | EN bit remains set.<br>TT bit remains set.<br>ACC value is reset. |
| If the rung is false: | EN bit is reset.<br>TT bit is reset.<br>ACC value is reset.       |

Supported Data Types in MicroLogix Controllers

See <u>Timer and Counter on page 162</u>.

## Supported Data Types in Micro800 Controllers

| Parameter | Data T | Jata Type |       |      |     |      |      |      |       |       |      |       |       |      |       |      |      |        |
|-----------|--------|-----------|-------|------|-----|------|------|------|-------|-------|------|-------|-------|------|-------|------|------|--------|
|           | BOOL   | SINT      | USINT | BYTE | INT | UINT | WORD | DINT | INION | DWORD | LINT | ULINT | LWORD | REAL | LREAL | TIME | DATE | STRING |
| EN        | •      |           |       |      |     |      |      |      |       |       |      |       |       |      |       |      |      |        |
| IN        | •      |           |       |      |     |      |      |      |       |       |      |       |       |      |       |      |      |        |
| PT        |        |           |       |      |     |      |      |      |       |       |      |       |       |      |       | •    |      |        |
| Q         | •      |           |       |      |     |      |      |      |       |       |      |       |       |      |       |      |      |        |
| ET        |        |           |       |      |     |      |      |      |       |       |      |       |       |      |       | •    |      |        |
| ENO       | •      |           |       |      |     |      |      |      |       |       |      |       |       |      |       |      |      |        |

## TOF

## Description

This instruction is used to turn an output on or off after its rung has been off for a preset time interval.

## Functional Block Diagram

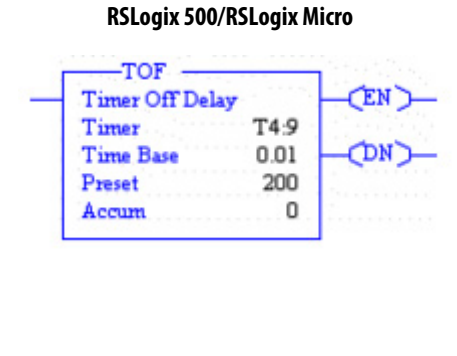

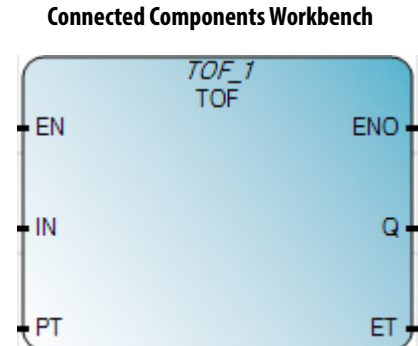

## Instruction Parameters

| IO Type | RSLogix 500/ | RSLogix Micro Parameters                                                                                                    | Connected Co | omponents Workbench Parameters                                                                                                    |
|---------|--------------|----------------------------------------------------------------------------------------------------|--------------|----------------------------------------------------------------------------------------------------|
| Input   |              | Edge Triggered Input                                                                                                    | IN           | Edge Triggered Input                                                                                                    |
| F>T     |              | Whenever the rung state is true, the Accumulator<br>is set to zero, the EN and DN bits are set, the TT bit<br>is reset.                                                                                                    |              | Stops and resets the internal timer on the rising edge.                                                                                   |
| T>F     |              | When the rung transitions from true to false, the<br>error checks specified under Faults Generated are<br>performed. If there are no errors, the timer is<br>updated as follows.<br>-If the DN bit is reset, the EN and TT bits are reset.<br>Nothing else is updated.<br>-If the DN bit is set, the timer is initialized to<br>begin counting Timebase intervals starting from<br>the time the rung state transition is detected. The<br>EN bit is reset and TT bit is set.                                                              |              | Starts increasing the internal timer on the falling<br>edge under the following conditions:<br>-If the IN is FALSE and the Q flag is TRUE |
| F>F     |              | While the rung state remains false, the error<br>checks specified under Faults Generated are<br>performed. If there are no errors, the timer is<br>updated as follows.<br>-If the DN bit is reset, the TT bit is reset. Nothing<br>else is updated.<br>-If the DN bit is set, the Accumulator is updated<br>according to the number of Timebase intervals<br>that have passed since the last time the timer was<br>updated.<br>-If Accumulator < Preset, the TT bit is set.<br>-If Accumulator > Preset, the DN and TT bits are<br>reset. |              | Same as T > F. case.                                                                                                    |
| 1>1     |              | Whenever the rung state is true, the Accumulator is set to zero, the EN and DN bits are set, the TT bit is reset.                                                                                                    |              | Sets the overflow flag (Q).                                                                                                    |
| Input   | Preset       | Programmed initial value (16-bit unsigned integer)                                                                                                    | PT           | Programmed initial value (Time data type)                                                                                                 |

| IO Type | RSLogix 500/         | RSLogix Micro Parameters                                                                                                    | Connected Components Workbench Parameters |                                                                                                    |  |  |  |  |  |
|---------|----------------------|----------------------------------------------------------------------------------------------------|-------------------------------------------|----------------------------------------------------------------------------------------------------|--|--|--|--|--|
| Input   | Time Base            | 1 ms, 10 ms, or 1 s                                                                                                    |                                           | Supported                                                                                                    |  |  |  |  |  |
| Output  | Timer EN<br>(Enable) | This bit is set to TRUE when the rung is TRUE. It is cleared when rung is false.                                                                                    |                                           | Not supported                                                                                                    |  |  |  |  |  |
| Output  | Timer DN<br>(Done)   | It is set to FALSE when the Accum value is greater than or equal to Preset value.                                                                                   | Q                                         | It is set to FALSE when the ET value is equal to the value of PT. The internal timer stops when it reaches the value of PT. |  |  |  |  |  |
| Output  | Timer TT<br>(Timing) | It is set when rung conditions are FALSE or the<br>accumulated value is less than the Preset value. It<br>is cleared once the rung is TRUE or done bit is<br>reset. |                                           | Not supported                                                                                                    |  |  |  |  |  |
| Output  | Accum                | 16-bit accumulated count. It can be reset to zero when the rung conditions are TRUE.                                                                                | ET                                        | In Time data type format                                                                                                    |  |  |  |  |  |
| Output  |                      | Rung enable output                                                                                                    | ENO                                       | Rung enable output                                                                                                    |  |  |  |  |  |

Connected Components Workbench Software Limitations

None

## **Behavioral Differences**

#### For MicroLogix controllers:

When controller operation changes from REM Run or REM Test mode to REM Program mode or if user power is lost while a TOF is timing but has not reached its preset value, the EN, TT, and DN bits remain set, and the accumulated value (ACCUM) remains the same.

On returning to the REM Run or REM Test mode, the following can happen:

| Condition             | Result                                                                                              |
|-----------------------|----------------------------------------------------------------------------------------------------|
| If the rung is true:  | TT bit is reset<br>DN bit remains set<br>EN bit is set<br>ACC value is reset.                       |
| If the rung is false: | TT bit is reset<br>DN bit is reset<br>EN bit is reset<br>ACC value is set equal to the preset value |

Supported Data Types in MicroLogix Controllers

See Timer and Counter on page 162.

| Parameter | Data T | Jata Type |       |      |     |      |      |      |       |       |      |       |       |      |       |      |      |        |
|-----------|--------|-----------|-------|------|-----|------|------|------|-------|-------|------|-------|-------|------|-------|------|------|--------|
|           | BOOL   | SINT      | USINT | BYTE | INT | UINT | WORD | DINT | UDINT | DWORD | LINT | NLINT | LWORD | REAL | LREAL | TIME | DATE | STRING |
| EN        | •      |           |       |      |     |      |      |      |       |       |      |       |       |      |       |      |      |        |
| IN        | •      |           |       |      |     |      |      |      |       |       |      |       |       |      |       |      |      |        |
| РТ        |        |           |       |      |     |      |      |      |       |       |      |       |       |      |       | •    |      |        |
| Q         | •      |           |       |      |     |      |      |      |       |       |      |       |       |      |       |      |      |        |
| ET        |        |           |       |      |     |      |      |      |       |       |      |       |       |      |       | •    |      |        |
| ENO       | •      |           |       |      |     |      |      |      |       |       |      |       |       |      |       |      |      |        |

## Supported Data Types in Micro800 Controllers

## RTO

## Description

This retentive instruction lets the timer stop and start without resetting the accumulated value.

## Functional Block Diagram

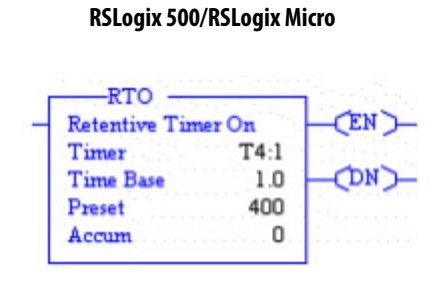

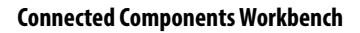

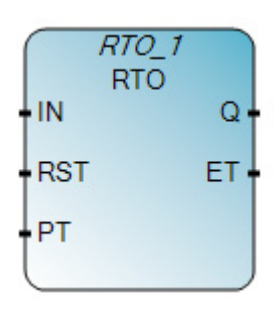

## Instruction Parameters

| l0 Type | RSLogix 500/ | RSLogix Micro Parameters                                                                                                    | Connected Components Workbench Parameters |                                                               |  |  |  |  |
|---------|--------------|----------------------------------------------------------------------------------------------------|-------------------------------------------|---------------------------------------------------------------|--|--|--|--|
| Input   |              | Edge Triggered Input                                                                                                    | IN                                        | Edge Triggered Input                                          |  |  |  |  |
| F>T     |              | Whenever the rung state is true, the Accumulator<br>remains the same and resumes incrementing, the<br>EN and the TT bits are set.      |                                           | If rising edge, starts increasing internal timer.             |  |  |  |  |
| T>F     |              | When the rung transitions from true to false, the TT and EN bits are reset. The Accumulator value and DN bit remain in its last state. |                                           | If falling edge, stops and does not reset the internal timer. |  |  |  |  |
| F>F     |              | The TT and EN bits are reset. The Accumulator value and the DN bit remain in its last state.                                           |                                           | No operation                                                  |  |  |  |  |
| 1>1     |              | Whenever the rung state is true, the Accumulator value remains the same and resumes incrementing. The EN and the TT bits are set.      |                                           |                                                               |  |  |  |  |

| Ю Туре | RSLogix 500/         | RSLogix Micro Parameters                                                                                                    | Connected Co | omponents Workbench Parameters                                    |
|--------|----------------------|----------------------------------------------------------------------------------------------------|--------------|-------------------------------------------------------------------|
| Input  | Preset               | Programmed initial value (16-bit unsigned integer)                                                                                                    | PT           | Programmed initial value (Time data type)                         |
| Input  | Time Base            | 1 ms, 10 ms, or 1 s                                                                                                    |              | Supported                                                         |
|        |                      |                                                                                                    | RST          | If rising edge, resets the internal timer.                        |
| Output | Timer EN<br>(Enable) | This bit is set to TRUE when the rung is TRUE. It is cleared when rung is false.                                                                         |              |                                                                   |
| Output | Timer DN<br>(Done)   | It is set to TRUE when the Accum value is equal to or greater than the Preset value.                                                                     | Q            | If TRUE, programmed time is elapsed.                              |
| Output | Timer TT<br>(Timing) | It is set when rung conditions are TRUE or the accumulated value is less than the Preset value. It is cleared once the rung is FALSE or done bit is set. |              | Not supported                                                     |
| Output | Accum                | 16-bit accumulated count. It can be reset to zero when the rung conditions are TRUE.                                                                     | ET           | Elapsed time. Possible values range from 0 ms to 1193h2m47s294ms. |

#### Connected Components Workbench Software Limitations

If using a Micro810 or Micro820 controller, the RTO internal timer does not persist through a power cycle by default. To persist the internal timer, set the Retained configuration parameter to true.

If using a Micro830, Micro850, or Micro870 controller, the RTO internal timer persists through a power cycle.

#### **Behavioral Differences**

#### For MicroLogix controllers:

When the processor changes from the REM Run or REM Test mode to the REM Program or REM Fault mode, or user power is lost while the timer is timing but not yet at the preset value, the following occurs:

- Timer Enable (EN) bit remains set.
- Timer Timing (TT) bit remains set.
- Accumulated value (ACC) remains the same.

On returning to the REM Run or REM Test mode, the following can happen:

| Condition             | Result                                                                                                    |
|-----------------------|----------------------------------------------------------------------------------------------------|
| If the rung is true:  | TT bit remains set<br>EN bit remains set<br>ACC value remains the same and resumes incrementing.                |
| If the rung is false: | TT bit is reset<br>DN bit remains in its last state.<br>EN bit is reset<br>ACC value remains in its last state. |

Supported Data Types in MicroLogix Controllers

See <u>Timer and Counter on page 162</u>.

| Parameter | Data T | Jata Type |       |      |     |      |      |      |       |       |      |       |       |      |       |      |      |        |
|-----------|--------|-----------|-------|------|-----|------|------|------|-------|-------|------|-------|-------|------|-------|------|------|--------|
|           | BOOL   | SINT      | USINT | BYTE | INT | UINT | WORD | DINT | UDINT | DWORD | LINT | NLINT | LWORD | REAL | LREAL | TIME | DATE | STRING |
| EN        | •      |           |       |      |     |      |      |      |       |       |      |       |       |      |       |      |      |        |
| IN        | •      |           |       |      |     |      |      |      |       |       |      |       |       |      |       |      |      |        |
| RST       | •      |           |       |      |     |      |      |      |       |       |      |       |       |      |       |      |      |        |
| PT        |        |           |       |      |     |      |      |      |       |       |      |       |       |      |       | •    |      |        |
| Q         | •      |           |       |      |     |      |      |      |       |       |      |       |       |      |       |      |      |        |
| ET        |        |           |       |      |     |      |      |      |       |       |      |       |       |      |       | •    |      |        |
| ENO       | •      |           |       |      |     |      |      |      |       |       |      |       |       |      |       |      |      |        |

#### Supported Data Types in Micro800 Controllers

## **High-Speed Counter**

#### Description

The HSC instruction counts high-speed pulses from a high-speed input with a specified maximum pulse rate. An alternative set of high-speed counter instructions have been added in Connected Components Workbench software version 11 or later. This set of instructions makes them more intuitive than the standard HSC instruction. They also provide additional status information, such as pulse rate and touch probe position. To learn more about these instructions, see the Connected Components Workbench software help for the following.

- HSCE
- HSCE\_CFG
- HSCE\_READ\_STS
- HSCE\_SET\_STS

Functional Block Diagram

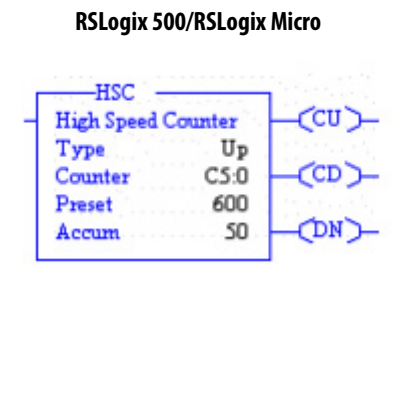

#### **Connected Components Workbench**

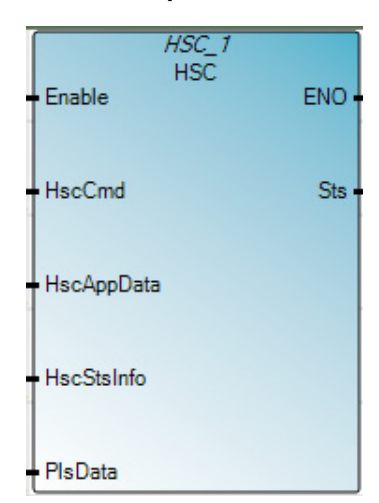

| IO Type | RSLogix 500/ | RSLogix Micro Parameters                                                                                                    | <b>Connected Components Workbench Parameters</b> |                                                                                                    |  |  |  |  |  |
|---------|--------------|----------------------------------------------------------------------------------------------------|--------------------------------------------------|----------------------------------------------------------------------------------------------------|--|--|--|--|--|
| Input   |              | Level Triggered Input                                                                                                    | Enable                                           | Level Triggered Input                                                                                                    |  |  |  |  |  |
| T       |              | Whenever the rung state is true, the Accumulator<br>is set to zero, the EN and DN bits are set, the TT bit<br>is reset.                                                                                                    |                                                  | Function block enable.<br>When Enable = TRUE, execute the HSC operation<br>that is specified in the HSC command parameter. |  |  |  |  |  |
| F       |              | The high-speed counter is disabled from counting                                                                                                    |                                                  | When Enable = FALSE, no HSC commands are issued.                                                                           |  |  |  |  |  |
| Input   | Туре         | Select from Up counters or Bidirectional counters.<br><b>Up Counters</b> clear the accumulator values and<br>reload the preset values when the previous preset<br>is reached.<br>In <b>Bidirectional Counters</b> the accumulator and<br>preset values are not changed by the high-speed<br>counter when the presets are reached. | HscCmd                                           | Issues commands to the HSC.                                                                                                |  |  |  |  |  |
| Input   | Counter      | Always C5:0                                                                                                    | HscAppData                                       | HSC application configuration, which is usually needed once.                                                               |  |  |  |  |  |
| Input   | Preset       | The accumulated value that triggers an action such as updating outputs or generating a high-speed counter.                                                                                                    | HscStsInfo                                       | HSC application configuration, which is usually needed once.                                                               |  |  |  |  |  |
| Input   | Accum        | The number of accumulated counts.                                                                                                    | PlsData                                          | Programmable Limit Switch (PLS) data structure.                                                                            |  |  |  |  |  |
| Output  | CU           | Count Up Enabled                                                                                                    | ENO                                              | Rung enable output                                                                                                    |  |  |  |  |  |
| Output  | CD           | Count Down Enabled                                                                                                    | Sts                                              | HSC execution status.                                                                                                    |  |  |  |  |  |
| Output  | DN           | High Preset Reached                                                                                                    |                                                  |                                                                                                    |  |  |  |  |  |

#### Instruction Parameters

Connected Components Workbench Software Limitations

None

## **Behavioral Differences**

#### For MicroLogix controllers:

When the high-speed counter is enabled, data table counter C5:0 is used by the ladder program for monitoring the high-speed counter accumulator and status.

#### Counter Data File Elements (C5:0)

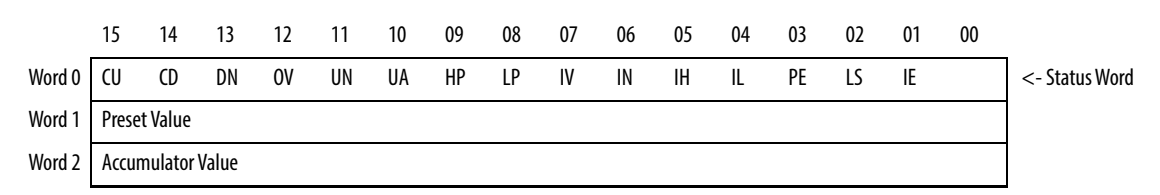

Counter preset and accumulated values are stored as signed integers.

## For Micro800 controllers:

The high-speed counter accumulator and status are found under the **HscSTSInfo** parameters.

| Parameter     | Data type | HSC<br>mode | User<br>program<br>access | Description                                                       |
|---------------|-----------|-------------|---------------------------|-------------------------------------------------------------------|
| CountEnable   | BOOL      | 09          | read only                 | Counting enabled.                                                 |
| ErrorDetected | BOOL      | 09          | read/write                | Nonzero means error detected.                                     |
| CountUpFlag   | BOOL      | 09          | read only                 | Count up flag.                                                    |
| CountDwnFlag  | BOOL      | 29          | read only                 | Count down flag.                                                  |
| Mode1Done     | BOOL      | 0 or 1      | read/write                | HSC is Mode 1A or Mode 1B; accumulator counts up to the HP value. |
| OVF           | BOOL      | 09          | read/write                | Overflow is detected.                                             |
| UNF           | BOOL      | 09          | read/write                | Underflow is detected.                                            |
| CountDir      | BOOL      | 09          | read only                 | 1: count up; 0: count down                                        |
| HPReached     | BOOL      | 29          | read/write                | High preset reached.                                              |
| LPReached     | BOOL      | 29          | read only                 | Low preset reached.                                               |
| OFCauseInter  | BOOL      | 09          | read/write                | Overflow caused an HSC Interrupt.                                 |
| UFCauseInter  | BOOL      | 29          | read/write                | Underflow caused an HSC Interrupt.                                |
| HPCauseInter  | BOOL      | 09          | read/write                | High preset reached, causing an HSC Interrupt.                    |
| LPCauseInter  | BOOL      | 29          | read/write                | Low preset reached, causing an HSC Interrupt.                     |
| PlsPosition   | UINT      | 09          | read only                 | Position of the Programmable Limit Switch (PLS).                  |
| ErrorCode     | UINT      | 09          | read/write                | Displays the error codes that are detected by the HSC subsystem.  |
| Accumulator   | DINT      |             | read/write                | Actual accumulator reading.                                       |
| HP            | DINT      |             | read only                 | Last high preset setting.                                         |
| LP            | DINT      |             | read only                 | Last low preset setting.                                          |
| HPOutput      | UDINT     |             | read/write                | Last high preset output setting.                                  |
|               | <u>.</u>  |             | <u>.</u>                  |                                                                   |
| CountEnable   | BOOL      | 09          | read only                 | Counting enabled.                                                 |
| LPOutput      | UDINT     |             | read/write                | Last low preset output setting.                                   |

| Instruction | Description           | Instruction<br>Parameter | Valid<br>Addressing<br>Mode(s)      | Valid File<br>Types              | Valid Value Ranges                                                                                                    |
|-------------|-----------------------|--------------------------|-------------------------------------|----------------------------------|----------------------------------------------------------------------------------------------------|
| HSC         | High-Speed<br>Counter | type                     | immediate                           |                                  | 07, where:<br>0 = up<br>1 = up and reset/hold<br>2 = pulse/direction<br>3 = pulse/direction &<br>reset/hold<br>4 = up/down<br>5 = up/down & reset/<br>hold<br>6 = encoder<br>7 = encoder and reset/<br>hold |
|             |                       | counter                  | direct                              |                                  | Not applicable                                                                                                    |
|             |                       | preset                   | (contained in the counter register) | C5:0. C5:1<br>(element<br>level) | -32,768-32,767                                                                                                    |
|             |                       | accum                    | (contained in the counter register) |                                  | -32,768-32,767                                                                                                    |

Supported Data Types in MicroLogix Controllers

## **Miscellaneous**

# Notes on Unsupported RSLogix 500/RSLogix Micro Instruction Set

See the following table for notes on unsupported RSLogix 500/RSLogix Micro instruction set.

| Unsupported<br>RSLogix 500/<br>RSLogix Micro<br>Instruction Set | Description                 | Notes                                                                   |
|-----------------------------------------------------------------|-----------------------------|-------------------------------------------------------------------------|
| LFL                                                             | LIFO Load                   | Replace with User-defined Function Block (UDFB)                         |
| LFU                                                             | LIFO Unload                 |                                                                         |
| FFL                                                             | FIFO Load                   | Replace with User-defined Function Block (UDFB)                         |
| FFU                                                             | FIFO Unload                 |                                                                         |
| MEQ                                                             | Masked Comparison for Equal | Replace with User-defined Function Block (UDFB)                         |
| JSR                                                             | Jump to subroutine          | Replace with User-defined Function Block (UDFB)                         |
| SBR                                                             | Subroutine                  | Part of Ladder mechanism, not required to implement as an instruction   |
| MCR                                                             | Master control reset        | Currently not replicated                                                |
| INT                                                             | Interrupt subroutine        | See <u>Configure Interrupts on a Micro800 Controller on</u><br>page 179 |
| FLL                                                             | Fill File                   | Replace with User-defined Function Block (UDFB)                         |
| CLR                                                             | Clear                       | Can be performed by MOV Instruction Block                               |
| TOD                                                             | Convert to BCD              | Replace with User-defined Function Block (UDFB)                         |
| FRD                                                             | Convert from BCD to Integer | Replace with User-defined Function Block (UDFB)                         |
| DCD                                                             | Decode 4 to 1 of 16         | Replace with User-defined Function Block (UDFB)                         |
| SCL                                                             | Scale Data                  | Replace with User-defined Function Block (UDFB)                         |
| MVM                                                             | Masked Move                 | Replace with User-defined Function Block (UDFB)                         |

| Unsupported<br>RSLogix 500/<br>RSLogix Micro<br>Instruction Set | Description                                                                                        | Notes                                                    |  |  |
|-----------------------------------------------------------------|----------------------------------------------------------------------------------------------------|----------------------------------------------------------|--|--|
| RES                                                             | Reset Counter Instruction Block in Connected Compo<br>Workbench software has "Reset" as input para |                                                          |  |  |
| HSD                                                             | HSC Interrupt Disable                                                                              | The HSC can be configured from the configuration         |  |  |
| HSE                                                             | HSC Interrupt Enable                                                                               | workspace of the controller.                             |  |  |
| RAC                                                             | HSC Reset Accumulator                                                                              | Available as an HSC command in the HSC Instruction Block |  |  |
| RES for HSC                                                     | Reset HSC Interrupt                                                                                | Replace with User-defined Function Block (UDFB)          |  |  |
| ENC                                                             | Encode 1 of 16 to 4-bit data                                                                       | Replace with User-defined Function Block (UDFB)          |  |  |
| SQC                                                             | Sequencer Compare                                                                                  | Currently not replicated                                 |  |  |
| SQL                                                             | Sequencer Load                                                                                     | Currently not replicated                                 |  |  |
| SQO                                                             | Sequencer Output                                                                                   | Currently not replicated                                 |  |  |
| HSL                                                             | Configures the low and high presets,<br>the output patterns, and mask bit<br>patterns.             | Part of the HSC Instruction Block                        |  |  |

# Notes:

# **Additional Examples**

# Configure Interrupts on a Micro800 Controller

For this example, use a Selectable Timed Interrupt (STI).

- 1. Create a program to execute when the interrupt occurs.
  - a. On the Project Organizer panel, right-click Programs and select Add -> New LD: Ladder Diagram.
  - b. Rename the program as STI\_INT.
- 2. On the Project Organizer panel, double-click Micro830. The Micro830 controller tab displays.

| MAIN_PROG-VAR                                                                                                    | Micro830-VAR  | MAIN_PROG-POU*  | Quick Tip:                            | 5 Micro830                | ×                           |                         | -                   |
|----------------------------------------------------------------------------------------------------|---------------|-----------------|---------------------------------------|---------------------------|-----------------------------|-------------------------|---------------------|
| Micro830<br>Micro830                                                                                                    |               | ł               | Remote 🔘 Pro<br><sup>Mode:</sup> 🔘 Ru | ogram <b>i</b><br>n Contr | Major Fault:<br>oller Mode: | <br><b>S</b><br>Connect | Disconnected        |
| 📜 🏦<br>Download Upload                                                                                                    | Diagnose Secu | re Axis Monitor |                                       |                           |                             | 2<br>Manual             | <b>⊘</b><br>Is Help |
| 2080-LC30-16QWE                                                                                                    |               | 00000000        | 0000                                  |                           |                             |                         |                     |
| Controller<br>General<br>Memory<br>Striup<br>Serial Port<br>USB Port<br>Interrupts<br>Modbus Map<br>Embedded I/<br>Motion<br>< New Axis ><br>Plug-in Modules<br>< Empty ><br>< Empty > | iping<br>O    | Controller      |                                       |                           |                             |                         |                     |

3. On the lower left of the tab, expand Controller, then click Interrupts.

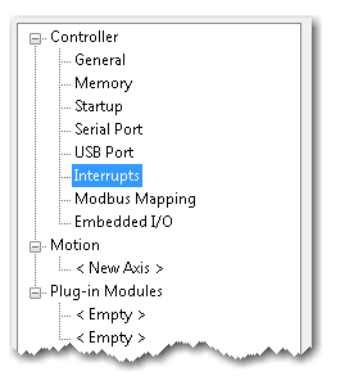

- **4.** On the Controller Interrupts section (right), click Add. The Add Selectable Time Interrupt (STI) window displays.
- 5. Set the STI properties and parameters as follows:
  - a. Interrupt Type [Selectable Timed Interrupt (STI)]
  - b. STI ID (STI0)
  - c. Program (the program created earlier)
  - d. Auto Start (selected)
  - e. Set Point (10 ms)

| Add Selectable Timed Interrupt (STI) |                                  |  |  |
|--------------------------------------|----------------------------------|--|--|
| Properties                           |                                  |  |  |
| Interrupt Type:                      | Selectable Timed Interrupt (STI) |  |  |
| STI ID:                              | STI0 🔹                           |  |  |
| STI Description:                     | STIO                             |  |  |
| Program:                             | STI_INT •                        |  |  |
| Parameters Auto Start                |                                  |  |  |
| Set Point:                           | 10 ms                            |  |  |
|                                      | OK Cancel Apply Help             |  |  |
| Project Organizer 🔹 👎 🗙    | Micro830 × Quick Tips                                                                                                    |                                                                     |  |
|----------------------------|----------------------------------------------------------------------------------------------------|---------------------------------------------------------------------|--|
| Name: Pick and Place CCW_1 | Micro830<br>Micro830                                                                                                    | Remote Program Major Fault: S Connect<br>Mode: Run Controller Mode: |  |
|                            | Upload Upload Diagnose Secure Axis                                                                                                  | Monitor                                                             |  |
| Global Variables           | MAIN_PROG<br>WAIN_PROG<br>USER_FAULT<br>USER_FAULT<br>USER_FAULT<br>STLINT<br>Global Variables<br>User-Defined Functio<br>DataTypes |                                                                     |  |
| ۲. m ) )                   | Controller<br>General<br>Memory<br>Startup<br>Startup<br>USB Port<br>USB Port<br>Modus Mapping<br>Embedded I/O                      | ID     Description     Program       15     STI0     STI_INT        |  |

6. Click Apply, then click OK. The Micro830 workspace displays.

**TIP** The configured Interrupts can be configured or deleted from the Controller – Interrupts workspace.

### Set Up High-Speed Counter (HSC) Instruction Variables

The controller uses Indexed Addressing to locate the correct encoder count from the data table N7[10] to N7[17] and load the information into the high preset of the high-speed counter.

The HSC instruction is required to allow the HSC parameters (N7[0] to N7[4]) to be loaded for the same instruction:

| Name  | Data Value | Details                                                   |  |
|-------|------------|-----------------------------------------------------------|--|
| N7[0] | 0001h      | Output Mask – Control gripper                             |  |
| N7[1] | 0000h      | Output pattern for High Preset — Turn off gripper         |  |
| N7[2] | 100d       | High Preset – loaded from table N7[10] to N7[17].         |  |
| N7[3] | 0001h      | Output pattern for Low Preset — Turn on gripper           |  |
| N7[4] | 0d         | Low Preset – home position when encoder triggers Z-reset. |  |

The number of pulses the head must travel to reach each bin location is stored in a data table that starts at address N7 [10] and ends at N7 [17]. This value is entered under the Initial Value field so that it is used as the value of a variable when a controller starts execution for the first time, such as after a program download.

| Name   | Data Value | Details                                  |  |
|--------|------------|------------------------------------------|--|
| N7[10] | 100d       | Number of pulses to reach Bin Location A |  |
| N7[11] | 200d       | Number of pulses to reach Bin Location B |  |
| N7[12] | 300d       | Number of pulses to reach Bin Location C |  |
| N7[13] | 400d       | Number of pulses to reach Bin Location D |  |
| N7[14] | 500d       | Number of pulses to reach Bin Location E |  |
| N7[15] | 600d       | Number of pulses to reach Bin Location F |  |
| N7[16] | 700d       | Number of pulses to reach Bin Location G |  |
| N7[17] | 800d       | Number of pulses to reach Bin Location H |  |

- 1. On the Project Organizer panel, double-click Global Variables.
- 2. Click the + symbol for the variable N7 to expand the row.
- 3. Double-click the Initial Value field for N7 [0], then enter "01".
- **4.** Repeat step 3 for N7 [1] to N7[4] and N7[10] to N7[17] for the rest of the data values as shown in the earlier tables.

The following image shows the completed entries:

| •  | lame   | Alias | Data Type | Dimension | Project Value | Initial Value | Comment |
|----|--------|-------|-----------|-----------|---------------|---------------|---------|
|    | + A+   | + A*  | - A       | * ~ A*    | - A           | - A*          |         |
| N7 |        |       | INT -     | [0104]    |               |               |         |
|    | N7[0]  |       | INT       |           |               | 1             |         |
|    | N7[1]  |       | INT       |           |               | 0             |         |
|    | N7[2]  |       | INT       |           |               |               |         |
|    | N7[3]  |       | INT       |           |               | 1             |         |
|    | N7[4]  |       | INT       |           |               | 0             |         |
|    | N7[5]  |       | INT       |           |               |               |         |
|    | N7[6]  |       | INT       |           |               |               |         |
|    | N7[7]  |       | INT       |           |               |               |         |
|    | N7[8]  |       | INT       |           |               |               |         |
|    | N7[9]  |       | INT       |           |               |               |         |
|    | N7[10] |       | INT       |           |               | 100           |         |
|    | N7[11] |       | INT       |           |               | 200           |         |
|    | N7[12] |       | INT       |           |               | 300           |         |
|    | N7[13] |       | INT       |           |               | 400           |         |
|    | N7[14] |       | INT       |           |               | 500           |         |
|    | N7[15] |       | INT       |           |               | 600           |         |
|    | N7[16] |       | INT       |           |               | 700           |         |
|    | N7[17] |       | INT       |           |               | 800           |         |

# Original and Converted Pick-and-Place Ladder Diagrams

In this appendix, you can view and compare the three different ladder diagrams of the Pick-and-Place application.

- Original RSLogix 500/RSLogix Micro Ladder Diagram
- <u>Connected Components Workbench Ladder Diagram (Converter Tool)</u>
- <u>Connected Components Workbench Ladder Diagram</u>
   <u>(Manual Conversion)</u>

### Original RSLogix 500/ RSLogix Micro Ladder Diagram

The following shows the original Pick-and-Place application ladder diagram in the RSLogix 500/RSLogix Micro report.

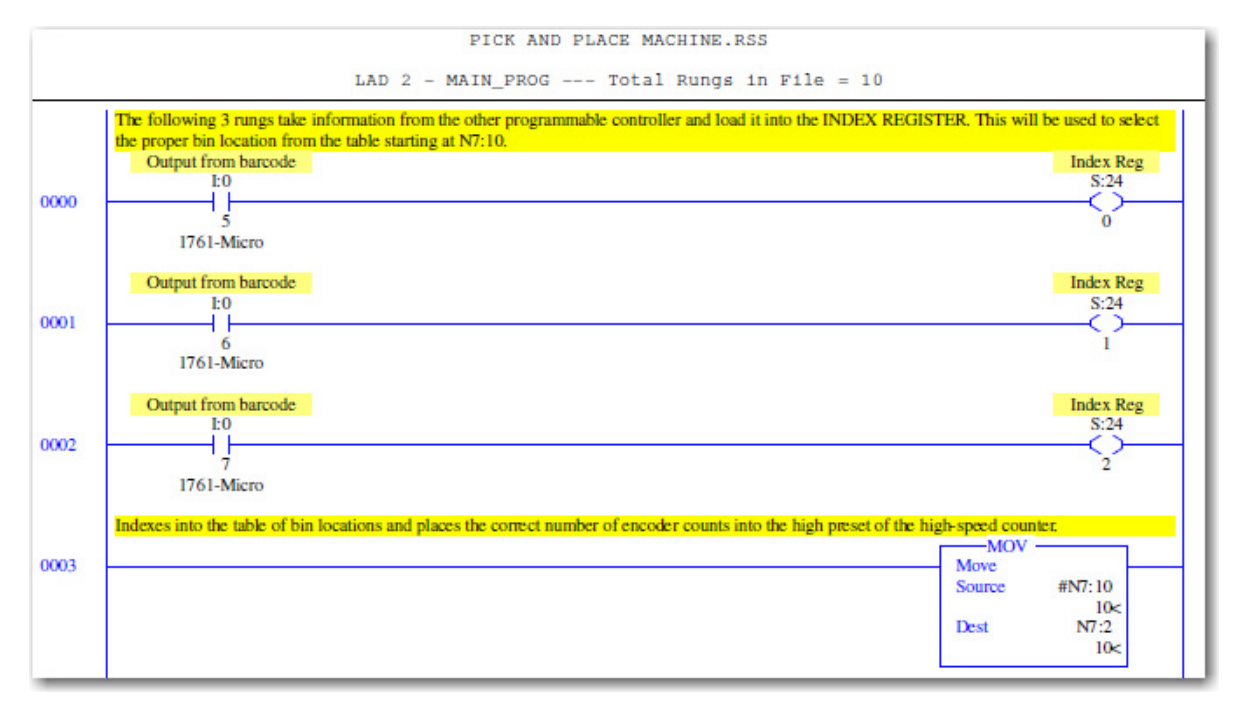

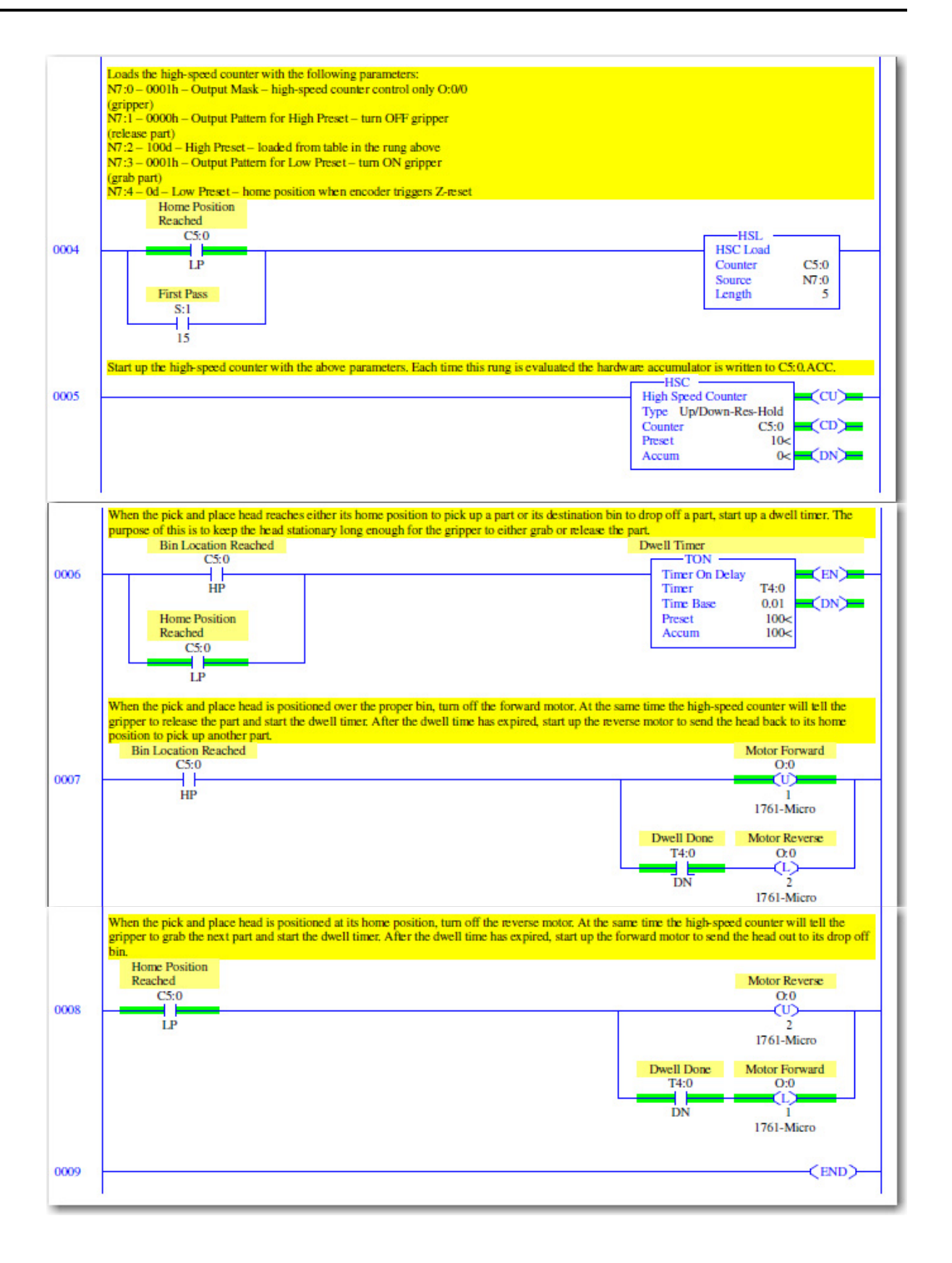

### Connected Components Workbench Ladder Diagram (Converter Tool)

The following shows the Pick-and-Place application ladder diagram that was converted with the MicroLogix to Micro800 Converter tool in Connected Components Workbench software.

|   | The following 3 rungs take information from the other programmable controller and load it into the INDEX REGISTER. This will be used to select the proper bin location from the table starting at N7:10.                                                                                                    |   |  |  |  |
|---|----------------------------------------------------------------------------------------------------|---|--|--|--|
|   |                                                                                                    |   |  |  |  |
|   | _IO_EM_DI_06 \$2.24.0                                                                                                    |   |  |  |  |
|   |                                                                                                    | 7 |  |  |  |
|   |                                                                                                    |   |  |  |  |
|   |                                                                                                    | - |  |  |  |
| 2 | 0                                                                                                    | = |  |  |  |
|   |                                                                                                    | - |  |  |  |
|   | _10 EM_DI 07 \$,242                                                                                                    |   |  |  |  |
| 3 | ( O O | _ |  |  |  |
|   | Indexes into the table of bin locations and places the correct number of encoder counts into the high preset of the high-speed counter.                                                                                                    |   |  |  |  |
|   |                                                                                                    |   |  |  |  |
|   |                                                                                                    |   |  |  |  |
| 4 | N7[10 + S_24]                                                                                                    |   |  |  |  |
|   |                                                                                                    | _ |  |  |  |
|   | Loads the high-speed counter with the following parameters:<br>N720 - 0001h - Output Mask - high-speed counter control only O-0/0 (gripper)                                                                                                    | - |  |  |  |
|   | N7.7 - 0000h - Oudput Pattern for High Preset - tum OFF gripper (release part)<br>N7.2 - 100d - High Preset - Tum OFF gripper (release part)<br>CSI0JLP RA HSL N FILE 1                                                                                                    |   |  |  |  |
| 5 | RÂ_HSL_N_FILÊ                                                                                                    | _ |  |  |  |
|   | SYSVA_FIRST_SCAN N7 C5(0)                                                                                                    |   |  |  |  |
|   |                                                                                                    |   |  |  |  |
|   | 5                                                                                                    |   |  |  |  |
|   | Length                                                                                                    |   |  |  |  |
|   | C5(0)                                                                                                    |   |  |  |  |
|   |                                                                                                    |   |  |  |  |
|   | (Start up the high-speed counter with the above parameters. Each time this rung is evaluated the hardware accumulator is written to C5:0 ACC.                                                                                                    |   |  |  |  |
|   | RA_HSC_MICROLOGIX_1<br>RA_HSC_MICROLOGIX                                                                                                    | - |  |  |  |
| 6 | FBEN CountUp<br>HSC_UpDownResHdd                                                                                                    | - |  |  |  |
|   | UpCounterType CountDown                                                                                                    |   |  |  |  |
|   |                                                                                                    |   |  |  |  |
|   | C5[0] C5[0]                                                                                                    |   |  |  |  |
|   | CounterVarth CounterVarOu<br>C5(0).ACC                                                                                                    |   |  |  |  |
|   | Accumul                                                                                                    |   |  |  |  |

|   | When the pick and place head reaches either its home position to pick up a part or its destination bin to drop off a part, start up a dwell timer.<br>The purpose of this is to keep the head stationary long enough for the gripper to either grab or release the |  |  |  |  |
|---|----------------------------------------------------------------------------------------------------|--|--|--|--|
| 7 | C5(0), HP RA_TON_MICROLOGK_1<br>RA_TON_MICROLOGK<br>FBEN FBENO                                                                                                    |  |  |  |  |
|   | TimeBlockin Done T4[0]                                                                                                    |  |  |  |  |
|   | T4(0) EASE TimerBlockOut                                                                                                    |  |  |  |  |
|   | When the pick and place head is positioned over the proper bin, turn off the forward motor. At the same time the high-speed counter will tell the gripper to release the part and start the dwell timer.<br>After the dwell time has expired, start up the reverse |  |  |  |  |
| 8 | CSI0,HP                                                                                                    |  |  |  |  |
|   |                                                                                                    |  |  |  |  |
|   | When the pick and place head is positioned at its home position, turn off the reverse motor. At the same time the high speed counter will tell the gripper to grab the next part and start the dwell timer.<br>After the dwell time has expired, start up the forw |  |  |  |  |
| 9 |                                                                                                    |  |  |  |  |
|   |                                                                                                    |  |  |  |  |

### **Tool Conversion Results**

See the following log for information on the conversion results.

----- Conversion Started ------

Source:

C:\Pick and Place Machine\PICK AND PLACE MACHINE.SLC

C:\Pick and Place Machine\PICK AND PLACE MACHINE.EAS

C:\Pick and Place Machine\PICK AND PLACE MACHINE.EIC

C:\Pick and Place Machine\PICK AND PLACE MACHINE.ERP

C:\Pick and Place Machine\PICK AND PLACE MACHINE.ESG

Destination:

Catalog Identifier: 2080-LC30-16QWB

Project: PICK AND PLACE MACHINE2

Conversion Report Location: C:\Users\user1\Documents\CCW\PICK AND PLACE MACHINE2\ConversionReport\ConversionReport.csv

Converting from Processor Type: Bul.1761 MicroLogix 1000 DH-485/ HDSlave.

Warning: Revise all usages of status file. They are no longer system variables, unpredictable operation could occur.

The properties summary information for the project cannot be converted because documentation was not included in the database export.

Warning: Arithmetic Status bits are not supported in Micro800. Revise usage of math instructions.

MicroLogix Program File 'LAD 2 - MAIN\_PROG' was converted to Program 'MAIN\_PROG'.

MicroLogix Program File 'LAD 3 - USER\_FAULT' was converted to User-Defined Function Block 'USER\_FAULT'.

MicroLogix Program File 'LAD 4 - HSC\_INT' was converted to User-Defined Function Block 'HSC\_INT'.

MicroLogix Program File 'LAD 5 - STI\_INT' was converted to User-Defined Function Block 'STI\_INT'.

MicroLogix Program File 'LAD 6' was converted to User-Defined Function Block 'FB6'.

MicroLogix Program File 'LAD 7' was converted to User-Defined Function Block 'FB7'.

MicroLogix Program File 'LAD 8' was converted to User-Defined Function Block 'FB8'.

MicroLogix Program File 'LAD 9' was converted to User-Defined Function Block 'FB9'.

MicroLogix Program File 'LAD 10' was converted to User-Defined Function Block 'FB10'.

MicroLogix Program File 'LAD 11' was converted to User-Defined Function Block 'FB11'.

MicroLogix Program File 'LAD 12' was converted to User-Defined Function Block 'FB12'.

MicroLogix Program File 'LAD 13' was converted to User-Defined Function Block 'FB13'.

MicroLogix Program File 'LAD 14' was converted to User-Defined Function Block 'FB14'.

MicroLogix Program File 'LAD 15' was converted to User-Defined Function Block 'FB15'.

MicroLogix Program File 'LAD 16' was converted to User-Defined Function Block 'FB16'.

C:\Pick and Place Machine\PICK AND PLACE MACHINE.EAS(6,1): For entry 'N7:0', no conversion occurred of empty symbol and empty description.

C:\Pick and Place Machine\PICK AND PLACE MACHINE.EAS(7,1): For entry 'N7:2', no conversion occurred of empty symbol and empty description.

C:\Pick and Place Machine\PICK AND PLACE MACHINE.EAS(8,1): For entry 'N7:10', no conversion occurred of empty symbol and empty description.

C:\Pick and Place Machine\PICK AND PLACE MACHINE.ERP(3,1): Entry 'O0000:000.000/01' was not used in the project. No conversion occurred for title: " and description: 'When the pick and place head is positioned at its home position, turn off the reverse motor. At the same time the high-speed counter will tell the gripper to grab the next part and start the dwell timer.

After the dwell time has expired, start up the forward motor to send the head out to its drop off bin.'

C:\Pick and Place Machine\PICK AND PLACE MACHINE.ERP(5,1): Entry 'O0000:000.000/02' was not used in the project. No conversion occurred for title: " and description: 'When the pick and place head is positioned at its home position, turn off the reverse motor. At the same time the high-speed counter will tell the gripper to grab the next part and start the dwell timer.

After the dwell time has expired, start up the forward motor to send the head out to its drop off bin.'

MicroLogix Literal Parameter 'Up/Down-Res-Hold' was converted to Defined Word 'HSC\_UpDownResHold'.

Variable 'I:0.0/5' was converted to '\_IO\_EM\_DI\_05'.

Variable 'I:0.0/6' was converted to '\_IO\_EM\_DI\_06'.

Variable 'I:0.0/7' was converted to '\_IO\_EM\_DI\_07'.

Variable 'O:0.0/1' was converted to '\_IO\_EM\_DO\_01'.

Variable 'O:0.0/2' was converted to '\_IO\_EM\_DO\_02'.

Description of MicroLogix variable 'S:1/15' cannot be applied to system variable '\_\_SYSVA\_FIRST\_SCAN'. (Dropping description: 'S:1/15:First Pass')

Variable 'S:1/15' was converted to '\_\_SYSVA\_FIRST\_SCAN'.

MAIN\_PROG(10,1): Rung Comment truncated to 255 characters. Dropping: 'd from table in the rung above

N7:3 - 0001h - Output Pattern for Low Preset - turn ON gripper

(grab part)

N7:4 - 0d - Low Preset - home position when encoder triggers Z-reset'.

MAIN\_PROG(11,1): Warning: MicroLogix Variable 'S:1/15' was converted to a system variable '\_\_SYSVA\_FIRST\_SCAN'.

MAIN\_PROG(10,2): Warning: RA\_HSL\_B\_FILE and RA\_HSL\_N\_FILE User-Defined Function Blocks are rising edge triggered. The behavior is not the same as MicroLogix HSL which is level triggered.

MAIN\_PROG(22,1): Rung Comment truncated to 255 characters. Dropping: ' part.'

MAIN\_PROG(22,2): Warning: Revise usage of Timer's Accumulator Value. The RA\_TON\_MICROLOGIX User-Defined Function Block does not start with the associated timer's accumulator value.

MAIN\_PROG(27,1): Rung Comment truncated to 255 characters. Dropping: ' motor to send the head back to its home position to pick up another part.'

MAIN\_PROG(30,1): Rung Comment truncated to 255 characters. Dropping: 'ard motor to send the head out to its drop off bin.'.

Interrupt3\_USER\_FAULT(1,1): Warning: Interrupt 'Interrupt3\_USER\_FAULT' is calling subroutine 'USER\_FAULT'. Revise interrupt logic and configuration.

Interrupt3\_USER\_FAULT(1,1): Warning: Revise all usages of 'USER\_FAULT'. Each Function Block call may need to be surrounded by calls to UID and UIE to prevent unpredictable operation. This situation is indicated by build warning "Multi-thread access to global variable may need to be surrounded by calls to UID and UIE."

Interrupt4\_HSC\_INT(1,1): Warning: Interrupt 'Interrupt4\_HSC\_INT' is calling subroutine 'HSC\_INT'. Revise interrupt logic and configuration.

Interrupt4\_HSC\_INT(1,1): Warning: Revise all usages of 'HSC\_INT'. Each Function Block call may need to be surrounded by calls to UID and UIE to prevent unpredictable operation. This situation is indicated by build warning "Multi-thread access to global variable may need to be surrounded by calls to UID and UIE."

======= Conversion ends with 0 error(s) and 9 warning(s). ========

### Connected Components Workbench Ladder Diagram (Manual Conversion)

The following shows the Pick-and-Place application ladder diagram that was converted manually in Connected Components Workbench software.

#### The following 3 rungs take information from the other programmable controller and load it into the INDEX REGISTER. This will be used to select the proper bin location from the table starting at N7[10] \_IO\_EM\_DI\_05 Offset\_Value.0 + + $\cap$ \_IO\_EM\_DI\_06 Offset\_Value.1 2 + + $\cap$ \_IO\_EM\_DI\_07 Offset\_Value2 3 + $\cap$ Indexes into the table of bin locations and places the correct number of encoder counts into the high preset of the high-speed counter. 4 EN ENO Offset\_Value Offset\_Address i1 01 Base\_Address i2 MOV EN ENO N7[Offset\_Address] N7[2] 01 Nove the correct number of encoder counts into the high preset of the high speed counter using Index Registe ANY\_TO\_UDINT 5 EN ENO N7[0] hsapp\_0.OutputMask 01 i1 ANY\_TO\_UDINT EN ENO N7[1] hsapp\_0.HPOutput if o1 ANY\_TO\_DINT EN ENO N7[2] hsapp\_0.HPSetting -i1 01 ANY\_TO\_UDINT EN ENO N7[3] hsapp\_0.LPOutput i1 01 ANY\_TO\_DINT EN ENO N7[4] hsapp\_0.LPSetting i1 01 MOV EN ENO -1 hsapp\_0.UFSetting -i1 01 MOV EN ENO 801 hsapp\_0.OFSetting i1 01 MOV EN ENO hsapp\_0.HscMode **i**1 o1

| Processed of this base base is the first hore position to pick up a part of its destination bits to drop of a part, start process bits is to here position to pick up a part of its destination bits to drop of a part, start process bits is to here position to pick up a part of its destination bits to drop of a part, start process bits is to here position to pick up a part of its destination bits to drop of a part, start process bits is to here position to pick up a part of its destination bits to drop of a part, start process bits is to here position to pick up a part of its destination bits to drop of a part, start process bits is to here position to pick up a part of its destination bits to drop of a part, start process bits is to here position to pick up a part of its destination bits to drop of a part, start process bits is to here position to pick up a part of its destination bits to drop of a part, start process bits is to here proceed bits is to here proceed bits is to here proceed bits and related to be a part of the destination bits to drop of a part, start proceed bits and the pick and pick a part of the destination bits to drop of a part, start pick of a part, start pick and the pick and the pick and pick and pick                                                                                                    |    | Delevities 100 encoder                                                                                                    |
|----------------------------------------------------------------------------------------------------|----|----------------------------------------------------------------------------------------------------|
| 6 UN CONTRACT SCALE AND A CONTRACT OF A DATA OF A DATA O                                                                                                    |    | Heload the HSU parameters                                                                                                    |
| 6                                                                                                    |    | hsstats_0.LPReached R_TRIG_1 MOV                                                                                                    |
| STOR_ST_SCAL     3     1     0       Hall Seed Corter parameters. from ML1000 HISL induction)     1     0     1       Vector Addition of the induction of the inducti inducti induction of the inducti induction of the induction of th                                                                                                    | 6  |                                                                                                    |
| Hen the pick and pice head is positioned as ise home position, turn off the forward motor. As the same time the high-speed pick to be head is positioned to be descended pick head by the base of the descended pick head by the base of the descended pick head by the base of the descended pick head by the base of the descended pick head by the base of the descended pick head by the base of the descended pick head by the base of the base of the descended pick head by the base of the descended pick head by the base of the descended pick head by the base of the base of the descended pick head by the base of the base of the base bins, the base bins, the base the base the base of the base bins, bit or base bins, bit or base bins, bit or base bins, bit or base bins, bit or base bins, bit or base bins be base bins, bit or base bins, bit or base bits, bit or base bins, bit or base bits, bit or base bits, bit or base bits, bit or base bits, bit or base bits, bit or base bits, bit or base bits, bit or base bits, bit or base bits, bit or base bits, bit or base bits, bits,                                                                                                    | ľ  | SYSVA_ST SCAN                                                                                                    |
| With State Correction senseties from NLOO HSL instruction)       Note a deam for high proof = 0 (g)       7       10       11                                                                                                    |    |                                                                                                    |
| Pick data       Pick data                                                                                                    | _  |                                                                                                    |
| Page juster for typ prest = 0 (M)       7       Hs_0       Hs_0 <tr< th=""><th></th><th>Ingin speed counter parameters; (from MLLUOU HSL instruction)<br/>[Output Mask = 0001h (only output 0)</th></tr<>                                                                                                    |    | Ingin speed counter parameters; (from MLLUOU HSL instruction)<br>[Output Mask = 0001h (only output 0)                                                                                                    |
| 7<br>Fiscal<br>Fiscal<br>Fi |    | Output pattern for high preset = 0 (off)                                                                                                    |
| 7 He_D + He_Crd State BID + He_Crd State BID + He_Crd State BID + He_Crd State State                                                                                                    |    | ↔ HSC_1<br>HSC                                                                                                    |
| Na_0       HacKnd       State         0                                                                                                    | 7  | EN o1 Enable ENO                                                                                                    |
| Image of the second second                                                                                                    |    | hs_0 hs_0                                                                                                    |
| 0     1       0     1       1     1       0     1       1     1       0     1       1     1       0     1       1     1       0     1       1     1       1     1       1     1       1     1       1     1       1     1       1     1       1     1       1     1       1     1       1     1       1     1       1     1       1     1       1     1       1     1       1     1       1     1       1     1       1     1       1     1       1     1       1     1       1     1       1     1       1     1       1     1       1     1       1     1       1     1       1     1       1     1       1     1       1     1       1     1                                                                                                    |    | + i1 +HscCrrd Sts                                                                                                    |
| Image: State is positioned at its home position, turn off the reverse motor. At the same time the high-speed count or pick and place head is positioned at its home position, turn off the reverse motor. At the same time the high-speed count or pick and place head is positioned at its home position, turn off the reverse motor. At the same time the high-speed counts will tell the gripper to gripper to its home position to pick up and the reverse motor. At the same time the high-speed counts will tell the gripper to gripper to its home position to pick up and the reverse motor. At the same time the high-speed counts will tell the gripper to gripper to its home position to pick up and the reverse motor. At the same time the high-speed counts will tell the gripper to gripper to its home position to pick up and the reverse motor. At the same time the high-speed counts will tell the gripper to gripper to its home position to pick up and the reverse motor. At the same time the high-speed counts will tell the gripper to gripper to its home position to pick up and the reverse motor. At the same time the high-speed counts will tell the gripper to gripper to grip                                                                                                    |    | 0 hsapp_0                                                                                                    |
| Instant_0       HecSuin.         Na_0       HecSuin.         Nainsin_0.0LPReaded       Tontin an an an an an                                                                                                    |    | Hsc/aco.                                                                                                    |
| B     Image of the HSC in RUN mode.       8     Image of the HSC in RUN mode.       8     Image of the HSC in RUN mode.       9     Image of the HSC in RUN mode.       9     Image of the HSC in RUN mode.       9     Image of the HSC in RUN mode.       10     Image of the HSC in RUN mode.       11     Image of the HSC in RUN mode.       12     Image of the HSC in RUN mode.       13     Image of the HSC in RUN mode.       14     Image of the HSC in RUN mode.       15     Image of the HSC in RUN mode.       14     Image of the HSC in RUN mode.       15     Image of the HSC in RUN mode.       16     Image of the HSC in RUN mode.       17     Image of the HSC in RUN mode.       18     Image of the HSC in RUN mode.       19     Image of the HSC in RUN mode.       10     Image of the HSC in RUN mode.       10     Image of the HSC in RUN mode.       10     Image of the HSC in RUN mode.       10     Image of the HSC in RUN mode.       10     Image of the HSC in RUN mode.       10     Image of the HSC in RUN mode.       10     Image of the HSC in RUN mode.       10     Image of the HSC in RUN mode.       10     Image of the HSC in RUN mode.       10     Image of the HSC in R                                                                                                    |    | hsstats_0                                                                                                    |
| Image     Image       0     PRDam       0     Proceeded       0     Proceeded       0     Proc                                                                                                    |    | HarStein                                                                                                    |
| B       Image: Image: Ima                                                                                                    |    | hso 0                                                                                                    |
| Once meladed, put the HSC in RUN mode.         8       Image: State of the state of the HSC in RUN mode.         8       Image: State of the HSC in RUN mode.         9       Image: State of the state of the state of the                                                                                                    |    |                                                                                                    |
| Note tended, juit is in the intermediate         8         9         Heat the pick and place head is positioned over the proper bin, turn off the forward motor. At the same time the high-speed reverse motor. At the same time the high-speed reverse motor is a destination bin to drop off any start up the reverse motor. At the same time the high-speed motor forward motor is a destination bin to drop off in.         Nhen the pick and place head is positioned at its home position to pick up another part.         Nhen the pick and place head is positioned at its home position to pick up another part.         Intermediate         Intermediate                                                                                                    | _  | Coop alloyed out the MCC in DLN mode                                                                                                    |
| 8<br>B B B B B B B B B B B B B B B B B B B                                                                                                     |    | once relocated, put line risc in ritorin linde.                                                                                                    |
| 8<br>B<br>B<br>B<br>B<br>B<br>B<br>B<br>B<br>B<br>B                                                                                                    |    |                                                                                                    |
| 8       HSC_1SIS       I       I<                                                                                                    |    | = = MOV                                                                                                    |
| hs_0       1       hs_0         3       1       1       1         1       1       1       1         1       1       1       1         1       1       1       1         1       1       1       1         1       1       1       1         1       1       1       1         1       1       1       1         1       1       1       1         1       1       1       1         1       1       1       1         1       1       1       1         1       1       1       1         1       1       1       1         1       1       1       1       1         1       1       1       1       1       1         1       1       1       1       1       1       1         1       1       1       1       1       1       1       1         1       1       1       1       1       1       1       1       1       1       1       1 <td< th=""><th>8</th><th>EN 01 EN 01 EN 01</th></td<>                                                                                                    | 8  | EN 01 EN 01 EN 01                                                                                                    |
| Image: Second Second                                                                                                    |    | hs_0 HSC_1.5ts 1 hs_0                                                                                                    |
| 3       1       1       1         When the pick and place head reaches either its home position to pick up a part or its destination bin to drop off a part, start up part.         9       Image: the pick and place head is positioned over the proper bin, turn off the forward motor. At the same time the high-speed counter will tell the gripper to release the part and start the dwell timer. After the dwell time has expired, start up the reverse motor to send the head out to its drop off bin.         10       Image: the pick and place head is positioned at its home position, turn off the reverse motor. At the same time the high-speed motor forward motor to send the head out to its drop off bin.         10       Image: the pick and place head is positioned at its home position, turn off the reverse motor. At the same time the high-speed motor forward         10       Image: the pick and place head is positioned at its home position, turn off the reverse motor. At the same time the high-speed forward motor to send the head out to its drop off bin.         11       Image: the pick and place head out to its drop off bin.         11       Image: the pick and place head out to its drop off bin.         11       Image: the pick and place head out to its drop off bin.         11       Image: the pick and place head out to its drop off bin.         12       Image: the pick and place head out to its drop off bin.         13       Image: the pick and place head out to its drop off bin.         14       Image: thead the head out to its drop off bin.                                                                                                    |    |                                                                                                    |
| Image: state of the second second                                                                                                    |    | 3                                                                                                    |
| Mhen the pick and place head reaches either its home position to pick up a part or its destination bin to drop off a part, start up a dwall timer. The purpose of this is to keep the head stationary long enough for the gripper to either grab or release the part.         9       Image: the stats_0.HPReached is positioned over the proper bin, turn off the forward motor. At the same time the high-speed counter will tell the gripper to release the part and start the dwall timer. After the dwall time has expired, start up the forward motor to send the head is positioned at its home position, turn off the reverse motor. At the same time the high-speed counter will tell the gripper to grab the next part and start the dwall timer. After the dwall time has expired, start up the forward motor to send the head out to its drop off bin.         10       Image: Image: I                                                                                                    |    |                                                                                                    |
| <pre>part.<br/>part.<br/>hstats_0HPReaded</pre>                                                                                                    |    | When the pick and place head reaches either its home position to pick up a part or its destination bin to drop off a part, start                                                                                                    |
| 9       Image: Construction of the state of the state of                                                                                                    |    | up a dwell timer. The purpose of this is to keep the head stationary long enough for the gripper to either grab or release the<br>part.                                                                                                    |
| 9 then the pick and place head is positioned at its home position, turn off the reverse motor. At the same time the high-speed<br>counter will tell the gripper to release the part and start the dwell timer. After the dwell time has expired, start up the<br>reverse motor to send the head back to its home position to pick up another part.<br>hsstats_0.HPReached<br>10                                                                                                    |    | hsstats_0.HPReached TON_1                                                                                                    |
| When the pick and place head is positioned over the proper bin, turn off the forward motor. At the same time the high-speed counter will tell the gripper to release the part and start the dwell timer. After the dwell time has expired, start up the reverse motor to send the head back to its home position to pick up another part.         Image: Non-Open counter will tell the gripper to release the part and start the dwell timer. After the dwell time has expired, start up the reverse motor to send the head back to its home position, turn off the reverse motor. At the same time the high-speed rounter will tell the gripper to grab the next part and start the dwell timer. After the dwell time has expired, start up the forward motor to send the head out to its drop off bin.         Image: Non-Open counter will tell the gripper to grab the next part and start the dwell timer. After the dwell time has expired, start up the forward motor to send the head out to its drop off bin.         Image: Non-Open counter will tell the gripper to grab the next part and start the dwell timer. After the dwell time has expired, start up the forward motor forward to counter will tell the head out to its drop off bin.         Image: Non-Open counter will tell the head out to its drop off bin.         Image: Non-Open counter will tell the head out to its drop off bin.       Image: Non-Open counter will tell the head out to its drop off bin.         Image: Non-Open counter will tell the head out to its drop off bin.       Image: Non-Open counter will tell the head out to its drop off bin.         Image: Non-Open counter will tell the head out to its drop off bin.       Image: Non-Open counter will tell the head out to its drop off bin.         Image: Non-Open counter will tell t                                                                                                    | 9  |                                                                                                    |
| When the pick and place head is positioned over the proper bin, turn off the forward motor. At the same time the high-speed counter will tell the gripper to release the part and start the duell timer. After the duell time has expired, start up the reverse motor to send the head back to its home position to pick up another part.         10                                                                                                    | ľ  | hstats 0.UPReached T#Ts                                                                                                    |
| Image: Conterval and place head is positioned at its home position, turn off the reverse motor. At the same time the high-speed rounder will tell the gripper to release the part and start the dwell timer. After the dwell time has expired, start up the reverse motor to send the head back to its home position to pick up another part.         10                                                                                                    |    |                                                                                                    |
| Conner will tell the gripper to release the part and start the dwell timer. After the dwell time has expired, start up the reverse motor to send the head back to its home position to pick up another part. IO_EM_DO_01 Motor Forward TON_1Q                                                                                                    |    | Then the pick and place beed is positioned over the proper bin, turn off the forward motor, At the same time the bick-enced                                                                                                    |
| Image: the state of the next part to its nome position to pick up another part.         Image: the state of the next part is nome position to pick up another part.         Image: the state of the next part is nome position to pick up another part.         Image: the state of the state of the next part is nome position, turn off the reverse motor. At the same time the high-speed forward motor to send the head out to its drop off bin.         Image: the state of the next part is nome position.         Image: the state of the next part is nome position.         Image: the state of the next part is nome position.         Image: the state of the next part is nome position.         Image: the state of the next part is nome position.         Image: the state of the next part is nome position.         Image: the state of the next part is nome position.         Image: the state of the next part is nome position.         Image: the state of the next part is nome position.         Image: the state of the next part is nome position.         Image: the state of the next part is nome position.         Image: the state of the next part is nome position.         Image: the next part is nome position.         Image: the next part is nome position.         Image: the next part is nome position.         Image: the next part is nome position.         Image: the next part is nome position.         Image: the next part is nome position.                                                                                                    |    | counter will tell the gripper to release the part and start the dwell timer. After the dwell time has expired, start up the                                                                                                    |
| 10                                                                                                    |    | Levelse motor to send the need back to its nume position to pick up another part.                                                                                                    |
| 10       Image: Content will tell the gripper to grab the next part and start the dwell timer. After the dwell time has expired, start up the forward motor to send the head out to its drop off bin.         11       Image: Content will tell tell the gripper to grab the next part and start the dwell timer. After the dwell time has expired, start up the forward motor to send the head out to its drop off bin.         11       Image: Content will tell tell tell tell tell tell tell t                                                                                                    |    | Instal                                                                                                    |
| Image: Non-IQ       Image: Non-IQ       Image: Non-IQ       Motor Reverse         Image: Non-IQ       Image: Non-IQ       Image: Non-IQ       Image: Non-IQ       Image: Non-IQ         Image: Non-IQ       Image: Non-IQ       Image: Non-IQ       Image: Non-IQ       Image: Non-IQ       Image: Non-IQ         Image: Non-IQ       Image: Non-IQ </th <th>10</th> <th></th>                                                                                                    | 10 |                                                                                                    |
| When the pick and place head is positioned at its home position, turn off the reverse motor. At the same time the high-speed forward motor to send the head out to its drop off bin.                                                                                                    |    | ION_1QOMOQZ<br>Motor Reverse                                                                                                    |
| When the pick and place head is positioned at its home position, turn off the reverse motor. At the same time the high-speed<br>forward motor to send the head out to its drop off bin.<br>Instats_0LPReached<br>II                                                                                                    |    |                                                                                                    |
| forward motor to send the head out to its drop off bin.  Instats_0LPReached III III III III III III III III III I                                                                                                    |    | When the pick and place head is positioned at its home position, turn off the reverse motor. At the same time the high-speed counter will tell the drinner to grab the next next and start the dwell time the little the same transfer error on the |
| 11 - IO_EM_DO_02<br>Motor Reverse<br>TON_1Q IO_EM_DO_01<br>Motor Forward                                                                                                    |    | forward motor to send the head out to its drop off bin.                                                                                                    |
| 11                                                                                                    |    | hstats_0.LPReached IO_EM_DO.02<br>MaterTarian                                                                                                    |
| TON_1Q LO_EM_DO_01<br>Motor Forward                                                                                                    | 11 | Motor Reverse                                                                                                    |
| Motor Forward                                                                                                    |    |                                                                                                    |
| 1 1 1 1 1 1 1 1 1 1 1 1 1 1 1 1 1 1 1 1                                                                                                    |    | Motor Forward                                                                                                    |

## Notes:

## **Rockwell Automation Support**

| Technical Support Center                            | Knowledgebase Articles, How-to Videos, FAQs, Chat,<br>User Forums, and Product Notification Updates.                  | https://rockwellautomation.custhelp.com/                                      |
|-----------------------------------------------------|----------------------------------------------------------------------------------------------------|-------------------------------------------------------------------------------|
| Local Technical Support Phone<br>Numbers            | Locate the phone number for your country.                                                                             | http://www.rockwellautomation.com/global/support/get-support-<br>now.page     |
| Direct Dial Codes                                   | Find the Direct Dial Code for your product. Use the code to route your call directly to a technical support engineer. | http://www.rockwellautomation.com/global/support/direct-dial.page             |
| Literature Library                                  | Installation Instructions, Manuals, Brochures, and Technical Data.                                                    | http://www.rockwellautomation.com/global/literature-library/<br>overview.page |
| Product Compatibility and Download<br>Center (PCDC) | Get help determining how products interact, check features and capabilities, and find associated firmware.            | http://www.rockwellautomation.com/global/support/pcdc.page                    |

Use the following resources to access support information.

### **Documentation Feedback**

Your comments will help us serve your documentation needs better. If you have any suggestions on how to improve this document, complete the How Are We Doing? form at <u>http://literature.rockwellautomation.com/idc/groups/literature/documents/du/ra-du002\_-en-e.pdf</u>.

Rockwell Automation maintains current product environmental information on its website at http://www.rockwellautomation.com/rockwellautomation/about-us/sustainability-ethics/product-environmental-compliance.page.

Allen-Bradley, CompactLogix, Connected Components Workbench, Encompass, FactoryTalk, Integrated Architecture Builder, Micrologix, Micro800, Micro810, Micro820, Micro830, Micro850, Micro870, PanelView Plus, Rockwell Automation, Rockwell Software, RSLinx, RSLogix 500, RSLogix Micro, and TechConnect are trademarks of Rockwell Automation, Inc. CIP and EtherNet/IP are trademarks of ODVA, Inc.

Trademarks not belonging to Rockwell Automation are property of their respective companies.

Rockwell Otomasyon Ticaret A.Ş., Kar Plaza İş Merkezi E Blok Kat:6 34752 İçerenköy, İstanbul, Tel: +90 (216) 5698400

### www.rockwellautomation.com

### Power, Control and Information Solutions Headquarters

Americas: Rockwell Automation, 1201 South Second Street, Milwaukee, WI 53204-2496 USA, Tel: (1) 414.382.2000, Fax: (1) 414.382.4444 Europe/Middle East/Africa: Rockwell Automation NV, Pegasus Park, De Kleetlaan 12a, 1831 Diegem, Belgium, Tel: (32) 2 663 0600, Fax: (32) 2 663 0640 Asia Pacific: Rockwell Automation, Level 14, Core F, Cyberport 3, 100 Cyberport Road, Hong Kong, Tel: (852) 2887 4788, Fax: (852) 2508 1846